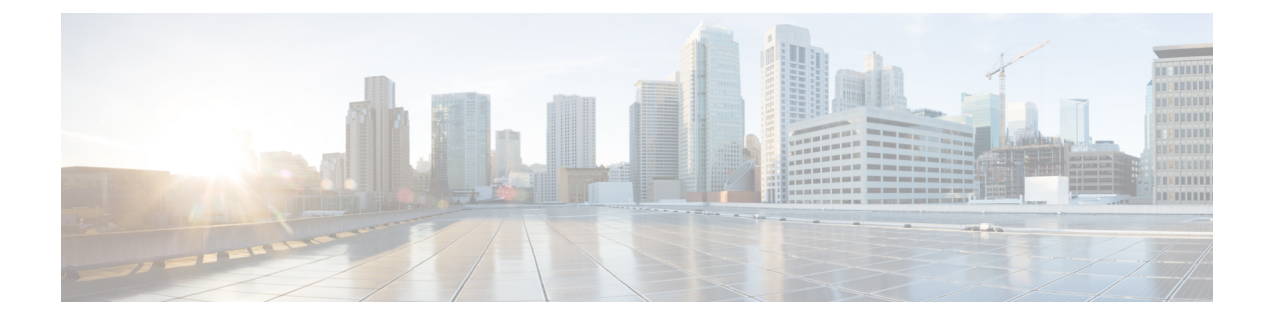

## show interfaces vlan mapping through show scp

- show interface gigabitethernet, on page 4
- show interfaces vlan mapping, on page 9
- show interfaces wlan-controller, on page 10
- show ip interface, on page 11
- show ipc, on page 20
- show ipc hog-info, on page 26
- show ipv6 ospf interface, on page 28
- show l2protocol-tunnel, on page 34
- show 13-mgr, on page 38
- show 13vpn encapsulation ip, on page 40
- show lacp, on page 41
- show link state group, on page 47
- show mac-address-table dynamic, on page 48
- show mls asic, on page 52
- show mls ip, on page 53
- show mls ipx, on page 56
- show mobility, on page 58
- show module, on page 60
- show msfc, on page 63
- show network-clocks, on page 67
- show pagp, on page 70
- show pas caim, on page 72
- show pas eswitch address, on page 83
- show pas i82543 interface, on page 84
- show pas is a controller, on page 89
- show pas is a interface, on page 90
- show pas vam controller, on page 93
- show pas vam interface, on page 94
- show pas y88e8k interface, on page 98
- show pci aim, on page 100
- show platform, on page 101
- show platform acl software-switched, on page 114
- show platform atom disp-tbl backup, on page 115

- show platform atom disp-tbl local-vc-label, on page 116
- show platform atom imp-tbl backup, on page 117
- show platform atom imp-tbl remote-vc-label, on page 118
- show platform atom tbl-summary, on page 119
- show platform condition, on page 120
- show platform diag, on page 121
- show platform discover-devices, on page 125
- show platform dwdm alarm history, on page 128
- show platform hardware capacity, on page 130
- show platform hardware capacity rewrite-engine, on page 137
- show platform hardware interface, on page 141
- show platform hardware network-clocks, on page 145
- show platform hardware pp active interface all, on page 147
- show platform hardware pp active resource-usage monitor, on page 148
- show platform hardware qfp active feature cef-mpls urpf, on page 151
- show platform hardware qfp active feature cef-mpls prefix ip, on page 152
- show platform hardware qfp active feature cef-mpls prefix mpls, on page 154
- show platform hardware qfp active feature multicast, on page 156
- show platform hardware qfp active infrastructure punt, on page 163
- show platform hardware qfp active interface if-name statistics, on page 167
- show platform hardware qfp statistics drop, on page 170
- show platform hardware qfp interface, on page 173
- show platform hardware slot, on page 179
- show platform hardware throughput crypto, on page 189
- show platform hardware throughput level, on page 191
- show platform hardware subslot, on page 192
- show platform hardware subslot (4400), on page 194
- show platform hardware transceiver, on page 197
- show platform isg memory, on page 199
- show platform mgf, on page 200
- show platform resources, on page 203
- show platform slot r0 pcie status, on page 205
- show platform software agent iomd, on page 206
- show platform software audit, on page 208
- show platform software memory, on page 210
- show platform software mount, on page 216
- show platform software infrastructure punt-keepalive, on page 220
- show platform software interface summary, on page 222
- show platform software l2pt statistics, on page 224
- show platform software process list, on page 226
- show platform software process memory, on page 236
- show platform software ptp foreign-master, on page 241
- show platform software status control-processor, on page 243
- show platform software punt-policer, on page 247
- show platform process slot, on page 248
- show platform software tech-support, on page 250

- show platform software vnic-if interface-mapping, on page 252
- show platform time-source, on page 254
- show plim fpga, on page 255
- show policy-map interface, on page 257
- show power, on page 303
- show power inline, on page 307
- show proc cpu platform, on page 309
- show process | include persis, on page 311
- show protection-group, on page 312
- show ptp clock dataset, on page 313
- show ptp clock dataset parent, on page 315
- show ptp clock dataset time-properties, on page 317
- show ptp clock running, on page 319
- show ptp port dataset foreign-master, on page 321
- show ptp port dataset port, on page 323
- show pxf cpu access-lists, on page 325
- show pxf cpu iedge, on page 331
- show pxf cpu qos, on page 332
- show pxf dma, on page 334
- show pxf max-logical-interfaces, on page 337
- show qm-sp port-data, on page 338
- show rbscp, on page 340
- show redundancy, on page 344
- show redundancy (HSA redundancy), on page 351
- show redundancy interchassis, on page 352
- show redundancy interlink, on page 353
- show rpc, on page 355
- show running configuration | include mode, on page 357
- show scp, on page 358

## show interface gigabitethernet

To display the first front panel interface (port 0) in a Cisco 4451 ISR, use the **showinterfaces gigabitethernet** command in privileged EXEC mode.

show interfaces gigabitethernet {ports}

| Syntax Description | interface gigabitethernet                                                                                                    |              | Displays interf | ace hardware.             |  |
|--------------------|----------------------------------------------------------------------------------------------------|--------------|-----------------|---------------------------|--|
|                    | ports                                                                                                    |              | Displays local  | and registered IPC ports. |  |
| Command Modes      | Modes Privileged EXEC                                                                                                    |              |                 |                           |  |
| Command History    | Release                                                                                                    | Modification |                 |                           |  |
|                    | XE 16.11.1                                                                                                    | This command | was introduced. |                           |  |
| Usage Guidelines   | You can use the <b>show interfaces gigabitethernet</b> command to display the first front panel interface (port 0) in a Cisco ISR4451-X router                                                                                                    |              |                 |                           |  |
| Examples           | The following is sample output from the showcommand with the <b>ports</b> keyword displays he first front panel interface (port 0) in a Cisco ISR4451-X router::                                                                                                    |              |                 |                           |  |
|                    | Router# show interfaces gigabitethernet GigabitEthernet0/0/0 is down, line protocol is down                                                                                                    |              |                 |                           |  |
|                    | <pre>Router# show interfaces gigabitethernet GigabitEthernet0/0/0 is down, line protocol is down Hardware is ISR4451-X-4x1GE, address is 003a.7d5e.8b40 (bia 003a.7d5e.8b40) Internet address is 10.20.30.40/24 MTU 1500 bytes, BW 1000000 Kbit/sec, DLY 10 usec,     reliability 255/255, txload 1/255, rxload 1/255 Encapsulation ARPA, loopback not set Keepalive not supported Full Duplex, 1000Mbps, link type is auto, media type is SX output flow-control is off, input flow-control is off ARP type: ARPA, ARP Timeout 04:00:00 Last input 02:45:34, output 02:00:47, output hang never Last clearing of "show interface" counters 1d16h Input queue: 0/375/0/0 (size/max/drops/flushes); Total output drops: 0 Queueing strategy: fifo Output gue: 0/40 (size/max) 30 second input rate 0 bits/sec, 0 packets/sec 31 second output rate 0 bits/sec, 0 packets/sec 32 second output rate 0 bits/sec, 0 packets/sec 33 second output rate 0 bits/sec, 0 packets/sec 34 packets input, 52156 bytes, 0 no buffer Received 447 broadcasts (0 IP multicasts) 0 runts, 0 giants, 0 throttles 0 input errors, 0 CRC, 0 frame, 0 overrun, 0 ignored 0 watchdog, 145 multicast, 118 pause input 189 packets output, 18556 bytes, 0 underruns 0 output errors, 0 collisions, 0 interface resets 0 unknown protocol drops 0 babbles. 0 late collisions, 0 deferred</pre> |              |                 |                           |  |

The table below describes the significant fields shown in the display.

| Field                                                     | Description                                                                                                    |  |
|-----------------------------------------------------------|----------------------------------------------------------------------------------------------------|--|
| GigabitEthernet0/0/0 is<br>down, line protocol is<br>down | Indicates whether the interface hardware is currently active and if it has been taken down by an administrator                                                                                                    |  |
| line protocol is                                          | Indicates whether the software processes that handle the line protocol consider the line usable or if it has been taken down by an administrator.                                                                                              |  |
| Hardware                                                  | Hardware type and MAC address.                                                                                                    |  |
| Description                                               | Alphanumeric string identifying the interface. This appears only if the description interface configuration command has been configured on the interface.                                                                                      |  |
| Internet address                                          | Sequence number of the in-sequence message that was last heard.                                                                                                    |  |
| MTU                                                       | Maximum transmission unit of the interface.                                                                                                    |  |
| BW                                                        | Bandwidth of the interface in kilobits per second.                                                                                                    |  |
| DLY                                                       | Delay of the interface in microseconds.                                                                                                    |  |
| Reliability                                               | Reliability of the interface as a fraction of 255 (255/255 is 100 percent reliability), calculated as an exponential average over 5 minutes                                                                                                    |  |
| Rxload and Rxload                                         | Load on the interface (in the transmit "tx" and receive "rx" directions) as a fraction of 255 (255/255 is completely saturated), calculated as an exponential average over 5 minutes.                                                          |  |
| Encapsulation                                             | Encapsulation method assigned to the interface.                                                                                                    |  |
| Loopback                                                  | Indicates whether loopback is set.                                                                                                    |  |
| Keepalive                                                 | Indicates whether keepalives are set, and the time interval.                                                                                                    |  |
| Half-duplex, Full-duplex                                  | Indicates the duplex mode for the interface.                                                                                                    |  |
| 1Gb/s                                                     | Speed of the interface in Gigabits per second.                                                                                                    |  |
| Input Flow Rate                                           | Specifies if input flow control is on or off.                                                                                                    |  |
| ARP Type                                                  | Type of ARP assigned and the timeout period.                                                                                                    |  |
| Last input                                                | Number of hours, minutes, and seconds since the last packet was successfully received by an interface and processed locally on the router. Useful for knowing when a dead interface failed. This field is not updated by fast-switched traffic |  |
| Output                                                    | Number of hours, minutes, and seconds since the last packet was successfully transmitted by the interface. Useful for knowing when a dead interface failed.                                                                                    |  |

### Table 1: show interfaces gigabitethernet Field Descriptions-Front Panel Gigabit Ethernet Port

| Field                                       | Description                                                                                                    |
|---------------------------------------------|----------------------------------------------------------------------------------------------------|
| Output hang                                 | Number of hours, minutes, and seconds (or never) since the interface was last<br>reset because of a transmission that took too long. When the number of hours in<br>any of the "last" fields exceeds 24 hours, the number of days and hours is<br>displayed. If that field overflows, asterisks are printed                                                                                                    |
| Last clearing                               | Time at which the counters that measure cumulative statistics (such as number of bytes transmitted and received) shown in this report were last reset to zero.                                                                                                    |
|                                             | Note that variables that might affect routing (for example, load and reliability) are not cleared when the counters are cleared.                                                                                                    |
|                                             | A series of asterisks (***) indicates the elapsed time is too large to be displayed.<br>0:00:00 indicates the counters were cleared more than 231 ms (and less than 232 ms) ago.                                                                                                    |
| Input queue                                 | Packet statistics on the input queue reported as:                                                                                                    |
| (size/max/drops/flushes)                    | • SizeNumber of packets in the input queue.                                                                                                    |
|                                             | • MaxMaximum size of the queue.                                                                                                    |
|                                             | • DropsNumber of packets dropped because of a full input queue.                                                                                                    |
|                                             | • FlushesNumber of packets dropped as part of SPD. SPD implements a selective packet drop                                                                                                    |
| Total Output Drops                          | Total number of packets dropped because of a full output queue.                                                                                                    |
| Queueing Strategy                           | Type of Layer 3 queueing active on this interface. The default is FIFO.                                                                                                    |
| Output queue (size/max)                     | Number of packets in the output queue (size), and the maximum size of the queue (max).                                                                                                    |
| 30 second input rate, 30 second output rate | Average number of bits and packets transmitted per second in the last 30 seconds. If the interface is not in promiscuous mode, it senses network traffic it sends and receives (rather than all network traffic). The 30 second input and output rates should be used only as an approximation of traffic per second during a given 30 second period. These rates are exponentially weighted averages with a time constant of 30 seconds. A period of four time constants must pass before the average will be within two percent of the instantaneous rate of a uniform stream of traffic over that period. The calculated input rate includes packets counted as input errors. |
| Packets Input                               | Total number of packets received by the system.                                                                                                    |
| Bytes                                       | Total number of bytes, including data and MAC encapsulation, in all packets received by the system.                                                                                                    |
| ReceivedBroadcasts                          | Total number of broadcast or multicast packets received by the interface.                                                                                                    |
| Runts                                       | Number of packets that are discarded because they are smaller than the minimum packet size of the medium.                                                                                                    |
| giants                                      |                                                                                                    |

| Field          | Description                                                                                                    |
|----------------|----------------------------------------------------------------------------------------------------|
| Throttles      | Number of times the receiver on the port was disabled, possibly because of buffer or processor overload.                                                                                                    |
| Input errors   | Includes runts, giants, no buffer, CRC, frame, overrun, and ignored counts. Other input-related errors can also cause the input errors count to be increased, and some datagrams may have more than one error; therefore, this sum may not balance with the sum of enumerated input error counts.                                                           |
| CRC            | Cyclic redundancy check generated by the originating LAN station or far-end device does not match the checksum calculated from the data received. On a LAN, this usually indicates noise or transmission problems on the LAN interface or the LAN bus itself. A high number of CRCs is usually the result of collisions or a station transmitting bad data. |
| Frame          | Number of packets received incorrectly having a CRC error and a noninteger<br>number of octets. On a LAN, this is usually the result of collisions or a<br>malfunctioning Ethernet device.                                                                                                    |
| Overrun        | Number of times the receiver hardware was unable to hand received data to a hardware buffer because the input rate exceeded the receiver's ability to handle the data.                                                                                                    |
| Ignored        | Number of received packets ignored by the interface because the interface hardware ran low on internal buffers. These buffers are different than the system buffers. Broadcast storms and bursts of noise can cause the ignored count to be increased.                                                                                                    |
| Watchdog       | Number of times the watchdog receive timer expired.                                                                                                    |
| Multicast      | Number of multicast packets.                                                                                                    |
| Pause input    | Number of pause packets received.                                                                                                    |
| Packets output | Total number of messages transmitted by the system.                                                                                                    |
| Bytes          | Total number of bytes, including data and MAC encapsulation, transmitted by the system.                                                                                                    |
| Underruns      | Number of times that the transmitter has been running faster than the router can handle.                                                                                                    |
| Output errors  | Sum of all errors that prevented the final transmission of datagrams out of the interface being examined. Note that this may not balance with the sum of the enumerated output errors, because some datagrams may have more than one error and others may have errors that do not fall into any of the specifically tabulated categories.                   |
| Collisions     | Number of messages retransmitted because of an Ethernet collision. This is<br>usually the result of an overextended LAN (Ethernet or transceiver cable too<br>long, more than two repeaters between stations, or too many cascaded multiport<br>transceivers). A packet that collides is counted only once in output packets.                               |

| Field                      | Description                                                                                                    |
|----------------------------|----------------------------------------------------------------------------------------------------|
| Interface resets           | Number of times an interface has been completely reset. This can happen if packets queued for transmission were not sent within several seconds. Interface resets can occur when an interface is looped back or shut down. |
| Babbles                    | Transmit jabber timer expired.                                                                                                    |
| Late collision             | Number of late collisions. Late collision happens when a collision occurs after transmitting the preamble.                                                                                                    |
| Deferred                   | Number of times that the interface had to defer while ready to transmit a frame because the carrier was asserted.                                                                                                    |
| Lost carrier               | Number of times the carrier was lost during transmission.                                                                                                    |
| No carrier                 | Number of times the carrier was not present during the transmission.                                                                                                    |
| Pause output               | Number of pause packets transmitted.                                                                                                    |
| Output buffer failures,    | Number of output butters failures and output buffers swapped out.                                                                                                    |
| Output buffers swapped out |                                                                                                    |

## **Related Commands**

| ; | Command           | Description                                                    |
|---|-------------------|----------------------------------------------------------------|
|   | show ip interface | Display the usability status of interfaces configured for IP,. |

## show interfaces vlan mapping

To display the status of a virtual local area network (VLAN) mapping on a port, use the **showinterfacesvlanmapping** command in user EXEC or privileged EXEC mode.

show interfaces interface interface-number vlan mapping

| Syntax Description | interface                                                                                                    | Interface type; j<br>tengigabitethe                                                                                                    | Interface type; possible valid values are <b>ethernet</b> , <b>fastethernet</b> , <b>gigabitethernet</b> , <b>tengigabitethernet</b> , <b>pos</b> , <b>atm</b> , and <b>ge-wan</b> .                                          |  |  |
|--------------------|----------------------------------------------------------------------------------------------------|----------------------------------------------------------------------------------------------------|----------------------------------------------------------------------------------------------------|--|--|
|                    | interface-numb                                                                                                    | per Module and por                                                                                                    | t number; see the "Usage Guidelines" section for valid values.                                                                                                    |  |  |
| Command Default    | This command has no default settings.                                                                              |                                                                                                    |                                                                                                    |  |  |
| Command Modes      | User EXEC Privileged EXEC                                                                                          |                                                                                                    |                                                                                                    |  |  |
| Command History    | Release                                                                                                    | Modification                                                                                                    |                                                                                                    |  |  |
|                    | 12.2(17b)SXA                                                                                                    | Support for this con                                                                                                    | mand was introduced on the Supervisor Engine 720.                                                                                                    |  |  |
|                    | 12.2(17d)SXB                                                                                                    | Support for this com                                                                                                    | mand on the Supervisor Engine 2 was extended to Release 12.2(17d)SXB.                                                                                                    |  |  |
|                    | 12.2(33)SRA                                                                                                    | This command was                                                                                                    | integrated into Cisco IOS Release 12.2(33)SRA.                                                                                                    |  |  |
| Usage Guidelines   | The <b>pos</b> , <b>atm</b> , a Supervisor Eng                                                                     | The <b>pos</b> , <b>atm</b> , and <b>ge-wan</b> keywords are supported on Cisco 7600 series routers that are configured with a Supervisor Engine 2. |                                                                                                    |  |  |
|                    | The <i>interface-n</i> ,<br>that are used. Fo<br>chassis, valid va<br>48.                                          | <i>umber</i> designates the<br>or example, if you hav<br>alues for the slot num                                                                     | module and port number. Valid values depend on the chassis and module<br>ve a 48-port 10/100BASE-T Ethernet module that is installed in a 13-slot<br>uber are from 1 to 13 and valid values for the port number are from 1 to |  |  |
| Examples           | This example sh<br>whether such m                                                                                  | nows how to list all or<br>appings are enabled                                                                                                    | f the VLAN mappings that are configured on a port and indicate or disabled on the port:                                                                                                    |  |  |
|                    | Router# <b>show interfaces gigabitethernet 5/2 vlan mapping</b><br>State: enabled<br>Original VLAN Translated VLAN |                                                                                                    |                                                                                                    |  |  |
|                    | 1649<br>Router#                                                                                                    | 755                                                                                                    |                                                                                                    |  |  |
| Related Commands   | Command                                                                                                    |                                                                                                    | Description                                                                                                    |  |  |
|                    | show vlan ma                                                                                                    | pping                                                                                                    | Registers a mapping of an 802.1Q VLAN to an ISL VLAN.                                                                                                    |  |  |
|                    | switchport vla                                                                                                    | n mapping enable                                                                                                    | Enables VLAN mapping per switch port.                                                                                                    |  |  |

## show interfaces wlan-controller

To show the Cisco Wireless Local Area Network (WLAN) controller network module interfaces on the router, use the **showinterfaceswlan-controller** command in privileged EXEC mode.

show interfaces wlan-controller slot/unit

| Syntax Description | slot/unit Specifies the router slot and unit numbers for the WLAN controller network module.                                                                                                    |                                                              |  |  |  |
|--------------------|----------------------------------------------------------------------------------------------------|--------------------------------------------------------------|--|--|--|
| Command Default    | None                                                                                                    |                                                              |  |  |  |
| Command Modes      | Privileged EXEC                                                                                                    |                                                              |  |  |  |
| Command History    | Release                                                                                                    | Modification                                                 |  |  |  |
|                    | 12.4(2)XA1                                                                                                    | This command was introduced on the router software.          |  |  |  |
|                    | 12.4(6)T                                                                                                    | This command was integrated into Cisco IOS Release 12.4(6)T. |  |  |  |
| Examples           | <pre>The following example shows how to read the hardware information about the interface WLAN controller in the router: Router# show interfaces wlan-controller 1/0 wlan-controller1/0 is up, line protocol is up Hardware is I82559FE, address is 0005.9a3d.7450 (bia 0005.9a3d.7450) Internet address is 30.0.0.1/24 MTU 1500 bytes, BW 100000 Kbit, DLY 100 usec, reliability 255/255, txload 1/255, rxload 1/255 Encapsulation 802.1Q Virtual LAN, Vlan ID 1., loopback not set Keepalive set (10 sec) Full-duplex, 100Mb/s, 100BaseTX/FX ARP type: ARPA, ARP Timeout 04:00:00 Last input 00:00:05, output 00:00:03, output hang never Last clearing of "show interface" counters never Input queue: 0/75/0/0 (size/max/drops/flushes); Total output drops: 0</pre> |                                                              |  |  |  |
|                    | <pre>Queueing strategy: fifo<br/>Output queue: 0/40 (size/max)<br/>5 minute input rate 0 bits/sec, 0 packets/sec<br/>5 minute output rate 0 bits/sec, 0 packets/sec<br/>2400779 packets input, 143127299 bytes<br/>Received 2349587 broadcasts, 0 runts, 0 giants, 0 throttles<br/>0 input errors, 0 CRC, 0 frame, 0 overrun, 0 ignored<br/>0 watchdog<br/>0 input packets with dribble condition detected<br/>468232 packets output, 106333102 bytes, 0 underruns<br/>0 output errors, 0 collisions, 3 interface resets<br/>0 babbles, 0 late collision, 0 deferred<br/>0 lost carrier, 1 no carrier<br/>0 output buffer failures. 0 output buffers swapped out</pre>                                                                                                   |                                                              |  |  |  |

## show ip interface

To display the usability status of interfaces configured for IP, use the **show ip interface** command in privileged EXEC mode.

show ip interface [type number] [brief]

| Syntax Description      | type                                       | (Optional) Interface type.                                                            |
|-------------------------|--------------------------------------------|---------------------------------------------------------------------------------------|
|                         | <i>number</i> (Optional) Interface number. |                                                                                       |
| brief (Optional) Displa |                                            | (Optional) Displays a summary of the usability status information for each interface. |

**Command Default** The full usability status is displayed for all interfaces configured for IP.

Command ModesPrivileged EXEC (#)

**Command History** 

| Release      | Modification                                                                                                    |
|--------------|----------------------------------------------------------------------------------------------------|
| 10.0         | This command was introduced.                                                                                                    |
| 12.0(3)T     | The command output was modified to show the status of the <b>ip wccp redirect out</b> and <b>ip wccp redirect exclude add in</b> commands.                                             |
| 12.2(14)S    | The command output was modified to display the status of NetFlow on a subinterface.                                                                                                    |
| 12.2(15)T    | The command output was modified to display the status of NetFlow on a subinterface.                                                                                                    |
| 12.3(6)      | The command output was modified to identify the downstream VPN routing and forwarding (VRF) instance in the output.                                                                    |
| 12.3(14)YM2  | The command output was modified to show the usability status of interfaces configured for Multiprocessor Forwarding (MPF) and implemented on the Cisco 7301 and Cisco 7206VXR routers. |
| 12.2(14)SX   | This command was implemented on the Supervisor Engine 720.                                                                                                    |
| 12.2(17d)SXB | This command was integrated into Cisco IOS 12.2(17d)SXB on the Supervisor Engine 2, and the command output was changed to include NDE for hardware flow status.                        |
| 12.4(4)T     | This command was integrated into Cisco IOS Release 12.4(4)T.                                                                                                    |
| 12.2(28)SB   | This command was integrated into Cisco IOS Release 12.2(28)SB.                                                                                                    |
| 12.2(33)SRA  | This command was integrated into Cisco IOS Release 12.2(33)SRA.                                                                                                    |
| 12.2(31)SB2  | The command output was modified to display information about the Unicast Reverse Path Forwarding (RPF) notification feature.                                                           |

|                  | Release                                                                                                    | Modification                                                                                                    |  |  |  |
|------------------|----------------------------------------------------------------------------------------------------|----------------------------------------------------------------------------------------------------|--|--|--|
|                  | 12.4(20)T                                                                                                    | The command output was modified to display information about the Unicast RPF notification feature.                    |  |  |  |
|                  | 12.2(33)SXI2This command was modified. The command output was modified to display<br>information about the Unicast RPF notification feature.                                                                                                    |                                                                                                    |  |  |  |
|                  | Cisco IOS XE Release 2.5                                                                                                    | This command was modified. This command was implemented on the Cisco<br>ASR 1000 Series Aggregation Services Routers. |  |  |  |
|                  | Cisco IOS XE Release<br>3.9S                                                                                                    | This command was implemented on Cisco 4400 Series ISRs.                                                               |  |  |  |
| Usage Guidelines | The Cisco IOS software automatically enters a directly connected route in the routing table if the interface is usable (which means that it can send and receive packets). If an interface is not usable, the directly connected routing entry is removed from the routing table. Removing the entry lets the software use dynamic routing protocols to determine backup routes to the network, if any. |                                                                                                    |  |  |  |
|                  | If the interface can provide two-way communication, the line protocol is marked "up." If the interface hardware is usable, the interface is marked "up."                                                                                                    |                                                                                                    |  |  |  |
|                  | If you specify an optional interface type, information for that specific interface is displayed. If you specify no optional arguments, information on all the interfaces is displayed.                                                                                                    |                                                                                                    |  |  |  |
|                  | When an asynchronous interface is encapsulated with PPP or Serial Line Internet Protocol (SLIP), IP fast switching is enabled. A <b>show ip interface</b> command on an asynchronous interface encapsulated with PPP or SLIP displays a message indicating that IP fast switching is enabled.                                                                                                    |                                                                                                    |  |  |  |
|                  | You can use the <b>show ip interface brief</b> command to display a summary of the router interfaces. This command displays the IP address, the interface status, and other information.                                                                                                    |                                                                                                    |  |  |  |
|                  | The show ip interface brief command does not display any information related to Unicast RPF.                                                                                                    |                                                                                                    |  |  |  |
| Examples         | The following example shows configuration information for interface Gigabit Ethernet 0/3. In this example, the IP flow egress feature is configured on the output side (where packets go out of the interface), and the policy route map named PBRNAME is configured on the input side (where packets come into the interface).                                                                         |                                                                                                    |  |  |  |
|                  | Router# show running-config interface gigabitethernet 0/3<br>interface GigabitEthernet0/3<br>ip address 10.1.1.1 255.255.0.0<br>ip flow egress<br>ip policy route-map PBRNAME<br>duplex auto<br>speed auto<br>media-type gbic<br>negotiation auto<br>end                                                                                                    |                                                                                                    |  |  |  |
|                  | The following example shows interface information on Gigabit Ethernet interface 0/3. In this example, MPF is enabled, and both Policy Based Routing (PBR) and NetFlow features are not supported by MPF and are ignored.                                                                                                    |                                                                                                    |  |  |  |

```
Router# show ip interface gigabitethernet 0/3
```

GigabitEthernet0/3 is up, line protocol is up Internet address is 10.1.1.1/16 Broadcast address is 255.255.255.255 Address determined by setup command MTU is 1500 bytes Helper address is not set Directed broadcast forwarding is disabled Outgoing access list is not set Inbound access list is not set Proxy ARP is enabled Local Proxy ARP is disabled Security level is default Split horizon is enabled ICMP redirects are always sent ICMP unreachables are always sent ICMP mask replies are never sent IP fast switching is enabled IP fast switching on the same interface is disabled IP Flow switching is disabled IP CEF switching is enabled IP Feature Fast switching turbo vector IP VPN Flow CEF switching turbo vector IP multicast fast switching is enabled IP multicast distributed fast switching is disabled IP route-cache flags are Fast, CEF Router Discovery is disabled IP output packet accounting is disabled IP access violation accounting is disabled TCP/IP header compression is disabled RTP/IP header compression is disabled Policy routing is enabled, using route map PBR Network address translation is disabled BGP Policy Mapping is disabled IP Multi-Processor Forwarding is enabled IP Input features, "PBR", are not supported by MPF and are IGNORED IP Output features, "NetFlow", are not supported by MPF and are IGNORED

The following example identifies a downstream VRF instance. In the example, "Downstream VPN Routing/Forwarding "D"" identifies the downstream VRF instance.

```
Router# show ip interface virtual-access 3
Virtual-Access3 is up, line protocol is up
  Interface is unnumbered. Using address of Loopback2 (10.0.0.8)
  Broadcast address is 255.255.255.255
  Peer address is 10.8.1.1
  MTU is 1492 bytes
  Helper address is not set
  Directed broadcast forwarding is disabled
  Outgoing access list is not set
  Inbound access list is not set
  Proxy ARP is enabled
  Local Proxy ARP is disabled
  Security level is default
  Split horizon is enabled
  ICMP redirects are always sent
  ICMP unreachables are always sent
  ICMP mask replies are never sent
  IP fast switching is enabled
  IP fast switching on the same interface is enabled
  IP Flow switching is disabled
  IP CEF switching is enabled
```

IP Feature Fast switching turbo vector IP VPN CEF switching turbo vector VPN Routing/Forwarding "U" Downstream VPN Routing/Forwarding "D" IP multicast fast switching is disabled IP multicast distributed fast switching is disabled IP route-cache flags are Fast, CEF Router Discovery is disabled IP output packet accounting is disabled IP access violation accounting is disabled TCP/IP header compression is disabled RTP/IP header compression is disabled Policy routing is disabled Network address translation is disabled WCCP Redirect outbound is disabled WCCP Redirect inbound is disabled WCCP Redirect exclude is disabled BGP Policy Mapping is disabled

The following example shows the information displayed when Unicast RPF drop-rate notification is configured:

Router# show ip interface ethernet 2/3 Ethernet2/3 is up, line protocol is up Internet address is 10.0.0.4/16 Broadcast address is 255.255.255.255 Address determined by non-volatile memory MTU is 1500 bytes Helper address is not set Directed broadcast forwarding is disabled Outgoing access list is not set Inbound access list is not set Proxy ARP is enabled Local Proxy ARP is disabled Security level is default Split horizon is enabled ICMP redirects are always sent ICMP unreachables are always sent ICMP mask replies are never sent IP fast switching is disabled IP Flow switching is disabled IP CEF switching is disabled IP Null turbo vector IP Null turbo vector IP multicast fast switching is disabled IP multicast distributed fast switching is disabled IP route-cache flags are No CEF Router Discovery is disabled IP output packet accounting is disabled IP access violation accounting is disabled TCP/IP header compression is disabled RTP/IP header compression is disabled Probe proxy name replies are disabled Policy routing is disabled Network address translation is disabled WCCP Redirect outbound is disabled WCCP Redirect inbound is disabled WCCP Redirect exclude is disabled BGP Policy Mapping is disabled

#### **Unicast RPF Information**

```
Input features: uRPF
IP verify source reachable-via RX, allow default
0 verification drops
0 suppressed verification drops
0 verification drop-rate
Router#
```

The following example shows how to display the usability status for a specific VLAN:

```
Router# show ip interface vlan 1
Vlan1 is up, line protocol is up
  Internet address is 10.0.0.4/24
  Broadcast address is 255.255.255.255
Address determined by non-volatile memory
 MTU is 1500 bytes
  Helper address is not set
  Directed broadcast forwarding is disabled
  Outgoing access list is not set
  Inbound access list is not set
  Proxy ARP is enabled
  Local Proxy ARP is disabled
  Security level is default
  Split horizon is enabled
  ICMP redirects are always sent
  ICMP unreachables are always sent
  ICMP mask replies are never sent
  IP fast switching is enabled
  IP fast switching on the same interface is disabled
  IP Flow switching is disabled
  IP CEF switching is enabled
  IP Fast switching turbo vector
  IP Normal CEF switching turbo vector
  IP multicast fast switching is enabled
  IP multicast distributed fast switching is disabled
  IP route-cache flags are Fast, CEF
  Router Discovery is disabled
  IP output packet accounting is disabled
  IP access violation accounting is disabled
  TCP/IP header compression is disabled
  RTP/IP header compression is disabled
  Probe proxy name replies are disabled
  Policy routing is disabled
  Network address translation is disabled
  WCCP Redirect outbound is disabled
  WCCP Redirect inbound is disabled
  WCCP Redirect exclude is disabled
  BGP Policy Mapping is disabled
  Sampled Netflow is disabled
  IP multicast multilayer switching is disabled
  Netflow Data Export (hardware) is enabled
```

The table below describes the significant fields shown in the display.

### Table 2: show ip interface Field Descriptions

| Field                                    | Description                                                                                                    |
|------------------------------------------|----------------------------------------------------------------------------------------------------|
| Virtual-Access3 is up                    | Shows whether the interface hardware is usable (up). For an interface to be usable, both the interface hardware and line protocol must be up.                                                                                                    |
| Broadcast address is                     | Broadcast address.                                                                                                    |
| Peer address is                          | Peer address.                                                                                                    |
| MTU is                                   | MTU value set on the interface, in bytes.                                                                                                    |
| Helper address                           | Helper address, if one is set.                                                                                                    |
| Directed broadcast forwarding            | Shows whether directed broadcast forwarding is enabled.                                                                                                    |
| Outgoing access list                     | Shows whether the interface has an outgoing access list set.                                                                                                    |
| Inbound access list                      | Shows whether the interface has an incoming access list set.                                                                                                    |
| Proxy ARP                                | Shows whether Proxy Address Resolution Protocol (ARP) is enabled for the interface.                                                                                                    |
| Security level                           | IP Security Option (IPSO) security level set for this interface.                                                                                                    |
| Split horizon                            | Shows whether split horizon is enabled.                                                                                                    |
| ICMP redirects                           | Shows whether redirect messages will be sent on this interface.                                                                                                    |
| ICMP unreachables                        | Shows whether unreachable messages will be sent on this interface.                                                                                                    |
| ICMP mask replies                        | Shows whether mask replies will be sent on this interface.                                                                                                    |
| IP fast switching                        | Shows whether fast switching is enabled for this interface. It is generally enabled on serial interfaces, such as this one.                                                                                                    |
| IP Flow switching                        | Shows whether Flow switching is enabled for this interface.                                                                                                    |
| IP CEF switching                         | Shows whether Cisco Express Forwarding switching is enabled for the interface.                                                                                                    |
| Downstream VPN<br>Routing/Forwarding "D" | Shows the VRF instance where the PPP peer routes and AAA per-user routes are being installed.                                                                                                    |
| IP multicast fast switching              | Shows whether multicast fast switching is enabled for the interface.                                                                                                    |
| IP route-cache flags are Fast            | Shows whether NetFlow is enabled on an interface. Displays "Flow<br>init" to specify that NetFlow is enabled on the interface. Displays<br>"Ingress Flow" to specify that NetFlow is enabled on a subinterface<br>using the <b>ip flow ingress</b> command. Shows "Flow" to specify that<br>NetFlow is enabled on a main interface using the <b>ip route-cache flow</b><br>command. |

| Field                                     | Description                                                                                                    |
|-------------------------------------------|----------------------------------------------------------------------------------------------------|
| Router Discovery                          | Shows whether the discovery process is enabled for this interface. It is generally disabled on serial interfaces.                                               |
| IP output packet accounting               | Shows whether IP accounting is enabled for this interface and what<br>the threshold (maximum number of entries) is.                                             |
| TCP/IP header compression                 | Shows whether compression is enabled.                                                                                                    |
| WCCP Redirect outbound is disabled        | Shows the status of whether packets received on an interface are<br>redirected to a cache engine. Displays "enabled" or "disabled."                             |
| WCCP Redirect exclude is disabled         | Shows the status of whether packets targeted for an interface will be<br>excluded from being redirected to a cache engine. Displays "enabled"<br>or "disabled." |
| Netflow Data Export (hardware) is enabled | NetFlow Data Expert (NDE) hardware flow status on the interface.                                                                                                |

The table below describes the significant fields shown in the display.

## Display a Summary of Interfaces on Cisco 4400 Series ISR: Example

The following is a sample out of the **show ip interface brief** command displaying a summary of the interfaces and their status on the device.

| ce brief   |                                                                                              |                                                                                                    |                                                                                                    |                                                                                                    |
|------------|----------------------------------------------------------------------------------------------|----------------------------------------------------------------------------------------------------|----------------------------------------------------------------------------------------------------|----------------------------------------------------------------------------------------------------|
| IP-Address | OK?                                                                                          | Method                                                                                                    | Status                                                                                                    | Protocol                                                                                                    |
| unassigned | YES                                                                                          | NVRAM                                                                                                    | down                                                                                                    | down                                                                                                    |
| unassigned | YES                                                                                          | NVRAM                                                                                                    | down                                                                                                    | down                                                                                                    |
| unassigned | YES                                                                                          | NVRAM                                                                                                    | down                                                                                                    | down                                                                                                    |
| unassigned | YES                                                                                          | NVRAM                                                                                                    | down                                                                                                    | down                                                                                                    |
| unassigned | YES                                                                                          | unset                                                                                                    | down                                                                                                    | down                                                                                                    |
| unassigned | YES                                                                                          | NVRAM                                                                                                    | up                                                                                                    | up                                                                                                    |
|            | ce brief<br>IP-Address<br>unassigned<br>unassigned<br>unassigned<br>unassigned<br>unassigned | e brief<br>IP-Address OK?<br>unassigned YES<br>unassigned YES<br>unassigned YES<br>unassigned YES<br>unassigned YES<br>unassigned YES | e brief<br>IP-Address OK? Method<br>unassigned YES NVRAM<br>unassigned YES NVRAM<br>unassigned YES NVRAM<br>unassigned YES NVRAM<br>unassigned YES unset<br>unassigned YES NVRAM | ce briefIP-AddressOK? Method StatusunassignedYES NVRAM downunassignedYES NVRAM downunassignedYES NVRAM downunassignedYES NVRAM downunassignedYES NVRAM downunassignedYES NVRAM downunassignedYES NVRAM downunassignedYES NVRAM up |

## **Display a Summary of the Usability Status: Example**

The following example shows how to display a summary of the usability status information for each interface:

| Router# <b>show</b> | ip interface br | ief |        |                       |          |
|---------------------|-----------------|-----|--------|-----------------------|----------|
| Interface           | IP-Address      | OK? | Method | Status                | Protocol |
| Ethernet0           | 10.108.00.5     | YES | NVRAM  | up                    | up       |
| Ethernet1           | unassigned      | YES | unset  | administratively down | down     |
| Loopback0           | 10.108.200.5    | YES | NVRAM  | up                    | up       |
| Serial0             | 10.108.100.5    | YES | NVRAM  | up                    | up       |
| Serial1             | 10.108.40.5     | YES | NVRAM  | up                    | up       |
| Serial2             | 10.108.100.5    | YES | manual | up                    | up       |
| Serial3             | unassigned      | YES | unset  | administratively down | down     |

| Field      | Description                                                                                                    |
|------------|----------------------------------------------------------------------------------------------------|
| Interface  | Type of interface.                                                                                                    |
| IP-Address | IP address assigned to the interface.                                                                                 |
| OK?        | "Yes" means that the IP Address is valid. "No" means that the IP Address is not valid.                                |
| Method     | The Method field has the following possible values:                                                                   |
|            | • RARP or SLARPReverse Address Resolution Protocol (RARP) or Serial Line Address Resolution Protocol (SLARP) request. |
|            | BOOTPBootstrap protocol.                                                                                              |
|            | • TFTPConfiguration file obtained from the TFTP server.                                                               |
|            | • manualManually changed by the command-line interface.                                                               |
|            | NVRAMConfiguration file in NVRAM.                                                                                     |
|            | • IPCPip address negotiated command.                                                                                  |
|            | • DHCPip address dhcp command.                                                                                        |
|            | • unsetUnset.                                                                                                    |
|            | • otherUnknown.                                                                                                    |
| Status     | Shows the status of the interface. Valid values and their meanings are:                                               |
|            | • upInterface is up.                                                                                                  |
|            | • downInterface is down.                                                                                              |
|            | • administratively downInterface is administratively down.                                                            |
| Protocol   | Shows the operational status of the routing protocol on this interface.                                               |

#### Table 3: show ip interface brief Field Descriptions

| Related Commands | Command             | Description                                                                                                    |  |  |  |  |
|------------------|---------------------|----------------------------------------------------------------------------------------------------|--|--|--|--|
|                  | ip address          | Sets a primary or secondary IP address for an interface.                                                             |  |  |  |  |
|                  | ip vrf autoclassify | Enables VRF autoclassify on a source interface.                                                                      |  |  |  |  |
|                  | match ip source     | Specifies a source IP address to match to required route maps that have been set up based on VRF connected routes.   |  |  |  |  |
|                  | route-map           | Defines the conditions for redistributing routes from one routing protocol into another or to enable policy routing. |  |  |  |  |
|                  | set vrf             | Enables VPN VRF selection within a route map for policy-based routing VRF selection.                                 |  |  |  |  |

| Command        | Description                                                                            |
|----------------|----------------------------------------------------------------------------------------|
| show ip arp    | Displays the ARP cache, in which SLIP addresses appear as permanent ARP table entries. |
| show route-map | Displays static and dynamic route maps.                                                |

## show ipc

To display interprocess communication (IPC) statistics, use the **showipc** command in privileged EXEC mode.

show ipc {nodes | ports [open] | queue | status [cumulative] | zones}

| Syntax Description | nodos      | Displays participating podes                                                                                         |
|--------------------|------------|----------------------------------------------------------------------------------------------------|
| Syntax Description | noues      | Displays participating nodes.                                                                                        |
|                    | ports      | Displays local and registered IPC ports.                                                                             |
|                    | open       | (Optional) Displays local IPC ports that have been opened by the current seat (node).                                |
|                    | queue      | Displays information about the IPC retransmission queue and the IPC message queue.                                   |
|                    | status     | Displays the status of the local IPC server.                                                                         |
|                    | cumulative | (Optional) Displays cumulative totals for the status counters of the local IPC server since the router was rebooted. |
|                    | zones      | Displays information about the IPC zones and seats.                                                                  |

## Command Modes Privileged EXEC

### **Command Histo**

| ry | Release      | Modification                                                                      |
|----|--------------|-----------------------------------------------------------------------------------|
|    | 12.1(12c)EW  | This command was introduced.                                                      |
|    | 12.2(15)T    | The <b>cumulative</b> keyword was added.                                          |
|    | 12.3(7)T     | The <b>zones</b> keyword was added.                                               |
|    | 12.2(14)SX   | Support for this command was introduced on the Supervisor Engine 720.             |
|    | 12.2(17d)SXB | Support for this command on the Supervisor Engine 2 was extended to 12.2(17d)SXB. |
|    | 12.2(28)SB   | This command was integrated into Cisco IOS Release 12.2(28)SB.                    |

**Usage Guidelines** 

# The Cisco IOS version of IPC provides a reliable ordered delivery of messages using an underlying platform driver transport or User Datagram Protocol (UDP) transport protocol.

### Nodes

A node (referred to as a seat) is an intelligent element like a processor that can communicate using IPC services. A seat is where entities and ports reside. A seat manager performs all the interprocessor communications by receiving messages from the network and forwarding the messages to the appropriate port.

### Ports

IPC communication endpoints (ports) receive and queue received IPC messages.

Queue

Use the **queue** keyword to display information about the IPC retransmission queue and the IPC message queue.

#### Status

Use the status keyword to display the IPC statistics that have been generated since a **clearipcstatistics** command was entered. The **showipcstatus** command with the **cumulative** keyword displays the IPC statistics that have been gathered since the router was rebooted, regardless of how many times the statistics have been cleared.

### Zones

The IPC zone manager allows more than one group of IPC seats to exist to enable direct communication between line cards and the route processor. Use the**zones** keyword to display the IPC zone and seat information.

**Examples** 

The following is sample output from the **showipc**command with the **nodes**keyword displaying the participating seats (nodes):

```
Router# show ipc nodes
```

| There  | are  | 6 nodes | in this | IPC realm.   |     |      |       |
|--------|------|---------|---------|--------------|-----|------|-------|
| ID     |      | Туре    | Name    | e            |     | Last | Last  |
|        |      |         |         |              |     | Sent | Heard |
| 0.1000 | 0    | Local   | IPC     | Master       |     | 0    | 0     |
| 0.1060 | 0000 | RSP-CY  | RSP     | IPC card slo | t 6 | 9    | 79    |
| 0.1050 | 0000 | RSP-CY  | RSP     | IPC card slo | t 5 | 21   | 22    |
| 0.1080 | 0000 | RSP-CY  | RSP     | IPC card slo | t 8 | 21   | 22    |
| 1.1000 | 0    | Local   | IPC     | Master: -Zon | e#1 | 0    | 0     |
| 2.1000 | 0    | Local   | IPC     | Master: -Zon | e#2 |      |       |

The table below describes the significant fields shown in the display.

#### Table 4: show ipc nodes Field Descriptions

| Field      | Description                                                     |
|------------|-----------------------------------------------------------------|
| ID         | Port ID, which consists of a zone ID followed by the seat ID.   |
| Туре       | Type of seat (node).                                            |
| Name       | Seat name.                                                      |
| Last Sent  | Sequence number of the message that was last sent.              |
| Last Heard | Sequence number of the in-sequence message that was last heard. |

The following is sample output from the **showipc**command with the **ports**keyword displaying the local and registered IPC ports:

```
Router# show ipc ports

There are 11 ports defined.

Port ID Type Name (current/peak/total)

1.10000.1 unicast IPC Master:Zone

1.10000.2 unicast IPC Master:Echo

1.10000.3 unicast IPC Master:Control

1.10000.4 unicast Remote TTY Server Port

1.10000.5 unicast GALIOS RF :Active

index = 0 seat_id = 0x2020000 last sent = 0 heard = 1635 0/1/1635

1.10000.6 unicast GALIOS RED:Active
```

```
index = 0 seat_id = 0x2020000 last sent = 0 heard = 2 0/1/2
2.2020000.3 unicast GALIOS IPC:Card 2:Control
2.2020000.4 unicast GALIOS RFS :Standby
2.2020000.5 unicast Slave: Remote TTY Client Port
2.2020000.6 unicast GALIOS RF :Standby
2.2020000.7 unicast GALIOS RED:Standby
RFC packets: current/peak/total 0/1/17
```

The table below describes the significant fields shown in the display.

#### Table 5: show ipc ports Field Descriptions

| Field              | Description                                                                 |
|--------------------|-----------------------------------------------------------------------------|
| Port ID            | Port ID, which consists of a zone ID followed by the seat ID.               |
| Туре               | Type of port.                                                               |
| Name               | Port name.                                                                  |
| current/peak/total | Displays information about the number of messages held by this IPC session. |

The following is sample output from the **showipc**command with the **queue**keyword displaying information about the IPC retransmission queue and the IPC message queue:

```
Router# show ipc queue
```

```
There are 0 IPC messages waiting for acknowledgement in the transmit queue.
There are 0 IPC messages waiting for a response.
There are 0 IPC messages waiting for additional fragments.
There are 0 IPC messages currently on the IPC inboundQ.
There are 0 messages currently in use by the system.
```

The following is sample output from the **showipc** command with the **status**keyword displaying information about the local IPC server:

Router# **show ipc status** IPC System Status Time last IPC stat cleared : never This processor is the IPC master server. Do not drop output of IPC frames for test purposes.

| 1000 IPC Message Headers Cached.                   |         |         |
|----------------------------------------------------|---------|---------|
|                                                    | Rx Side | Tx Side |
| Total Frames                                       | 189     | 140     |
| Total from Local Ports                             | 189     | 70      |
| Total Protocol Control Frames                      | 70      | 44      |
| Total Frames Dropped                               | 0       | 0       |
| Service Usage                                      |         |         |
| Total via Unreliable Connection-Less Service       | 145     | 0       |
| Total via Unreliable Sequenced Connection-Less Svc | 0       | 0       |
| Total via Reliable Connection-Oriented Service     | 44      | 70      |
| IPC Protocol Version 0                             |         |         |
| Total Acknowledgements                             | 70      | 44      |
| Total Negative Acknowledgements                    | 0       | 0       |
| Device Drivers                                     |         |         |
| Total via Local Driver                             | 0       | 0       |
| Total via Platform Driver                          | 0       | 70      |
| Total Frames Dropped by Platform Drivers           | 0       | 0       |
| Reliable Tx Statistics                             |         |         |
| Re-Transmission                                    |         | 0       |

| Re-Tx Timeout            |   |                         | 0 |
|--------------------------|---|-------------------------|---|
| Rx Errors                |   | Tx Errors               |   |
| Unsupp IPC Proto Version | 0 | Tx Session Error        | 0 |
| Corrupt Frame            | 0 | Tx Seat Error           | 0 |
| Duplicate Frame          | 0 | Destination Unreachable | 0 |
| Out-of-Sequence Frame    | 0 | Tx Test Drop            | 0 |
| Dest Port does Not Exist | 0 | Tx Driver Failed        | 0 |
| Rx IPC Msg Alloc Failed  | 0 | Ctrl Frm Alloc Failed   | 0 |
| Unable to Deliver Msg    | 0 |                         |   |
| Buffer Errors            |   | Misc Errors             |   |
| IPC Msg Alloc            | 0 | IPC Open Port           | 0 |
| Emer IPC Msg Alloc       | 0 | No HWQ                  | 0 |
| IPC Frame PakType Alloc  | 0 | Hardware Error          | 0 |
| IPC Frame MemD Alloc     | 0 |                         |   |
| Tx Driver Errors         |   |                         |   |
| No Transport             | 0 |                         |   |
| MTU Failure              | 0 |                         |   |
| Dest does not Exist      | 0 |                         |   |

The table below describes the significant fields shown in the display.

#### Table 6: show ipc status Field Descriptions

| Field                      | Description                                                                                                    |
|----------------------------|----------------------------------------------------------------------------------------------------|
| Time last IPC stat cleared | Displays the time, in dd:hh:mm (or never), since the IPC statistics were last cleared.                                                                            |
| This processor is          | Shows whether the processor is the IPC master or an IPC slave.                                                                                                    |
| IPC Message Headers Cached | Number of message headers available in the IPC message cache.                                                                                                    |
| Rx Side                    | Information about IPC messages received.                                                                                                    |
| Tx Side                    | Information about IPC messages sent.                                                                                                    |
| Service Usage              | Number of IPC messages received or sent via connectionless or connection-oriented protocols.                                                                      |
| IPC Protocol Version 0     | Number of acknowledgements and negative acknowledgements received or sent by the system.                                                                          |
| Device Drivers             | Number of IPC messages received or sent using the underlying device drivers.                                                                                      |
| Reliable Tx Statistics     | Number of IPC messages that were retransmitted or that timed out on retransmission using a reliable connection-oriented protocol.                                 |
| Rx Errors                  | Number of IPC messages received that displayed various internal frame or delivery errors.                                                                         |
| Tx Errors                  | Number of IPC messages sent that displayed various transmission errors.                                                                                           |
| Buffer Errors              | Number of message allocation failures from the IPC message cache, IPC emergency message cache, IPC frame allocation cache, and IPC frame memory allocation cache. |
| Misc Errors                | Various miscellaneous errors that relate to the IPC open queue, to the hardware queue, or to other hardware failures.                                             |

| Field            | Description                                                                                                    |
|------------------|----------------------------------------------------------------------------------------------------|
| Tx Driver Errors | Number of messages that relate to IPC transmission driver failures including messages to or from a destination without a valid transport entity from the seat; number of messages dropped because the packet size is larger than the maximum transmission unit (MTU); and number of messages without a valid destination address. |

The following example shows how to display cumulative IPC counters for the local IPC server. Note that the recent IPC clearing has not cleared the IPC counters because the **cumulative** keyword displays the IPC statistics that have been generated since the router was rebooted.

```
Router# show ipc status cumulative
IPC System Status
Time last IPC stat cleared : 00:00:05
This processor is the IPC master server.
Do not drop output of IPC frames for test purposes.
1000 IPC Message Headers Cached.
                                                             Tx Side
                                                    Rx Side
                                                               184
Total Frames
                                                       3473
                                                       3473
Total from Local Ports
                                                                    92
Total Protocol Control Frames
                                                        92
                                                                   54
Total Frames Dropped
                                                         0
                                                                     0
                           Service Usage
Total via Unreliable Connection-Less Service
                                                       2449
                                                                     0
Total via Unreliable Sequenced Connection-Less Svc
                                                       970
                                                                     0
                                                                     92
Total via Reliable Connection-Oriented Service
                                                        54
                   IPC Protocol Version 0
Total Acknowledgements
                                                          0
                                                                     0
                                                          0
                                                                     0
Total Negative Acknowledgements
                          Device Drivers
Total via Local Driver
                                                          0
                                                                     0
Total via Platform Driver
                                                          0
                                                                     92
Total Frames Dropped by Platform Drivers
                                                          0
                                                                      0
                 Reliable Tx Statistics
                                                                      0
Re-Transmission
Re-Tx Timeout
                                                                      0
Rx Errors
                                    Tx Errors
Unsupp IPC Proto Version
                              0 Tx Session Error
                                                                     0
Corrupt Frame
                              0 Tx Seat Error
                                                                     0
                              0 Destination Unreachable
0 Tx Test Drop
0 Tx Driver Failed
                                                                     0
Duplicate Frame
                                                                     0
Out-of-Sequence Frame
Dest Port does Not Exist
                                                                     0
                              0 Ctrl Frm Alloc Failed
Rx IPC Msg Alloc Failed
                                                                     0
                              0
Unable to Deliver Msg
        Buffer Errors
                                              Misc Errors
IPC Msg Alloc
                               0 IPC Open Port
                                                                     0
                                0 No HWQ
Emer IPC Msg Alloc
                                                                     0
                               0 Hardware Error
                                                                     0
IPC Frame PakType Alloc
IPC Frame MemD Alloc
                                0
        Tx Driver Errors
                                 0
No Transport
MTU Failure
                                 0
Dest does not Exist
                                 0
```

The following is sample output from the **showipc**command with the **zones**keyword displaying information about the IPC zones and seats:

Router# show ipc zones There are 3 Zones in this IPC realm.

| Zone | ID | Seat ID | Name             |
|------|----|---------|------------------|
|      | 0  | 10000   | IPC Default Zone |
|      | 1  | 10000   | IPC TEST ZONE#1  |
|      | 2  | 10000   | IPC TEST ZONE#2  |

The table below describes the significant fields shown in the display.

Table 7: show ipc zones Field Descriptions

| Field   | Description  |
|---------|--------------|
| Zone ID | Zone number. |
| Seat ID | Seat number. |
| Name    | Zone name.   |

| Related C | ommands |
|-----------|---------|
|-----------|---------|

| Command              | Description                           |
|----------------------|---------------------------------------|
| clear ipc statistics | Clears and resets the IPC statistics. |

## show ipc hog-info

To provide information about interprocess communication (IPC) messages that consume excessive CPU, use the **showipchog-info**command in privileged EXEC mode.

show ipc hog-info

This command has no arguments or keywords. **Syntax Description** Privileged EXEC **Command Modes Command History** Release Modification 12.2(15)TThis command was introduced. 12.2(28)SB This command was integrated into Cisco IOS Release 12.2(28)SB. 12.2(33)SRA This command was integrated into Cisco IOS Release 12.2(33)SRA The Cisco IOS version of IPC provides a reliable ordered delivery of messages using an underlying platform **Usage Guidelines** driver transport or User Datagram Protocol (UDP) transport protocol. The show ipc hog-info command displays information about IPC messages that are being processed when a CPUHOG error occurs, indicating that the client processing an IPC message is using too much CPU, or when an IPC message callback exceeds 200 milliseconds. **Examples** The following example shows that the IPC process has had a CPUHOG error or the message callback exceeded the 200-millisecond threshold: Router# show ipc hog-info Time last IPC process hogged CPU: 00:05:09 IPC Messages Processed: Source Destination Name Message-Type Time-taken (Ox) (msec) 1030000 10000.14 ISSU Process: Active Por 0 864 RF : Active 1030000 10000.D 0 Ω In the following example, the show ipc status command shows a counter incrementing whenever a callback exceeds 200 milliseconds: Router# show ipc status IPC System Status Time last IPC stat cleared : never This processor is the IPC master server. Do not drop output of IPC frames for test purposes. 1000 IPC Message Headers Cached. Tx Side Rx Side 3973 Total Frames 9501 - 7 Davet 1 4 2 2 0 2050

| TOLAL IFOM LOCAL POPUS                       | 14328 | 3238 |
|----------------------------------------------|-------|------|
| Total Protocol Control Frames                | 1628  | 713  |
| Total Frames Dropped                         | 0     | C    |
| Service Usage                                |       |      |
| Total via Unreliable Connection-Less Service | 7865  | C    |

| Total via Unreliable Sequenced Connection-Less Svc 0 |         | 0                | 0       |      |
|------------------------------------------------------|---------|------------------|---------|------|
| Total via Reliable Connection-                       | -Orient | ed Service       | 831     | 1629 |
| IPC Proto                                            | ocol Ve | rsion 0          |         |      |
|                                                      |         |                  |         |      |
| Total Acknowledgments                                |         |                  | 1628    | 713  |
| Total Negative Acknowledgments                       | 2       |                  | 0       | , 10 |
| Dear Negacive Hennowicagmente                        | Nvice D | rivers           | 0       | 0    |
| Total via Local Driver                               |         | 110010           | 12      | 12   |
| Total via Platform Driver                            |         |                  | 9478    | 1619 |
| Total Frames Dropped by Platfo                       | orm Dri | Vers             | 0       | 0    |
| Total Frames Sent when media i                       | s quie  | sced             | 0       | 0    |
| Reliable 1                                           | 'x Stat | istics           |         | 0    |
| Re-Transmission                                      |         | 100100           |         | 0    |
| Re-Tx Timeout                                        |         |                  |         | 0    |
| Rx Errors                                            |         | Tx Er            | rors    |      |
| Unsupp IPC Proto Version                             | 0       | Tx Session Error |         | 0    |
| Corrupt Frame                                        | 0       | Tx Seat Error    |         | 0    |
| Duplicate Frame                                      | 0       | Destination Unre | achable | 0    |
| Rel Out-of-Seq Frame                                 | 0       | Unrel Out-of-Seq | Frame   | 0    |
| Dest Port does Not Exist                             | 0       | Tx Driver Failed |         | 0    |
| Rx IPC Msg Alloc Failed                              | 0       | Rx IPC Frag Drop | ped     | 0    |
| Rx IPC Transform Errors                              | 0       | Tx IPC Transform | Errors  | 0    |
| Unable to Deliver Msg                                | 0       | Tx Test Drop     |         | 0    |
| Ctrl Frm Alloc Failed                                | 0       | Rx Msg Callback  | Нод     | 11   |
| Buffer Errors                                        |         | Misc             | Errors  |      |
| IPC Msg Alloc                                        | 0       | IPC Open Port    |         | 0    |
| Emer IPC Msg Alloc                                   | 0       | No HWQ           |         | 0    |
| IPC Frame PakType Alloc                              | 0       | Hardware Error   |         | 0    |
| IPC Frame MemD Alloc                                 | 0       | Invalid Messages |         | 0    |
| Tx Driver Errors                                     |         |                  |         |      |
| No Transport                                         | 0       |                  |         |      |
| MTU Failure                                          | 0       |                  |         |      |
| Dest does not Exist                                  | 0       |                  |         |      |

### **Related Commands**

 Command
 Description

 show ipc
 Displays IPC statistics.

## show ipv6 ospf interface

To display Open Shortest Path First (OSPF)-related interface information, use the **showipv6ospfinterface** command in user EXEC or privileged mode.

show ipv6 ospf [process-id] [area-id] interface [type number] [brief]

| Syntax Description | process-id  | (Optional) Internal identification. It is locally assigned and can be any positive integer. The number used here is the number assigned administratively when the OSPF routing process is enabled. |
|--------------------|-------------|----------------------------------------------------------------------------------------------------|
| area-id (Opt       |             | (Optional) Displays information about a specified area only.                                                                                                    |
|                    | type number | (Optional) Interface type and number.                                                                                                    |
|                    | brief       | (Optional) Displays brief overview information for OSPF interfaces, states, addresses and masks, and areas on the router.                                                                          |

## **Command Modes** User EXEC Privileged EXEC

| Command History | Release                  | Modification                                                                                                    |
|-----------------|--------------------------|----------------------------------------------------------------------------------------------------|
|                 | 12.0(24)S                | This command was introduced.                                                                                                    |
|                 | 12.2(15)T                | This command was integrated into Cisco IOS Release 12.2(15)T.                                                                                             |
|                 | 12.2(18)S                | This command was integrated into Cisco IOS Release 12.2(18)S.                                                                                             |
|                 | 12.3(4)T                 | Command output is changed when authentication is enabled.                                                                                                 |
|                 | 12.2(28)SB               | This command was integrated into Cisco IOS Release 12.2(28)SB.                                                                                            |
|                 | 12.2(25)SG               | This command was integrated into Cisco IOS Release 12.2(25)SG.                                                                                            |
|                 | 12.2(33)SRA              | This command was integrated into Cisco IOS Release 12.2(33)SRA.                                                                                           |
|                 | 12.4(9)T                 | Command output is changed when encryption is enabled.                                                                                                    |
|                 | 12.2(33)SRB              | The <b>brief</b> keyword was added.                                                                                                    |
|                 | 12.4(15)XF               | Output displays were modified so that VMI PPPoE interface-based local state values are displayed in the command output when a VMI interface is specified. |
|                 | 12.4(15)T                | This command was integrated into Cisco IOS Release 12.4(15)T                                                                                              |
|                 | 12.2(33)SXH              | This command was integrated into Cisco IOS Release 12.2(33)SXH.                                                                                           |
|                 | Cisco IOS XE Release 2.1 | Command output was updated to display graceful restart information.                                                                                       |
|                 | 12.2(33)SRE              | This command was modified. It was integrated into Cisco IOS Release 12.2(33)SRE.                                                                          |

| Release   | Modification                                                                       |
|-----------|------------------------------------------------------------------------------------|
| 15.1(1)SY | This command was was modified. It was integrated into Cisco IOS Release 15.1(1)SY. |

#### **Examples**

#### show ipv6 ospf interface Standard Output Example

The following is sample output from the showipv6ospfinterface command:

```
Router# show ipv6 ospf interface
ATM3/0 is up, line protocol is up
 Link Local Address 2001:0DB1:205:5FFF:FED3:5808, Interface ID 13
  Area 1, Process ID 1, Instance ID 0, Router ID 172.16.3.3
  Network Type POINT_TO_POINT, Cost: 1
  Transmit Delay is 1 sec, State POINT TO POINT,
  Timer intervals configured, Hello 10, Dead 40, Wait 40, Retransmit 5
   Hello due in 00:00:06
  Index 1/2/2, flood queue length 0
  Next 0x0(0)/0x0(0)/0x0(0)
  Last flood scan length is 12, maximum is 12
  Last flood scan time is 0 msec, maximum is 0 msec
  Neighbor Count is 1, Adjacent neighbor count is 1
   Adjacent with neighbor 172.16.4.4
  Suppress hello for 0 neighbor(s)
FastEthernet0/0 is up, line protocol is up
  Link Local Address 2001:0DB1:205:5FFF:FED3:5808, Interface ID 3
  Area 1, Process ID 1, Instance ID 0, Router ID 172.16.3.3
  Network Type BROADCAST, Cost: 1
  Transmit Delay is 1 sec, State BDR, Priority 1
  Designated Router (ID) 172.16.6.6, local address 2001:0DB1:205:5FFF:FED3:6408
  Backup Designated router (ID) 172.16.3.3, local address 2001:0DB1:205:5FFF:FED3:5808
  Timer intervals configured, Hello 10, Dead 40, Wait 40, Retransmit 5
   Hello due in 00:00:05
  Index 1/1/1, flood queue length 0
  Next 0x0(0)/0x0(0)/0x0(0)
  Last flood scan length is 12, maximum is 12
  Last flood scan time is 0 msec, maximum is 0 msec
  Neighbor Count is 1, Adjacent neighbor count is 1
    Adjacent with neighbor 172.16.6.6 (Designated Router)
  Suppress hello for 0 neighbor(s)
```

The table below describes the significant fields shown in the display.

#### Table 8: show ipv6 ospf interface Field Descriptions

| Field                                                        | Description                                                                                       |
|--------------------------------------------------------------|---------------------------------------------------------------------------------------------------|
| ATM3/0                                                       | Status of the physical link and operational status of protocol.                                   |
| Link Local Address                                           | Interface IPv6 address.                                                                           |
| Area 1, Process ID 1, Instance ID 0, Router<br>ID 172.16.3.3 | The area ID, process ID, instance ID, and router ID of the area from which this route is learned. |
| Network Type POINT_TO_POINT, Cost: 1                         | Network type and link-state cost.                                                                 |

| Field                      | Description                                                               |
|----------------------------|---------------------------------------------------------------------------|
| Transmit Delay             | Transmit delay, interface state, and router priority.                     |
| Designated Router          | Designated router ID and respective interface IP address.                 |
| Backup Designated router   | Backup designated router ID and respective interface IP address.          |
| Timer intervals configured | Configuration of timer intervals.                                         |
| Hello                      | Number of seconds until the next hello packet is sent out this interface. |
| Neighbor Count             | Count of network neighbors and list of adjacent neighbors.                |

### Cisco IOS Release 12.2(33)SRB Example

The following is sample output of the **showipv6ospfinterface** command when the **brief** keyword is entered.

```
Router# show ipv6 ospf interface brief
```

| Interface | PID  | Area | Intf ID | Cost  | State | Nbrs F/ | С |
|-----------|------|------|---------|-------|-------|---------|---|
| VLO       | 6    | 0    | 21      | 65535 | DOWN  | 0/0     |   |
| Se3/0     | 6    | 0    | 14      | 64    | P2P   | 0/0     |   |
| Lol       | 6    | 0    | 20      | 1     | LOOP  | 0/0     |   |
| Se2/0     | 6    | 6    | 10      | 62    | P2P   | 0/0     |   |
| Tu0       | 1000 | 0    | 19      | 11111 | DOWN  | 0/0     |   |

#### **OSPF** with Authentication on the Interface Example

The following is sample output from the **showipv6ospfinterface** command with authentication enabled on the interface:

```
Router# show ipv6 ospf interface
Ethernet0/0 is up, line protocol is up
 Link Local Address 2001:0DB1:A8BB:CCFF:FE00:6E00, Interface ID 2
 Area 0, Process ID 1, Instance ID 0, Router ID 10.10.10.1
 Network Type BROADCAST, Cost:10
 MD5 Authentication SPI 500, secure socket state UP (errors:0)
 Transmit Delay is 1 sec, State BDR, Priority 1
 Designated Router (ID) 10.11.11.1, local address 2001:0DB1:A8BB:CCFF:FE00:6F00
 Backup Designated router (ID) 10.10.10.1, local address
2001:0DB1:A8BB:CCFF:FE00:6E00
  Timer intervals configured, Hello 10, Dead 40, Wait 40, Retransmit 5
   Hello due in 00:00:01
  Index 1/1/1, flood queue length 0
 Next 0x0(0)/0x0(0)/0x0(0)
 Last flood scan length is 1, maximum is 1
  Last flood scan time is 0 msec, maximum is 0 msec
  Neighbor Count is 1, Adjacent neighbor count is 1
   Adjacent with neighbor 10.11.11.1 (Designated Router)
  Suppress hello for 0 neighbor(s)
```

#### **OSPF** with Null Authentication Example

The following is sample output from the **showipv6ospfinterface** command with null authentication configured on the interface:

```
Router# show ipv6 ospf interface
Ethernet0/0 is up, line protocol is up
  Link Local Address 2001:0DB1:A8BB:CCFF:FE00:6E00, Interface ID 2
  Area 0, Process ID 1, Instance ID 0, Router ID 10.10.10.1
 Network Type BROADCAST, Cost:10
  Authentication NULL
  Transmit Delay is 1 sec, State BDR, Priority 1
  Designated Router (ID) 10.11.11.1, local address 2001:0DB1:A8BB:CCFF:FE00:6F00
  Backup Designated router (ID) 10.10.10.1, local address
2001:0DB1:A8BB:CCFF:FE00:6E00
  Timer intervals configured, Hello 10, Dead 40, Wait 40, Retransmit 5
   Hello due in 00:00:03
  Index 1/1/1, flood queue length 0
  Next 0x0(0)/0x0(0)/0x0(0)
  Last flood scan length is 1, maximum is 1
  Last flood scan time is 0 msec, maximum is 0 msec
  Neighbor Count is 1, Adjacent neighbor count is 1
   Adjacent with neighbor 10.11.11.1 (Designated Router)
  Suppress hello for 0 neighbor(s)
```

#### **OSPF** with Authentication for the Area Example

The following is sample output from the **showipv6ospfinterface** command with authentication configured for the area:

```
Router# show ipv6 ospf interface
Ethernet0/0 is up, line protocol is up
 Link Local Address 2001:0DB1:A8BB:CCFF:FE00:6E00, Interface ID 2
 Area 0, Process ID 1, Instance ID 0, Router ID 10.10.10.1
 Network Type BROADCAST, Cost:10
 MD5 Authentication (Area) SPI 1000, secure socket state UP (errors:0)
 Transmit Delay is 1 sec, State BDR, Priority 1
 Designated Router (ID) 10.11.11.1, local address 2001:0DB1:A8BB:CCFF:FE00:6F00
 Backup Designated router (ID) 10.10.10.1, local address
FE80::A8BB:CCFF:FE00:6E00
 Timer intervals configured, Hello 10, Dead 40, Wait 40, Retransmit 5
   Hello due in 00:00:03
 Index 1/1/1, flood queue length 0
 Next 0x0(0)/0x0(0)/0x0(0)
  Last flood scan length is 1, maximum is 1
  Last flood scan time is 0 msec, maximum is 0 msec
 Neighbor Count is 1, Adjacent neighbor count is 1
   Adjacent with neighbor 10.11.11.1 (Designated Router)
  Suppress hello for 0 neighbor(s)
```

### **OSPF** with Dynamic Cost Example

The following display shows sample output from the **showipv6ospfinterface** command when the OSPF cost dynamic is configured.

```
Router1# show ipv6 ospf interface serial 2/0
```

```
Serial2/0 is up, line protocol is up
Link Local Address 2001:0DB1:A8BB:CCFF:FE00:100, Interface ID 10
Area 1, Process ID 1, Instance ID 0, Router ID 172.1.1.1
Network Type POINT_TO_MULTIPOINT, Cost: 64 (dynamic), Cost Hysteresis: 200
Cost Weights: Throughput 100, Resources 20, Latency 80, L2-factor 100
Transmit Delay is 1 sec, State POINT_TO_MULTIPOINT,
Timer intervals configured, Hello 30, Dead 120, Wait 120, Retransmit 5
Hello due in 00:00:19
Index 1/2/3, flood queue length 0
Next 0x0(0)/0x0(0)/0x0(0)
Last flood scan length is 0, maximum is 0
Last flood scan time is 0 msec, maximum is 0 msec
Neighbor Count is 0, Adjacent neighbor count is 0
Suppress hello for 0 neighbor(s)
```

#### **OSPF Graceful Restart Example**

The following display shows sample output from the **showipv6ospfinterface** command when the OSPF graceful restart feature is configured:

```
Router# show ipv6 ospf interface
Ethernet0/0 is up, line protocol is up
  Link Local Address FE80::A8BB:CCFF:FE00:300, Interface ID 2
  Area 0, Process ID 1, Instance ID 0, Router ID 10.3.3.3
  Network Type POINT TO POINT, Cost: 10
  Transmit Delay is 1 sec, State POINT TO POINT,
  Timer intervals configured, Hello 10, Dead 40, Wait 40, Retransmit 5
   Graceful Restart p2p timeout in 00:00:19
   Hello due in 00:00:02
  Graceful Restart helper support enabled
  Index 1/1/1, flood queue length 0
  Next 0x0(0)/0x0(0)/0x0(0)
  Last flood scan length is 1, maximum is 1
  Last flood scan time is 0 msec, maximum is 0 msec
  Neighbor Count is 1, Adjacent neighbor count is 1
   Adjacent with neighbor 10.1.1.1
  Suppress hello for 0 neighbor(s)
```

#### **Example of an Enabled Protocol**

The following display shows that the OSPF interface is enabled for Bidirectional Forwarding Detection (BFD):

```
Router# show ipv6 ospf interface
Serial10/0 is up, line protocol is up
Link Local Address FE80::A8BB:CCFF:FE00:6500, Interface ID 42
Area 1, Process ID 1, Instance ID 0, Router ID 10.0.0.1
Network Type POINT_TO_POINT, Cost: 64
Transmit Delay is 1 sec, State POINT_TO_POINT, BFD enabled
Timer intervals configured, Hello 10, Dead 40, Wait 40, Retransmit 5
Hello due in 00:00:07
Index 1/1/1, flood queue length 0
Next 0x0(0)/0x0(0)/0x0(0)
Last flood scan length is 1, maximum is 1
Last flood scan time is 0 msec, maximum is 0 msec
Neighbor Count is 1, Adjacent neighbor count is 1
Adjacent with neighbor 10.1.0.1
Suppress hello for 0 neighbor(s)
```

| Related Commands | Command                         | Description                                   |
|------------------|---------------------------------|-----------------------------------------------|
|                  | show ipv6 ospf graceful-restart | Displays OSPFv3 graceful restart information. |

## show I2protocol-tunnel

To display the protocols that are tunneled on an interface or on all interfaces, use the **showl2protocol-tunnel** command.

**show l2protocol-tunnel** [interface interface mod/port | summary | vlan vlan]

| Syntax Description | interface interface-id | (Optional) Specifies the interface type; possible valid values are <b>ethernet</b> , <b>FastEthernet</b> , <b>gigabitethernet</b> , <b>tengigabitethernet</b> , <b>pos</b> , <b>atm</b> , and <b>ge-wan</b> |
|--------------------|------------------------|----------------------------------------------------------------------------------------------------|
|                    | mod/port               | Module and port number.                                                                                                    |
|                    | summary                | (Optional) Displays a summary of a tunneled port.                                                                                                    |
|                    | vlanvlan               | (Optional) Limits the display to interfaces on the specified VLAN. Valid values are from 1 to 4094.                                                                                                    |

Command Modes EXEC (>)

Privileged EXEC (#)

| Command History | Release      | Modification                                                                                             |
|-----------------|--------------|----------------------------------------------------------------------------------------------------|
|                 | 12.2(14)SX   | Support for this command was introduced on the Supervisor Engine 720.                                    |
|                 | 12.2(17a)SX  | The <b>showl2protocol-tunnelsummary</b> command output was changed to display the following information: |
|                 |              | Global drop-threshold setting                                                                            |
|                 |              | • Up status of a Layer 2-protocol interface tunnel                                                       |
|                 | 12.2(17d)SXB | Support for this command on the Supervisor Engine 2 was extended to the 12.2 SX release.                 |
|                 | 12.2(33)SRA  | This command was integrated into Cisco IOS Release 12.2(33)SRA.                                          |
|                 | 12.2(33)SXI  | This command was changed to add the optional <b>vlan</b> vlan keyword and argument.                      |
|                 | 15.2(2)T     | This command was integrated into Cisco IOS Release 15.2(2)T.                                             |

## **Usage Guidelines**

After enabling Layer 2 protocol tunneling on an access or IEEE 802.1Q tunnel port by using the l2protocol-tunnel interface configuration command, you can configure some or all of these parameters:

- · Protocol type to be tunneled
- · Shutdown threshold
- · Drop threshold

The showl2protocol-tunnel command displays only the ports that have protocol tunneling enabled.

The **showl2protocol-tunnelsummary** command displays the ports that have protocol tunneling enabled, regardless of whether the port is down or currently configured as a trunk.

Examples

The following example is an output from the show l2protocol-tunnel command:

Router# show 12protocol-tunnel COS for Encapsulated Packets: 5 Drop Threshold for Encapsulated Packets: 0

| Port  | Protocol | Shutdown<br>Threshold | Drop Threshold | Encapsulation<br>Counter | Decapsulation<br>Counter | Drop<br>Counter |
|-------|----------|-----------------------|----------------|--------------------------|--------------------------|-----------------|
| Fa0/3 |          |                       |                |                          |                          |                 |
|       |          |                       |                |                          |                          |                 |
|       |          |                       |                |                          |                          |                 |
|       | pagp     |                       |                | 0                        | 242500                   |                 |
|       | lacp     |                       |                | 24268                    | 242640                   |                 |
|       | udld     |                       |                | 0                        | 897960                   |                 |
| Fa0/4 |          |                       |                |                          |                          |                 |
|       |          |                       |                |                          |                          |                 |
|       |          |                       |                |                          |                          |                 |
|       | pagp     | 1000                  |                | 24249                    | 242700                   |                 |
|       | lacp     |                       |                | 24256                    | 242660                   |                 |
|       | udld     |                       |                | 0                        | 1344820                  |                 |
| Gi0/3 | cdp      |                       |                | 134482                   | 1344820                  |                 |
|       |          |                       |                |                          |                          |                 |
|       |          |                       |                |                          |                          |                 |
|       | pagp     | 1000                  |                | 0                        | 242500                   |                 |

|       | lacp         | 500  |              | 0          | 485320               |  |
|-------|--------------|------|--------------|------------|----------------------|--|
|       | udld         | 300  |              | 44899      | 448980               |  |
| Gi0/3 | cdp          |      |              | 134482     | 1344820              |  |
|       |              |      |              |            |                      |  |
|       | Î.           |      |              |            |                      |  |
|       |              |      |              |            |                      |  |
|       | <br>pagp     |      | 1000         | 0          | 242700               |  |
|       | pagp<br>lacp | <br> | <br>1000<br> | <br>0<br>0 | <br>242700<br>485220 |  |

This example shows how to display a summary of Layer 2-protocol tunnel ports:

This example shows how to display Layer 2-protocol tunnel information on interfaces for a specific VLAN:

```
Router# show 12protocol-tunnel vlan 1
COS for Encapsulated Packets: 5
Drop Threshold for Encapsulated Packets: 0
Protocol Drop Counter
------
             0
cdp
lldp
             0
stp
             0
vtp
             0
Port
            Protocol Thresholds
                                Counters
                Shutdown Drop
                                Encap Decap
                                             Drop
_____ _
```

**Related Commands** 

| Command                 | Description                                                                                       |
|-------------------------|---------------------------------------------------------------------------------------------------|
| debug l2protocol-tunnel | Displays the debugging options for L2PT.                                                          |
| l2protocol-tunnel       | Enables the protocol tunneling on an interface and specifies the type of protocol to be tunneled. |
| Command                                 | Description                                                                                                    |
|-----------------------------------------|----------------------------------------------------------------------------------------------------|
| l2protocol-tunnel drop-threshold        | Specifies the maximum number of packets that can be processed<br>for the specified protocol on that interface before being dropped. |
| l2protocol-tunnel global drop-threshold | Enables rate limiting at the software level.                                                                                        |
| 12protocol-tunnel shutdown-threshold    | Specifies the maximum number of packets that can be processed for the specified protocol on that interface in 1 second.             |

# show I3-mgr

To display the information about the Layer 3 manager, use the **showl3-mgr** command in user EXEC or privileged EXEC mode.

# show l3-mgr status show l3-mgr {interface interface interface-number | null interface-number | port-channel number | vlan vlan-id | status}

| Syntax Description                                                                                                    | status                                                               |                                                                                                    | Displays information about the global variable.                                                                                                    |  |  |  |
|----------------------------------------------------------------------------------------------------|----------------------------------------------------------------------|----------------------------------------------------------------------------------------------------|----------------------------------------------------------------------------------------------------|--|--|--|
|                                                                                                    | interface                                                            |                                                                                                    | Displays information about the Layer 3 manager .                                                                                                    |  |  |  |
|                                                                                                    | interface                                                            |                                                                                                    | Interface type; possible valid values are <b>ethernet</b> , <b>fastethernet</b> , <b>gigabitethernet</b> , <b>tengigabitethernet</b> , <b>pos</b> , <b>atm</b> , and <b>ge-wan</b> . |  |  |  |
|                                                                                                    | interface-numb                                                       | er                                                                                                    | Module and port number; see the "Usage Guidelines" section for valid values.                                                                                                    |  |  |  |
|                                                                                                    | null interface                                                       | -number                                                                                                    | Specifies the null interface; the valid value is <b>0</b> .                                                                                                    |  |  |  |
|                                                                                                    | port-channel                                                         | number                                                                                                    | Specifies the channel interface; valid values are a maximum of 64 values rangin from 1 to 282.                                                                                       |  |  |  |
|                                                                                                    | vlan vlan-id                                                         |                                                                                                    | Specifies the VLAN; valid values are from 1 to 4094.                                                                                                    |  |  |  |
|                                                                                                    | status                                                               |                                                                                                    | Displays status information about the Layer 3 manager.                                                                                                    |  |  |  |
| Command Default                                                                                                    | This command                                                         | has no def                                                                                                    | fault settings.                                                                                                    |  |  |  |
| Command Modes                                                                                                    | User EXEC Priv                                                       | vileged E2                                                                                                    | XEC                                                                                                    |  |  |  |
| Command History                                                                                                    | Release Modifica                                                     |                                                                                                    | ition                                                                                                    |  |  |  |
|                                                                                                    | 12.2(14)SX                                                           | Support                                                                                                    | for this command was introduced on the Supervisor Engine 720.                                                                                                    |  |  |  |
|                                                                                                    | 12.2(17d)SXB                                                         | Support f                                                                                                    | for this command on the Supervisor Engine 2 was extended to Release 12.2(17d)SXB.                                                                                                    |  |  |  |
|                                                                                                    | 12.2(33)SRA                                                          | This con                                                                                                    | nmand was integrated into Cisco IOS Release 12.2(33)SRA.                                                                                                    |  |  |  |
| Usage Guidelines The <i>interface-number</i> argument designates the module and port number. Valid values for depend on the specified interface type and the chassis and module that are used. For exa a Gigabit Ethernet interface and have a 48-port 10/100BASE-T Ethernet module that is chassis, valid values for the module number are from 1 to 13 and valid values for the p 1 to 48. |                                                                      | gument designates the module and port number. Valid values for <i>interface-number</i> interface type and the chassis and module that are used. For example, if you specify ce and have a 48-port 10/100BASE-T Ethernet module that is installed in a 13-slot he module number are from 1 to 13 and valid values for the port number are from |                                                                                                    |  |  |  |
|                                                                                                    | The port-chann                                                       | The <b>port-channel</b> <i>number</i> values from 257 to 282 are supported on the CSM and the FWSM only.                                                                                                    |                                                                                                    |  |  |  |
| Examples                                                                                                    | This example shows how to display the status of the Layer 3 manager: |                                                                                                    |                                                                                                    |  |  |  |
|                                                                                                    | Router#                                                              |                                                                                                    |                                                                                                    |  |  |  |

```
show 13-mgr status
                     2
13_mgr_state:
13_mgr_req_q.count:
                     0
l3_mgr_req_q.head:
                    0
13 mgr req q.tail:
                   0
13_mgr_max_queue_count:
                        1060
13_mgr_shrunk_count: 0
13_mgr_req_q.ip_inv_count:
                             303
l3_mgr_req_q.ipx_inv_count:
                             0
l3_mgr_outpak_count: 18871
13_mgr_inpak_count: 18871
13_mgr_max_pending_pak: 4
13 mgr pending pak count: 0
nde enable statue: 0
current nde addr:
                     0.0.0.0
Router#
```

This example shows how to display the information about the Layer 3 manager for a specific interface:

```
Router#
show 13-mgr interface fastethernet 5/40
vlan:
                   0
ip enabled:
                  1
ipx_enabled:
                 1
bg state:
               0 0 0 0
hsrp_enabled:
               0
hsrp_mac:
                 0000.0000.0000
state:
                 0
                 0
up:
Router#
```

# show I3vpn encapsulation ip

To display the L3VPN encapsulation profile health and the underlying tunnel interface, use the **showl3vpnencapsulationip** command in privileged EXEC mode.

show l3vpn encapsulation ip [profile name]

| Syntax Description | profile name  | (Optional) Name of the Layer 3 encapsulation profile. |  |  |  |  |  |
|--------------------|---------------|-------------------------------------------------------|--|--|--|--|--|
| Command Modes      | Privileged EX | XEC (#)                                               |  |  |  |  |  |
| Command History    | Release       | Modification                                          |  |  |  |  |  |
|                    | 12.2(33)SRE   | This command was introduced.                          |  |  |  |  |  |

**Examples** 

The following is a sample output from the showl3vpnencapsulationip command:

Router# show 13vpn encapsulation ip tunnelencap Profile: tunnelencap transport ipv4 source Loopback0 protocol gre key 500 Tunnel Tunnel0 Created [OK] Tunnel Linestate Tunnel Transport Source Loopback0

show interfaces vlan mapping through show scp

### show lacp

To display Link Aggregation Control Protocol (LACP) and multi-chassis LACP (mLACP) information, use the **show lacp** command in either user EXEC or privileged EXEC mode.

show lacp {channel-group-number {counters | internal [detail] | neighbor [detail]} | multi-chassis
[load-balance] {group number | port-channel number} | sys-id}

#### **Cisco ASR 901 Series Aggregation Services Router**

show lacp {channel-group-number {counters | internal [detail] | neighbor [detail] | sys-id}}

| Syntax Description | channel-group- number | (Optional) Number of the channel group. The following are valid values:                                                                                                    |  |  |  |  |
|--------------------|-----------------------|----------------------------------------------------------------------------------------------------|--|--|--|--|
|                    |                       | Cisco IOS 12.2 SB and Cisco IOS XE 2.4 Releasesfrom 1 to 64                                                                                                    |  |  |  |  |
|                    |                       | Cisco IOS 12.2 SR Releasesfrom 1 to 308                                                                                                    |  |  |  |  |
|                    |                       | Cisco IOS 12.2 SX Releasesfrom 1 to 496                                                                                                    |  |  |  |  |
|                    |                       | Cisco IOS 15.1S Releases—from 1 to 564                                                                                                    |  |  |  |  |
|                    |                       | Cisco ASR 901 Series Aggregation Services Router—from 1 to 8                                                                                                    |  |  |  |  |
|                    | counters              | Displays information about the LACP traffic statistics.                                                                                                    |  |  |  |  |
|                    | internal              | Displays LACP internal information.                                                                                                    |  |  |  |  |
|                    | neighbor              | Displays information about the LACP neighbor.                                                                                                    |  |  |  |  |
|                    | detail                | (Optional) Displays detailed internal information when used with the <b>internal</b> keyword and detailed LACP neighbor information when used with the <b>neighbor</b> keyword. |  |  |  |  |
|                    | multi-chassis         | Displays information about mLACP.                                                                                                    |  |  |  |  |
|                    | load-balance          | Displays mLACP load balance information.                                                                                                    |  |  |  |  |
|                    | group                 | Displays mLACP redundancy group information,                                                                                                    |  |  |  |  |
|                    | number                | Integer value used with the <b>group</b> and <b>port-channel</b> keywords.                                                                                                    |  |  |  |  |
|                    |                       | • Values from 1 to 4294967295 identify the redundancy group.                                                                                                    |  |  |  |  |
|                    |                       | • Values from 1 to 564 identify the port-channel interface.                                                                                                    |  |  |  |  |
|                    | port-channel          | Displays mLACP port-channel information.                                                                                                    |  |  |  |  |
|                    | sys-id                | Displays the LACP system identification. It is a combination of the port priority<br>and the MAC address of the device                                                          |  |  |  |  |

**Command Modes** 

User EXEC (>) Privileged EXEC (#)

| Command History | Release                  | Modification                                                                                                    |
|-----------------|--------------------------|----------------------------------------------------------------------------------------------------|
|                 | 12.2(14)SX               | Support for this command was introduced on the Supervisor Engine 720.                                                                        |
|                 | 12.2(17d)SXB             | Support for this command on the Supervisor Engine 2 was extended to Cisco IOS Release 12.2(17d)SXB.                                          |
|                 | 12.2(33)SRA              | This command was integrated into Cisco IOS Release 12.2(33)SRA.                                                                              |
|                 | 12.2(31)SB2              | This command was integrated into Cisco IOS Release 12.2(31)SB2.                                                                              |
|                 | 12.2(33)SRB              | Support for this command on the Cisco 7600 router was integrated into Cisco IOS Release 12.2(33)SRB.                                         |
|                 | Cisco IOS XE Release 2.4 | This command was integrated into Cisco IOS XE Release 2.4.                                                                                   |
|                 | 12.2(33)SRE              | This command was modified. The <b>multi-chassis</b> , <b>group</b> , and <b>port-channel</b> keywords and <i>number</i> argument were added. |
|                 | 15.1(3)S                 | This command was modified. The load-balance keyword was added.                                                                               |
|                 | 15.1(2)SNG               | This command was implemented on the Cisco ASR 901 Series Aggregation<br>Services Router.                                                     |

**Usage Guidelines** 

Use the **show lacp** command to troubleshoot problems related to LACP in a network.

If you do not specify a value for the argument *channel-group-number*, all channel groups are displayed. Values in the range of 257 to 282 are supported on the CSM and the FWSM only.

#### **Examples**

#### show lacp sys-id Example

This example shows how to display the LACP system identification using the **show lacp** sys-idcommand:

Device> show lacp sys-id

8000, AC-12-34-56-78-90

The system identification is made up of the system priority and the system MAC address. The first two bytes are the system priority, and the last six bytes are the globally administered individual MAC address that is associated to the system.

#### LACP Statistics for a Specific Channel Group Examples

This example shows how to display the LACP statistics for a specific channel group:

Device# show lacp 1 counters

| Fa4/1 | 8   | 15 | 0 | 0 | 3 | 0 |
|-------|-----|----|---|---|---|---|
| Fa4/2 | 14  | 18 | 0 | 0 | 3 | 0 |
| Fa4/3 | 14  | 18 | 0 | 0 | 0 |   |
| Fa4/4 | 1.3 | 18 | 0 | 0 | 0 |   |

The output displays the following information:

- The LACPDUs Sent and Recv columns display the LACPDUs that are sent and received on each specific interface.
- The LACPDUs Pkts and Err columns display the marker-protocol packets.

The following example shows output from a show lacpchannel-group-numbercounterscommand:

```
Device1# show lacp 5 counters
```

|         | LACI     | PDUs | Marke | er   | Marker | Response | LACPDUs  |
|---------|----------|------|-------|------|--------|----------|----------|
| Port    | Sent     | Recv | Sent  | Recv | Sent   | Recv     | Pkts Err |
| Channel | group: 5 |      |       |      |        |          |          |
| Gi5/0/0 | 21       | 18   | 0     | 0    | 0      | 0        | 0        |

The following table describes the significant fields shown in the display.

Table 9: show lacp channel-group-number counters Field Descriptions

| Field                     | Description                                                                    |
|---------------------------|--------------------------------------------------------------------------------|
| LACPDUs Sent Recv         | Number of LACP PDUs sent and received.                                         |
| Marker Sent Recv          | Attempts to avoid data loss when a member link is removed from an LACP bundle. |
| Marker Response Sent Recv | Cisco IOS response to the Marker protocol.                                     |
| LACPDUs Pkts Err          | Number of LACP PDU packets transmitted and the number of packet errors.        |

The following example shows output from a show lacp internal command:

```
Device1# show lacp 5 internal
```

| Flags:  | S - Device | e is req | uesting Slow | LACPDUs |            |         |       |
|---------|------------|----------|--------------|---------|------------|---------|-------|
|         | F - Device | e is req | uesting Fast | LACPDUs |            |         |       |
|         | A - Device | e is in  | Active mode  | P - De  | vice is in | Passive | mode  |
| Channel | group 5    |          |              |         |            |         |       |
|         |            |          | LACP port    | Admin   | Oper       | Port    | Port  |
| Port    | Flags      | State    | Priority     | Key     | Key        | Number  | State |
| G15/0/0 | SA         | bndl     | 32768        | 0x5     | 0x5        | 0x42    | 0x3D  |

The following table describes the significant fields shown in the display.

Table 10: show lacp internal Field Descriptions

| Field | Description                                                     |
|-------|-----------------------------------------------------------------|
| Flags | Meanings of each flag value, which indicates a device activity. |
| Port  | Port on which link bundling is configured.                      |

| Field              | Description                                                                                                    |
|--------------------|----------------------------------------------------------------------------------------------------|
| Flags              | Indicators of device activity.                                                                                                    |
| State              | Activity state of the port. States can be any of the following:                                                                                                    |
|                    | • BndlPort is attached to an aggregator and bundled with other ports.                                                                                                    |
|                    | • SuspPort is in suspended state, so it is not attached to any aggregator.                                                                                                    |
|                    | • IndepPort is in independent state (not bundled but able to switch data traffic).<br>This condition differs from the previous state because in this case LACP is not<br>running on the partner port. |
|                    | • Hot-sbyPort is in hot standby state.                                                                                                    |
|                    | • DownPort is down.                                                                                                    |
| LACP port Priority | Priority assigned to the port.                                                                                                    |
| Admin Key          | Defines the ability of a port to aggregate with other ports.                                                                                                    |
| Oper Key           | Determines the aggregation capability of the link.                                                                                                    |
| Port Number        | Number of the port.                                                                                                    |
| Port State         | State variables for the port that are encoded as individual bits within a single octet with the following meaning:                                                                                    |
|                    | • bit0: LACP_Activity                                                                                                    |
|                    | • bit1: LACP_Timeout                                                                                                    |
|                    | • bit2: Aggregation                                                                                                    |
|                    | • bit3: Synchronization                                                                                                    |
|                    | • bit4: Collecting                                                                                                    |
|                    | • bit5: Distributing                                                                                                    |
|                    | • bit6: Defaulted                                                                                                    |
|                    | • bit7: Expired                                                                                                    |

#### Internal Information About a Specific Channel Group Example

This example shows how to display internal information for the interfaces that belong to a specific channel:

```
Device# show lacp 1 internal

Flags: S - Device sends PDUs at slow rate. F - Device sends PDUs at fast rate.

A - Device is in Active mode. P - Device is in Passive mode.

Channel group 1

LACPDUS LACP Port Admin Oper Port Port
```

| Port    | Flags | State | Interval | Priority | Кеу | Key | Number | State |
|---------|-------|-------|----------|----------|-----|-----|--------|-------|
| Fa4/1   | saC   | bndl  | 30s      | 32768    | 100 | 100 | 0xc1   | 0x75  |
| Fa4/2   | saC   | bndl  | 30s      | 32768    | 100 | 100 | 0xc2   | 0x75  |
| Fa4/3   | saC   | bndl  | 30s      | 32768    | 100 | 100 | 0xc3   | 0x75  |
| Fa4/4   | saC   | bndl  | 30s      | 32768    | 100 | 100 | 0xc4   | 0x75  |
| Device# |       |       |          |          |     |     |        |       |

The following table describes the significant fields shown in the display.

Table 11: show lacp internal Field Descriptions

| Field              | Description                                                                                                    |
|--------------------|----------------------------------------------------------------------------------------------------|
| State              | Current state of the port; allowed values are as follows:                                                                                       |
|                    | • bndlPort is attached to an aggregator and bundled with other ports.                                                                           |
|                    | • suspPort is in a suspended state; it is not attached to any aggregator.                                                                       |
|                    | • indepPort is in an independent state (not bundled but able to switch data traffic.<br>In this case, LACP is not running on the partner port). |
|                    | • hot-sbyPort is in a hot-standby state.                                                                                                    |
|                    | • downPort is down.                                                                                                    |
| LACPDUs Interval   | Interval setting.                                                                                                    |
| LACP Port Priority | Port-priority setting.                                                                                                    |
| Admin Key          | Defines the ability of a port to aggregate with other ports.                                                                                    |
| Oper Key           | Determines the aggregation capability of the link.                                                                                              |
| Port Number        | Port number.                                                                                                    |
| Port State         | Activity state of the port.                                                                                                    |
|                    | • See the Port State description in the show lacp internal Field Descriptions table for state variables.                                        |

#### Information About LACP Neighbors for a Specific Port Example

This example shows how to display the information about the LACP neighbors for a specific port channel:

#### Device# show lacp 1 neighbors

| Flags:  | S - Device sends PDUs at  | slow rate. | F - | Device | sends | PDUs at | fast rat | e |
|---------|---------------------------|------------|-----|--------|-------|---------|----------|---|
|         | A - Device is in Active m | ode.       | P - | Device | is in | Passive | mode.    |   |
| Channel | group 1 neighbors         |            |     |        |       |         |          |   |
|         | Partner                   | Partner    |     |        |       |         |          |   |
| Port    | System ID                 | Port Numbe | er  | Age    | Fla   | ags     |          |   |
| Fa4/1   | 8000,00b0.c23e.d84e       | 0x81       |     | 29s    | P     |         |          |   |
| Fa4/2   | 8000,00b0.c23e.d84e       | 0x82       |     | 0s     | P     |         |          |   |
| Fa4/3   | 8000,00b0.c23e.d84e       | 0x83       |     | 0s     | P     |         |          |   |
| Fa4/4   | 8000,00b0.c23e.d84e       | 0x84       |     | 0s     | P     |         |          |   |

|         | Port     | Admın | Oper | Port  |
|---------|----------|-------|------|-------|
|         | Priority | Кеу   | Кеу  | State |
| Fa4/1   | 32768    | 200   | 200  | 0x81  |
| Fa4/2   | 32768    | 200   | 200  | 0x81  |
| Fa4/3   | 32768    | 200   | 200  | 0x81  |
| Fa4/4   | 32768    | 200   | 200  | 0x81  |
| Device# |          |       |      |       |

The following table describes the significant fields shown in the display.

Table 12: show lacp neighbors Field Descriptions

| Field               | Description                                                                                                    |  |  |
|---------------------|----------------------------------------------------------------------------------------------------|--|--|
| Port                | Port on which link bundling is configured.                                                                                     |  |  |
| Partner System ID   | Peer's LACP system identification (sys-id). It is a combination of the system priority and the MAC address of the peer device. |  |  |
| Partner Port Number | Port number on the peer device                                                                                                 |  |  |
| Age                 | Number of seconds since the last LACP PDU was received on the port.                                                            |  |  |
| Flags               | Indicators of device activity.                                                                                                 |  |  |
| Port Priority       | Port priority setting.                                                                                                    |  |  |
| Admin Key           | Defines the ability of a port to aggregate with other ports.                                                                   |  |  |
| Oper Key            | Determines the aggregation capability of the link.                                                                             |  |  |
| Port State          | Activity state of the port.                                                                                                    |  |  |
|                     | See the Port State description in the show lacp internal Field Descriptions table for state variables.                         |  |  |

If no PDUs have been received, the default administrative information is displayed in braces.

| Related Commands | Command              | Description                                                                     |
|------------------|----------------------|---------------------------------------------------------------------------------|
|                  | clear lacp counters  | Clears the statistics for all interfaces belonging to a specific channel group. |
|                  | lacp port-priority   | Sets the priority for the physical interfaces.                                  |
|                  | lacp system-priority | Sets the priority of the system.                                                |

# show link state group

To display the link-state group information., use the **showlinkstategroup** command in user EXEC or privileged EXEC mode .

show link state group detail

| Syntax Description | <b>detail</b> Displays the detailed information about the group.                                                                                                    |
|--------------------|----------------------------------------------------------------------------------------------------|
| Command Modes      | Privileged EXEC (#)                                                                                                    |
| Command History    | Release Modification                                                                                                    |
|                    | 15.1(1)S This command was introduced.                                                                                                    |
| Usage Guidelines   | Link State Ttracking (LST), also known as trunk failover, is a feature that binds the link state of multiple interfaces. When you configure LST for the first time, add upstream interfaces to the link state group before adding the downstream interface, otherwise the downstream interfaces would move into error-disable mode. The maximum number of link state groups configurable is 10.                                                                                                    |
| Examples           | The following example displays the link-state group information:                                                                                                    |
|                    | Router# enable<br>Router# show link state group 1<br>Link State Group: 1 Status: Enabled, Down<br>Router> show link state group detail<br>(Up):Interface up (Dwn):Interface Down (Dis):Interface disabled<br>Link State Group: 1 Status: Enabled, Down<br>Upstream Interfaces : Gi3/5(Dwn) Gi3/6(Dwn)<br>Downstream Interfaces : Gi3/1(Dis) Gi3/2(Dis) Gi3/3(Dis) Gi3/4(Dis)<br>Link State Group: 2 Status: Enabled, Down<br>Upstream Interfaces : Gi3/15(Dwn) Gi3/16(Dwn) Gi3/17(Dwn)<br>Downstream Interfaces : Gi3/11(Dis) Gi3/12(Dis) Gi3/13(Dis) Gi3/14(Dis)<br>(Up):Interface up (Dwn):Interface Down (Dis):Interface disabled |

| Related Commands | Command          | Description                                                                                                |
|------------------|------------------|----------------------------------------------------------------------------------------------------|
|                  | link state track | Configures the link state tracking number.                                                                 |
|                  | link state group | Configures the link state group and interface, as either an upstream or downstream interface in the group. |

### show mac-address-table dynamic

To display dynamic MAC address table entries only, use the showmac-address-tabledynamic command in privileged EXEC mode.

#### Cisco 2600 Series, Cisco 3600 Series, and Cisco 3700 Series Routers

show mac-address-table dynamic address mac-addr interface interface type slot/number vlan vlan]

#### **Catalyst Switches**

show mac-address-table dynamic [address mac-addr | detail | interface interface numberprotocol protocol | module number | vlan vlan][begin | exclude | includeexpression]

**Catalyst 6500 Series Switches** 

show mac-address-table dynamic [address mac-addr | interface interface interface-number [all | module *number*] | module *num* | vlan *vlan-id* [all | module *number*]]

| Syntax I | Jescription |
|----------|-------------|
|----------|-------------|

| address mac -address         | (Optional) Specifies a 48-bit MAC address; valid format is H.H.H.                                                                        |  |  |
|------------------------------|----------------------------------------------------------------------------------------------------|--|--|
| detail                       | (Optional) Specifies a detailed display of MAC address table information.                                                                |  |  |
| <b>interface</b> type number | (Optional) Specifies an interface to match; valid type values are FastEthernet and GigabitEthernet, valid number values are from 1 to 9. |  |  |
| interface type               | (Optional) Specifies an interface to match; valid type values are FastEthernet and GigabitEthernet.                                      |  |  |
| slot                         | (Optional) Adds dynamic addresses to module in slot 1 or 2.                                                                              |  |  |
| port                         | (Optional) Port interface number ranges based on type of Ethernet switch network module used:                                            |  |  |
|                              | • 0 to 15 for NM-16ESW                                                                                                    |  |  |
|                              | • 0 to 35 for NM-36ESW                                                                                                    |  |  |
|                              | • 0 to 1 for GigabitEthernet                                                                                                    |  |  |
| protocol protocol            | (Optional) Specifies a protocol. See the "Usage Guidelines" section for keyword definitions.                                             |  |  |
| module number                | (Optional) Displays information about the MAC address table for a specific Distributed Forwarding Card (DFC) module.                     |  |  |
| vlan vlan                    | (Optional) Displays entries for a specific VLAN; valid values are from 1 to 1005.                                                        |  |  |
| begin                        | (Optional) Specifies that the output display begin with the line that matches the expression.                                            |  |  |
| exclude                      | (Optional) Specifies that the output display exclude lines that match the expression.                                                    |  |  |

| include    | (Optional) Specifies that the output display include lines that match the specified expression. |
|------------|-------------------------------------------------------------------------------------------------|
| expression | Expression in the output to use as a reference point.                                           |
| all        | (Optional) Specifies that the output display all dynamic MAC-address table entries.             |

#### Command Modes Privileged EXEC (#)

| Command History | Release     | Modification                                                                                                    |
|-----------------|-------------|----------------------------------------------------------------------------------------------------|
|                 | 12.0(7)XE   | This command was introduced on Catalyst 6000 series switches.                                                                       |
|                 | 12.2(2)XT   | This command was implemented on Cisco 2600 series, Cisco 3600 series, and Cisco 3700 series routers.                                |
|                 | 12.2(8)T    | This command was integrated into Cisco IOS Release 12.2(8)T on Cisco 2600 series, Cisco 3600 series, and Cisco 3700 series routers. |
|                 | 12.2(11)T   | This command was integrated into Cisco IOS Release 12.2(11)T.                                                                       |
|                 | 12.2(33)SRA | This command was integrated into Cisco IOS Release 12.2(33)SRA.                                                                     |
|                 | 12.2(14)SX  | Support for this command was introduced on the Catalyst 6500 series switch.                                                         |
|                 | 12.2(33)SXH | This command was changed to support the <b>all</b> keyword on the Catalyst 6500 series switch.                                      |

#### **Usage Guidelines**

#### Cisco 2600 Series, Cisco 3600 Series, and Cisco 3700 Series Routers

The **showmac-address-tabledynamic** command output for an EtherChannel interface changes the port-number designation (for example, 5/7) to a port-group number.

#### **Catalyst Switches**

The keyword definitions for the protocol argument are:

- ip --Specifies IP protocol
- ipx --Specifies Internetwork Packet Exchange (IPX) protocols
- assigned --Specifies assigned protocol entries
- other --Specifies other protocol entries

The **showmac-address-tabledynamic** command output for an EtherChannel interface changes the port-number designation (for example, 5/7) to a port-group number.

#### **Catalyst 6500 Series Switches**

The mac-addressis a 48-bit MAC address and the valid format is H.H.H.

The optional **module***num* keyword and argument are supported only on DFC modules. The **module***num*keyword and argument designate the module number.

**Examples** The following examples show how to display all dynamic MAC address entries. The fields shown in the various displays are self-explanatory.

#### Cisco 2600 Series, Cisco 3600 Series, and Cisco 3700 Series Routers

Router# show mac-address-table dynamic

| Non-static Address Table: |              |      |                  |  |  |  |
|---------------------------|--------------|------|------------------|--|--|--|
| Destination Address       | Address Type | VLAN | Destination Port |  |  |  |
|                           |              |      |                  |  |  |  |
| 000a.000a.000a            | Dynamic      | 1    | FastEthernet4/0  |  |  |  |
| 002a.2021.4567            | Dynamic      | 2    | FastEthernet4/0  |  |  |  |

#### **Catalyst Switches**

| Route | couter# show mac-address-table dynamic |         |          |     |      |       |  |  |  |
|-------|----------------------------------------|---------|----------|-----|------|-------|--|--|--|
| vlan  | mac address                            | type    | protocol | qos |      | ports |  |  |  |
| 200   | 0010.0d40.37ff                         | dynamic | +<br>ip  |     | 5/8  |       |  |  |  |
| 1     | 0060.704c.73ff                         | dynamic | ip       |     | 5/9  |       |  |  |  |
| 4095  | 0000.0000.0000                         | dynamic | ip       |     | 15/1 |       |  |  |  |
| 1     | 0060.704c.73fb                         | dynamic | other    |     | 5/9  |       |  |  |  |
| 1     | 0080.1c93.8040                         | dynamic | ip       |     | 5/9  |       |  |  |  |
| 4092  | 0050.f0ac.3058                         | dynamic | ip       |     | 15/1 |       |  |  |  |
| 1     | 00e0.4fac.b3ff                         | dynamic | other    |     | 5/9  |       |  |  |  |

The following example shows how to display dynamic MAC address entries with a specific protocol type (in this case, assigned).

The following example shows the detailed output for the previous example.

Router#

#### **Catalyst 6500 Series Switches**

This example shows how to display all the dynamic MAC-address entries for a specific VLAN.

This example shows how to display all the dynamic MAC-address entries.

```
Router# show mac-address-table dynamic
Legend: * - primary entry
age - seconds since last seen
n/a - not applicable
vlan mac address type learn age
                                             ports
_____
* 10 0010.0000.0000 dynamic Yes n/a Gi4/1
                                    Gi4/2
* 3 0010.0000.0000 dynamic Yes 0
                 dynamic Yes 265
static No -
                                    Gi8/1
Router
* 1
    0002.fcbc.ac64
    0009.12e9.adc0
* 1
Router#
```

| Related Commands | Command |                              | Description                                                          |  |
|------------------|---------|------------------------------|----------------------------------------------------------------------|--|
|                  | show    | mac -address-tableaddress    | Displays MAC address table information for a specific MAC address.   |  |
|                  | show    | mac -address-tableaging-time | Displays the MAC address aging time.                                 |  |
|                  | show    | mac -address-tablecount      | Displays the number of entries currently in the MAC address table.   |  |
|                  | show    | mac -address-tabledetail     | Displays detailed MAC address table information.                     |  |
|                  | show    | mac -address-tableinterface  | Displays the MAC address table information for a specific interface. |  |
|                  | show    | mac -address-tablemulticast  | Displays multicast MAC address table information.                    |  |
|                  | show    | mac -address-tableprotocol   | Displays MAC address table information based on protocol.            |  |
|                  | show    | mac -address-tablestatic     | Displays static MAC address table entries only.                      |  |
|                  | show    | mac -address-tablevlan       | Displays the MAC address table information for a specific VLAN.      |  |

### show mls asic

To display the application-specific integrated circuit (ASIC) version, use the **showmlsasic** command in user EXEC or privileged EXEC mode.

#### show mls asic

Syntax Description This command has no arguments or keywords.

**Command Default** This command has no default settings.

Command Modes User EXEC Privileged EXEC

| Command History | Release      | Modification                                                                              |
|-----------------|--------------|-------------------------------------------------------------------------------------------|
|                 | 12.2(14)SX   | Support for this command was introduced on the Supervisor Engine 720.                     |
|                 | 12.2(17d)SXB | Support for this command on the Supervisor Engine 2 was extended to Release 12.2(17d)SXB. |
|                 | 12.2(33)SRA  | This command was integrated into Cisco IOS Release 12.2(33)SRA.                           |

Examples

This example shows how to display the ASIC versions on a Supervisor Engine 2:

```
Router#

show mls asic

Cafe version: 2

Centauri version: 1

Perseus version: 0/0

Titan version: 1

Router#
```

This example shows how to display the ASIC versions on a Supervisor Engine 720:

```
Router#

show mls asic

Earl in Module 2

Tycho - ver:1 Cisco-id:1C8 Vendor-id:49

Router#
```

#### Related Commands

| ls Command |                     | Description                                                                       |
|------------|---------------------|-----------------------------------------------------------------------------------|
|            | show mls df-table   | Displays information about the DF table.                                          |
|            | show mls ip         | Displays the Multilayer Switching (MLS) IP information.                           |
|            | show mls ipx        | Displays the Multilayer Switching (MLS) IPX information.                          |
|            | show mls qos        | Displays Multilayer Switching (MLS) quality of service (QoS) information          |
|            | show mls statistics | Displays the Multilayer Switching (MLS) statistics for the Internet Protocol (IP) |

# show mls ip

To display the Multilayer Switching (MLS) IP information, use the **showmlsip** command in user EXEC or privileged EXEC mode.

show mls ip [any|destination {hostnameip-address}|detail|flow {tcp|udp}| {vlan vlan-id|macd destination-mac-address | macs source-mac-address | module number | source {hostnameip-address}} | count | static] show mls ip {ipv6 | mpls}

| Syntax Description | any                               | (Optional) Displays any MLS IP information.                                                                                       |
|--------------------|-----------------------------------|----------------------------------------------------------------------------------------------------|
|                    | destination hostname              | (Optional) Displays the entries for a specific destination hostname.                                                              |
|                    | destination <i>ip-address</i>     | (Optional) Displays the entries for a specific destination IP address.                                                            |
|                    | detail                            | (Optional) Specifies a detailed output.                                                                                           |
|                    | flow                              | (Optional) Specifies the flow type.                                                                                               |
|                    | tcp   udp                         | Selects the flow type.                                                                                                    |
|                    | vlan vlan-id                      | (Optional) Specifies the virtual local area network (VLAN) ID; valid values are from 1 to 4094.                                   |
|                    | macd destination-mac-address      | (Optional) Specifies the destination MAC address.                                                                                 |
|                    | macs source-mac-address           | (Optional) Specifies the source Media Access Control (MAC) address.                                                               |
|                    | module number                     | (Optional) Displays the entries that are downloaded on the specified module; see the "Usage Guidelines" section for valid values. |
|                    | source hostname                   | (Optional) Displays the entries for a specific source address.                                                                    |
|                    | source ip-address                 | (Optional) Displays the entries for a specific source IP address.                                                                 |
|                    | count                             | (Optional) Displays the total number of MLS entries.                                                                              |
|                    | static                            | (Optional) Displays the total number of static entries.                                                                           |
|                    | ipv6                              | Displays the total number of IPv6 entries.                                                                                        |
|                    | mpls                              | Displays the total number of MPLS entries.                                                                                        |
| Command Default    | This command has no default setti | ngs.                                                                                                    |
| Command Modes      | User EXEC Privileged EXEC         |                                                                                                    |

| Command History | Release    | Modification                                                          |
|-----------------|------------|-----------------------------------------------------------------------|
|                 | 12.2(14)SX | Support for this command was introduced on the Supervisor Engine 720. |

| Release                                                                                                    | Modification                                                                              |  |  |
|----------------------------------------------------------------------------------------------------|-------------------------------------------------------------------------------------------|--|--|
| 12.2(17a)SX                                                                                                    | This command is supported on releases prior to Release 12.2(17a)SX only.                  |  |  |
| 12.2(17b)SXA       On Cisco 7600 series routers that are configured with a Supervisor Engine 720, this comis replaced by the show mls netflow ip command. |                                                                                           |  |  |
| 12.2(17d)SXB                                                                                                    | Support for this command on the Supervisor Engine 2 was extended to Release 12.2(17d)SXB. |  |  |
| 12.2(33)SRA                                                                                                    | This command was integrated into Cisco IOS Release 12.2(33)SRA.                           |  |  |

#### **Usage Guidelines**

The static, ipv6 and mpls keywords are not supported on Cisco 7600 series routers that are configured with a Supervisor Engine 2.

The *interface-number* argument designates the module and port number. Valid values for *interface-number* depend on the specified interface type and the chassis and module that are used. For example, if you specify a Gigabit Ethernet interface and have a 48-port 10/100BASE-T Ethernet module that is installed in a 13-slot chassis, valid values for the module number are from 1 to 13 and valid values for the port number are from 1 to 48. This definition also applies to the **module***number* keyword and argument.

When you view the output, note that a colon (:) is used to separate the fields.

Examples

This example shows how to display any MLS IP information:

This example shows how to display MLS information on a specific IP address:

This example shows how to display MLS information on a specific flow type:

Router# show mls ip flow udp L

| Displaying<br>DstIP      | Netflow entries<br>SrcIP | in S | Supervisor E<br>Prot:SrcPo | arl<br>rt:DstPort | Src      | i/f:Ad | ljPtr |
|--------------------------|--------------------------|------|----------------------------|-------------------|----------|--------|-------|
| Pkts                     | Bytes                    | Age  | LastSeen                   | Attributes        |          |        |       |
| 0.0.0.0<br>78<br>Router# | 0.0.0.0<br>3588          | 1259 | 0 :0<br>20:44:53           | :0<br>L3 - Dyna   | 0<br>mic | : 0x0  |       |

This example shows how to display detailed MLS information:

```
Router#
show mls ip
detail
Displaying Netflow entries in Supervisor Earl
DstIP SrcIP Prot:SrcPort:DstPort Src i/f:AdjPtr
_____
            _____
                             _____
Pkts Bytes Age LastSeen Attributes
-----
Mask Pi R CR Xt Prio Dsc IP EN OP EN Pattern Rpf FIN RDT FIN/RST
Ig/acli Ig/aclo Ig/qosi Ig/qoso Fpkt Gemini MC-hit Dirty Diags
QoS Police Count Threshold Leak Drop Bucket Use-Tbl Use-Enable
127.0.0.19 127.0.0.16 udp :68 :67 1009: 0x0

      3312
      1170
      20:43:24
      L3 - Dynamic

      1
      0
      1
      0
      0
      0

      0
      0
      0
      0
      0
      0

      0
      0
      0
      0
      0
      0

      0
      0
      0
      0
      0
      0

      0
      0
      0
      0
      0
      0

72
0
0
 0x0
                                                                  NO
Router#
```

#### **Related Commands**

| Command Description                                                             |                                                                                   |
|---------------------------------------------------------------------------------|-----------------------------------------------------------------------------------|
| show mls asic                                                                   | display the application-specific integrated circuit (ASIC) version                |
| <b>show mls df-table</b> Displays information about the DF table.               |                                                                                   |
| show mls ipxDisplays the Multilayer Switching (MLS) IPX information.            |                                                                                   |
| show mls qosDisplays Multilayer Switching (MLS) quality of service (QoS) inform |                                                                                   |
| show mls statistics                                                             | Displays the Multilayer Switching (MLS) statistics for the Internet Protocol (IP) |

### show mls ipx

To display Multilayer Switching (MLS) Internetwork Packet Exchange (IPX) information, use the **showmlsipx** command in user EXEC or privileged EXEC mode.

**show mls ipx** [destination *ipx-network* | **interface** *interface interface-number* | **vlan** *vlan-id* | **macd** *destination-mac-address* | **macs** *source-mac-address* | **module** *number* | **source** *hostnameipx-network*] [detail | count]

| Syntax Description | destination ipx-network      | (Optional) Displays the entries for a specific destination network address.                                                                                                    |
|--------------------|------------------------------|----------------------------------------------------------------------------------------------------|
|                    | interface                    | (Optional) Specifies the interface.                                                                                                    |
|                    | interface                    | (Optional) Interface type; possible valid values are <b>ethernet</b> , <b>fastethernet</b> , <b>gigabitethernet</b> , <b>tengigabitethernet</b> , <b>pos</b> , <b>atm</b> , and <b>ge-wan</b> . |
|                    | interface-number             | (Optional) Module and port number; see the "Usage Guidelines" section for valid values.                                                                                                    |
|                    | vlan vlan-id                 | (Optional) Specifies the virtual local area network (VLAN) ID; valid values are from 1 to 4094.                                                                                                 |
|                    | macd destination-mac-address | (Optional) Specifies the destination Media Access Control (MAC) address.                                                                                                    |
|                    | macs source-mac-address      | (Optional) Specifies the source MAC address.                                                                                                    |
|                    | module number                | (Optional) Displays the entries that are downloaded on the specified slot; see the "Usage Guidelines" section for valid values.                                                                 |
|                    | source hostname              | (Optional) Displays the entries for a specific source address.                                                                                                    |
|                    | source ipx-network           | (Optional) Displays the entries for a specific destination network address.                                                                                                    |
|                    | detail                       | (Optional) Displays the detailed list of entries.                                                                                                    |
|                    | count                        | (Optional) Displays the total number of MLS entries.                                                                                                    |

**Command Default** This command has no default settings.

Command Modes User EXEC Privileged EXEC

| Command History | Release      | Modification                                                                              |
|-----------------|--------------|-------------------------------------------------------------------------------------------|
|                 | 12.2(17d)SXB | Support for this command on the Supervisor Engine 2 was extended to Release 12.2(17d)SXB. |
|                 | 12.2(33)SRA  | This command was integrated into Cisco IOS Release 12.2(33)SRA.                           |
|                 |              |                                                                                           |

**Usage Guidelines** 

This command is not supported on Cisco 7600 series routers that are configured with a Supervisor Engine 720 with a PFC2.

When you enter the *ipx-network* value, the format is N.H.H.H.

When you enter the *destination-mac-address* value, the format for the 48-bit MAC address is H.H.H.

The *interface-number* argument designates the module and port number. Valid values for *interface-number* depend on the specified interface type and the chassis and module used. For example, if you specify a Gigabit Ethernet interface and have a 48-port 10/100BASE-T Ethernet module installed in a 13-slot chassis, valid values for the module number are from 1 to 13 and valid values for the port number are from 1 to 48. These valid values also apply when entering the **module***number* keyword and argument.

```
Examples
```

This example shows how to display MLS IPX information:

This example shows how to display the total number of MLS entries:

```
Router#

show mls ipx

count

Number of shortcuts = 66

Router#
```

| Related Comma | nds |
|---------------|-----|
|---------------|-----|

| Command             | Description                                                                       |
|---------------------|-----------------------------------------------------------------------------------|
| mls ipx             | Enables MLS IPX on the interface.                                                 |
| show mls asic       | display the application-specific integrated circuit (ASIC) version                |
| show mls df-table   | Displays information about the DF table.                                          |
| show mls ip         | Displays the Multilayer Switching (MLS) IP information.                           |
| show mls qos        | Displays Multilayer Switching (MLS) quality of service (QoS) information          |
| show mls statistics | Displays the Multilayer Switching (MLS) statistics for the Internet Protocol (IP) |

# show mobility

To display information about the Layer 3 mobility and the wireless network, use the **showmobility** command in privileged EXEC mode.

show mobility {ap [ip-address] | mn [ip ip-address] | mac mac-address | network network-id | status}

| Syntax Description                                                                    | ap<br>ip-address                                                                                                    |                                   | Displays information about the access point.                  |  |  |  |
|---------------------------------------------------------------------------------------|----------------------------------------------------------------------------------------------------|-----------------------------------|---------------------------------------------------------------|--|--|--|
|                                                                                       |                                                                                                    |                                   | (Optional) IP address.                                        |  |  |  |
|                                                                                       | mn                                                                                                    |                                   | Displays information about the mobile node.                   |  |  |  |
|                                                                                       | ip ip-addre                                                                                                    | ess                               | (Optional) Displays information about the IP database thread. |  |  |  |
|                                                                                       | mac mac-                                                                                                    | address                           | Displays information about the MAC database thread.           |  |  |  |
|                                                                                       | network n                                                                                                    | etwork-id                         | Displays information for a specific wireless network ID.      |  |  |  |
|                                                                                       | status                                                                                                    |                                   | Displays status information.                                  |  |  |  |
| Command Modes                                                                         | Privileged EXI                                                                                                    | EC                                |                                                               |  |  |  |
| Command History                                                                       | Release                                                                                                    | Modificat                         | tion                                                          |  |  |  |
|                                                                                       | 12.2(18)SXD This command was introduced on the Supervisor Engine 720.                                                                                                    |                                   |                                                               |  |  |  |
|                                                                                       | 12.2(18)SXD3 The output of this command was changed to include the TCP adjust-mss status.                                                                                                    |                                   |                                                               |  |  |  |
|                                                                                       | 12.2(33)SRA This command was integrated into Cisco IOS Release 12.2(33)SRA.                                                                                                    |                                   |                                                               |  |  |  |
| Usage Guidelines                                                                      | This command is supported on Cisco 7600 series routers that are configured with a WLSM only.                                                                                                    |                                   |                                                               |  |  |  |
| <b>Examples</b> This example shows how to display information about the access point: |                                                                                                    |                                   | to display information about the access point:                |  |  |  |
|                                                                                       | Router# <b>show mobility</b><br>ap<br>AP IP Address AP Mac Address Wireless Network-ID                                                                                                    |                                   |                                                               |  |  |  |
|                                                                                       | 10.1.1.2 0000                                                                                                    | .2 000d.29a2.a852 101 102 109 103 |                                                               |  |  |  |
|                                                                                       | This example shows how to display information about the access points for a specific network ID:                                                                                                    |                                   |                                                               |  |  |  |
|                                                                                       | Router# show mobility<br>ap 172.16.1.2 detail<br>IP Address : 172.16.1.2<br>MAC Address : 000d.29a2.a852<br>Participating Wireless Tunnels: 101, 102, 109, 103<br>Registered Mobile Nodes on AP {172.16.1.2, 000d.29a2.a852} :<br>MN Mac Address MN IP Address AP IP Address Wireless Network-TD |                                   |                                                               |  |  |  |
|                                                                                       |                                                                                                    |                                   |                                                               |  |  |  |

```
000a.8afa.85c9 10.1.3.11 172.16.1.2 103
```

L

```
000d.bdb7.83f7 10.1.2.11 172.16.1.2 102
000d.bdb7.83fb 10.1.1.11 172.16.1.2 101
Router# show mobility
network-id 101
Wireless Network ID : 101
Wireless Tunnel Source IP Address : 10.1.1.1
Wireless Network Properties : Trusted
Wireless Network State : Up
Registered Access Point on Wireless Network 101:
AP IP Address AP Mac Address Wireless Network-ID
_____ _
176.16.1.2 000d.29a2.a852 101 102 109 103
Registered Mobile Nodes on Wireless Network 101:
MN Mac Address MN IP Address AP IP Address Wireless Network-ID
 _____ ____
000d.bdb7.83fb 10.1.1.11 176.16.1.2 101
Router# show mobility
status
WLAN Module is located in Slot: 4 (HSRP State: Active) LCP
Communication status : up
MAC address used for Proxy ARP: 0030.a349.d800
Number of Wireless Tunnels : 1
Number of Access Points
                          : 2
Number of Mobile Nodes
                          : 0
Wireless Tunnel Bindings:
Src IP Address Wireless Network-ID Flags
_____
               101
10.1.1.1
                                 В
Flags: T=Trusted, B=IP Broadcast enabled, A=TCP Adjust-mss enabled
```

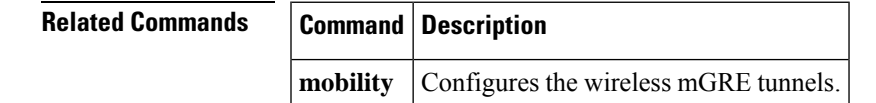

### show module

To display the module status and information, use the **show** module command in user EXEC or privileged EXEC mode.

show module [mod-num | all | provision | version]

| Syntax Description                                                                                                    | <i>mod -num</i> (Optional) Number of the module. |                                                                        |                                                                                                    |                                          |  |  |  |
|----------------------------------------------------------------------------------------------------|--------------------------------------------------|------------------------------------------------------------------------|----------------------------------------------------------------------------------------------------|------------------------------------------|--|--|--|
|                                                                                                    | all                                              | (Optional) Displays the information for all modules.                   |                                                                                                    |                                          |  |  |  |
|                                                                                                    | provision                                        | <b>n</b> (Optional) Displays the status about the module provisioning. |                                                                                                    |                                          |  |  |  |
|                                                                                                    | version                                          | (O                                                                     | ptional) Displays the version information.                                                                   |                                          |  |  |  |
| Command Default                                                                                                    | This commar                                      | nd ł                                                                   | nas no default settings.                                                                                     |                                          |  |  |  |
| Command Modes                                                                                                    | User EXEC I                                      | Priv                                                                   | vileged EXEC                                                                                                 |                                          |  |  |  |
| Command History                                                                                                    | Release                                          |                                                                        | Modification                                                                                                 |                                          |  |  |  |
|                                                                                                    | 12.2(14)SX                                       |                                                                        | Support for this command was introduced on the Supervise                                                     | or Engine 720.                           |  |  |  |
|                                                                                                    | 12.2(17d)SX                                      | КВ                                                                     | Support for this command on the Supervisor Engine 2 was ext                                                  | tended to Release 12.2(17d)SXB.          |  |  |  |
|                                                                                                    | 12.2(33)SRA                                      | A                                                                      | This command was integrated into Cisco IOS Release 12.2                                                      | .(33)SRA.                                |  |  |  |
| Usage Guidelines                                                                                                    | In the Mod Su<br>the uplink da                   | ub-l<br>ugł                                                            | Module fields, the <b>show module</b> command displays the super<br>nter card's module type and information. | visor engine number but appends          |  |  |  |
|                                                                                                    | Entering the s                                   | sho                                                                    | w module command with no arguments is the same as enterin                                                    | g the <b>show module all</b> command.    |  |  |  |
| Examples                                                                                                    | This example is configured                       | e sh<br>l wi                                                           | nows how to display information for all modules on a Cisco<br>th a Supervisor Engine 720:                    | 7600 series router that                  |  |  |  |
|                                                                                                    | Router#<br>show module                           | 9                                                                      |                                                                                                    |                                          |  |  |  |
|                                                                                                    | Mod Ports C                                      | Card                                                                   | d Type Model Serial No.                                                                                      |                                          |  |  |  |
| <pre>1 48 CEF720 48 port 10/100/1000mb Ethernet WS-X6748-GE-TX SAL0843557C<br/>2 48 48-port 10/100/1000 RJ45 EtherModule WS-X6148A-GE-45AF SAL1109HZW<br/>3 48 48-port 10/100/1000 RJ45 EtherModule WS-X6148A-GE-45AF SAL1114KYZ<br/>4 48 48 port 10/100 mb RJ45 WS-X6348-RJ-45 SAL0543DGZ1<br/>6 2 Supervisor Engine 720 (Active) WS-SUP720-3B SAL1016KASS<br/>7 48 48-port 10/100 mb RJ45 WS-X6148-45AF SAL08321X1H<br/>8 4 CEF720 4 port 10-Gigabit Ethernet WS-X6704-10GE SAL08528ADQ<br/>9 48 48-port 100FX SFP Ethernet Module WS-X6148-FE-SFP SAD090208MB<br/>Mod MAC addresses Hw Fw Sw Status</pre> |                                                  |                                                                        |                                                                                                    | 43557C<br>.1109HZW9<br>.1114KYZ7<br>.8MB |  |  |  |
|                                                                                                    | 1 0012.005c<br>2 001b.0ce4                       | c.86<br>1.9f                                                           | Ge0 to 0012.005c.870f 2.1 12.2(14r)S5 12.2(33)SXH<br>fb0 to 001b.0ce4.9fdf 2.2 8.4(1) 8.7(0.22)SXH Ok        | Ok                                       |  |  |  |

```
3 001b.534f.0540 to 001b.534f.056f 2.2 8.4(1) 8.7(0.22)SXH Ok
4 0007.4f6c.69f8 to 0007.4f6c.6a27 5.0 5.4(2) 8.7(0.22)SXH Ok
6 0017.9441.44cc to 0017.9441.44cf 5.2 8.4(2) 12.2(33)SXH Ok
7 0011.bb0e.c260 to 0011.bb0e.c28f 1.1 5.4(2) 8.7(0.22)SXH Ok
8 0012.da89.a43c to 0012.da89.a43f 2.0 12.2(14r)S5 12.2(33)SXH Ok
9 0030.f273.baf0 to 0030.f273.bb1f 3.0 8.4(1) 8.7(0.22)SXH Ok
Mod Sub-Module Model Serial Hw Status
_____ _____
1 Centralized Forwarding Card WS-F6700-CFC SAL08363HL6 2.0 Ok
2 IEEE Voice Daughter Card WS-F6K-48-AF SAL1108HRB1 2.3 Ok
3 IEEE Voice Daughter Card WS-F6K-48-AF SAL1114KV3P 2.3 Ok
4 Inline Power Module WS-F6K-VPWR 1.0 Ok
6 Policy Feature Card 3 WS-F6K-PFC3B SAL1015K00Q 2.3 Ok
6 MSFC3 Daughterboard WS-SUP720 SAL1016KBY3 2.5 Ok
7 IEEE Voice Daughter Card WS-F6K-FE48-AF SAL08311GGL 1.1 Ok
8 Centralized Forwarding Card WS-F6700-CFC SAL0902040K 2.0 Ok
Mod Online Diag Status
____ _____
1 Bypass
2 Bypass
3 Bypass
4 Bypass
6 Bypass
7 Bypass
8 Bypass
9 Bypass
Router#
```

This example shows how to display information for a specific module:

```
Router#
show module 2
Mod Ports Card Type
                                   Model
                                                 Serial No.
____ ____
5 2 Supervisor Engine 720 (Active) WS-SUP720-BASE SAD0644030K
Mod MAC addresses Hw Fw Sw
                                                  Status
____ _____
 5 00e0.aabb.cc00 to 00e0.aabb.cc3f 1.0 12.2(2003012 12.2(2003012 Ok
Mod Sub-Module
               Model Serial Hw Status

        5 Policy Feature Card 3
        WS-F6K-PFC3
        SAD0644031P
        0.302
        Ok

        5 MSFC3 Daughtercard
        WS-SUP720
        SAD06460172
        0.701

Mod Online Diag Status
--- ------
 5 Not Available
Router#
```

This example shows how to display version information:

### Router# show module version

| Mod | Port | Model            | Serial #       | Versions   |
|-----|------|------------------|----------------|------------|
| 2   | 0    | WS-X6182-2PA     |                | Hw : 1.0   |
|     |      | Fw :             | 12.2(20030125: | 231135)    |
|     |      | Sw :             | 12.2(20030125: | 231135)    |
| 4   | 16   | WS-X6816-GBIC    | SAD04400CEE    | Hw : 0.205 |
|     |      | WS-F6K-DFC3A     | SAD0641029Y    | Hw : 0.501 |
|     |      | Fw :             | 12.2(20020828: | 202911)    |
|     |      | Sw :             | 12.2(20030125: | 231135)    |
| 6   | 2    | WS-X6K-SUP3-BASE | SAD064300GU    | Hw : 0.705 |
|     |      | Fw :             | 7.1(0.12-Eng-0 | 02)TAM     |
|     |      |                  |                |            |

```
Sw : 12.2(20030125:231135)

Sw1: 8.1(0.45)KIS

WS-X6K-SUP3-PFC3 SAD064200VR Hw : 0.701

Fw : 12.2(20021016:001154)

Sw : 12.2(20030125:231135)

WS-F6K-PFC3 SAD064300M7 Hw : 0.301

9 48 WS-X6548-RJ-45 SAD04490BAC Hw : 0.301

Fw : 6.3(1)

Sw : 7.5(0.30)CFW11

Router#
```

This example shows how to display module provisioning information:

```
Router# show module provision
Module Provision
 1
      dynamic
  2
      dynamic
  3
      dynamic
  4
      dynamic
  5
      dynamic
  6
      dynamic
  7
      dynamic
  8
      dynamic
  9
      dynamic
 10
      dynamic
 11
      dynamic
12
      dynamic
13
      dynamic
Router#
```

| Related Commands | Command                 | Description                                                           |  |
|------------------|-------------------------|-----------------------------------------------------------------------|--|
|                  | show interfaces         | Displays the status and statistics for the interfaces in the chassis. |  |
|                  | show environment alarm  | Displays the information about the environmental alarm.               |  |
|                  | show fm summary         | Displays a summary of FM Information.                                 |  |
|                  | show environment status | Displays the information about the operational FRU status.            |  |

### show msfc

L

To display Multilayer Switching Feature Card (MSFC) information, use the **show msfc** command in user EXEC or privileged EXEC mode.

show msfc {buffers | eeprom | fault | netint | tlb}

| Syntax Description | buffers | Displays buffer-allocation information.       |
|--------------------|---------|-----------------------------------------------|
|                    | eeprom  | Displays the internal information.            |
|                    | fault   | Displays fault information.                   |
|                    | netint  | Displays network-interrupt information.       |
|                    | tlb     | Displays information about the TLB registers. |

**Command Default** This command has no default settings.

**Command Modes** 

User EXEC Privileged EXEC

#### **Command History**

| Release      | Modification                                                                              |
|--------------|-------------------------------------------------------------------------------------------|
| 12.2(14)SX   | Support for this command was introduced on the Supervisor Engine 720.                     |
| 12.2(17d)SXB | Support for this command on the Supervisor Engine 2 was extended to Release 12.2(17d)SXB. |
| 12.2(33)SRA  | This command was integrated into Cisco IOS Release 12.2(33)SRA.                           |

**Examples** 

These examples display the show msfc command output:

```
Router# show msfc buffers
Reg. set Min
                  Max
 ТΧ
                   640
 ABQ
           640 16384
  0
            0
                 40
           6715
  1
                 8192
   2
             0
                     0
             0
   3
                    0
   4
             0
                    0
  5
             0
                    0
   6
             0
                    0
   7
             0
                    0
Threshold = 8192
Vlan Sel Min Max Cnt Rsvd
1016
       1 6715 8192
                     0
                            0
Router#
Router# show msfc eeprom
RSFC CPU IDPROM:
IDPROM image:
  (FRU is 'Cat6k MSFC 2 daughterboard')
IDPROM image block #0:
 hexadecimal contents of block:
```

```
00: AB AB 01 90 13 22 01 00 00 02 60 03 00 EA 43 69
                                                    .....`...`...Ci
 10: 73 63 6F 20 53 79 73 74 65 6D 73 00 00 00 00 00
                                                    sco Systems.....
 20: 00 00 57 53 2D 46 36 4B 2D 4D 53 46 43 32 00 00
                                                    ..WS-F6K-MSFC2..
 30: 00 00 00 00 00 00 53 41 44 30 36 32 31 30 30 36
                                                    .....SAD0621006
 40: 37 00 00 00 00 00 00 00 00 00 37 33 2D 37 32 33
                                                    7....73-723
 50: 37 2D 30 33 00 00 00 00 00 00 41 30 00 00 00 00
                                                    7-03....A0....
 . . . . . . . . . . . . . . . .
 70: 00 00 00 02 00 03 00 00 00 00 00 09 00 05 00 01
                                                     . . . . . . . . . . . . . . . .
 80: 00 03 00 01 00 01 00 02 00 EA FF DF 00 00 00 00
                                                    . . . . . . . . . . . . . . . .
 block-signature = 0xABAB, block-version = 1,
 block-length = 144, block-checksum = 4898
 *** common-block ***
 IDPROM capacity (bytes) = 256 IDPROM block-count = 2
 FRU type = (0x6003, 234)
 OEM String = 'Cisco Systems'
 Product Number = 'WS-F6K-MSFC2'
 Serial Number = 'SAD06210067'
 Manufacturing Assembly Number = '73-7237-03'
 Manufacturing Assembly Revision = 'A0'
 Hardware Revision = 2.3
 Manufacturing bits = 0x0 Engineering bits = 0x0
 SNMP OID = 9.5.1.3.1.1.2.234
 Power Consumption = -33 centiamperes
                                     RMA failure code = 0-0-0-0
 *** end of common block ***
IDPROM image block #1:
 hexadecimal contents of block:
                                                     `..b.....
 00: 60 03 01 62 0A C2 00 00 00 00 00 00 00 00 00 00 00
 10: 00 00 00 00 01 00 23 00 08 7C A4 CE 80 00 40
                                                    . . . . . . . . . . . . . . . .
 . . . . . . . . . . . . . . . .
 . . . . . . . . . . . . . . . .
 50: 10 00 4B 3C 41 32 80 80 80 80 80 80 80 80 80 80 80 80
                                                    ..K<A2.....
 60: 80 80
                                                     . .
 block-signature = 0x6003, block-version = 1,
 block-length = 98, block-checksum = 2754
 *** linecard specific block ***
 feature-bits = 00000000 00000000
 hardware-changes-bits = 00000000 00000001
 card index = 35
 mac base = 0008.7CA4.CE80
 mac len = 64
 num processors = 1
 epld num = 1
 00 0000 0000
 port numbers:
   pair #0: type=14, count=01
   pair #1: type=00, count=00
   pair #2: type=00, count=00
   pair #3: type=00, count=00
   pair #4: type=00, count=00
   pair #5: type=00, count=00
   pair #6: type=00, count=00
   pair #7: type=00, count=00
 sram size = 4096
 sensor thresholds =
   sensor #0: critical = 75 oC, warning = 60 oC
   sensor #1: critical = 65 oC, warning = 50 oC
   sensor #2: critical = -128 oC (sensor not present), warning = -128 oC (senso
r not present)
   sensor #3: critical = -128 oC (sensor not present), warning = -128 oC (senso
r not present)
   sensor #4: critical = -128 oC (sensor not present), warning = -128 oC (senso
r not present)
```

```
sensor #5: critical = -128 oC (sensor not present), warning = -128 oC (senso
r not present)
    sensor #6: critical = -128 oC (sensor not present), warning = -128 oC (senso
r not present)
   sensor #7: critical = -128 oC (sensor not present), warning = -128 oC (senso
r not present)
  *** end of linecard specific block ***
End of IDPROM image
Router#
Router# show msfc fault
 Reg. set Min
                   Max
  TΧ
                   640
 ABQ
            640
                16384
             0
                  40
   0
   1
           6715
                  8192
   2
              0
                     0
   3
              0
                     0
              0
   4
                     0
   5
              Ω
                     Ω
   6
              0
                     0
   7
              0
                     0
Threshold = 8192
Vlan Sel Min Max Cnt
                          Rsvd
1016
       1 6715 8192
                      0
                             0
Router#
Router# show msfc netint
Network IO Interrupt Throttling:
throttle count=0, timer count=0
 active=0, configured=1
 netint usec=3999, netint mask usec=400
Router#
Router# show msfc tlb
Mistral revision 3
TLB entries : 37
Virt Address range
                        Phy Address range
                                               Attributes
0x1000000:0x1001FFFF
                        0x01000000:0x01001FFFF CacheMode=2, RW, Valid
                                                 CacheMode=2, RW, Valid
0x10020000:0x1003FFFF
                        0x010020000:0x01003FFFF
0x10040000:0x1005FFFF
                        0x010040000:0x01005FFFF CacheMode=2, RW, Valid
                                                 CacheMode=2, RW, Valid
0x10060000:0x1007FFFF
                        0x010060000:0x01007FFFF
0x10080000:0x10087FFF
                        0x010080000:0x010087FFF
                                                  CacheMode=2, RW, Valid
0x10088000:0x1008FFFF
                        0x010088000:0x01008FFFF
                                                  CacheMode=2, RW, Valid
                                                  CacheMode=0, RW, Valid
0x18000000:0x1801FFFF
                        0x010000000:0x01001FFFF
0x19000000:0x1901FFFF
                        0x01000000:0x01001FFFF
                                                  CacheMode=7, RW, Valid
0x1E000000:0x1E1FFFFF
                        0x01E000000:0x01E1FFFFF
                                                  CacheMode=2, RW, Valid
                                                  CacheMode=2, RW, Valid
0x1E880000:0x1E881FFF
                        0x01E880000:0x01E881FFF
                                                  CacheMode=2, RO, Valid
0x1FC00000:0x1FC7FFFF
                        0x01FC00000:0x01FC7FFFF
                                                  CacheMode=2, RW, Valid
0x30000000:0x3001FFFF
                        0x07000000:0x07001FFFF
0x4000000:0x407FFFF
                                                  CacheMode=3, RO, Valid
                        0x00000000:0x0007FFFFF
0x40800000:0x40FFFFFF
                                                  CacheMode=3, RO, Valid
                        0x000800000:0x000FFFFFF
0x41000000:0x417FFFFF
                        0x001000000:0x0017FFFFF
                                                  CacheMode=3, RO, Valid
0x41800000:0x419FFFFF
                        0x001800000:0x0019FFFFF
                                                  CacheMode=3, RO, Valid
0x41A00000:0x41A7FFFF
                        0x001A00000:0x001A7FFFF
                                                  CacheMode=3, RO, Valid
                                                  CacheMode=3, RO, Valid
                        0x001A80000:0x001A9FFFF
0x41A80000:0x41A9FFFF
0x41AA0000:0x41ABFFFF
                        0x001AA0000:0x001ABFFFF
                                                  CacheMode=3, RO, Valid
0x41AC0000:0x41AC7FFF
                        0x001AC0000:0x001AC7FFF
                                                  CacheMode=3, RO, Valid
0x41AC8000:0x41ACFFFF
                        0x001AC8000:0x001ACFFFF
                                                  CacheMode=3, RO, Valid
0x41AD0000:0x41AD7FFF
                        0x001AD0000:0x001AD7FFF
                                                  CacheMode=3, RO, Valid
0x41AD8000:0x41AD9FFF
                        0x001AD8000:0x001AD9FFF
                                                  CacheMode=3, RO, Valid
0x41ADA000:0x41ADBFFF
                        0x001ADA000:0x001ADBFFF
                                                  CacheMode=3, RW, Valid
0x41ADC000:0x41ADDFFF
                        0x001ADC000:0x001ADDFFF
                                                  CacheMode=3, RW, Valid
                                                  CacheMode=3, RW, Valid
0x41ADE000:0x41ADFFFF
                        0x001ADE000:0x001ADFFFF
0x41AE0000:0x41AFFFFF
                        0x001AE0000:0x001AFFFFF
                                                  CacheMode=3, RW, Valid
0x41B00000:0x41B7FFFF
                        0x001B00000:0x001B7FFFF
                                                  CacheMode=3, RW, Valid
                                                  CacheMode=3, RW, Valid
0x41B80000:0x41BFFFFF
                        0x001B80000:0x001BFFFFF
```

I

| 0x41C00000:0x41DFFFFF | 0x001C00000:0x001DFFFFF | CacheMode=3, | RW, | Valid |
|-----------------------|-------------------------|--------------|-----|-------|
| 0x41E00000:0x41FFFFFF | 0x001E00000:0x001FFFFFF | CacheMode=3, | RW, | Valid |
| 0x42000000:0x43FFFFFF | 0x002000000:0x003FFFFFF | CacheMode=3, | RW, | Valid |
| 0x44000000:0x45FFFFFF | 0x004000000:0x005FFFFFF | CacheMode=3, | RW, | Valid |
| 0x46000000:0x47FFFFF  | 0x006000000:0x007FFFFFF | CacheMode=3, | RW, | Valid |
| 0x06E00000:0x06FFFFFF | 0x006E00000:0x006FFFFFF | CacheMode=2, | RW, | Valid |
| 0x07000000:0x077FFFFF | 0x007000000:0x0077FFFFF | CacheMode=2, | RW, | Valid |
| 0x07800000:0x07FFFFFF | 0x007800000:0x007FFFFFF | CacheMode=2, | RW, | Valid |
| Router#               |                         |              |     |       |

### Related Commands Com

| Command                 | Description                                                |  |  |
|-------------------------|------------------------------------------------------------|--|--|
| show environment alarm  | Displays the information about the environmental alarm.    |  |  |
| show fm summary         | Displays a summary of FM Information.                      |  |  |
| show environment status | Displays the information about the operational FRU status. |  |  |

### show network-clocks

To display the current configured and active network clock sources, use the **shownetwork-clocks** command in privileged EXEC mode.

#### show network-clocks

Syntax Description This command has no arguments or keywords.

Command Modes Privileged EXEC

 Command History
 Release
 Modification

 11.1
 This command was introduced.

 12.2(33)SRA
 This command was integrated into Cisco IOS Release 12.2(33)SRA.

 12.2SX
 This command is supported in the Cisco IOS Release 12.2SX train. Support in a specific 12.2SX release of this train depends on your feature set, platform, and platform hardware.

 12.2(33)SRD1
 This command was introduced to display BITS clock information for the 7600-ES+ITU-2TG and 7600-ES+ITU-4TG.

Usage Guidelines On the Cisco MC3810, this command applies to Voice over Frame Relay, Voice over ATM, and Voice over HDLC. The Cisco MC3810 has a background task that verifies whether a valid clocking configuration exists every 120 seconds. If this task detects an error, you will be reminded every 120 seconds until the error is corrected. A clocking configuration error may be generated for various reasons. Using the shownetwork-clocks command, you can display the clocking configuration status.

On the Cisco 7600 series routers, this command applies to the following:

- The clock source from the POS SPAs on the SIP-200 and the SIP-400.
- The 24-Port Channelized T1/E1 ATM CEoP SPA and the 1-Port Channelized OC-3 STM1 ATM CEoP SPA on the SIP-400.
- The 7600-ES+ITU-2TG and 7600-ES+ITU-4TG line cards.

#### **Examples**

The following is sample output from the **shownetwork-clocks** EXEC command:

Router# show network-clocks Priority 1 clock source: ATM3/0/0 Priority 2 clock source: System clock Priority 3 clock source: System clock Priority 4 clock source: System clock Current clock source:ATM3/0/0, priority:1

The following is sample output from the **shownetwork-clocks** command on the Cisco MC3810:

#### Router# show network-clocks

Priority 1 clock source(inactive config): T1 0 Priority 1 clock source(active config) : T1 0  $\,$ 

```
Clock switch delay: 10
Clock restore delay: 10
T1 0 is clocking system bus for 9319 seconds.
Run Priority Queue: controller0
```

In this display, inactive configuration is the new configuration that has been established. Active configuration is the run-time configuration. Should an error be made in the new configuration, the inactive and active configurations will be different. In the previous example, the clock priority configuration is valid, and the system is being clocked as indicated.

The following is another sample output from the shownetwork-clocks command:

```
Router# show network-clocks

Priority 1 clock source(inactive config) : T1 0

Priority 2 clock source(inactive config) : T1 1

Priority 1 clock source(active config) : T1 0

Clock switch delay: 10

Clock restore delay: 10

T1 0 is clocking system bus for 9319 seconds.

Run Priority Queue: controller0
```

In this display, the new clocking configuration has an error for controller T1 1. This is indicated by checking differences between the last valid configuration (active) and the new proposed configuration (inactive). The error may result from hardware (the system controller board or MFT) unable to support this mode, or controller T1 1 is currently configured as "clock source internal."

Since the active and inactive configurations are different, the system will periodically display the warning message about the wrong configuration.

The following is another sample output from the **shownetwork-clocks** command for the 7600-ES+ITU-2TG or 7600-ES+ITU-4TG:

```
Router# show network-clocks
Active source = Slot 1 BITS 0
Active source backplane reference line = Primary Backplane Clock
Standby source = Slot 9
Standby source backplane reference line = Secondary Backplane Clock
(Standby source not driving backplane clock currently)
All Network Clock Configuration
_____
Priority Clock Source
                               State
                                                          Reason
1
       POS3/0/1
                               Valid but not present
        Slot 1 BITS 0
                               Valid
2
3
         Slot 9
                                Valid
Current operating mode is Revertive
Current OOR Switchover mode is Switchover
There are no slots disabled from participating in network clocking
BITS Port Configuration
Slot Port Signal Type/Mode
                                   Line Build-Out Select
```

1 0 T1 ESF DSX-1 (533 to 655 feet)

.

#### **Related Commands**

| 5 | Command       | Description                                |  |  |
|---|---------------|--------------------------------------------|--|--|
|   | clock source  | Specifies the interface clock source type. |  |  |
|   | network-clock | Configures BITS port signaling types.      |  |  |

. ..

1\_

| Command                               | Description                                                                                           |
|---------------------------------------|----------------------------------------------------------------------------------------------------|
| network-clock select                  | Selects a source of network clock.                                                                    |
| network-clock-select (ATM)            | Establishes the sources and priorities of the requisite clocking signals for an ATM-CES port adapter. |
| show platform hardware network-clocks | Displays network clocks for an ES+ line card.                                                         |

# show pagp

To display port-channel information, use the show pagp command in user EXEC or privileged EXEC mode.

**show pagp** [group-number] {**counters** | **internal** | **neighbor** | **pgroup**}

| Syntax Description | group-number                          | (Optional)                                                      | Channel                                                                                   | -group nur                       | nber; valid values are a maximum of 64 values from 1 to 282.                |  |  |
|--------------------|---------------------------------------|-----------------------------------------------------------------|-------------------------------------------------------------------------------------------|----------------------------------|-----------------------------------------------------------------------------|--|--|
|                    | counters                              | Displays the traffic information.                               |                                                                                           |                                  |                                                                             |  |  |
|                    | internal                              | Displays th                                                     | e interna                                                                                 | ıl informat                      | ion.                                                                        |  |  |
|                    | neighbor                              | eighbor Displays the neighbor information.                      |                                                                                           |                                  |                                                                             |  |  |
|                    | pgroup                                | Displays th                                                     | e active                                                                                  | port chanr                       | els.                                                                        |  |  |
| Command Default    | This command                          | has no default                                                  | settings                                                                                  | 5.                               |                                                                             |  |  |
| Command Modes      | User EXEC Priv                        | vileged EXEC                                                    | 2                                                                                         |                                  |                                                                             |  |  |
| Command History    | Release                               | Modification                                                    | 1                                                                                         |                                  |                                                                             |  |  |
|                    | 12.2(14)SX                            | Support for t                                                   | his com                                                                                   | mand was                         | introduced on the Supervisor Engine 720.                                    |  |  |
|                    | 12.2(17d)SXB                          | Support for the                                                 | Support for this command on the Supervisor Engine 2 was extended to Release 12.2(17d)SXB. |                                  |                                                                             |  |  |
|                    | 12.2(33)SRA                           | This command was integrated into Cisco IOS Release 12.2(33)SRA. |                                                                                           |                                  |                                                                             |  |  |
| Usage Guidelines   | You can enter an nonactive inform     | ny <b>show pagg</b><br>nation, enter                            | o comma<br>the <b>shov</b>                                                                | and to disp<br>v <b>pagp</b> cor | lay the active port-channel information. To display the nmand with a group. |  |  |
|                    | The port-chann                        | <b>nel</b> <i>number</i> val                                    | ues fron                                                                                  | n 257 to 2                       | 82 are supported on the CSM and the FWSM only.                              |  |  |
| Examples           | This example sh                       | nows how to c                                                   | lisplay ii                                                                                | nformatior                       | about the PAgP counters:                                                    |  |  |
|                    | Router#<br>show pagp<br>counters      | Formation                                                       | F                                                                                         | luch                             |                                                                             |  |  |
|                    | Port Sei                              | nt Recv                                                         | Sent                                                                                      | Recv                             |                                                                             |  |  |
|                    | Channel group<br>Fa5/4 26<br>Fa5/5 26 | : 1<br>60 2452<br>76 2453                                       | 0<br>0                                                                                    | 0<br>0                           |                                                                             |  |  |
|                    | Channel group<br>Fa5/6 28             | :2<br>9261                                                      | 0                                                                                         | 0                                |                                                                             |  |  |
|                    | Fa5/7 29<br>Channel group             | 0 261<br>• 1023                                                 | 0                                                                                         | 0                                |                                                                             |  |  |
|                    | Fa5/9 0<br>Channel group              | 0<br>: 1024                                                     | 0                                                                                         | 0                                |                                                                             |  |  |
|                    | Fa5/8 0<br>Router#                    | 0                                                               | 0                                                                                         | 0                                |                                                                             |  |  |

This example shows how to display internal PAgP information:

```
Router# show pagp
1 internal
Flags: S - Device is sending Slow hello. C - Device is in Consistent state.
       A - Device is in Auto mode.
Timers: H - Hello timer is running.
                                         0 - Ouit timer is running.
       S - Switching timer is running.
                                       I - Interface timer is running.
Channel group 1
                                                        Learning
                              Hello
                                     Partner PAqP
Port
         Flags State
                       Timers Interval Count Priority Method
Fa5/4
         SC U6/S7
                              30s 1
                                              128
                                                        Any
Fa5/5
         SC
             U6/S7
                                                        Any
                              30s
                                       1
                                               128
Router#
```

This example shows how to display PAgP-neighbor information for all neighbors:

```
Router# show pagp
neighbor
Flags: S - Device is sending Slow hello. C - Device is in Consistent state.
       A - Device is in Auto mode. P - Device learns on physical port.
Channel group 1 neighbors
                                             Partner
                                                            Partner Group
        Partner
                             Partner
Port
        Name
                            Device ID
                                             Port
                                                       Age Flags Cap.
       JAB031301
Fa5/4
                             0050.0f10.230c
                                             2/45
                                                        2s SAC
                                                                    2D
Fa5/5
        JAB031301
                             0050.0f10.230c
                                             2/46
                                                        27s SAC
                                                                    2D
Channel group 2 neighbors
         Partner
                             Partner
                                             Partner
                                                            Partner Group
                                                       Age Flags Cap.
Port
         Name
                             Device ID
                                             Port.
Fa5/6
        JAB031301
                             0050.0f10.230c
                                             2/47
                                                       10s SAC
                                                                    2F
        JAB031301
Fa5/7
                             0050.0f10.230c
                                             2/48
                                                       11s SAC
                                                                    2 F
Channel group 1023 neighbors
         Partner
                             Partner
                                             Partner
                                                            Partner Group
Port.
         Name
                             Device ID
                                             Port
                                                       Age Flags Cap.
Channel group 1024 neighbors
         Partner
                             Partner
                                             Partner
                                                            Partner Group
                             Device ID
Port
         Name
                                             Port
                                                       Age Flags Cap.
Router#
```

```
Related Commands
```

| Command            | Description                                         |
|--------------------|-----------------------------------------------------|
| pagp learn-method  | Learns the input interface of the incoming packets. |
| pagp port-priority | Selects a port in hot standby mode.                 |

# show pas caim

To show debug information about the data compression Advanced Interface Module (CAIM) daughter card, use the **showpascaim**command in user EXEC or privileged EXEC mode.

show pas caim {rings | dma | coprocessor | stats | cnxt\_table | page\_table} element-number

| Syntax Description | rings element-number             | Displays current content of the Direct Memory Access (DMA) ring buffer.                                  |
|--------------------|----------------------------------|----------------------------------------------------------------------------------------------------|
|                    | dma element-number               | Displays registers of the Jupiter DMA controller.                                                        |
|                    | coprocessor element-number       | Displays registers of the Hifn 9711 compression coprocessor.                                             |
|                    | stats element-number             | Displays statistics that describes operation of the data compression<br>Advanced Interface Module (AIM). |
|                    | <b>cnxt_table</b> element-number | Displays the context of the specific data compression AIM element.                                       |
|                    | page_table element-number        | Displays the page table for each CAIM element.                                                           |

#### Command Modes User EXEC Privileged EXEC

| Command History | Release     | Modification                                                                                                    |
|-----------------|-------------|----------------------------------------------------------------------------------------------------|
|                 | 12.0(2)T    | This command was introduced.                                                                                                    |
|                 | 12.2(33)SRA | This command was integrated into Cisco IOS Release 12.2(33)SRA.                                                                                                    |
|                 | 12.2SX      | This command is supported in the Cisco IOS Release 12.2SX train. Support in a specific 12.2SX release of this train depends on your feature set, platform, and platform hardware. |

**Usage Guidelines** This command displays performance statistics that describe the operation of the CAIM. This command is primarily intended for engineering debug, but it can also be useful to Cisco support personnel and to Cisco customers in troubleshooting network problems. The table below lists the output values for this command.

Table 13: show pas caim Output Values and Descriptions

| Value           | Description                                                                       |
|-----------------|-----------------------------------------------------------------------------------|
| uncomp paks in  | Number of packets containing uncompressed data input to the CAIM for compression. |
| comp paks out   | Number of packets containing uncompressed data that were successfully compressed. |
| comp paks in    | Number of packets containing compressed data input to the CAIM for compression.   |
| uncomp paks out | Number of packets containing compressed data that were successfully decompressed. |
| Value                               | Description                                                                                                    |
|-------------------------------------|----------------------------------------------------------------------------------------------------|
| uncomp bytes in /<br>comp bytes out | Summarizes the compression performance of the CAIM. The "uncomp bytes in" statistic gives the total number of uncompressed bytes submitted to the CAIM for compression. The "Comp bytes out" statistic gives the resulting number of compressed bytes output by the CAIM. If one forms the ratio of "uncomp bytes in" to "comp bytes out", one obtains the average compression ratio achieved by the CAIM.                                                                                                    |
| comp bytes in /<br>uncomp bytes out | Summarizes the decompression performance of the CAIM. The "comp bytes in" statistic gives the total number of compressed bytes submitted to the CAIM for decompression. The "uncomp bytes out" statistic gives the resulting number of uncompressed bytes output by the CAIM. The average decompression ratio achieved can be computed as the ratio of "uncomp bytes out" to "comp bytes in".                                                                                                    |
|                                     | Note that each packet submitted for compression or decompression has a small header<br>at the front which is always clear data and hence never compressed nor decompressed.<br>The "comp bytes in / uncomp bytes out" and "uncomp bytes in / comp bytes out"<br>statistics do not include this header.                                                                                                    |
| uncomp paks/sec in                  | A time average of the number of packets per second containing uncompressed data submitted as input to the CAIM for compression. It is computed as the ratio of the "uncomp paks in" statistic to the "seconds since last clear" statistic.                                                                                                    |
| comp paks/sec out                   | A time average of the number of packets per second containing uncompressed data<br>which were successfully compressed by the CAIM. It is computed as the ratio of the<br>"comp paks out" statistic to the "seconds since last clear" compressed by the CAIM.<br>It is computed as the ratio of the "comp paks out" statistic to the "seconds since last<br>clear" statistic.                                                                                                    |
| comp paks/sec in                    | A time average of the number of packets per second containing compressed data submitted as input to the CAIM for decompression. It is computed as the ratio of the "comp paks in" statistic to the "seconds since last clear" statistic.                                                                                                    |
| uncomp paks/sec<br>out              | A time average of the number of packets per second containing compressed data which were successfully decompressed by the CAIM. It is computed as the ratio of the "uncomp paks out" statistic to the "seconds since last clear" statistic.                                                                                                    |
|                                     | Note that the "uncomp paks/sec in", "comp paks/sec out", "comp paks/sec in", and "uncomp paks/sec out" statistics are averages over the entire time since the last "clear count" command was issued. This means that as time progresses, these statistics become averages over an ever larger time interval. As time progresses, these statistics become ever less sensitive to current prevailing conditions. Note also that the "uncomp paks in", "comp paks out", "comp paks in", and "uncomp paks out" statistics are 32-bit counters and can roll over from 0xffff ffff to 0. When they do so, the "uncomp paks/sec in", "comp paks/sec out", "comp paks/sec in", and "uncomp paks/sec out" statistics can be rendered meaningless. It is therefore recommend that one issue a "clear count" command before sampling these statistics. |
| uncomp bits/sec in                  | A time average of the number of bits per second of uncompressed data which were<br>submitted to the CAIM for compression. It is computed as the ratio of the "uncomp<br>bytes in" statistic, times 8, to the "seconds since last clear" statistic.                                                                                                    |

| Value                                                                                                    | Description                                                                                                    |
|----------------------------------------------------------------------------------------------------|----------------------------------------------------------------------------------------------------|
| comp bits/sec out                                                                                                    | A time average of the number of bits per second of uncompressed data which were successfully compressed by the CAIM. It is computed as the ratio of the "comp bytes out" statistic, times 8, to the "seconds since last clear" statistic.                                                                                                    |
| comp bits/sec in                                                                                                    | A time average of the number of bits per second of compressed data which were<br>submitted to the CAIM for decompression. It is computed as the ratio of the "comp<br>bytes in" statistic, times 8, to the "seconds since last clear" statistic.                                                                                                    |
| uncomp bits/sec out                                                                                                    | A time average of the number of bits per second of compressed data which were successfully decompressed by the CAIM. It is computed as the ratio of the "uncomp bytes in" statistic, times 8, to the "seconds since last clear" statistic.                                                                                                    |
|                                                                                                    | Note again that these "bits/sec" statistics are time averages over the "seconds since<br>last clear" statistics, and therefore become less and less sensitive to current conditions<br>as time progresses. Also, these "bits/sec" statistics are computed from 32-bit counters,<br>and when the counters roll over from the maximum 32-bit value to 0, the "bits/sec"<br>statistics become inaccurate. It is again recommended that one issue the "clear count"<br>command before sampling the "bits/sec" statistics. |
| The remaining<br>statistics summarize<br>operational state and<br>error conditions<br>encountered by the<br>CAIM, and have the<br>following<br>interpretations: |                                                                                                    |
| holdq                                                                                                    | Gives the number of packets occupying the "hold queue" of the CAIM. The hold queue is a holding area, or "overflow" area, for packets to be processed by the CAIM. Normally, the CAIM is fast enough that no overflow into the hold queue occurs, and so normally this statistic should show zero.                                                                                                    |
| hw_enable                                                                                                    | Flag indicating if the CAIM is disabled or not. Zero implies disabled; one implies enabled. The CAIM can become disabled if certain fatal hardware error conditions are detected. It can be reenabled by issuing the <b>clearaim</b> <i>element-number</i> command.                                                                                                    |
| src_limited                                                                                                    | Flag indicating if the CAIM is in "source limited" mode. In source limited mode, the CAIM can only process a single command at a time. In non source limited mode, the CAIM can process several commands at a time using a pipeline built into the 9711 coprocessor. Note that the normal mode of operation is "non-source limited", and there is no command to place the CAIM in "source limited" mode. Hence, this statistic should always read zero.                                                               |
| num cnxts                                                                                                    | Gives the number of "contexts" which are currently open on the CAIM. Each interface configured for compression opens two contexts, one for each direction of data transfer.                                                                                                    |
| no data                                                                                                    | Counts the number of times in which the CAIM performed either a compress or decompression operation, and the output data length was reported with a length of zero. In normal operation, this statistic should always read zero. A nonzero value is an indication of a malfunctioning CAIM.                                                                                                    |

| Value         | Description                                                                                                    |
|---------------|----------------------------------------------------------------------------------------------------|
| drops         | Counts the total number of times in which the CAIM was forced to drop a packet it was asked to compress or decompress. This can happen for a number of reasons, and the remaining statistics summarize these reasons. This statistic indicates that the CAIM is being overloaded with requests for compression/decompression.                                                                                                    |
| nobuffers     | Counts the total number of times the CAIM needed to allocate memory for buffers but could not obtain memory. The CAIM allocates memory for buffers for holding the results of compression or decompression operations. In normal operation, there is plenty of memory available for holding CAIM results. This statistic, if nonzero, indicates that there is a significant backup in memory, or perhaps a memory leak.                                                                                                    |
| enc adj errs  | Each packet compressed or decompressed involves an adjustment of the encapsulation<br>of the packet between the LZS-DCP, FRF9, or MPPC encapsulation used to transport<br>compressed packets to the standard encapsulation used to transport clear data. This<br>statistic counts the number of times this encapsulation adjustment failed. In normal<br>operation, this statistic should be zero. A nonzero value indicates that we are short in<br>a specific memory resource referred to as "paktypes", and that packets are being dropped<br>because of this shortage.                                 |
| fallbacks     | Number of times the data compression AIM card could not use its pre-allocated buffers to store compression results and had to "fallback" to using a common buffer pool.                                                                                                    |
| no replace    | Each time a compression or decompression operation is completed and the resultant data fill up a buffer, the CAIM software allocates a new buffer to replace the buffer filled. If no buffers are available, then the packet involved in this operation is dropped and the old buffer reused. This statistic thus represents the number of times such an allocation failure occurred. In normal operation there is plenty of memory available for these buffers. A nonzero value for this statistic is thus a serious indication of a memory leak or other backup in buffer usage somewhere in the system. |
| num seq errs  | This statistic is incremented when the CAIM produces results in a different order than that in which the requests were submitted. Packets involved in such errors are dropped. A nonzero value in this statistic indicates a serious malfunction in the CAIM.                                                                                                    |
| num desc errs | Incremented when the CAIM reports error in a compression or decompression operation.<br>Such errors are most likely bus errors, and they indicate a serious malfunction in the CAIM.                                                                                                    |
| cmds complete | Reports the number of compression/decompression commands completed. This statistic should steadily increase in normal operation (assuming that the CAIM is continuously being asked to perform compression or decompression). If this statistic is not steadily increasing or decreasing when a steady stream of compression/decompression is expected, this is an indication of a malfunctioning CAIM.                                                                                                    |
| bad reqs      | Reports the number of compression/decompression requests that the CAIM software determined it could not possibly handle. This occurs only if a severely scattered packet (with more than 64 "particles", or separate buffers of data) is handed to the CAIM to compress or decompress. This statistic should not increment during normal operation. A nonzero value indicates a software bug.                                                                                                    |

| Value          | Description                                                                                                    |
|----------------|----------------------------------------------------------------------------------------------------|
| dead cntxts    | Number of times a packet was successfully compressed or decompressed, only to find<br>that the software "context", or stream sourcing the packet, was no longer around. In<br>such a case the packet is dropped. This statistic can be incremented at times when a<br>serial interface is administratively disabled. If the timing is right, the CAIM may be<br>right in the middle of operating on a packet from that interface when the disable takes<br>effect. When the CAIM operation completes, it finds that the interface has been disabled<br>and all "compression contexts" pertaining to that interface have been deleted. Another<br>situation in which this can occur is when a Frame Relay DLC goes down. This is a<br>normal and tolerable. If this statistic is incrementing when no such situations exist, it<br>is an indication of a software bug. |
| no paks        | If a packet to be compressed or decompressed overflows into the hold queue, then it<br>must undergo an operation called "reparenting". This involves the allocation of a<br>"paktype" structure for the packet. If no paktype structures are available, then the<br>packet is dropped and this statistic is incremented. A nonzero value of this statistic<br>indicates that the CAIM is being overtaxed, that is, it is being asked to<br>compress/decompress at a rate exceeding its capabilities.                                                                                                    |
| enq errors     | Closely related to the "no paks" statistic. The hold queue for the CAIM is limited in length, and if the hold queue grows to this length, no further packets may be placed on it. A nonzero value of this statistic therefore also indicates that the CAIM is being overtaxed.                                                                                                    |
| rx pkt drops   | Contains the total number of packets dropped because of "no paks" or "enq errors", which were destined to be decompressed.                                                                                                    |
| tx pkt drops   | Contains the total number of packets dropped because of "no paks" or "enq errors", which were destined to be compressed                                                                                                    |
| dequeues       | Indicates the total number of packets which were removed from the CAIM hold queue when the CAIM became available for servicing its hold queue.                                                                                                    |
| requeues       | Indicates the total number of packets that were removed from the hold queue, only to find that the necessary CAIM resources were not available (it is not possible to determine whether CAIM resources are available until the packet is dequeued). Such packets are requeued onto the hold queue, with order in the queue preserved.                                                                                                    |
| drops disabled | Indicates the total number of packets which were submitted for compression or decompression, but that were dropped because the CAIM was disabled.                                                                                                    |
| clears         | Indicates the number of times the CAIM was reset using the <b>clearaim</b> <i>element-number</i> command.                                                                                                    |
| # ints         | Indicates the number of interrupts serviced by the CAIM software. This statistic should steadily increase (assuming that the CAIM workload is steady). If this statistic is not incremented when expected, it indicates a severe CAIM malfunction.                                                                                                    |

| Value     | Description                                                                                                    |
|-----------|----------------------------------------------------------------------------------------------------|
| # purges  | Indicates the total number of times the compression history for a session had to be<br>purged. This statistic is incremented a couple of times at startup. Thereafter, any increase<br>in this statistic is an indication that the other side of the serial link detected bad data<br>or gaps in the compressed packets being passed to it, and hence signalled a request to<br>purge compression history in order to get back in synchronization. This can indicate<br>that the CAIM is being overtaxed or that the serial interface is overtaxed and being<br>forced to drop output packets. |
| no cnxts  | Indicates the total number of times a request was issued to open a context, but the CAIM could not support any more contexts. Recall that two contexts are required for each interface configured for compression.                                                                                                    |
| bad algos | Indicates the total number of times a request was issued to open a context for a compression algorithm not supported by the CAIM. Recall that the CAIM supports the LZS and MPPC algorithms only.                                                                                                    |
| no crams  | Indicates the total number of times a request was issued to open a context but there was insufficient compression DRAM to open another context. The CAIM software is set up to run out of contexts before it runs out of compression DRAM, so this statistic should always be zero.                                                                                                    |
| bad paks  | Indicates the total number of times a packet was submitted for compression or decompression to the CAIM, but the packet had an invalid size.                                                                                                    |
| # opens   | Indicates the total number of times a context was opened.                                                                                                    |
| # closes  | Indicates the total number of times a context was closed.                                                                                                    |
| # hangs   | Indicates the total number of times a CAIM appeared hung up, necessitating a clear of the CAIM.                                                                                                    |

### **Examples**

The **showpascaimrings***element-number* command displays the current state of the DMA ring buffers maintained by the CAIM software. These rings feed the CAIM with data and commands. It is intended for an engineering debug of the compression AIM. It produces the following output:

```
Router# show pas caim rings 0

CAIM Command Ring: 0x01A2BC00 Stack: 0x01A2BE40 Shadow: 0x80F88BAC

Head: 0021 Tail: 0021 Count: 0000

CAIM Source Ring: 0x01A2C900 Shadow: 0x80F88BAC

Head: 0021 Tail: 0021 Num: 0000

CAIM Results Ring: 0x01A2C280 Stack: 0x01A2C4C0

Head=021 Tail=021

CAIM Dest Ring: 0x01A2CB40 Shadow: 0x80F892D8 Head=021 Tail=000

Desc: 0x01A2CBE8 flags: 0x8000060C dptr: 0x019E7EB8 part: 0x80F84BE0

Desc: 0x01A2CBF0 flags: 0x8000060C dptr: 0x019FC63C part: 0x80F85240

.

.
```

The table below describes the significant fields shown in the display.

| Table 14: show pas caim rings Field Descriptions | s |
|--------------------------------------------------|---|
|--------------------------------------------------|---|

| Field                       | Description                                                                         |
|-----------------------------|-------------------------------------------------------------------------------------|
| CAIM Command Ring           | Feeds commands to the CAIM.                                                         |
| command ring address        | Address of the command ring.                                                        |
| Command Ring Stack          | Ring that feeds additional commands to the CAIM.                                    |
| command ring stack address  | Address of the command ring stack.                                                  |
| Command Ring Shadow         | Software ring that stores additional information about each command.                |
| command ring shadow address | Address of the command ring shadow.                                                 |
| Command Ring Head           | Index into the Source Ring, specifying where the next entry will be extracted from. |
| Command Ring Tail           | Index into the Source Ring, specifying where the next entry will be inserted.       |
| CAIM Source Ring            | Feeds information about input data to the CAIM.                                     |
| source ring address         | Address of the source ring.                                                         |
| Source Ring Shadow          | Ring that contains additional information about each source buffer.                 |
| source ring shadow address  | Address of the source ring shadow.                                                  |
| Source Ring Head            | Specifies where the next entry will be extracted from.                              |
| Source Ring Tail            | Specifies where the next entry will be inserted.                                    |
| CAIM Results Ring           | Receives information about each CAIM command as it is completed.                    |
| results ring address        | Address of the results ring.                                                        |
| Results Ring Stack          | Ring that receives additional information about each completed command.             |
| results ring stack address  | Address of the results ring stack.                                                  |
| Results Ring Head           | Specifies where the next entry will be extracted from.                              |
| Results Ring Tail           | Specifies where the next entry will be inserted.                                    |
| CAIM Dest Ring              | Holds information about the buffers available to the CAIM for output data.          |
| dest ring address           | Address of the dest ring.                                                           |
| Dest Ring Shadow            | Ring that holds additional information about each output buffer.                    |

| Field                                                  | Description                                                                                                    |
|--------------------------------------------------------|----------------------------------------------------------------------------------------------------|
| dest ring shadow address                               | Address of the dest ring shadow.                                                                                                    |
| Dest Ring Head                                         | Index into the Source Ring, specifying where the next entry will be extracted from.                                                                                            |
| Dest Ring Tail                                         | Index into the Source Ring, specifying where the next entry will be inserted.                                                                                                  |
| The remaining fields describe each output data buffer. |                                                                                                    |
| dest                                                   | Address of a so-called descriptor, used by the Jupiter DMA engine.                                                                                                    |
| flags                                                  | Contains flags describing attributes of the buffer.                                                                                                    |
| dptr                                                   | Displays the actual address of the output buffer.                                                                                                    |
| part                                                   | Displays the address of the corresponding particle type structure,<br>a software-defined structure that describes a buffer when it is a<br>component of a network data buffer. |

The **show pas caim dma** *element-number* command displays the registers of the Jupiter DMA Controller. These registers control the operation of the Jupiter DMA Controller. This command is intended for Engineering debug of the CAIM. You can find detailed descriptions of the various fields in the Jupiter DMA Controller specification. It produces the following output:

```
Router# show pas caim dma 0
Jupiter DMA Controller Registers: (0x40200000
Cmd Ring: 0x01A2BCA8 Src Ring: 0x01A2C9A8
Res Ring: 0x01A2C328 Dst Ring: 0x01A2CBE8
Status/Cntl: present: 0x80808084 last int: 0x80808084
Inten: 0x10100000 config: 0x00100003
Num DMA ints: 143330469
```

The show pas caim compressor element-number command displays the registers of the Hifn 9711 compression coprocessor. These registers control the operation of the Hifn 9711 part. This command is intended for engineering to debug the CAIM. Detailed descriptions of the various fields may be found in the Hifn 9711 data book. It produces the following output:

```
Router# show pas caim compressor 0
Hifn9711 Data Compression Coprocessor Registers (0x40201000):
Config: 0x000051D4 Inten: 0x00000E00
Status: 0x00004000 FIFO status: 0x00004000
FIFO config: 0x00000101
```

The table below describes the fields shown in the preceding display.

Table 15: show pas caim compressor Field Descriptions

| Field                                              | Description                                   |
|----------------------------------------------------|-----------------------------------------------|
| Hifn9711 Data Compression Coprocessor<br>Registers | Controls the operation of the Hifn 9711 part. |

| Field             | Description                                                       |
|-------------------|-------------------------------------------------------------------|
| registers address | Address of the registers in the address space of the processor.   |
| Config            | Displays the current contents of the 9711 configuration register. |
| Inten             | Displays the contents of the 9711 interrupt enable register.      |
| Status            | Displays the contents of the 9711 status register.                |
| FIFO status       | Contents of the 9711 FIFO Status register.                        |
| FIFO config       | Contents of the 9711 FIFO Config register.                        |

The show pas caim cnxt\_table element-number command displays the context table for the specified CAIM element. The context table is a table of information concerning each compression context. It produces the following output:

```
Router# show pas caim cnxt_table 0
CAIMO Context Table
Context: 0x8104F320 Type: Compr Algo: Stac
Hdrlen: 0006 History: 0x0000
Callback: 0x8011D68C Shutdown: x8011EBE4 Purge: N
Comp_db: 0x81034BC0 idb: 0x81038084 ds: 0x8104E514
Context: 0x8104F340 Type: Decomp Algo: Stac
Hdrlen: 0002 History: 0x0000
Callback: 0x8011E700 Shutdown: x8011EBE4 Purge: N
Comp_db: 0x81034BC0 idb: 0x81038084 ds: 0x8104E514
```

The table below describes the fields shown in the preceding display.

Table 16: show pas caim cnxt\_table Fields Descriptions

| Field    | Description                                                                                        |
|----------|----------------------------------------------------------------------------------------------------|
| Context  | Numeric internal reference for the compression context.                                            |
| Туре     | Gives the type of context:                                                                         |
|          | Comprcompression context                                                                           |
|          | Decompression context                                                                              |
| Algo     | Gives the compression algorithm used:                                                              |
|          | • Stac                                                                                             |
|          | • Mppc                                                                                             |
| Hdrlen   | Gives the number of bytes in the compression header for each compressed packet.                    |
| History  | Gives the 16-KB page number in compression RAM for the context.                                    |
| Callback | Gives an internal numeric reference for a control structures or procedure to facilitate debugging. |
| Shutdown | Gives an internal numeric reference for a control structures or procedure to facilitate debugging. |

| Field   | Description                                                                                        |
|---------|----------------------------------------------------------------------------------------------------|
| Comp_db | Gives an internal numeric reference for a control structures or procedure to facilitate debugging. |
| idb     | Gives an internal numeric reference for a control structures or procedure to facilitate debugging. |
| idb     | Gives an internal numeric reference for a control structures or procedure to facilitate debugging. |
| Purge   | Indicates whether the compression context has been flagged to have its history purged.             |

The show pas caim page\_table element-number command displays the page table for the selected CAIM element. The page table is a table of entries describing each page in compression RAM. It produces the following output:

```
Router# show pas caim page_table 0
CAIMO Page Table
Page 0x0000 Comp cnxt: 8104F320 Decmp cnxt: 8104F340 Algo: Stac
```

The table below describes the fields shown in the preceding display.

Table 17: show pas caim page\_table Field Descriptions

| Field      | Description                                                                       |
|------------|-----------------------------------------------------------------------------------|
| Page       | 16 KB page number of the page.                                                    |
| Comp cnxt  | Contains an internal numeric reference to the context structures using this page. |
| Decmp cnxt | Contains an internal numeric reference to the context structures using this page. |
| Algo       | Gives the compression algorithm used:                                             |
|            | • Stac                                                                            |
|            | • Mppc                                                                            |

The following example shows statistics of an active data compression AIM session:

```
Router# show pas caim stats 0
CompressionAim0
    ds:0x80F56A44 idb:0x80F50DB8

      422074 uncomp paks in -->
      422076 comp paks out

      422071 comp paks in -->
      422075 uncomp paks out

      633912308 uncomp bytes in -->
      22791798 comp bytes out

      27433911 comp bytes in -->
      633911762 uncomp bytes out

             974 uncomp paks/sec in--> 974 comp paks/sec out
             974 comp paks/sec in -->
                                                    974 uncomp paks/sec out
       11739116 uncomp bits/sec in-->
                                               422070 comp bits/sec out
         508035 comp bits/sec in --> 11739106 uncomp bits/sec out
     433 seconds since last clear
    holdq: 0 hw_enable: 1 src_limited: 0 num cnxts: 4
     no data: 0 drops: 0 nobuffers: 0 enc adj errs: 0 fallbacks: 0
     no Replace: 0 num seq errs: 0 num desc errs: 0 cmds complete: 844151
     Bad reqs: 0 Dead cnxts: 0 No Paks: 0 enq errs: 0
     rx pkt drops: 0 tx pkt drops: 0 dequeues: 0 requeues: 0
     drops disabled: 0 clears: 0 ints: 844314 purges: 0
    no cnxts: 0 bad algos: 0 no crams: 0 bad paks: 0
     # opens: 0 # closes: 0 # hangs: 0
```

| Related Commands | Command       | Description                      |  |
|------------------|---------------|----------------------------------|--|
|                  | show compress | Displays compression statistics. |  |

# show pas eswitch address

To display the Layer 2 learned addresses for an interface, use the **showpaseswitchaddress** command in user EXEC or privileged EXEC mode.

show pas eswitch address commandshow pas eswitch address [ethernet | fastethernet] [slot/port]

| Syntax Description | ethernet   fastethernet | (Optional) Type of interface.            |
|--------------------|-------------------------|------------------------------------------|
|                    | slot                    | (Optional) Slot number of the interface. |
|                    | port                    | (Optional) Interface number.             |

Command Modes User EXEC Privileged EXEC

## **Command History**

| Release     | Modification                                                                                                    |
|-------------|----------------------------------------------------------------------------------------------------|
| 11.2P       | This command was introduced.                                                                                                    |
| 12.2(33)SRA | This command was integrated into Cisco IOS Release 12.2(33)SRA.                                                                                                    |
| 12.28X      | This command is supported in the Cisco IOS Release 12.2SX train. Support in a specific 12.2SX release of this train depends on your feature set, platform, and platform hardware. |

### **Examples**

The following sample output shows that the first PA-12E/2FE interface (listed below as port 0) in port adapter slot 3 has learned the Layer 2 address 00e0.f7a4.5100 for bridge group 30 (listed below as BG 30):

Router# show pas eswitch address fastethernet 3/0 U 00e0.f7a4.5100, AgeTs 56273 s, BG 30 (vLAN 0), Port 0

# show pas i82543 interface

To display interface information that is specific to Fast Ethernet or Gigabit Ethernet port adapters with an Intel 82543 processor on Cisco 7200 series routers, use the **showpasi82543interface**command in privileged EXEC mode.

show pas i82543 interface {fastethernet | gigabitethernet} *slot/port* [multicast-table | receive-address | statistics]

| Syntax Description | fastethernet    | Displays i82543-specific information for Fast Ethernet interfaces.                                     |
|--------------------|-----------------|----------------------------------------------------------------------------------------------------|
|                    | gigabitethernet | Displays i82543-specific information for Gigabit Ethernet interfaces.                                  |
|                    | slot            | Slot number.                                                                                           |
|                    | l port          | Port number. The slash mark is required between the <i>slot</i> argument and the <i>port</i> argument. |
|                    | multicast-table | (Optional) Displays i82543-specific multicast address table information.                               |
|                    |                 | <b>Note</b> In Cisco IOS Release 12.2 S, this keyword is <b>MTA</b> .                                  |
|                    | receive-address | (Optional) Displays the contents of the receive address registers on the i82543 chip.                  |
|                    | statistics      | (Optional) Displays i82543-specific statistical information.                                           |

### Command Modes Privileged EXEC(#)

#### **Command History**

| Release   | Modification                                                                               |
|-----------|--------------------------------------------------------------------------------------------|
| 12.2(20)S | This command was introduced on Cisco 7200 series routers.                                  |
| 12.1(20)E | This command was integrated into Cisco IOS Release 12.1(20)E on Cisco 7200 series routers. |
| 12.0(27)S | This command was integrated into Cisco IOS Release 12.0(27)S on Cisco 7200 series routers. |
| 12.3(7)T  | This command was integrated into Cisco IOS Release 12.3(7)T on Cisco 7200 series routers.  |

**Usage Guidelines** 

Use the **showpasi82543interface** command with the **statistics** keyword to determine what types of packets are being processed. Similar statistical information is displayed by the **showcontrollersfastethernet** and **showcontrollersgigabitethernet** commands.

2

Note

We recommend that the **multicast-table** and **receive-address** keywords for this command be used only under the supervision of a Cisco engineer because of the cryptic output.

**Examples** 

The following sample output shows the contents of the multicast address table present on the i82543 processor.

```
Router# show pas i82543 interface fastethernet 6/0 multicast-table
Multicast Table Entry #0 = 0x10000
Multicast Table Entry #1 = 0x1
Multicast Table Entry #84 = 0x8000
```

The following sample output shows the contents of the Receive Address High (RAH) and Receive Address Low (RAL) registers on the i82543 processor.

```
Router# show pas i82543 interface fastethernet 6/0 receive-address
#1 RAH 0x8000A8FC RAL 0x67B60900
#3 RAH 0x0003FFFF RAL 0xFF45F75B
#5 RAH 0x0003FFFF RAL 0xCBEE539A
#7 RAH 0x0003FFFF RAL 0x5ABDADEB
#9 RAH 0x0003FFFF RAL 0x365B5ACF
#11 RAH 0x0003FFFF RAL 0xB2D9B0CE
#13 RAH 0x0003FFFF RAL 0x12A91CF6
#15 RAH 0x0003FFFF RAL 0xEF4A3125
#17 RAH 0x0003FFFF RAL 0x1A07EB7D
#19 RAH 0x0003FFFF RAL 0xFF9B6EF8
#21 RAH 0x0003FFFF RAL 0xB7C2AFC9
#23 RAH 0x0003FFFF RAL 0x14F4FB0A
#25 RAH 0x0003FFFF RAL 0xC60D6706
#27 RAH 0x0003FFFF RAL 0x5E9DE230
#29 RAH 0x0003FFFF RAL 0x5FEF9FBE
#31 RAH 0x0003FFFF RAL 0xBBCCC57E
```

The following sample output shows packet statistics of the i82543 processor.

#### Router# show pas i82543 interface fastethernet 6/0 statistics

| i82543 (Livengood) | Statistics |                  |     |
|--------------------|------------|------------------|-----|
| CRC error          | 0          | Symbol error     | 0   |
| Missed Packets     | 0          | Single Collision | 0   |
| Excessive Coll     | 0          | Multiple Coll    | 0   |
| Late Coll          | 0          | Collision        | 0   |
| Defer              | 0          | Receive Length   | 0   |
| Sequence Error     | 0          | XON RX           | 0   |
| XON TX             | 0          | XOFF RX          | 0   |
| XOFF TX            | 0          | FC RX Unsupport  | 0   |
| Packet RX (64)     | 0          | Packet RX (127)  | 0   |
| Packet RX (255)    | 0          | Packet RX (511)  | 0   |
| Packet RX (1023)   | 0          | Packet RX (1522) | 0   |
| Good Packet RX     | 348        | Broadcast RX     | 0   |
| Multicast RX       | 319        | Good Packet TX   | 0   |
| Good Octets RX.H   | 0          | Good Octets RX.L | 0   |
| Good Octets TX.H   | 0          | Good Octets TX.L | 0   |
| RX No Buff         | 0          | RX Undersize     | 0   |
| RX Fragment        | 0          | RX Oversize      | 0   |
| RX Octets High     | 0          | RX Octets Low    | 0   |
| TX Octets High     | 0          | TX Octets Low    | 0   |
| TX Packet          | 0          | RX Packet        | 348 |
| TX Broadcast       | 0          | TX Multicast     | 0   |
| Packet TX (64)     | 0          | Packet TX (127)  | 0   |
| Packet TX (255)    | 0          | Packet TX (511)  | 0   |
| Packet TX (1023)   | 0          | Packet TX (1522) | 0   |
| TX Underruns       | 0          | TX No CRS        | 0   |
| RX Error Count     | 0          | RX DMA Underruns | 0   |
| RX Carrier Ext     | 0          |                  |     |
| TCP Segmentation   | 0          | TCP Seg Failed   | 0   |

The table below describes significant fields shown in the display.

I

| Field            | Description                                                                                                    |  |
|------------------|----------------------------------------------------------------------------------------------------|--|
| CRC error        | Cyclic redundancy checksum (CRC) generated by the originating LAN station or far-end device does not match the checksum calculated from the data received. On a LAN, this usually indicates noise or transmission problems on the LAN interface or the LAN bus itself. A high number of CRCs is usually the result of collisions or a station transmitting bad data. |  |
| Symbol error     | Number of symbol errors between reads.                                                                                                    |  |
| Missed Packets   | Indicates whether the software processes that handle the line protocol believe that the interface is usable (that is, whether keepalives are successful) or if it has been taken down by an administrator.                                                                                                    |  |
| Single Collision | Number of times that a transmit operation encountered a single collision.                                                                                                    |  |
| Excessive Coll   | This counter is incremented after a transmit operation has encountered more than 16 collisions.                                                                                                    |  |
| Multiple Coll    | Number of times that a transmit operation encountered more than 1 collision, but less than 16 collisions.                                                                                                    |  |
| Late Coll        | Number of late collisions. A late collision happens when a collision occurs after transmitting the preamble. The most common cause of late collisions is Ethernet cable segments that are too long for the speed at which you are transmitting.                                                                                                    |  |
| Collision        | Number of messages transmitted because of an Ethernet collision. A packet that collides is counted only once in output packets.                                                                                                    |  |
| Defer            | Defer indicates that the chip had to defer while ready to transmit a frame because the carrier was asserted.                                                                                                    |  |
| Receive Length   | Number of receive length error events. A receive length error occurs if an incoming packet passes the filter criteria but is either oversized or undersized. Packets less than 64 bytes are undersized. Packets over 1522 bytes are oversized if LongPacketEnable (LPE) is 0. If LPE is 1, a packet is considered oversized if it exceeds 16,384 bytes.              |  |
| Sequence Error   | Number of sequence error events.                                                                                                    |  |
| XON RX           | Number of XON packets received.                                                                                                    |  |
| XON TX           | Number of XON packets transmitted.                                                                                                    |  |
| XOFF RX          | Number of XOFF packets received.                                                                                                    |  |
| XOFF TX          | Number of XOFF packets transmitted.                                                                                                    |  |
| FC RX Unsupport  | Number of unsupported flow control frames received.                                                                                                    |  |
| Packet RX        | Number of received packets of the following lengths in bytes: 64, 127, 255, 511, 1023, 1522.                                                                                                    |  |
| Good Packet RX   | Number of received packets without errors.                                                                                                    |  |

| Table 18: S | how pas it | 82543 interl | face statist | t <b>ics</b> Fie | ld Descriptions |
|-------------|------------|--------------|--------------|------------------|-----------------|
|-------------|------------|--------------|--------------|------------------|-----------------|

| Field            | Description                                                                                                    |
|------------------|----------------------------------------------------------------------------------------------------|
| Broadcast RX     | Number of broadcast packets received.                                                                                                    |
| Multicast RX     | Number of multicast packets received.                                                                                                    |
| Good Packet TX   | Number of transmitted packets without errors.                                                                                                    |
| Good Octets      | Number of good (without errors) octets received (RX) or transmitted (TX).                                                                                                    |
| RX No Buff       | Number of times that frames were received when there were no available buffers in host memory to store those frames. The packet will be received if there is space in FIFO memory.                   |
| RX Undersize     | Number of received frames that passed through address filtering and were less than the minimum size of 64 bytes (from destination address through CRC, inclusively), but that contained a valid CRC. |
| RX Fragment      | Number of received frames that passed through address filtering and were less than the minimum size of 64 bytes (from destination address through CRC, inclusively), but that contained a bad CRC.   |
| RX Oversize      | Number of received frames that passed through address filtering and were greater than the maximum size.                                                                                              |
| RX Octets        | Total number of octets received.                                                                                                    |
| TX Octets        | Total number of octets transmitted.                                                                                                    |
| TX Packet        | Number of transmitted packets.                                                                                                    |
| RX Packet        | Number of received packets.                                                                                                    |
| TX Broadcast     | Number of broadcast packets transmitted.                                                                                                    |
| TX Multicast     | Number of multicast packets transmitted.                                                                                                    |
| Packet TX        | Number of transmitted packets of the following lengths in bytes: 64, 127, 255, 511, 1023, 1522.                                                                                                    |
| TX Underruns     | Number of times that the transmitter has been running faster than the router can handle.<br>This may never be reported on some interfaces.                                                           |
| TX No CRS        | Number of successful packet transmissions in which Carrier Sense (CRS) input from the physical layer was not asserted within one slot time of start of transmission.                                 |
| RX Error Count   | Number of receive packets in which RX_ER was asserted by the physical layer.                                                                                                    |
| RX DMA Underruns | Number of receive direct memory access (DMA) underruns observed by the DMA.                                                                                                    |
| RX Carrier Ext   | Number of packets received in which the carrier extension error was signalled across the gigabit medium independent interface (GMII) interface.                                                      |
| TCP Segmentation | Number of TCP segmentation offload transmissions to the hardware.                                                                                                    |

| Field          | Description                                                                                                    |  |
|----------------|----------------------------------------------------------------------------------------------------|--|
| TCP Seg Failed | Number of TCP segmentation offload transmissions to the hardware that failed to transmit all data in the TCP segmentation context payloads. |  |

### **Related Commands**

| Commands                         | Description                                              |
|----------------------------------|----------------------------------------------------------|
| show compress                    | Displays compression statistics.                         |
| show controllers fastethernet    | Displays information about Fast Ethernet controllers.    |
| show controllers gigabitethernet | Displays information about Gigabit Ethernet controllers. |
| show interfaces                  | Displays information about interfaces.                   |

# show pas isa controller

To show controller information that is specific to the Virtual Private Network (VPN) accelerator controller when an Integrated Services Adapter (ISA) is installed, use the **showpasisacontroller**EXEC command.

show pas isa controller

Syntax Description This command has no arguments or keywords.

Command Modes Privileged EXEC

**Command History** 

/ Release Modification

 Release
 Modification

 12.1(5)T
 This command was introduced.

 12.2(33)SRA
 This command was integrated into Cisco IOS Release 12.2(33)SRA.

 12.2SX
 This command is supported in the Cisco IOS Release 12.2SX train. Support in a specific 12.2SX release of this train depends on your feature set, platform, and platform hardware.

#### **Examples**

The following is sample output from the **showpasisacontroller** command:

```
Router# show pas isa controller
Interface ISA5/1 :
Encryption Mode = IPSec
Addresses of Rings and instance structure:
High Priority Rings
TX: 0x4B0E97C0 TX Shadow:0x62060E00
RX: 0x4B0EB840 RX Pool:0x4B0EBC80 RX Pool Shadow:0x62068E58
Low Priority Rings
TX: 0x4B0EA800 TX Shadow:0x62066E2C
RX: 0x4B0EC0C0, RX Shadow:0x62069284
Instance Structure address:0x620603D8
Firmware write head/tail offset:0x4B0EC900
Firmware read head/tail offset:0x3EA00000
```

| Related Commands | Command                | Description                                                                         |
|------------------|------------------------|-------------------------------------------------------------------------------------|
|                  | show pas isa interface | Displays interface status information that is specific to the VPN accelerator card. |

# show pas isa interface

To display interface information that is specific to the Virtual Private Network (VPN) accelerator card when an Integrated Services Adapter (ISA) is installed, use the **showpasisainterface**command in privileged EXEC mode.

show pas isa interface

Syntax Description This command has no arguments or keywords.

Command Modes Privileged EXEC

| Command History | Release     | Modification                                                                                                    |
|-----------------|-------------|----------------------------------------------------------------------------------------------------|
|                 | 12.1(5)T    | This command was introduced.                                                                                                    |
|                 | 12.2(33)SRA | This command was integrated into Cisco IOS Release 12.2(33)SRA.                                                                                                    |
|                 | 12.28X      | This command is supported in the Cisco IOS Release 12.2SX train. Support in a specific 12.2SX release of this train depends on your feature set, platform, and platform hardware. |

Examples

The following is sample output from the **showpasisainterface** command:

```
Router# show pas isa interface
Interface ISA5/1 :
             Statistics of packets and bytes through this interface:
                  2876894 packets in
                                                                                  2910021 packets out
                                                                                       415 paks/sec out
                         420 paks/sec in
                        2327 Kbits/sec in
                                                                                       2408 Kbits/sec out
                         632 commands out
                                                                                       632 commands acknowledged
             low_pri_pkts_sent1911low_pri_pkts_rcvd:1911invalid_sa:260invalid_flow:3312'invalid_dh:0ah_seq_failure:0
            Iow_pri_pxts_sent1911Iow_pri_pxts_rcvd:19invalid_sa:260invalid_flow:33invalid_dh:0ah_seq_failure:0ah_spi_failure:0esp_auth_failure:0esp_seq_failure:0esp_spi_failure:0esp_protocol_absent:0ah_protocol_absent:0bad_key_group:0no_shared_secret:0no_skeyids:0pad_size_error:0cmd_ring_full:0bulk_ring_full:99bad_peer_pub_len:0authentication_failure:0fallback:1606642 no particle:0
                                                                                                          33127
                                                                                                       990
             fallback:
                                                1606642 no_particle:
                                                                                                          0
             6922 seconds since last clear of counters
```

The table below describes the significant fields shown in the display.

Table 19: show pas isa interface Field Descriptions

| Field          | Description                                                                             |
|----------------|-----------------------------------------------------------------------------------------|
| packets in/out | Number of data packets received from, or sent to, the Integrated Service Adapter (ISA). |

| Field                 | Description                                                                                                    |  |
|-----------------------|----------------------------------------------------------------------------------------------------|--|
| paks/sec in/out       | Number of packets received in, or sent out, with the total number of seconds that the ISA is active.                                                     |  |
| Kbits/sec in/out      | Number of kilobits (Kbits) received in, or sent out, with the total number of seconds that the ISA is active.                                            |  |
| commands out          | Number of commands going to the ISA. Examples of commands include setting up encryption sessions and retrieving statistics or status from the ISA.       |  |
| commands acknowledged | Number of commands returning from the ISA. Examples of commands include setting up encryption sessions and retrieving statistics or status from the ISA. |  |
| low_pri_pkts_sent     | This is a summary counter for number of Internet Key Exchange (IKE) and IPSec commands submitted to ISA.                                                 |  |
| low_pri_pkts_rcvd     | This is a summary counter for number of IKE & IPSEC command responses received from ISA.                                                                 |  |
| invalid_sa            | Reference to an unusable security association key pair.                                                                                                  |  |
| invalid_flow          | An invalid packet using an IPSec key is received for encryption or decryption                                                                            |  |
|                       | Example: session has expired.                                                                                                    |  |
| invalid_dh            | Reference to an unusable Diffie-Hellman( DH) key pair.                                                                                                   |  |
| ah_seq_failure        | Unacceptably late Authentication Header (AH) header received.                                                                                            |  |
| ah_spi_failure        | SPI specified in the AH header does not match the SPI associated with the IPSec AH key.                                                                  |  |
| esp_auth_failure      | Number of ESP packets received with authentication failures.                                                                                             |  |
| esp_seq_failure       | Unacceptably late ESP packet received.                                                                                                    |  |
| esp_spi_failure       | SPI specified in the ESP header does not match the SPI associated with the IPSec ESP key.                                                                |  |
| esp_protocol_absent   | Packet is missing expected ESP header.                                                                                                    |  |
| ah_protocol_absent    | Packet is missing expected AH header.                                                                                                    |  |
| bad_key_group         | Unsupported key group requested during a Diffie-Hellman generation.                                                                                      |  |
| no_shared_secret      | Attempting to use a Diffie-Hellman shared secret that is not generated.                                                                                  |  |
| no_skeyids            | Attempting to use a shared secret that is not generated.                                                                                                 |  |
| pad_size_error        | The length of the ESP padding is greater than the length of the entire packet.                                                                           |  |
| cmd_ring_full         | New IKE setup messages are not queued for processing until the previous queued requests are processed.                                                   |  |

| Field                  | Description                                                                                                    |  |
|------------------------|----------------------------------------------------------------------------------------------------|--|
| bulk_ring_full         | New packets requiring IPSec functionality are not queued to the ISA until the ISA completes the processing of existing requests.    |  |
| bad_peer_pub_len       | Length of peer's DH public key does not match the length specified for the negotiated DH key group.                                 |  |
| authentication_failure | Authentication failed.                                                                                                    |  |
| fallback               | The number of instances when the driver is successful in getting a replacement buffer from the global pool.                         |  |
| no_particle            | The number of instances when the driver was unable to get a replacement buffer from the driver pool and the global (fallback) pool. |  |

| Related Commands | Command                 | Description                                                                          |
|------------------|-------------------------|--------------------------------------------------------------------------------------|
|                  | show pas isa controller | Displays controller status information that is specific to the VPN accelerator card. |

# show pas vam controller

To display controller information that is specific to the VPN Acceleration Module (VAM), use the **showpasvamcontroller** command in privileged EXEC mode.

show pas vam controller

Syntax Description This command has no arguments or keywords.

Command Modes Privileged EXEC

**Command History** 

| Release   | Modification                                                  |
|-----------|---------------------------------------------------------------|
| 12.1(9)E  | This command was introduced.                                  |
| 12.2(9)YE | This command was integrated into Cisco IOS Release 12.2(9)YE. |
| 12.2(13)T | This command was integrated into Cisco IOS Release 12.2(13)T. |

#### **Examples**

The following is sample output from theshowpasvamcontrollercommand:

```
Router# show pas vam controller
Encryption Mode = IPSec
Addresses of Rings and instance structure:
Low Priority Queue:
   OMQ=0xF2CB2E0, OMQ Shadow = 0x630E6638, {1, 1, 0, 256}
    PKQ=0xF2CF320, PKQ Shadow = 0x630EBE64, {232, 232, 0, 256}
   ERQ=0xF2D3360, ERQ Shadow = 0x630F1690, {0, 0, 256}
High Priority Rings:
  TX: 0x0F2D73A0 TX Shadow:0x630F6EBC, {6, 6, queued=0}
  RX: 0x7F2D93E0 {13, 0, 256}
  RX Pool:0x7F2DA420 RX Pool Shadow:0x630FCAE8, {6, 0, 255}
Instance Structure address:0x630E5898
Misc registers:
mini-omq=0xF2DB460, shdw=0x63102714
Group0=0x3D800000, Group1=0x3D801000
IndexReg = 0xDFFE700
Heartbeat info:<Addr, Value> = <0xF2DB520, 0x2A55A>
Running default HSP (addr=0x629D36AC, size=294268)
```

| Related Commands | Command                | Description                                                                   |
|------------------|------------------------|-------------------------------------------------------------------------------|
|                  | show pas vam interface | Displays interface status information specific to the VPN accelerator module. |

# show pas vam interface

To display interface information that is specific to the VPN Acceleration Module (VAM), use the **showpasyaminterface** command in privileged EXEC mode.

show pas vam interface

Syntax DescriptionThis command has no arguments or keywords.Command ModesPrivileged EXECCommand HistoryReleaseModification12.1(9)EThis command was introduced.12.2(9)YEThis command was integrated into Cisco IOS Release 12.2(9)YE.12.2(13)TThis command was integrated into Cisco IOS Release 12.2(13)T.

Usage Guidelines Enter theshowpasvaminterface command to see if the VAM is currently processing crypto packets.

Examples

The following is sample output from the **showpasvaminterface** command:

```
Router# show pas vam interface
Interface VAM 2/1 :
       ds: 0x621CE0D8
                           idb:0x621C28DC
       Statistics of packets and bytes that through this interface:
             1110 packets in
                                             1110 packets out
           123387 bytes in
                                            100979 bytes out
       0 Kbits/sec in

3507 commands out

ppq_full_err : 0

cmdq_full_err : 0

po buff
                                                0 paks/sec out
                                                 0 Kbits/sec out
                                             3507 commands acknowledged
                                                    : 0
                                                     : 0
       no_buffer : 0
                                   fallback
                                                    : 0
       dst_overflow : 0
                                   nr_overflow
                                                    : 0
                                  pkt_fragmented
                     : 0
       sess expired
                                                    : 0
       out_of_mem : 0
invalid fc : 0
                                    access denied
                                                     : 0
                                   invalid_param
                                                    : 0
       invalid handle : 0
                                   output overrun : 0
       input underrun : 0
                                   input overrun
                                                     : 0
                                   packet_invalid
       key invalid : 0
                                                    : 0
       decrypt failed : 0
                                    verify failed
                                                     : 0
                                   attr_val_invalid : 0
       attr invalid : 0
       attr missing : 0
                                   obj not wrap : 0
       bad imp hash : 0
                                   cant fragment
                                                    : 0
       out_of_handles : 0
                                   compr_cancelled : 0
       rng st fail : 0
                                    other errors
                                                     : 0
       3420 seconds since last clear of counters
```

The table below describes the significant fields shown in the display.

| Field                 | Description                                                                                                    |  |
|-----------------------|----------------------------------------------------------------------------------------------------|--|
| packets in/out        | Number of data packets received from, or sent to, the VAM.                                                                                                    |  |
| bytes in/out          | Number of data bytes received from, or sent to, the VAM.                                                                                                    |  |
| paks/sec in/out       | Number of packets received in, or sent out, with the total number of seconds that the VAM is active.                                                                                                    |  |
| Kbits/sec in/out      | Number of kilobits (Kbits) received in, or sent out, with the total number of seconds that the VAM is active.                                                                                                    |  |
| commands out          | Number of commands going to the VAM. Examples of commands include setting up encryption sessions and retrieving statistics or status from the VAM.                                                                                                    |  |
| commands acknowledged | Number of commands returning from the VAM. Examples of commands include setting up encryption sessions and retrieving statistics or status from the VAM.                                                                                                    |  |
| ppq_full_err          | Number of packets dropped because of a lack of space in the packet processing queues for the VAM. This usually means that input traffic has reached VAM maximum throughput possible.                                                                                                    |  |
| ppq_rx_err            | Summary counter for all errors related to packet processing.                                                                                                    |  |
| cmdq_full_err         | Number of commands dropped because of a lack of space in the command<br>processing queues for the VAM. This error indicates that the input tunnel setup<br>rate has reached the VAM maximum setup rate. The Internet Key Exchange (IKE)<br>process retries the tunnel creation and deletion when commands are dropped by<br>VAM. |  |
| cmdq_rx_err           | Summary counter for all errors related to command processing (for example, IKE, or IPSec session creation or deletion).                                                                                                    |  |
| no_buffer             | Errors related to the VAM running out of buffers. May occur with large packets.<br>Although VAM buffers cannot be tuned, try tuning buffers for other interfaces.                                                                                                    |  |
| fallback              | Internal VAM buffer pool is completely used up and VAM has to fallback to global buffer pool. This may cause minor performance impact, however, packets are still processed so this error can be ignored.                                                                                                    |  |
| dst_overflow          | Counter that is incremented when the VAM has completed an operation, but there is no available space into which to place the result.                                                                                                    |  |
| nr_overflow           | Counter that is incremented when the VAM has completed an operation, but there is no available space into which to place the result.                                                                                                    |  |
| sess_expired          | Counter that is incremented if the session used to encrypt or decrypt the packet has expired because of time or space limit.                                                                                                    |  |
| pkt_fragmented        | Counter that is incremented when the input packet has to be fragmented after encryption. This counter should always be 0 as fragmentation by VAM is disabled.                                                                                                    |  |
| out_of_mem            | Counter that is incremented when the VAM runs out of memory.                                                                                                    |  |

#### Table 20: show pas vam interface Field Descriptions

| Field            | Description                                                                                                    |  |
|------------------|----------------------------------------------------------------------------------------------------|--|
| access_denied    | Counter that is incremented when the VAM is requested to perform an operation on an object that can not be modified.                                                                                                    |  |
| invalid_fc       | Counter that is incremented when the VAM has received a request that is illegal for the specified object type.                                                                                                    |  |
| invalid_param    | Counter that is incremented when the VAM has received invalid parameters within a command.                                                                                                    |  |
| invalid_handle   | Counter that is incremented when the VAM receives a request for an operation to be performed on an object that does not exist.                                                                                                    |  |
| output_overrun   | Counter that is incremented when the space allocated for a response is not large enough to hold the result posted by the VAM.                                                                                                    |  |
| input_underrun   | Counter that is incremented when the VAM receives a packet for which it finds a premature end to the data, for example, a truncated packet.                                                                                        |  |
| input_overrun    | Counter that is incremented when the VAM receives a buffer that is too large for the requested operation.                                                                                                    |  |
| key_invalid      | Counter that is incremented when the VAM receives a request for an operation on a key where the key is invalid or of the wrong type.                                                                                               |  |
| packet_invalid   | Counter that is incremented when the VAM receives a packet whose body is badly formed.                                                                                                    |  |
| decrypt_failed   | Counter that is incremented when the VAM receives a packet that cannot be decrypted because the decrypted data was not properly formatted (for example, padding is wrong).                                                         |  |
| verify_failed    | Counter that is incremented when the VAM receives a packet which could not be verified because the verification of a signature or authentication value failed.                                                                     |  |
| attr_invalid     | Counter that is incremented when the VAM receives a packet which specifies an attribute that is not correct for the specified object or operation.                                                                                 |  |
| attr_val_invalid | Counter that is incremented when the VAM encounters errors during packet or command processing. The packets or commands are dropped in such cases.                                                                                 |  |
| attr_missing     | Counter that is incremented when the VAM receives an operation request for which the value of a required attribute is missing.                                                                                                    |  |
| obj_not_wrap     | Counter that is incremented when the VAM receives an operation request to retrieve an object that is hidden or unavailable for export beyond the FIPS boundary of the VPN Module.                                                  |  |
| bad_imp_hash     | Counter that is incremented when the VAM sees a hash miscompare on unwrap.                                                                                                    |  |
| cant_fragment    | Counter that is incremented when the VAM determines a need to fragment a packet, but cannot fragment because the "don't fragment" bit is set. This counter should always be zero because the fragmentation on the VAM is disabled. |  |

| Field          | Description                                                                                                    |  |
|----------------|----------------------------------------------------------------------------------------------------|--|
| out_of_handles | Counter that is incremented when the VAM has run out of available space for objects of the requested type.                                                                                                    |  |
| comp_cancelled | Due to the operation of the compression algorithm, some data patterns cannot be compressed. Usually data that has already been compressed or data that does not have a sufficient number of repetitive patterns cannot be compressed and a compress operation would actually result in expansion of the data.                   |  |
|                | There are certain known data patterns which do not compress. In these cases, the compression engine cancels the compression of the data and returns the original, uncompressed data without an IPPCP header.                                                                                                    |  |
|                | These counters are useful to determine if the content of the traffic on the network<br>is actually benefiting from compression. If a large percentage of the network<br>traffic is already compressed files, these counters may indicate that compression<br>on these streams are not improving the performance of the network. |  |
| rng_st_fail    | Counter that is incremented when the VAM detects a Random Number Generator self test failure.                                                                                                    |  |
| pkt_replay_err | Counter that is incremented when a replay error is detected by the VAM.                                                                                                    |  |
| other_errors   | Counter that is incremented when the VAM encounters a packet or command<br>error that is not listed in other error categories. An example could be if the packet<br>IP header checksum is incorrect.                                                                                                    |  |

| Related Commands | Command                 | Description                                                                            |
|------------------|-------------------------|----------------------------------------------------------------------------------------|
|                  | show pas vam controller | Displays controller status information that is specific to the VPN accelerator module. |

# show pas y88e8k interface

To display the y88e8k Port Adaptor Information (pas) message details of a Gigabit Ethernet interface, use the **showpasy88e8kinterface** command in User EXEC or privileged EXEC mode.

show pas y88e8k interface type number {registers | rx\_ring | statistics | tx\_ring}

| Syntax Description | type       | (Optional) Displays the interface type.              |
|--------------------|------------|------------------------------------------------------|
|                    | number     | (Optional) Displays the interface number.            |
|                    | registers  | Displays register values.                            |
|                    | rx -ring   | Displays the receive ring entries of the interface.  |
|                    | statistics | Displays the y88e8k chip statistics values.          |
|                    | tx -ring   | Displays the transmit ring entries of the interface. |

Modification

### Command Modes User EXEC (>) Privileged EXEC (#)

# Command History Release

12.4(22)T This command was introduced in a release earlier than Cisco IOS Release 12.4(22)T.

#### **Examples**

The following is sample output from the showpasy88e8kinterface command:

```
Router# show pas y88e8k interface gigabit ethernet 1/0 rx-ring
Rx Ring:
 ring size = 128, particle size = 2048
 ring head = 0, tail = 127
 Ring entries:
    rxr
              next desc addr buf ctrl
                                        buf addr lo frame sw rxr shadow
                                                                          data start
data bytes
                             0xC8550800 0x0DDA3180 0x0000000 0x64525440 0x2DDA3180 0
 0 0x642AE918 0x2DD9F020
  1 0x642AE938 0x2DD9F040 0xC8550800 0x0DDA3A00 0x0000000 0x64525480 0x2DDA3A00
                                                                                    0
    0x642AE958 0x2DD9F060
                             0xC8550800 0x0DDA4280 0x0000000 0x645254C0 0x2DDA4280
  2
                                                                                    0
  3
    0x642AE978 0x2DD9F080
                             0xC8550800 0x0DDA4B00 0x0000000 0x64525500 0x2DDA4B00
                                                                                     0
  4 0x642AE998 0x2DD9F0A0
                             0xC8550800 0x0DDA5380 0x0000000 0x64525540 0x2DDA5380
                                                                                    0
  5 0x642AE9B8 0x2DD9F0C0
                             0xC8550800 0x0DDA5C00 0x0000000 0x64525580 0x2DDA5C00 0
  6 0x642AE9D8 0x2DD9F0E0
                             0xC8550800 0x0DDA6480 0x0000000 0x645255C0 0x2DDA6480 0
                             0xC8550800 0x0DDA6D00 0x0000000 0x64525600 0x2DDA6D00
    0x642AE9F8 0x2DD9F100
  7
                                                                                    0
  8
    0x642AEA18
                0x2DD9F120
                             0xC8550800 0x0DDA7580
                                                   0x00000000 0x64525640
                                                                         0x2DDA7580
                                                                                    0
    0x642AEA38 0x2DD9F140
                             0xC8550800 0x0DDA7E00
                                                   0x00000000 0x64525680 0x2DDA7E00
                                                                                    0
  9
 10 0x642AEA58 0x2DD9F160
                             0xC8550800 0x0DDA8680 0x0000000 0x645256C0 0x2DDA8680
                                                                                    0
 11 0x642AEA78 0x2DD9F180
                             0xC8550800 0x0DDA8F00 0x0000000 0x64525700 0x2DDA8F00
                                                                                    0
                             0xC8550800 0x0DDA9780 0x0000000 0x64525740 0x2DDA9780
 12 0x642AEA98 0x2DD9F1A0
                                                                                    0
 13 0x642AEAB8 0x2DD9F1C0
                             0xC8550800 0x0DDAA000
                                                   0x0000000 0x64525780 0x2DDAA000
                                                                                    0
 127 0x642AF8F8 0x2DD9F000
                              0xC8550800 0x0DDE6900 0x0000000 0x64527400 0x2DDE6900
0
```

Table 1 describes the significant fields shown in the display.

Table 21: show pas y88e8k interface Field Descriptions

| Field          | Description                                                                                                    |
|----------------|----------------------------------------------------------------------------------------------------|
| ring size      | Displays the size of the ring. This is based on the bandwidth of the interface or virtual circuit (VC) and is a power of two. |
| particle size  | Displays the particle size on the receive and transmit paths, in bytes.                                                       |
| ring head      | Displays the head of the ring.                                                                                                |
| tail           | Displays the tail of the ring.                                                                                                |
| rxr            | Displays the Rx ring pointer.                                                                                                 |
| next_desc_addr | Displays next Rx buffer descriptor address.                                                                                   |
| buf_ctrl       | Displays the buffer control.                                                                                                  |
| buf_addr_lo    | Displays the buffer address.                                                                                                  |
| frame_sw       | Displays the Frame status word.                                                                                               |
| rxr_shadow     | Displays the Rx ring shadow.                                                                                                  |
| data_start     | Displays the start of data in the particle.                                                                                   |
| data_bytes     | Displays the number of bytes consumed for data storage.                                                                       |

| Related Commands | Command       | Description                                                                                       |
|------------------|---------------|---------------------------------------------------------------------------------------------------|
|                  | tx-ring-limit | Limits the number of packets that can be used on a transmission ring on the DSL WIC or interface. |

# show pci aim

To show the IDPROM contents for each compression Advanced Interface Module (AIM) daughter card in the Cisco 2600 router, use the **showpciaim**command in user EXEC or privileged EXEC mode.

show pci aim

Syntax Description This command has no arguments or keywords.

Command Modes User EXEC Privileged EXEC

**Command History** 

ry Release Modification

 12.0(1)T
 This command was introduced.

 12.2(33)SRA
 This command was integrated into Cisco IOS Release 12.2(33)SRA.

 12.2SX
 This command is supported in the Cisco IOS Release 12.2SX train. Support in a specific 12.2SX release of this train depends on your feature set, platform, and platform hardware.

Usage Guidelines TI

ines This command shows the IDPROM contents for each compression AIM daughtercard present in the system, by AIM slot number (currently 0, since that is the only daughtercard installed for Cisco IOS Release 12.0(1)T). The IDPROM is a small PROM built into the AIM board used to identify it to the system. It is sometimes referred to as an EEPROM because it is implemented using electronically erasable PROM.

Examples

The following example shows the IDPROM output for the installed compression AIM daughter card:

| Related Commands | Command         | Description                                                                         |
|------------------|-----------------|-------------------------------------------------------------------------------------|
|                  | clear aim       | Clears data compression AIM registers and resets the hardware.                      |
|                  | test aim eeprom | Tests the data compression AIM after it is installed in a Cisco 2600 series router. |

# show platform

To display platform information, use the **show platform** command in privileged EXEC mode.

show platform {buffers | copp rate-limit {arp | dhcp | atm-oam | ethernet-oam | icmp | igmp |pppoe-discovery | atom ether-vc | all } | np copp [ifnum] [detail] | dma | eeprom | fault | hardwarecapacity | hardware pfc mode | internal-vlan | interrupts | netint | software ipv6-multicast connected| stats | tech-support {ipmulticast [vrf vrf-name] group-ip-addr src-ip-addr | unicast [vrf vrf-name]destination-ip-addr destination-mask [global] } | tlb | vfi dot1q-transparency | vlans }

Cisco 4400 Series Integrated Services Routers show platform

Cisco ASR 1000 Series Aggregation Services Routers show platform

| •       | <b>D</b> . |        |
|---------|------------|--------|
| Suntov  | LIOCOFI    | ntion  |
| SVIILAX | Desch      | ULIUII |
|         |            | P      |

| buffers         | Displays buffer-allocation information.                                                        |  |
|-----------------|------------------------------------------------------------------------------------------------|--|
| copp rate-limit | Displays Cisco Control Plane Policing (CoPP) rate-limit information on the Cisco 7600 SIP-400. |  |
| arp             | Specifies Address Resolution Protocol (ARP) packet traffic.                                    |  |
| dhcp            | Specifies Dynamic Host Configuration Protocol (DHCP) packet traffic.                           |  |
| atm-oam         | Specifies ATM Operation, Administration, and Maintenance (OAM) packet traffic.                 |  |
| ethernet-oam    | Specifies Ethernet OAM packet traffic.                                                         |  |
| icmp            | Specifies Internet Connection Management Protoocol Rate limiter.                               |  |
| igmp            | Specifies Internet Group Management Potocol Rate limiter.                                      |  |
| pppoe-discovery | Specifies Point-to-Point Protocol over Ethernet (PPPoE) discovery packet information.          |  |
| atom ether-vc   | Shows whether IP or routed mode interworking is configured.                                    |  |
| all             | Displays rate-limit information for all protocols.                                             |  |
| np copp         | Displays debug information for a given CoPP session ID or for all CoPP sessions.               |  |
| ifnum           | (Optional) A session ID.                                                                       |  |
| detail          | (Optional) Shows full rate-limited values.                                                     |  |
| dma             | Displays Direct Memory Access (DMA) channel information.                                       |  |
| eeprom          | Displays CPU EEPROM information.                                                               |  |

| fault                             | Displays the fault date.                                                                                                    |
|-----------------------------------|----------------------------------------------------------------------------------------------------|
| hardware capacity                 | Displays the capacities and utilizations for hardware resources; see the <b>show platform hardware capacity</b> command.                           |
| hardware pfc mode                 | Displays the type of installed Policy Feature Card (PFC).                                                                                          |
| internal-vlan                     | Displays the internal VLAN.                                                                                                    |
| interrupts                        | Displays m8500 interrupt counters.                                                                                                    |
| netint                            | Displays the platform network-interrupt information.                                                                                               |
| software ipv6-multicast connected | Displays all the IPv6 subnet Access Control List (ACL) entries on the Route Processor (RP); see the show platform software ipv6-multicast command. |
| stats                             | Displays Constellation WAN (CWAN) statistics.                                                                                                    |
| tech-support ipmulticast          | Displays IP multicast-related information for Technical Assistance Center (TAC).                                                                   |
| vrf vrf-name                      | (Optional) Displays the Virtual Private Network (VPN) routing and forwarding (VRF) instance.                                                       |
| group-ip-addr                     | Group IP address.                                                                                                    |
| src-ip-addr                       | Source IP address.                                                                                                    |
| unicast                           | Displays IP unicast-related information for TAC.                                                                                                   |
| destination-ip-addr               | Destination IP address.                                                                                                    |
| destination-mask                  | Destination mask.                                                                                                    |
| global                            | (Optional) Displays global output.                                                                                                    |
| tlb                               | Displays information about the translation look-aside buffer (TLB) register.                                                                       |
| vfi                               | Displays CWAN virtual forwarding instance (VFI) commands.                                                                                          |
| dot1q-transparency                | Displays the dot1q transparency setting.                                                                                                    |
| vlans                             | Displays hidden VLAN-to-WAN interface mapping.                                                                                                    |

## Command Modes Privileged EXEC (#)

**Command History** 

| tory | Release    | Modification                                                          |
|------|------------|-----------------------------------------------------------------------|
|      | 12.2(14)SX | Support for this command was introduced on the Supervisor Engine 720. |

|                  | Release                                                                                                    | Modification                                                                                                    |  |  |
|------------------|----------------------------------------------------------------------------------------------------|----------------------------------------------------------------------------------------------------|--|--|
|                  | 12.2(17d)SXB                                                                                                    | Support for this command on the Supervisor Engine 2 was extended to Cisco IOS Release 12.2(17d)SXB. This command was changed to include the <b>hardware pfc mode</b> keywords.                                                                                          |  |  |
|                  | 12.2(18)SXD                                                                                                    | This command was modified to include the software ipv6-multicast connectedkeywords.                                                                                                    |  |  |
|                  | 12.2(33)SRA                                                                                                    | This command was integrated into Cisco IOS Release 12.2(33)SRA.                                                                                                    |  |  |
|                  | 12.2(33)SRC                                                                                                    | This command was modified to include additional keywords to support<br>CoPP enhancements on the Cisco 7600 SIP-400 on the Cisco 7600 series<br>router.                                                                                                    |  |  |
|                  | Cisco IOS XE Release 2.1                                                                                                    | This command was integrated into Cisco IOS XE Release 2.1.                                                                                                    |  |  |
|                  | 12.2(33)SRD                                                                                                    | This command was modified. The <b>atom ether-vc</b> keyword was added.                                                                                                    |  |  |
|                  | Cisco IOS XE Release 3.9S                                                                                                    | This command was integrated into Cisco IOS XE Release 3.9S.                                                                                                    |  |  |
|                  | Cisco IOS XE Gibraltar 16.11.1                                                                                                    | Output now indicates when a PSU slot is empty. In earlier releases, the state<br>of an empty PSU slot appeared in the command output as "ps, fail". See the<br>examples for differences in indication options for Cisco ASR 1000 Series<br>and ISR 4000 Series routers. |  |  |
| Usage Guidelines | <b>Guidelines</b> This command is similar to the <b>show msfc</b> command.                                                                                        |                                                                                                    |  |  |
|                  | This command can be used to verify the existence of a second Cisco IOS process on a single Cisco ASR 1000 RP on a Cisco ASR 1002 router or Cisco ASR 1004 router. |                                                                                                    |  |  |
|                  | When this command is used wit                                                                                                    | h the <b>atom ether-vc</b> keyword, it is used on the line-card console.                                                                                                    |  |  |
| Examples         | The following sample output fro<br>information:                                                                                                    | om the show platform buffers command displays buffer-allocation                                                                                                    |  |  |

# Router# show platform buffers Reg. set Min Max

| кеg.  | set   | IM T I | 1 ľ   | Чах |      |
|-------|-------|--------|-------|-----|------|
| TΧ    |       |        | 6     | 540 |      |
| ABQ   |       | 640    | ) 163 | 384 |      |
| 0     |       | (      | )     | 40  |      |
| 1     |       | 6715   | 5 81  | 192 |      |
| 2     |       | (      | )     | 0   |      |
| 3     |       | (      | )     | 0   |      |
| 4     |       | (      | )     | 0   |      |
| 5     |       | (      | )     | 0   |      |
| 6     |       | (      | )     | 0   |      |
| 7     |       | (      | )     | 0   |      |
| Thres | shold | = 819  | 92    |     |      |
|       |       |        |       |     |      |
| Vlan  | Sel   | Min    | Max   | Cnt | Rsvd |
| 1019  | 1     | 6715   | 8192  | 0   | 0    |
| Route | er#   |        |       |     |      |
|       |       |        |       |     |      |

#### **Cisco ISR 4400 Series Routers**

The following example displays online status information for a Cisco ISR 4451-X/K9.

```
Router# show platform
Chassis type: ISR4451-X/K9
```

| Slot   | Туре              | State            | Insert time (ago) |
|--------|-------------------|------------------|-------------------|
| 0      | ISR4451-X/K9      | ok               | 00:06:51          |
| 0/0    | ISR4451-X-4x1GE   | ok               | 00:05:31          |
| 0/1    | NIM-ES2-8-P       | ok               | 00:05:31          |
| 1      | ISR4451-X/K9      | ok               | 00:06:51          |
| 1/0    | UCS-EN120S-M2/K9  | ok               | 00:06:51          |
| 2      | ISR4451-X/K9      | ok               | 00:06:51          |
| R0     | ISR4451-X/K9      | ok, active       | 00:06:51          |
| F0     | ISR4451-X/K9      | ok, active       | 00:06:51          |
| P0     | PWR-4450-1000W-AC | ok, active       | 00:06:29          |
| P1     | PWR-4450-1000W-AC | ok               | 00:06:29          |
| P2     | ACS-4450-FANASSY  | ok               | 00:06:29          |
| POE0   | PWR-POE-4450      | ok               | 00:06:29          |
| GE-POE | PWR-GE-POE-4400   | ok               | 00:06:29          |
| Slot   | CPLD Version      | Firmware Version |                   |
|        |                   | 16.7(4r)         |                   |
| 0      | 15010638          | 16.7(4r)         |                   |
| 1      | 15010638          | 16.7(4r)         |                   |
| 2      | 15010638          | 16.7(4r)         |                   |
| R0     | 15010638          | 16.7(4r)         |                   |
| F0     | 15010638          | 16.7(4r)         |                   |

The table below describes the fields that appear in the above example

Table 22: show platform Field Descriptions

| Field          | Description                                                                |
|----------------|----------------------------------------------------------------------------|
| Slot           | Chassis slot number                                                        |
| Туре           | Type of module                                                             |
| State          | Status of the module                                                       |
| Insert<br>time | Period of time ((hh:mm:ss format) since the module has been up and running |

#### **Cisco ASR 1000 Series Routers**

The following example displays online status information for the shared port adapters (SPAs), Cisco ASR 1000 SPA Interface Processor (SIP), Cisco ASR 1000 Embedded Services Processor (ESP), Cisco ASR 1000 RP, power supplies, and fans. The ESPs are shown as F0 and F1. The RPs are shown as R0 and R1.

The State column should display "ok" for SIPs, SPAs, power supplies, and fans. For RPs and ESPs, the State column should display "ok, active" or "ok, standby."

Router# show platform

| Chassis type: ASR1006 |                 |                  |                   |
|-----------------------|-----------------|------------------|-------------------|
| Slot                  | Туре            | State            | Insert time (ago) |
| 0                     | ASR1000-SIP10   | ok               | 18:23:58          |
| 0/0                   | SPA-5X1GE-V2    | ok               | 18:22:38          |
| 0/1                   | SPA-8X1FE-TX-V2 | ok               | 18:22:33          |
| 0/2                   | SPA-2XCT3/DS0   | ok               | 18:22:38          |
| 1                     | ASR1000-SIP10   | ok               | 18:23:58          |
| 1/0                   | SPA-2XOC3-POS   | ok               | 18:22:38          |
| 1/1                   | SPA-8XCHT1/E1   | ok               | 18:22:38          |
| 1/2                   | SPA-2XT3/E3     | ok               | 18:22:38          |
| RO                    | ASR1000-RP1     | ok, active       | 18:23:58          |
| R1                    | ASR1000-RP1     | ok, standby      | 18:23:58          |
| FO                    | ASR1000-ESP10   | ok, active       | 18:23:58          |
| F1                    | ASR1000-ESP10   | ok, standby      | 18:23:58          |
| PO                    | ASR1006-PWR-AC  | ok               | 18:23:09          |
| P1                    | ASR1006-FAN     | ok               | 18:23:09          |
| Slot                  | CPLD Version    | Firmware Version |                   |
| 0                     | 06120701        | 12.2(33r)XN2     |                   |
| 1                     | 06120701        | 12.2(33r) XN2    |                   |
| R0                    | 07082312        | 12.2(33r)XN2     |                   |
| R1                    | 07082312        | 12.2(33r)XN2     |                   |
| FO                    | 07051680        | 12.2(33r)XN2     |                   |
| F1                    | 07051680        | 12.2(33r)XN2     |                   |

### **Empty PSU slot**

This example shows an "empty" state for slot P1. It applies to Cisco ISR 4000 Series and ASR 1000 Series routers.

```
Device#show platform
```

Chassis type: ASR1002-X

| Slot | Туре           | State      | Insert time (ago) |
|------|----------------|------------|-------------------|
| 0    | ASR1002-X      | ok         | <br>1d18h         |
| 0/0  | 6XGE-BUILT-IN  | ok         | 1d18h             |
| 0/1  | SPA-8X1GE-V2   | ok         | 1d18h             |
| RO   | ASR1002-X      | ok, active | 1d18h             |
| FO   | ASR1002-X      | ok, active | 1d18h             |
| PO   | ASR1002-PWR-AC | ok         | 1d18h             |
| P1   | Unknown        | empty      | never             |

### Cisco ISR 4000 with two PSUs, no power cord attached to P1 or bad input detected

This example shows "fail, badinput" for P1.

On ISR 4000 Series routers, the possible states are:

- "fail, badinput": No power cord attached or bad input detected
- "fail, badoutput": Bad output detected
- "fail, badcookie": Failed to read the status of the PSU

| Slot                                          | Туре                                                                                                    | State                                                                    | Insert time (ago)                                                                            |
|-----------------------------------------------|----------------------------------------------------------------------------------------------------|--------------------------------------------------------------------------|----------------------------------------------------------------------------------------------|
| 0<br>0/0<br>0/1<br>R0<br>F0<br>P0<br>P1<br>P2 | ISR4431/K9<br>ISR4431-X-4x1GE<br>NIM-SSD<br>ISR4431/K9<br>ISR4431/K9<br>PWR-4430-AC<br>Unknown<br>ACS-4430-FANASSY | ok<br>ok<br>ok<br>ok, active<br>ok, active<br>ok<br>fail, badinput<br>ok | 19:32:35<br>19:30:27<br>19:30:27<br>19:32:35<br>19:32:35<br>19:32:03<br>19:32:03<br>19:32:03 |
|                                               |                                                                                                    |                                                                          |                                                                                              |

Chassis type: ISR4431/K9

### Cisco ASR 1000 with two PSUs, no power cord attached to P1, PSU turned off, or PSU failed

This example shows the "ps, fail" state for slot P1.

Device#show platform

Chassis type: ASR1002-X

| Slot                                    | Туре                                                                                                    | State                                                                      | Insert time (ago)                                                             |
|-----------------------------------------|----------------------------------------------------------------------------------------------------|----------------------------------------------------------------------------|-------------------------------------------------------------------------------|
| 0<br>0/0<br>0/1<br>R0<br>F0<br>P0<br>P1 | - ASR1002-X<br>6XGE-BUILT-IN<br>SPA-8X1GE-V2<br>ASR1002-X<br>ASR1002-X<br>ASR1002-PWR-AC<br>ASR1002-PWR-AC | ok<br>ok<br>ok<br>ok, active<br>ok, active<br>ok, active<br>ok<br>ps, fail | 1d18h<br>1d18h<br>1d18h<br>1d18h<br>1d18h<br>1d18h<br>1d18h<br>1d18h<br>1d18h |
|                                         |                                                                                                    |                                                                            |                                                                               |

### **Cisco ASR 1000 Series Routers--Verifying Dual Cisco IOS Processes on Single RP**

In the following example, a second Cisco IOS process is enabled on a Cisco ASR 1004 router using stateful switchover (SSO). The output of the **show platform** command is provided before and after the SSO configuration to verify that the second Cisco IOS process is enabled and active.

| Router#<br>Chassis<br>Slot                      | show platform<br>type: ASR1004<br>Type                                                                                           | State                                                                                | Insert time (ago)                                                                       |
|-------------------------------------------------|----------------------------------------------------------------------------------------------------|--------------------------------------------------------------------------------------|-----------------------------------------------------------------------------------------|
| 0<br>0/0<br>0/1<br>R0<br>F0<br>P0<br>P1<br>Slot | ASR1000-SIP10<br>SPA-5X1GE-V2<br>SPA-2XT3/E3<br>ASR1000-RP1<br>ASR1000-ESP10<br>ASR1004-PWR-AC<br>ASR1004-PWR-AC<br>CPLD Version | ok<br>ok<br>ok, active<br>ok, active<br>ok<br>ok<br>Firmware Version                 | 00:04:39<br>00:03:23<br>00:03:18<br><i>00:04:39</i><br>00:04:39<br>00:03:52<br>00:03:52 |
| 0<br>R0<br>F0<br>Router#<br>Enter cc            | 07091401<br>07062111<br>07051680<br><b>configure terminal</b><br>nfiguration commands,                                           | 12.2(33r)XN2<br>12.2(33r)XN2<br>12.2(33r)XN2<br>12.2(33r)XN2<br>one per line. End wi | th CNTL/Z.                                                                              |
| Router(c<br>Router(c                            | config)# <b>redundancy</b><br>config-red)# <b>mode sso</b>                                                                       |                                                                                      |                                                                                         |

\*May 27 19:43:43.539: %CMRP-6-DUAL IOS REBOOT REQUIRED: R0/0: cmand: Configuration must

be saved and the chassis must be rebooted for IOS redundancy changes to take effect

Router(config-red)# exit
Router(config)# exit
Router#
\*May 27 19:44:04.173: %SYS-5-CONFIG I: Configured from console by user on console

```
Router# copy running-config startup-config
Destination filename [startup-config]?
Building configuration...
[OK]
```

#### Router# **reload**

Proceed with reload? [confirm]
\*May 27 19:45:16.917: %SYS-5-RELOAD: Reload requested by user on console. Reload Reason:
Reload command.
<reload output omitted for brevity>

#### Router# **show platform** Chassis type: ASR1004

| CIIdabata | cype. ASKI004  |                  |                   |
|-----------|----------------|------------------|-------------------|
| Slot      | Туре           | State            | Insert time (ago) |
| 0         | ASR1000-STP10  | ok               | 00:29:34          |
| 0/0       | SPA-5X1GE-V2   | ok               | 00:28:13          |
| 0/1       | SPA-2XT3/E3    | ok               | 00:28:18          |
| R0        | ASR1000-RP1    | ok               | 00:29:34          |
| FO        | ASR1000-ESP10  | ok, active       | 00:29:34          |
| PO        | ASR1004-PWR-AC | ok               | 00:28:47          |
| P1        | ASR1004-PWR-AC | ok               | 00:28:47          |
| Slot      | CPLD Version   | Firmware Version |                   |
| 0         | 07091401       | 12.2(33r)XN2     |                   |
| R0        | 07062111       | 12.2(33r)XN2     |                   |
| FO        | 07051680       | 12.2(33r)XN2     |                   |

The table below describes the significant fields shown in the display.

#### Table 23: show platform Field Descriptions

| Field | Description    |
|-------|----------------|
| Slot  | Chassis slot.  |
| Туре  | Hardware type. |

| Field                                                                                   | Description                                                                                                    |  |
|-----------------------------------------------------------------------------------------|----------------------------------------------------------------------------------------------------|--|
| State                                                                                   | Online state of the hardware. One of the following values:                                                                                     |  |
|                                                                                         | All Hardware                                                                                                    |  |
|                                                                                         | <ul> <li>bootingHardware is initializing and software is booting.</li> </ul>                                                                   |  |
|                                                                                         | • disabledHardware is not operational.                                                                                                    |  |
|                                                                                         | • initHardware or Cisco IOS process is initializing.                                                                                           |  |
|                                                                                         | • okHardware is operational.                                                                                                    |  |
|                                                                                         | • shutdownHardware was administratively shut down using the no shutdown command.                                                               |  |
|                                                                                         | • unknownHardware is not operational; state is unknown.                                                                                        |  |
|                                                                                         | RP or ESP                                                                                                    |  |
|                                                                                         | • init, standbyStandby RP or ESP is operational but is not yet in a high availability (HA) state. An RP or ESP switchover is not yet possible. |  |
|                                                                                         | • ok, activeActive RP or ESP is operational.                                                                                                   |  |
|                                                                                         | • ok, standbyStandby RP or ESP is operational. The standby RP or ESP is ready to become active in the event of a switchover.                   |  |
|                                                                                         | SPA                                                                                                    |  |
|                                                                                         | • admin downSPA was disabled using the shutdown command.                                                                                       |  |
|                                                                                         | • insertedSPA is being inserted.                                                                                                    |  |
| <ul><li>missingSPA was removed.</li><li>out of serviceSPA is not operational.</li></ul> |                                                                                                    |  |
|                                                                                         |                                                                                                    |  |
|                                                                                         | • stoppedSPA was gracefully deactivated using the hw-module subslot stop command.                                                              |  |
|                                                                                         | Fan or Power Supply                                                                                                    |  |
|                                                                                         | • fan, failFan is failing.                                                                                                    |  |
|                                                                                         | • EmptyPower supply is missing.                                                                                                    |  |
|                                                                                         | • ps, failPower supply is failing.                                                                                                    |  |
| Insert time (ago)                                                                       | Amount of time (hh:mm:ss format) the hardware has been online.                                                                                 |  |
| CPLD Version                                                                            | Complex programmable logic device version number.                                                                                              |  |
| Firmware Version                                                                        | Firmware (ROMmon) version number.                                                                                                    |  |
### Cisco 7600 Series Routers with Cisco 7600 SIP-400

The following sample output from the **show platform copp rate-limit arp** command displays the list of interfaces on which a rate limiter is active for ARP, along with the count of confirmed and exceeded packets for the rate limiter:

```
Router# show platform copp rate-limit arp
Rate limiter Information for Protocol arp:
 Rate Limiter Status: Enabled
 Rate : 20 pps
 Max Observation Period : 60 seconds
Per Interface Rate Limiter Information
                   Conformed Pkts Exceeded Pkts Enabled Obs Period (Mts)
 Interface
 GigabitEthernet5/1
                                      0
                      0
                                                  No
                                                           _
 GigabitEhternet5/1.1
                        14
                                        0
                                                  No
                                                            _
                                        2
 GigabitEthernet5/1.2
                        28
                                                 No
                                                            _
                        0
                                        0
                                                 No
 GigabitEthernet5/2
                                                            _
                      180
200
                                                            35
 GigabitEthernet5/2.1
                                         4
                                                  Yes
 GigabitEthernet5/2.2
                                         16
                                                  Yes
                                                           Max
```

The table below describes the significant fields shown in the display.

#### Table 24: show platform copp rate-limit Field Descriptions

| Field                                     | Description                                                                                                    |  |
|-------------------------------------------|----------------------------------------------------------------------------------------------------|--|
| Rate Limiter Status                       | Indicates if a rate limiter has been enabled on the interface.                                                                                                    |  |
| Rate                                      | Indicates the configured rate in packets per second (pps) or bits per second (bps).                                                                                                    |  |
| Max Observation Period                    | Indicates the configured observation period, in seconds, before the per-interface rate limiter is automatically turned off.                                                                                                    |  |
| Per Interface Rate<br>Limiter Information | <ul><li>Displays the list of interfaces on which the rate limiter is active. In this example:</li><li>GigabitEthernet5/1.1 is free from attack.</li></ul>                                                                                                    |  |
|                                           | • GigabitEthernet5/2.1 has an exceed count of 4, and has a rate limiter enabled.<br>The observation period is 35 minutes, which indicates that currently the<br>interface is free from attack and is being kept under observation. The interface<br>will remain under observation for an additional 35 minutes. If it remains free<br>from attack after that time, the rate limiter is automatically removed. |  |
|                                           | • GigabitEthernet5/2.2 has an exceed count of 16 and has a rate limiter enabled.<br>The observation period has been designated as Max. This indicates that the<br>interface is still under attack and has not yet entered the observation time<br>window.                                                                                                    |  |

The following sample from the **show platform eeprom** command displays CPU EEPROM information:

```
Router# show platform eeprom
MSFC CPU IDPROM:
IDPROM image:
IDPROM image block #0:
hexadecimal contents of block:
```

```
00: AB AB 02 9C 13 5B 02 00 00 02 60 03 03 E9 43 69
                                                     ....Ci
  10: 73 63 6F 20 53 79 73 74 65 6D 73 00 00 00 00 00
                                                     sco Systems.....
  20: 00 00 57 53 2D 58 36 4B 2D 53 55 50 33 2D 50 46
                                                     ..WS-X6K-SUP3-PF
  30: 43 33 00 00 00 00 53 41 44 30 36 34 34 30 31 57
                                                     C3....SAD064401W
  40: 4C 00 00 00 00 00 00 00 00 00 37 33 2D 37 34 30
                                                     L.....73-740
  50: 34 2D 30 37 00 00 00 00 00 00 30 35 00 00 00 00
                                                     4-07.....05....
  . . . . . . . . . . . . . . . .
  70: 00 00 00 02 BD 00 00 00 00 00 09 00 05 00 01
                                                      . . . . . . . . . . . . . . . .
  80: 00 03 00 01 00 01 00 02 03 E9 00 00 00 00 00 00
                                                     . . . . . . . . . . . . . . . .
  90: 00 00 00 00 00 00 00 00 00 00 00 00
                                                      . . . . . . . . . . . .
 block-signature = 0xABAB, block-version = 2,
 block-length = 156, block-checksum = 4955
  *** common-block ***
  IDPROM capacity (bytes) = 512 IDPROM block-count = 2
  FRU type = (0 \times 6003, 1001)
  OEM String = 'Cisco Systems'
  Product Number = 'WS-X6K-SUP3-PFC3'
  Serial Number = 'SAD064401WL'
 Manufacturing Assembly Number = '73-7404-07'
 Manufacturing Assembly Revision = '05'
 Hardware Revision = 0.701
 Manufacturing bits = 0x0 Engineering bits = 0x0
  SNMP OID = 9.5.1.3.1.1.2.1001
 Power Consumption = 0 centiamperes
                                   RMA failure code = 0-0-0-0
 CLEI =
  *** end of common block ***
IDPROM image block #1:
 hexadecimal contents of block:
  00: 60 03 02 67 0C 24 00 00 00 00 00 00 00 00 00 00 00
                                                      `..g.$.....
 10: 00 00 00 00 00 00 00 51 00 05 9A 3A 7E 9C 00 00
                                                      ....Q...:~...
  . . . . . . . . . . . . . . . .
  . . . . . . . . . . . . . . . . .
  . . . . . . . . . . . . . . . .
  50: 00 00 81 81 81 81 80 80 80 80 80 80 80 80 80 80 80
                                                     . . . . . . . . . . . . . . . .
  60: 80 80 06 72 00 46 37
                                                      ...r.F7
 block-signature = 0x6003, block-version = 2,
 block-length = 103, block-checksum = 3108
  *** linecard specific block ***
  feature-bits = 00000000 00000000
 hardware-changes-bits = 00000000 00000000
 card index = 81
 mac base = 0005.9A3A.7E9C
 mac len = 0
 num processors = 2
  epld num = 2
 0000
 port numbers:
   pair #0: type=14, count=01
   pair #1: type=00, count=00
   pair #2: type=00, count=00
   pair #3: type=00, count=00
   pair #4: type=00, count=00
   pair #5: type=00, count=00
   pair #6: type=00, count=00
   pair #7: type=00, count=00
  sram size = 0
  sensor thresholds =
   sensor #0: critical = -127 oC (sensor present but ignored), warning = -127 oC (sensor
present but ignored)
   sensor #1: critical = -127 oC (sensor present but ignored), warning = -127 oC (sensor
present but ignored)
   sensor #2: critical = -128 oC (sensor not present), warning = -128 oC (sensor not
present)
```

```
sensor #3: critical = -128 oC (sensor not present), warning = -128 oC (sensor not
present)
  sensor #4: critical = -128 oC (sensor not present), warning = -128 oC (sensor not
present)
  sensor #5: critical = -128 oC (sensor not present), warning = -128 oC (sensor not
present)
  sensor #6: critical = -128 oC (sensor not present), warning = -128 oC (sensor not
present)
  sensor #7: critical = -128 oC (sensor not present), warning = -128 oC (sensor not
present)
  max_connector_power = 1650
  cooling_requirement = 70
  ambient_temp = 55
  *** end of linecard specific block ***
```

The following sample output from the **show platform fault** command displays fault-date information:

```
Router# show platform fault
Fault History Buffer:
rsp72043 rp Software (rsp72043 rp-ADVENTERPRISEK9 DBG-M), Version 12.2(32.8.1) RE
C186 ENGINEERING WEEKLY BUILD, synced to V122 32 8 11 SR186
Compiled Wed 08-Apr-09 09:22 by abcd
Uptime 2w3d
Exception Vector: 0x1500 PC 0x0B13DD4C MSR 0x00029200 LR 0x0B13DD10
r0 0x0B13DD10 r1 0x1C58A1C8 r2 0xFFFCFFFC r3 0x189EDEF4
r4 0x0000000 r5 0x0000000 r6 0x1C58A1B0 r7 0x00029200
r8 0x00029200 r9 0x0000000 r10 0x00000001 r11 0x189EDEF0
r12 0x000001B r13 0x04044000 r14 0x08736008 r15 0x115C0000
r16 0x0000000 r17 0x0000000 r18 0x0000000 r19 0x1B751358
r20 0x0000000 r21 0x0000000 r22 0x0000000 r23 0x0000000
r24 0x0000000 r25 0x0000000 r26 0x0000000 r27 0x00000001
r28 0x13255EC0 r29 0x1C59BD00 r30 0x13255EC0 r31 0x0000000
dec 0x00007333 tbu 0x00004660 tbl 0x594BBFC4 pvr 0x80210020
dear 0x0000000 dbcr0 0x41000000 dbcr1 0x0000000 dbcr2 0x0000000
iac1 0x00000000 iac2 0x0000000 dac1 0x0000000 dac2 0x0000000
```

The following sample output from the **show platform hardware pfc** mode command displays the PFC-operating mode:

```
Router# show platform hardware pfc mode
PFC operating mode : PFC3A
```

This example shows how to display platform network-interrupt information:

```
Router# show platform netint
Network IO Interrupt Throttling:
  throttle count=0, timer count=0
  active=0, configured=1
  netint usec=3999, netint mask usec=800
inband_throttle_mask_hi = 0x0
inband_throttle_mask_lo = 0x800000
```

This following sample output from the **show platform tlb** command displays the TLB-register information:

```
Router# show platform tlb

Mistral revision 5

TLB entries : 42

Virt Address range Phy Address range Attributes

0x10000000:0x1001FFFF 0x01000000:0x01001FFFF CacheMode=2, RW, Valid

0x10020000:0x1003FFFF 0x010020000:0x01003FFFF CacheMode=2, RW, Valid

0x10040000:0x1005FFFF 0x010040000:0x01005FFFF CacheMode=2, RW, Valid
```

| 0x10060000:0x1007FFFF | 0x010060000:0x01007FFFF | CacheMode=2, | RW, | Valid |
|-----------------------|-------------------------|--------------|-----|-------|
| 0x10080000:0x10087FFF | 0x010080000:0x010087FFF | CacheMode=2, | RW, | Valid |
| 0x10088000:0x1008FFFF | 0x010088000:0x01008FFFF | CacheMode=2, | RW, | Valid |
| 0x18000000:0x1801FFFF | 0x010000000:0x01001FFFF | CacheMode=0, | RW, | Valid |
| 0x19000000:0x1901FFFF | 0x010000000:0x01001FFFF | CacheMode=7, | RW, | Valid |
| Ox1E000000:0x1E1FFFFF | 0x01E000000:0x01E1FFFFF | CacheMode=2, | RW, | Valid |
| 0x1E880000:0x1E899FFF | 0x01E880000:0x01E899FFF | CacheMode=2, | RW, | Valid |
| 0x1FC00000:0x1FC7FFFF | 0x01FC00000:0x01FC7FFFF | CacheMode=2, | RO, | Valid |
| 0x30000000:0x3001FFFF | 0x070000000:0x07001FFFF | CacheMode=2, | RW, | Valid |
| 0x40000000:0x407FFFFF | 0x00000000:0x0007FFFFF  | CacheMode=3, | RO, | Valid |
|                       |                         |              |     |       |
|                       |                         |              |     |       |
|                       |                         |              |     |       |
| 0x58000000:0x59FFFFF  | 0x088000000:0x089FFFFFF | CacheMode=3, | RW, | Valid |
| 0x5A000000:0x5BFFFFFF | 0x08A000000:0x08BFFFFFF | CacheMode=3, | RW, | Valid |
| 0x5C000000:0x5DFFFFFF | 0x08C000000:0x08DFFFFFF | CacheMode=3, | RW, | Valid |
| 0x5E000000:0x5FFFFFFF | 0x08E000000:0x08FFFFFFF | CacheMode=3, | RW, | Valid |
|                       |                         |              |     |       |

This example shows how use the **atom ether-vc** keyword to display line-card information for an ES20 line card in slot 3.

```
Router# show platform copp rate-limit atom ether-vc
AToM Ether VC Index(12902): segtype(3) seghandle(0x5ECF7F34)
 Disposition : flags(97) vlanid(502) local_vc_label(22691)
  ForwardingTable: oper(12) flags(0x2100) vlan(502) dest index(0x9ED)
  Imposition: flags(0x21) egress idx(0x0) ifnum(28)
  tx_tvc(0x7D83) rvclbl[0](3356) rigplbl[1](1011) label[2](0)
  label[3](0) ltl(0x9ED) mac(0014.1c80.f600) qos info(0x0)
 Platform Data:
  loc_lbl acif_num fw_idx cwordeg_ifnum ckt_idxvlan ac_hdlvc_hash226916150x00x3280x80035020x5ECF7F340x3266
  loc lbl acif num fw idx cword
                                                                 vc hash
 Platform Index(0x81F68003) is_sw(1) is_vfi(0) vlan(502) pseudo_port_offset(3) tx_tvc(0x7D83)
  Statistics : Packets Bytes
                                   Drop Pkts Drop Bytes ID
  Disposition: 0 0
                                    0 0 0
  Imposition : 0
                         0
                                    0
                                              0
                                                         0
    Vlan func[1]: 502 (0x1F6) func(0:invalid) feat (0x0 )
   Tx TVC Table
           idx ltl h pt cw vt efp adj v imp
           x---- x-- d d- d- d- x--- x--- d x---
 SIP10G EoMPLS disp detailed info:
   t vclbl VLAN Type disp-idx
   - d----- x--- (d---) ----- x-----
   0 00022691 01F6(0502) ether 00001692
  SIP10G EoMPLS ipiw disp detailed info:
   ipiw mac valid CE-MAC Address
   b---- b-----
   0001 00000001 0016.9c6e.7480
 VC Summary: vlan(502) VC count(1)
```

| Related Commands | Command                          | Description                                                                                                    |  |  |
|------------------|----------------------------------|----------------------------------------------------------------------------------------------------|--|--|
|                  | platform copp                    | Turns on or off rate-limiting for an interface on the Cisco 7600 SIP-400.                                              |  |  |
|                  | platform copp observation period | Sets the observation period before automatically turning off the per-interface rate limiter on the Cisco 7600 SIP-400. |  |  |
|                  | pseudowire class                 | Specifies the name of a Layer 2 pseudowire class.                                                                      |  |  |

| Command   | Description                |
|-----------|----------------------------|
| show msfc | Displays MSFC information. |

# show platform acl software-switched

To display whether ACLs are enabled for software-switched WAN packets, use the **showplatformaclsoftware-switched** command in privileged EXEC mode.

show platform acl software-switched

Syntax Description This command has no arguments or keywords.

**Command Default** This command has no default settings.

Command Modes Privileged EXEC (#)

| Command History | Release      | Modification                                                     |
|-----------------|--------------|------------------------------------------------------------------|
|                 | 12.2(50)SY   | This command was introduced.                                     |
|                 | 12.2(33)SXI2 | This command was integrated into Cisco IOS Release 12.2(33)SXI2. |

Usage Guidelines By default, ACLs are not applied to packets that are software-switched between WAN cards and the route processor. To determine whether ACLs are enabled for software-switched ingress or egress WAN packets, use the showplatformaclsoftware-switchedcommand.

**Examples** This example shows how to display whether ACLs are enabled for software-switched WAN packets:

Router# show platform acl software-switched CWAN: ACL treatment for software switched in INGRESS is enabled CWAN: ACL treatment for software switched in EGRESS is disabled

| Related Commands | Command                             | Description                                                          |
|------------------|-------------------------------------|----------------------------------------------------------------------|
|                  | platform cwan acl software-switched | Allows ACLs to be applied to WAN packets that are software-switched. |

# show platform atom disp-tbl backup

To display the disposition table on the line card for backup VCs, use the **showplatformatomdisp-tblbackup** command in privileged EXEC mode .

show platform atom disp-tbl backup pseudo-ckt-index

| Syntax Description | pseudo-o           | ckt-index              | Defines the <i>p</i> | seudo-circuit-ii     | <i>idex</i> . The | accepta    | ble range is | between 1 and 6 | 5537.         |
|--------------------|--------------------|------------------------|----------------------|----------------------|-------------------|------------|--------------|-----------------|---------------|
| Command Modes      | Privilege          | d EXEC (‡              | ŧ)                   |                      |                   |            |              |                 |               |
| Command History    | Release            | Modifica               | tion                 |                      |                   |            |              |                 |               |
|                    | 15.1(1)S           | This com               | mand was intro       | oduced.              |                   |            |              |                 |               |
| Usage Guidelines   | The show<br>(HSPW) | / platform<br>feature. | atom disp-tbl l      | backup commai        | nd should         | be used    | while using  | the Hot-Standb  | y Psuedo Wire |
| Examples           | The follo          | wing exan              | nple displays t      | he disposition t     | able on th        | e Line     | Card for bac | kup VCs.        |               |
|                    | Router#            | show pla               | tform atom d         | isp-tbl backu        | ιp                |            |              |                 |               |
|                    | Pseudo<br>Ckt Idx  | Dlci or<br>Vcd         | Local<br>Label       | Outgoing<br>Interfac | :e                | IW<br>Type | Backup<br>VC |                 |               |
|                    | 32786              | 2                      | 24                   |                      | AC0               | <br>L2L    | Yes          |                 |               |
| Related Commands   | Comman             | ıd                     |                      |                      | Descriptio        | on         |              |                 |               |

| show platform atom disp-tbl local-vc-label | Displays the disposition table on the line card for a VC based on the local label.    |
|--------------------------------------------|---------------------------------------------------------------------------------------|
| show platform atom tbl-summary             | Displays the total number of PWs programmed on the Line Card.                         |
| show platform atom imp-tbl backup          | Displays the imposition table on the line card for backup VCs.                        |
| show platform atom imp-tbl remote-vc-label | Displays the imposition table on the line card for a VC based<br>on the remote label. |

# show platform atom disp-tbl local-vc-label

To display the disposition table on the line card for a VC based local label, use the **showplatformatomdisp-tbllocal-vc-label** command in privileged EXEC mode .

show platform atom disp-tbl local-vc-label local-vc-label

| Syntax Description | local-vc              | <i>-vc-label</i> Defines the VC based local label. The acceptable range is between 15 and 1048575. |                                              |                                 |                                   |                         |                      |
|--------------------|-----------------------|----------------------------------------------------------------------------------------------------|----------------------------------------------|---------------------------------|-----------------------------------|-------------------------|----------------------|
| Command Modes      | Privilege             | d EXE                                                                                              | C (#)                                        |                                 |                                   |                         |                      |
| Command History    | Release               | Modif                                                                                              | ication                                      |                                 |                                   |                         |                      |
|                    | 15.1(1)S              | This c                                                                                             | ommand was introduce                         | ed.                             |                                   |                         |                      |
| Usage Guidelines   | The show<br>Label for | v platfo<br>a VC.                                                                                  | rm atom disp-tbl local                       | l-vc-label con                  | mmand should                      | be used only if you kno | ow the Local VC      |
| Examples           | The follo<br>label.   | wing e                                                                                             | xample displays the di                       | isposition tab                  | ble on the Line                   | Card for a VC based or  | n the local          |
|                    | Router#<br>Pseudo (   | <b>show ]</b><br>Ckt Id:                                                                           | p <b>latform atom imp-t</b><br>K Dlci or Vcd | <b>bl remote-</b><br>Dest Vlani | <b>vc-label 97</b><br>d LTL Inde; | # Lbls Imposed          | Remote Label         |
|                    | 49170<br>Local La     | abel (                                                                                             | 2<br>Dutgoing Interface                      | 1028<br>IW Type                 | 0xFF<br>Backup VC                 | 2<br>AC segment ssm id  | 97<br>Segment Status |
|                    | 57                    |                                                                                                    | Gi4/3/3                                      | L2L                             | No                                | 20561                   | UP                   |

| Related Commands | Command                                    | Description                                                                        |
|------------------|--------------------------------------------|------------------------------------------------------------------------------------|
|                  | show platform atom imp-tbl remote-vc-label | Displays the imposition table on the line card for a VC based on the remote label. |
|                  | show platform atom tbl-summary             | Displays the total number of PWs programmed on the line card.                      |
|                  | show platform atom imp-tbl backup          | Displays the imposition table on the line card for backup VCs.                     |
|                  | show platform atom disp-tbl backup         | Displays the disposition table on the line card for backup VCs.                    |

# show platform atom imp-tbl backup

To display the imposition table on the line card for backup VCs, use the **showplatformatomimp-tblbackup** command in privileged EXEC mode .

show platform atom imp-tbl backup pseudo-ckt-index

| Syntax Description | pseudo-ckt-index                     | x Defines the <i>pseudocircuitindex</i> . The acceptable range is between 1 and 65537. |
|--------------------|--------------------------------------|----------------------------------------------------------------------------------------|
| Command Modes      | Privileged EXEC                      | 2 (#)                                                                                  |
| Command History    | Release Modifie                      | cation                                                                                 |
|                    | 15.1(1)S This co                     | mmand was introduced.                                                                  |
| Usage Guidelines   | The show platform<br>(HSPW) feature. | m atom imp-tbl backup command should be used while using the Hot-Standby Psuedo Wire   |
| Examples           | The following ex                     | ample displays the imposition table on the Line Card for backup VCs.                   |
|                    | Router# <b>show p</b>                | latform atom imp-tbl backup                                                            |
|                    | Pseudo Ckt Idx                       | Dlci or Vcd Dest Vlanid LTL Index # Lbls Imposed Remote Label                          |
|                    | 432786 2<br>Local Label Ou           | 1029 0xFF 1 25<br>utgoing Interface IW Type Backup VC AC segment ssm id Segment Status |
|                    | 61 Gi4/0/2                           | 1 L2L Yes 16464 STANDBY                                                                |

| Related Commands | Command                                    | Description                                                                           |
|------------------|--------------------------------------------|---------------------------------------------------------------------------------------|
|                  | show platform atom disp-tbl local-vc-label | Displays the disposition table on the line card for a VC based<br>on the local label. |
|                  | show platform atom tbl-summary             | Displays the total number of PWs programmed on the Line Card.                         |
|                  | show platform atom disp-tbl backup         | Displays the disposition table on the line card for backup VCs.                       |
|                  | show platform atom imp-tbl remote-vc-label | Displays the imposition table on the line card for a VC based on the remote label.    |

## show platform atom imp-tbl remote-vc-label

To display the imposition table on the line card for a VC based remote label, use the **showplatformatomimp-tblremote-vc-label** command in privileged EXEC mode .

show platform atom imp-tbl remote-vc-label remote-vc-label

| Syntax Description                                                                              | remote-vc-                                                                                                    | -label   | Defines the remote                | VC based la                    | bel. The accept   | table range is between | 15 and 1048575.      |
|-------------------------------------------------------------------------------------------------|----------------------------------------------------------------------------------------------------|----------|-----------------------------------|--------------------------------|-------------------|------------------------|----------------------|
| Command Modes                                                                                   | Privileged                                                                                                    | EXEC     | (#)                               |                                |                   |                        |                      |
| Command History                                                                                 | Release M                                                                                                    | Nodific  | ation                             |                                |                   |                        |                      |
|                                                                                                 | 15.1(1)S                                                                                                    | This cor | nmand was introduce               | ed.                            |                   |                        |                      |
| Usage Guidelines                                                                                | The <b>showplatformatomimp-tblremote-vc-label</b> command should be used only if the Remote VC Label for a VC is known. |          |                                   |                                |                   |                        |                      |
| Examples                                                                                        | The follow<br>label.                                                                                                    | ing exa  | imple displays the in             | nposition tab                  | le on the Line C  | Card for a VC based on | the remote           |
| Router# <b>show platform atom imp-tbl remote-vc-l</b><br>Pseudo Ckt Idx Dlci or Vcd Dest Vlanid |                                                                                                    |          | <b>vc-label 97</b><br>d LTL Inde: | <pre>&lt; # Lbls Imposed</pre> | Remote Label      |                        |                      |
|                                                                                                 | 49170<br>Local Lab                                                                                                    | el Ou    | 2<br>tgoing Interface             | 1028<br>IW Type                | 0xFF<br>Backup VC | 2<br>AC segment ssm id | 97<br>Segment Status |
|                                                                                                 | 57                                                                                                    |          | Gi4/3/3                           | L2L                            | No                | 20561                  | UP                   |

| Related Commands | Command                                    | Description                                                                        |
|------------------|--------------------------------------------|------------------------------------------------------------------------------------|
|                  | show platform atom disp-tbl local-vc-label | Displays the disposition table on the line card for a VC based on the local label. |
|                  | show platform atom tbl-summary             | Displays the total number of PWs programmed on the Line Card.                      |
|                  | show platform atom imp-tbl backup          | Displays the imposition table on the line card for backup VCs.                     |
|                  | show platform atom disp-tbl backup         | Displays the disposition table on the line card for backup VCs.                    |

L

## show platform atom tbl-summary

To display the total number of pseudowires (PWs) programmed on the line card., use the**showplatformatomtbl-summary** command in privileged EXEC mode .

show platform atom tbl-summary

**Syntax Description** This command has no arguments or keywords.

Command Modes Privileged EXEC (#)

| Command History | Release  | Modification                 |
|-----------------|----------|------------------------------|
|                 | 15.1(1)S | This command was introduced. |

**Usage Guidelines** The **showplatformatomtbl-summary** command is used to determine the primaryPWs and backup PWs that are programmed.

**Examples** This example displays the total number of PWs programmed on the Line Card.

Router# show platform atom tbl-summary

Total Number of entries(CWAN): 2, AToM Entries(LC): 2 Local Switching Entries(LC): 0 AToM Entries Primary: 1, Backup: 1

| Related Commands | Command                                    | Description                                                                        |  |
|------------------|--------------------------------------------|------------------------------------------------------------------------------------|--|
|                  | show platform atom imp-tbl local-vc-label  | Displays the imposition table on the line card for a VC based on the remote label. |  |
|                  | show platform atom disp-tbl local-vc-label | Displays the disposition table on the line card for a VC based on the local label. |  |
|                  | show platform atom imp-tbl backup          | Displays the imposition table on the line card for backup VCs.                     |  |
|                  | show platform atom disp-tbl backup         | Displays the disposition table on the line card for backup VCs.                    |  |

## show platform condition

To display the currently active debug configuration, use the **show platform condition** command in privileged EXEC mode.

### show platform condition

| Command Modes  | Privileged EXEC (#)  |
|----------------|----------------------|
| Command woulds | I III III III E (II) |

| Command History | Release              | Modification                                                                           |  |  |
|-----------------|----------------------|----------------------------------------------------------------------------------------|--|--|
|                 | Cisco IOS XE 3.10.0S | This command was introduced on the Cisco ASR 1000 Series Aggregation Services Routers. |  |  |

### Example

The following is sample output of the show platform condition command:

### Router# show platform condition

Conditional Debug Global State: Start

| Conditions                  |                     | Direction |
|-----------------------------|---------------------|-----------|
| VoIP-NullO                  | & IPV4 [2.2.2.2/24] | both      |
| LI-Null0                    | & IPV4 [2.2.2.2/24] | both      |
| GigabitEthernet0            | & IPV4 [2.2.2.2/24] | both      |
| LIINO                       | & IPV4 [2.2.2.2/24] | both      |
| GigabitEthernet0/0/0        | & IPV4 [2.2.2.2/24] | both      |
| GigabitEthernet0/0/1        | & IPV4 [2.2.2.2/24] | both      |
| GigabitEthernet0/1/0        | & IPV4 [2.2.2.2/24] | both      |
| GigabitEthernet0/1/1        | & IPV4 [2.2.2.2/24] | both      |
| GigabitEthernet0/3/0        | & IPV4 [2.2.2.2/24] | both      |
| GigabitEthernet0/3/1        | & IPV4 [2.2.2.2/24] | both      |
| GigabitEthernet0/3/6        | & IPV4 [2.2.2.2/24] | both      |
| GigabitEthernet0/3/7        | & IPV4 [2.2.2.2/24] | both      |
| Loopback1                   | & IPV4 [2.2.2.2/24] | both      |
| Overlay10                   | & IPV4 [2.2.2.2/24] | both      |
| Overlay30                   | & IPV4 [2.2.2.2/24] | both      |
| GigabitEthernet0/0/4.20     | & IPV4 [2.2.2.2/24] | both      |
| Internal-RP                 | & IPV4 [2.2.2.2/24] | both      |
| Internal-Recycle            | & IPV4 [2.2.2.2/24] | both      |
| GigabitEthernet0/0/2.EFP100 | & IPV4 [2.2.2.2/24] | both      |

The following table describes the significant fields shown in the display.

Table 25: show platform condition Field Descriptions

| Field      | Description                  |
|------------|------------------------------|
| Conditions | Condition of platform debug. |
| Direction  | Direction of platform debug. |

## show platform diag

To display diagnostic and debug information about individual platform components, use the **show platform diag** command in privileged EXEC mode.

### show platform diag

Syntax Description This command has no arguments or keywords.

Command Modes Privileged EXEC (#)

| Command History | Release                   | Modification                                                                           |  |  |
|-----------------|---------------------------|----------------------------------------------------------------------------------------|--|--|
|                 | Cisco IOS XE Release 2.2  | This command was introduced on the Cisco ASR 1000 Series Aggregation Services Routers. |  |  |
|                 | Cisco IOS XE Release 3.9S | This command was integrated into Cisco IOS XE Release 3.9S.                            |  |  |

Usage Guidelines This command can be used to display the debug and diagnostic information about the Cisco ASR 1000 shared port adapter (SPA) Interface Processor (SIP), SPA, Cisco ASR 1000 Embedded Services Processor (ESP), Cisco ASR 1000 Route Processor (RP), and power supplies. This command also indicates the status of the field replaceable unit (FRU) components in any Cisco ASR 1000 Series Router.

Use the **show platform diag** command to display the debug and diagnostic information related to your Cisco 4400 Series Integrated Services Router (ISR), any connected Service Modules (SM-X) or Network Interface Modules (NIMs), power supply for front panel Gigabit Ethernet (FPGE) ports, Fan Trays and other components of your router.

### **Examples**

The following is sample output from the **show platform diag** command. The Embedded Services Processor (ESP) is shown as F0 or F1. The RPs are shown as R0 or R1. The power supplies are shown as P0 and P1.

Device# show platform diag

| Chassis type: ASR1004       |    |                        |
|-----------------------------|----|------------------------|
| Slot: 0, ASR1000-SIP10      |    |                        |
| Running state               | :  | ok                     |
| Internal state              | :  | online                 |
| Internal operational state  | :  | ok                     |
| Physical insert detect time | :  | 00:00:48 (4d22h ago)   |
| Software declared up time   | :  | 00:01:40 (4d22h ago)   |
| CPLD version                | :  | 07091401               |
| Firmware version            | :  | 12.2(33r)XNB           |
| Sub-slot: 0/0, SPA-5X1GE-V2 |    |                        |
| Operational status          | :  | ok                     |
| Internal state              | :  | inserted               |
| Physical insert detect time | :  | 00:00:36 (4d22h ago)   |
| Logical insert detect time  | :  | 00:02:23 (4d22h ago)   |
| Sub-slot: 0/1, SPA-2XT3/E3  |    |                        |
| Operational status          | :  | ok                     |
| Internal state              | :  | inserted               |
| Physical insert detect tim  | ıe | : 00:00:36 (4d22h ago) |
| Logical insert detect time  | è  | : 00:02:23 (4d22h ago) |

```
Slot: R0, ASR1000-RP1
 Running state
                            : ok
                   : online
 Internal state
 Internal operational state : ok
 Physical insert detect time : 00:00:48 (4d22h ago)
 Software declared up time : 00:00:48 (4d22h ago)
                   : 0700211
: 12.2(33r)XNB
 CPLD version
 Firmware version
Sub-slot: R0/0,
 Running state
                           : ok, active
 Logical insert detect time : 00:00:48 (4d22h ago)
 Became HA Active time : 00:04:56 (4d22h ago)
Sub-slot: R0/1,
 Running state
                           : ok, standby
 Logical insert detect time : 00:02:50 (4d22h ago)
Slot: F0, ASR1000-ESP10
 Running state
                           : ok, active
 Internal state
                            : online
 Internal operational state : ok
 Physical insert detect time : 00:00:48 (4d22h ago)
 Software declared up time : 00:01:40 (4d22h ago)
 Hardware ready signal time : 00:00:49 (4d22h ago)
 Packet ready signal time : 00:01:49 (4d22h ago)
 CPLD version
                            : 07051680
                           : 12.2(33r)XNB
 Firmware version
Slot: P0, ASR1004-PWR-AC
 State
                            : ok
 Physical insert detect time : 00:01:40 (4d22h ago)
Slot: P1, ASR1004-PWR-AC
                            : ok
 State
 Physical insert detect time : 00:01:40 (4d22h ago)
Device# show platform diag
Chassis type: CSR1000V
Slot: R0, CSR1000V
 Running state
                           : ok, active
 Internal state
                           : online
 Internal operational state : ok
 Physical insert detect time : 00:00:37 (00:02:26 ago)
 Software declared up time : 00:00:37 (00:02:26 ago)
Slot: F0, CSR1000V
 Running state : ok, active
 Internal state
                            : online
 Internal operational state : ok
```

Physical insert detect time : 00:00:37 (00:02:26 ago) Software declared up time : 00:00:57 (00:02:06 ago) Hardware ready signal time : 00:00:56 (00:02:06 ago) Packet ready signal time : 00:01:01 (00:02:02 ago)

The following is a sample output from the **show platform diag** command.

Router# show platform diag

**Cisco 4400 Series Integrated Services Router: Example** 

Chassis type: ISR4451/K9 Slot: 0, ISR4451/K9

```
Running state
                             : ok
  Internal state
                             : online
  Internal operational state : ok
  Physical insert detect time : 00:01:05 (6d23h ago)
  Software declared up time : 00:01:46 (6d23h ago)

        CPLD version
        : 12090323

        Firmware version
        : 12.2(20120829:165313) [ciscouser-ESGROM_20120829_DELTA 101]

Sub-slot: 0/0, ISR4451-X-4x1GE
  Operational status : ok
  Internal state
                             : inserted
  Physical insert detect time : 00:02:57 (6d23h ago)
 Logical insert detect time : 00:02:57 (6d23h ago)
Slot: 1, ISR4451/K9
  Running state
                             : ok
  Internal state
                             : online
  Internal operational state : ok
  Physical insert detect time : 00:01:05 (6d23h ago)
  Software declared up time : 00:01:47 (6d23h ago)
  CPLD version
                            : 12090323
  Firmware version
                           : 12.2(20120829:165313) [ciscouser-ESGROM 20120829 DELTA 101]
Sub-slot: 1/0, SM-X-1T3/E3
  Operational status : ok
  Internal state
                             : inserted
  Physical insert detect time : 00:02:57 (6d23h ago)
  Logical insert detect time : 00:02:57 (6d23h ago)
Slot: 2, ISR4451/K9
                            : ok
  Running state
  Internal state
                             : online
  Internal operational state : ok
 Physical insert detect time : 00:01:05 (6d23h ago)
  Software declared up time : 00:01:48 (6d23h ago)
  CPLD version
                            : 12090323
 Firmware version
                           : 12.2(20120829:165313) [ciscouser-ESGROM 20120829 DELTA 101]
Slot: R0, ISR4451/K9
  Running state
                            : ok, active
                             : online
  Internal state
  Internal operational state : ok
  Physical insert detect time : 00:01:05 (6d23h ago)
  Software declared up time : 00:01:05 (6d23h ago)
  CPLD version
                            : 12090323
 Firmware version
                      : 12.2(20120829:165313) [ciscouser-ESGROM_20120829_DELTA 101]
Slot: F0, ISR4451/K9
 Running state
                            : ok, active
  Internal state
                            : online
  Internal operational state : ok
  Physical insert detect time : 00:01:05 (6d23h ago)
  Software declared up time : 00:02:20 (6d23h ago)
  Hardware ready signal time : 00:00:00 (never ago)
  Packet ready signal time : 00:02:29 (6d23h ago)
 CPLD version
                            : 12090323
                     : 12.2(20120829:165313) [ciscouser-ESGROM 20120829 DELTA 101]
 Firmware version
```

Slot: P0, Unknown

| State<br>Physical insert detect time | : ps, fail<br>: 00:00:00 (never ago) |
|--------------------------------------|--------------------------------------|
| Slot: P1, XXX-XXXX-XX                |                                      |
| State<br>Physical insert detect time | : ok<br>: 00:01:30 (6d23h ago)       |
| Slot: P2, ACS-4450-FANASSY           |                                      |
| State                                | : ok                                 |
| Physical insert detect time          | : 00:01:30 (6d23h ago)               |
| Slot: GE-POE, Unknown                |                                      |
| State                                | : NA                                 |
| Physical insert detect time          | : 00:00:00 (never ago)               |

The table below describes the significant fields shown in the display.

Table 26: show platform diag Field Descriptions

| Field                       | Description                                                                                        |
|-----------------------------|----------------------------------------------------------------------------------------------------|
| Running state               | The current online running state of the FRU component.                                             |
| Internal state              | The internal debug state of the FRU component for diagnostic purposes.                             |
| Internal operational state  | The internal operational state of the FRU component for diagnostic purposes.                       |
| Physical insert detect time | The time of the most recent physical insertion of the FRU component detected by the platform code. |
| Software declared up time   | The time that the software on the FRU component was declared running by the platform code.         |
| Hardware ready signal time  | The time that the hardware ready signal was detected by the platform code.                         |
| Packet ready signal time    | The time that the ESP packet ready signal was detected by the platform code.                       |
| CPLD version                | The Complex Programmable Logic Device (CPLD) version number.                                       |
| Firmware version            | The firmware ROM monitor (ROMMON) version number.                                                  |
| Logical insert detect time  | The time that the SPA was logically detected by the platform code.                                 |
| Became HA Active time       | The time that this FRU became High Availability (HA) active.                                       |

### **Related Commands**

| nds | Command                | Description                             |  |
|-----|------------------------|-----------------------------------------|--|
|     | show platform          | Displays platform information.          |  |
|     | show platform hardware | Displays platform hardware information. |  |
|     | show platform software | Displays platform software information. |  |

# show platform discover-devices

To display PCI device information, use the **showplatformdiscover-devices**command in privileged EXEC mode.

show platform discover-devices

| Syntax Description | show pla                                                                                                    | atform discover-devices                           | Displays PCI device information.                                                                        |                                 |
|--------------------|----------------------------------------------------------------------------------------------------|---------------------------------------------------|----------------------------------------------------------------------------------------------------|---------------------------------|
| Command Modes      | Privilege                                                                                                    | d EXEC mode                                       |                                                                                                    |                                 |
| Command History    | Release                                                                                                    | Modification                                      |                                                                                                    |                                 |
|                    | 15.1(1)T                                                                                                    | This command was introd                           | duced for Cisco 3925E and Cisco 3945E Integrated S                                                      | Services Routers.               |
| Usage Guidelines   | Use the sl<br>The output                                                                                                    | howplatformdiscover-deuter shows the device name, | vices command to display information about PCI de interface slot and port, and detailed hardware inform | vices on the router.<br>nation. |
| Examples           | The follo                                                                                                    | wing sample output shows                          | PCI device information for Cisco 3925E ISR.                                                             |                                 |
|                    | <pre>Router#show platform discover-devices<br/>Discovered PCI device GE 0/0, GE 0/1<br/>root_port=2, bus_no=1, device_no=0, func_no=0, root_device_id=2<br/>DeviceID=0x10C9, VendorID=0x8086, Command=0x0146, Status=0x0010<br/>Class=0x02/0x00/0x00, Revision=0x01, LatencyTimer=0x00, CacheLineSize=0x10<br/>BaseAddr0=0xFD220000, BaseAddr1=0x0000000<br/>Discovered PCI device GE 0/2, GE 0/3<br/>root_port=3, bus_no=2, device_no=0, func_no=0, root_device_id=3<br/>DeviceID=0x10C9, VendorID=0x8086, Command=0x0146, Status=0x0010<br/>Class=0x02/0x00/0x00, Revision=0x01, LatencyTimer=0x00, CacheLineSize=0x10<br/>BaseAddr0=0xFD120000, BaseAddr1=0x0000000<br/>Discovered PCI device PLX:<br/>root_port=6, bus_no=37, device_no=0, func_no=0, root_device_id=6<br/>DeviceID=0x8509, VendorID=0x10B5, Command=0x0007, Status=0x0010<br/>Class=0x06/0x04/0x00, Revision=0xAA, LatencyTimer=0x00, CacheLineSize=0x10<br/>BaseAddr0=0xF8F00000, BaseAddr1=0x0000000<br/>SecLat=0x00, SubBus=53, SecBus=38, PrimBus=37<br/>MemLimit=0xF8F0, MemBase=0xF100, PrefMemLimit=0x0001, PrefMemBase=0xFFF1<br/>Discovered PCI device PLX:<br/>root_port=6, bus_no=38, device_no=1, func_no=0, root_device_id=6<br/>DeviceID=0x8509, VendorID=0x10B5, Command=0x0007, Status=0x0010<br/>Class=0x66/0x04/0x00, Revision=0xAA, LatencyTimer=0x00, CacheLineSize=0x10<br/>BaseAddr0=0xF8F0, MemBase=0xF100, PrefMemLimit=0x0001, PrefMemBase=0xFFF1<br/>Discovered PCI device PLX:<br/>root_port=6, bus_no=38, device_no=1, func_no=0, root_device_id=6<br/>DeviceID=0x8509, VendorID=0x10B5, Command=0x0007, Status=0x0010<br/>Class=0x66/0x04/0x00, Revision=0xAA, LatencyTimer=0x00, CacheLineSize=0x10<br/>BaseAddr0=0x0000000, BaseAddr1=0x00000000</pre> |                                                   |                                                                                                    |                                 |

### Table 27: Show Platform Discover-Devices Field Description

| Field      | Description                                  |
|------------|----------------------------------------------|
| PCI Device | Identifies the PCI device on the router.     |
| Root_port  | Defines the root port address on the device. |

| Field                     | Description                              |
|---------------------------|------------------------------------------|
| Bus_no                    | Defines the bus number on the device.    |
| Device_no                 | Defines the device number.               |
| Func_no                   | Defines the function number.             |
| Root_device_id            | Defines the root device number.          |
| DeviceID                  | Defines the device identifcation number. |
| VendorID                  | Defines the vendor identifcation number. |
| Operation Command         | Defines the operation command.           |
| Status of Device          | Defines the status of device.            |
| Class                     | Defines the class address.               |
| Revision (type of device) | Defines type of device.                  |
| LatencyTimer              | Defines the latency timer.               |
| CacheLineSize             | Defines cache line size.                 |
| Base Address              | Address of Base.                         |
| Base Address 1            | Address of Base 1.                       |
| Secondary Latency Timer   | Defines secondary latency timer.         |
| SubBus                    | Defines subordinate Bus number.          |
| SecBus                    | Defines secondary Bus number.            |
| PrimBus                   | Defines primary Bus number.              |
| DeviceID                  | Defines the device identifcation number. |
| MemLimit                  | Defines the memory limit.                |
| MemBase                   | Defines the memory base.                 |
| PrefMemLimit              | Defines the pre-fetchable memory limit.  |
| PrefMemBase               | Defines the pre-fetchable memory base.   |

### **Related Commands**

| Command                       | Description                                 |
|-------------------------------|---------------------------------------------|
| show platform cf              | Shows CF support-related information.       |
| show platform dma             | Show DMA-related information.               |
| show platform hw-module-power | Displays power settings of service modules. |

| Command                     | Description                                     |
|-----------------------------|-------------------------------------------------|
| show platform interrupt     | Shows Interrupt-related information.            |
| show platform io-controller | Displays IO-controller information.             |
| show platform led           | Shows LED-related information.                  |
| show platform nvram         | Displays NVRAM-related information.             |
| show platform versions      | Displays versions/revisions of various modules. |
| show platform smbdev        | Shows smbus slave devices.                      |
| show platform mgf           | Shows multi-gigabit fabric information.         |

## show platform dwdm alarm history

To display platform DWDM alarm history, use the **showplatformdwdmalarmhistory** command in privileged EXEC mode.

show platform dwdm alarm history [port index]

| Syntax Description | port index                                                                                                    | Specifies the port index.                                                                                                    |  |  |  |
|--------------------|----------------------------------------------------------------------------------------------------|----------------------------------------------------------------------------------------------------|--|--|--|
|                    |                                                                                                    | • For a 7600-ES+ITU-2TG, the valid values for the port index are 1, 2.                                                                                                    |  |  |  |
|                    |                                                                                                    | • For a 7600-ES+ITU-4TG, the valid values for the port index are 1, 2, 3, 4.                                                                                                    |  |  |  |
| Command Modes      | Privileged E                                                                                                    | EXEC (#)                                                                                                    |  |  |  |
| Command History    | Release                                                                                                    | Modification                                                                                                    |  |  |  |
|                    | 12.2(33)SR                                                                                                    | D1 This command was introduced on the Cisco 7600 series routers for the 7600-ES+ITU-2TG and the 7600-ES+ITU-4TG line cards only.                                                                                                    |  |  |  |
| Usage Guidelines   | If the port in<br>transport mo<br>(last 32 alarn<br>alarm is logg<br>is disabled w<br>declaration n                                                                                                    | dex is not specified, the alarm history (last 32 alarms) for all ports on that line card whose interface<br>ode is Optical Transport Network (OTN) is displayed. If a port index is specified, the alarm history<br>ms) for that particular port is displayed, if the interface transport mode of that port is OTN. An<br>ged in the alarm history only if the reporting for that alarm is enabled. If reporting for an alarm<br>vith the no g709 otu report command or the no g709 odu report command, then neither the alarm<br>nor clearing will be logged in the alarm history. |  |  |  |
| Examples           | The following examples illustrate the command when interface TenGigabitEthernet 2/1 and interface TenGigabitEthernet 2/3 are configured with a transport-mode of OTN. Because the transport modes of interface TenGigabitEthernet 2/2 and interface TenGigabitEthernet 2/4 are not OTN, nothing is displayed for dwdm 2/2 and dwdm 2/4. |                                                                                                    |  |  |  |
|                    | Router# sh<br>dwdm 2/1 :<br>Current al<br>LOS<br>LAST                                                                                                    | ow platform dwdm alarm history<br>arms in HW are<br>32 ALARMS                                                                                                    |  |  |  |
|                    | 00. LOS de<br>dwdm 2/3 :<br>Current al                                                                                                    | clared , *Jan 7 2009 21:16:40.165 UTC<br>arms in HW are                                                                                                    |  |  |  |
|                    | LAST<br>00. LOS de<br>01. LOS de<br>Router# sh<br>dwdm 2/1 :<br>Current al<br>LOS<br>LAST                                                                                                    | 32 ALARMS<br>eared , *Jan 7 2009 21:14:32.709 UTC<br>clared , *Jan 7 2009 21:14:02.625 UTC<br>ow platform dwdm alarm history 1<br>arms in HW are<br>32 ALARMS                                                                                                    |  |  |  |
|                    | 00. LOS de<br>Router# ho                                                                                                    | clared , *Jan 7 2009 21:16:40.165 UTC<br>w platform dwdm alarm history 2                                                                                                    |  |  |  |

```
Router# show platform dwdm alarm history 3
dwdm 2/3 :
Current alarms in HW are
---- LAST 32 ALARMS -----
00. LOS cleared , *Jan 7 2009 21:14:32.709 UTC
01. LOS declared , *Jan 7 2009 21:14:02.625 UTC
```

```
Related Commands
```

| Command               | Description                                                              |
|-----------------------|--------------------------------------------------------------------------|
| show controllers dwdm | Displays ITU-T G.709 alarms, alerts, and counters for a DWDM controller. |

## show platform hardware capacity

To display the capacities and utilizations for the hardware resources, use the **show platform hardware capacity** command in privileged EXEC mode.

show platform hardware capacity [resource-type]

| Syntax Description | <i>resource-type</i> (Optional) Hardware resource type; see the "Usage Guidelines" section for the valid valu |                          |  |  |  |
|--------------------|----------------------------------------------------------------------------------------------------|--------------------------|--|--|--|
| Command Default    | This command l                                                                                                | nas no default settings. |  |  |  |

Command Modes Privileged EXEC (#)

### **Command History**

| Release     | Modification                                                                                                    |
|-------------|----------------------------------------------------------------------------------------------------|
| 12.2(18)SXF | This command was introduced.                                                                                                    |
| 12.2(33)SRA | This command was integrated into Cisco IOS Release 12.2(33)SRA.                                                                          |
| 12.2(33)SXI | This command was integrated into Cisco IOS Release 12.2(33)SXI. Support was added for the <b>ibc</b> and <b>rewrite-engine</b> keywords. |

**Usage Guidelines** 

The valid values for resource-type are as follows:

- acl --Displays the capacities and utilizations for ACL/QoS TCAM resources.
- cpu -- Displays the capacities and utilizations for CPU resources.
- eobc --Displays the capacities and utilizations for Ethernet out-of-band channel resources.
- fabric --Displays the capacities and utilizations for Switch Fabric resources.
- flash -- Displays the capacities and utilizations for Flash/NVRAM resources.
- forwarding --Displays the capacities and utilizations for Layer 2 and Layer 3 forwarding resources.
- ibc --Displays the capacities and utilizations for interboard communication resources.
- interface -- Displays the capacities and utilizations for interface resources.
- monitor -- Displays the capacities and utilizations for SPAN resources.
- multicast -- Displays the capacities and utilizations for Layer 3 multicast resources.
- netflow -- Displays the capacities and utilizations for NetFlow resources.
- **pfc** --Displays the capacities and utilizations for all the PFC resources including Layer 2 and Layer 3 forwarding, NetFlow, CPU rate limiters, and ACL/QoS TCAM resources.
- power -- Displays the capacities and utilizations for power resources.
- qos --Displays the capacities and utilizations for QoS policer resources.
- rate-limit -- Displays the capacities and utilizations for CPU rate limiter resources.

- rewrite-engine --Displays the packet drop and performance counters of the central rewrite engine on supervisors and line cards. For detailed information, see the show platform hardware capacity rewrite-engine command documentation.
- system -- Displays the capacities and utilizations for system resources.
- vlan --Displays the capacities and utilizations for VLAN resources.

The show platform hardware capacity cpucommand displays the following information:

- CPU utilization for the last 5 seconds (busy time and interrupt time), the percentage of the last 1-minute average busy time, and the percentage of the last 5-minute average busy time.
- Processor memory total available bytes, used bytes, and percentage used.
- I/O memory total available bytes, used bytes, and percentage used.

The show platform hardware capacity eobccommand displays the following information:

- Transmit and receive rate
- · Packets received and packets sent
- · Dropped received packets and dropped transmitted packets

The show platform hardware capacity forwarding command displays the following information:

- The total available entries, used entries, and used percentage for the MAC tables.
- The total available entries, used entries, and used percentage for the FIB TCAM tables. The display is done per protocol base.
- The total available entries, used entries, and used percentage for the adjacency tables. The display is done for each region in which the adjacency table is divided.
- The created entries, failures, and resource usage percentage for the NetFlow TCAM and ICAM tables.
- The total available entries and mask, used entries and mask, reserved entries and mask, and entries and mask used percentage for the ACL/QoS TCAM tables. The output displays the available, used, reserved, and used percentage of the labels. The output displays the resource of other hardware resources that are related to the ACL/QoS TCAMs (such as available, used, reserved, and used percentage of the LOU, ANDOR, and ORAND).
- The available, used, reserved, and used percentage for the CPU rate limiters.

The **show platform hardware capacity interface** command displays the following information:

- Tx/Rx drops--Displays the sum of transmit and receive drop counters on each online module (aggregate for all ports) and provides the port number that has the highest drop count on the module.
- Tx/Rx per port buffer size--Summarizes the port-buffer size on a per-module basis for modules where there is a consistent buffer size across the module.

The show platform hardware capacity monitor command displays the following SPAN information:

 The maximum local SPAN sessions, maximum RSPAN sessions, maximum ERSPAN sessions, and maximum service module sessions. • The local SPAN sessions used/available, RSPAN sessions used/available, ERSPAN sessions used/available, and service module sessions used/available.

The show platform hardware capacity multicast command displays the following information:

- Multicast Replication Mode: ingress and egress IPv4 and IPv6 modes.
- The MET table usage that indicates the total used and the percentage used for each module in the system.
- The bidirectional PIM DF table usage that indicates the total used and the percentage used.

### The show platform hardware capacity system command displays the following information:

- PFC operating mode (PFC Version: PFC3A, PFC3B, unknown, and so forth)
- Supervisor redundancy mode (RPR, RPR+, SSO, none, and so forth)
- Module-specific switching information, including the following information:
  - Part number (WS-SUP720-BASE, WS-X6548-RJ-45, and so forth)
  - Series (supervisor engine, fabric, CEF720, CEF256, dCEF256, or classic)
  - CEF Mode (central CEF, dCEF)

The show platform hardware capacity vlan command displays the following VLAN information:

- Total VLANs
- VTP VLANs that are used
- External VLANs that are used
- · Internal VLANs that are used
- Free VLANs

### **Examples**

This example shows how to display CPU capacity and utilization information for the route processor, the switch processor, and the LAN module in the Cisco 7600 series router:

### Router# show platform hardware capacity cpu

| CPU Resources            |        |           |          |           |
|--------------------------|--------|-----------|----------|-----------|
| CPU utilization: Module  |        | 5 seconds | 1 minute | 5 minutes |
| 1 RP                     |        | 0% / 0%   | 1%       | 1%        |
| 1 SP                     |        | 5% / 0%   | 5%       | 48        |
| 7                        |        | 69% / 0%  | 69%      | 69%       |
| 8                        |        | 78% / 0%  | 74%      | 74%       |
| Processor memory: Module | Bytes: | Total     | Used     | %Used     |
| 1 RP                     |        | 176730048 | 51774704 | 29%       |
| 1 SP                     |        | 192825092 | 51978936 | 27%       |
| 7                        |        | 195111584 | 35769704 | 18%       |
| 8                        |        | 195111584 | 35798632 | 18%       |
| I/O memory: Module       | Bytes: | Total     | Used     | %Used     |
| 1 RP                     |        | 35651584  | 12226672 | 34%       |
| 1 SP                     |        | 35651584  | 9747952  | 27%       |
| 7                        |        | 35651584  | 9616816  | 27%       |
| 8                        |        | 35651584  | 9616816  | 27%       |
| Router#                  |        |           |          |           |

This example shows how to display EOBC-related statistics for the route processor, the switch processor, and the DFCs in the Cisco 7600 series router:

| EOBC | C Resou | rces |             |               |                 |
|------|---------|------|-------------|---------------|-----------------|
| Mc   | odule   |      | Packets/sec | Total packets | Dropped packets |
| 1    | RP      | Rx:  | 61          | 108982        | 0               |
|      |         | Tx:  | 37          | 77298         | 0               |
| 1    | SP      | Rx:  | 34          | 101627        | 0               |
|      |         | Tx:  | 39          | 115417        | 0               |
| 7    |         | Rx:  | 5           | 10358         | 0               |
|      |         | Tx:  | 8           | 18543         | 0               |
| 8    |         | Rx:  | 5           | 12130         | 0               |
|      |         | Tx:  | 10          | 20317         | 0               |
|      |         |      |             |               |                 |

#### Router# show platform hardware capacity eobc

Router#

This example shows how to display the current and peak switching utilization:

```
Router# show platform hardware capacity fabric
Switch Fabric Resources
     Bus utilization: current is 100%, peak was 100% at 12:34 12mar45
     Fabric utilization: ingress
                                                                                                                                                 egress
               Module channel speed current peak
                                                                                                                                                  current peak
                 1 0 20G 100% 100% 12:34 12mar45 100% 100% 12:34 12mar45

        Log
        Lous
        LU0%
        12:34
        12mar45

        1
        20G
        12%
        80%
        12:34
        12mar45

        0
        20G
        12%
        80%
        12:34
        12mar45

        0
        8G
        12%
        80%
        12:34
        12mar45

        0
        8G
        12%
        80%
        12:34
        12mar45

        20G
        12%
        80%
        12:34
        12mar45
        12%
        80%
        12:34
        12mar45

        20G
        12%
        80%
        12:34
        12mar45
        12%
        80%
        12:34
        12mar45

        8G
        12%
        80%
        12:34
        12mar45
        12%
        80%
        12:34
        12mar45

                 1
                 4
               13
```

Router#

This example shows how to display information about the total capacity, the bytes used, and the percentage that is used for the Flash/NVRAM resources present in the system:

#### Router# show platform hardware capacity flash

| F,1 | Lash/NVI | RAM           | Reso | ources           |        |           |           |       |
|-----|----------|---------------|------|------------------|--------|-----------|-----------|-------|
|     | Usage:   | Module Device |      | Device           | Bytes: | Total     | Used      | %Used |
|     |          | 1             | RP   | bootflash:       |        | 31981568  | 15688048  | 49%   |
|     |          | 1             | SP   | disk0:           |        | 128577536 | 105621504 | 82%   |
|     |          | 1             | SP   | sup-bootflash:   |        | 31981568  | 29700644  | 93%   |
|     |          | 1             | SP   | const nvram:     |        | 129004    | 856       | 1%    |
|     |          | 1             | SP   | nvram:           |        | 391160    | 22065     | 6%    |
|     |          | 7             |      | dfc#7-bootflash: |        | 15204352  | 616540    | 48    |
|     |          | 8             |      | dfc#8-bootflash: |        | 15204352  | 0         | 0 %   |
|     |          |               |      |                  |        |           |           |       |

Router#

This example shows how to display the capacity and utilization of the EARLs present in the system:

#### Router# show platform hardware capacity forwarding L2 Forwarding

| -2 | Forwarding Resources |        |            |       |  |
|----|----------------------|--------|------------|-------|--|
|    | MAC Table usage:     | Module | Collisions | Total |  |
|    |                      |        |            |       |  |

|    | The labre usage. Housing correction | is iocui | oscu | 005Cu |
|----|-------------------------------------|----------|------|-------|
|    | 6                                   | 0 65536  | 11   | 1%    |
|    | VPN CAM usage:                      | Total    | Used | %Used |
|    |                                     | 512      | 0    | 0%    |
| LЗ | Forwarding Resources                |          |      |       |
|    | FIB TCAM usage:                     | Total    | Used | %Used |
|    | 72 bits (IPv4, MPLS, EoM)           | 196608   | 36   | 1%    |
|    | 144 bits (IP mcast, IPv6)           | 32768    | 7    | 1%    |
|    | detail: Protocol                    |          | Used | %Used |
|    | IPv4                                |          | 36   | 1%    |
|    | MPLS                                |          | 0    | 0%    |
|    | EoM                                 |          | 0    | 0%    |
|    | IPv6                                |          | 4    | 1%    |
|    | IPv4 mcast                          |          | 3    | 1%    |
|    | IPv6 mcast                          |          | 0    | 0%    |
|    | Adjacency usage:                    | Total    | Used | %Used |

IIcod

Slleod

|                                |            | 1           | 048576     | 175         | 1%          |
|--------------------------------|------------|-------------|------------|-------------|-------------|
| Forwarding engine load:        |            |             |            |             |             |
| Module                         | pps        | peak-pps    |            |             | peak-time   |
| 6                              | 8          | 1972        | 02:02:17   | 7 UTC Thu A | pr 21 2005  |
| Netflow Resources              |            |             |            |             | -           |
| TCAM utilization:              | Modu       | ile C       | reated     | Failed      | %Used       |
|                                | 6          |             | 1          | 0           | 0%          |
| ICAM utilization:              | Modu       | ile C       | reated     | Failed      | %Used       |
|                                | 6          |             | 0          | 0           | 0%          |
| Flowmasks: Ma                  | ask#       | Туре        | Features   | 3           |             |
| IPv4:                          | 0          | reserved    | none       |             |             |
| IPv4:                          | 1          | Intf FulNA  | T INGRESS  | NAT EGRESS  | FM GUARDIAN |
| IPv4:                          | 2          | unused      | none       | _           | —           |
| IPv4:                          | 3          | reserved    | none       |             |             |
| IPv6:                          | 0          | reserved    | none       |             |             |
| IPv6:                          | 1          | unused      | none       |             |             |
| IPv6:                          | 2          | unused      | none       |             |             |
| IPv6:                          | 3          | reserved    | none       |             |             |
| CPU Rate Limiters Resources    |            |             |            |             |             |
| Rate limiters:                 | Tota       | al          | Used       | Reserved    | %Used       |
| Layer 3                        |            | 9           | 4          | 1           | 44%         |
| Layer 2                        |            | 4           | 2          | 2           | 50%         |
| ACL/OoS TCAM Resources         |            |             |            |             |             |
| Key: ACLent - ACL TCAM entries | s, ACLn    | nsk - ACL T | CAM masks, | AND - AND   | OR,         |
| OoSent - OoS TCAM entries      | , OOSn     | nsk - OoS T | CAM masks, | OR - ORAN   | D,          |
| Lbl-in - ingress label, I      | <br>Lbl-eq | - egress l  | abel, LOUS | src - LOU s | ource,      |
| LOUdst - LOU destination.      | ADJ -      | - ACL adiac | encv       |             |             |
| Module ACLent ACLmsk OoSent Oc | Smsk I     | bl-in Lbl-  | ea LOUsrc  | LOUdst AN   | D OR ADJ    |
| 6 18 18 18                     | 1%         | 18          | 1% 0%      | 0% 0        | 8 08 18     |
| Router#                        |            |             |            |             |             |

This example shows how to display the interboard communication resources:

Router# show platform hardware capacity ibc IBC Resources Module Packets/sec Total packets Dropped packets 5001419 1 RP Rx: 3 0 Tx: 1 1943884 0 Router#

This example shows how to display the interface resources:

```
Router# show platform hardware capacity interface
Interface Resources
 Interface drops:
                         Τx
   Module Total drops:
                                       Rx
                                             Highest drop port: Tx Rx
   9
                          0
                                       2
                                                                 0 48
 Interface buffer sizes:
                                           Tx buffer
   Module
                                                             Rx buffer
                                  Bytes:
                                                             12345
       1
                                               12345
        5
                                                12345
                                                                 12345
Router#
```

This example shows how to display SPAN information:

```
Router# show platform hardware capacity monitor
SPAN Resources
Source sessions: 2 maximum, 0 used
Type Used
Local 0
RSPAN source 0
ERSPAN source 0
Service module 0
```

| Destination sessions: | 64 n | naximum, | 0 | used |      |
|-----------------------|------|----------|---|------|------|
| Туре                  |      |          |   |      | Used |
| RSPAN destination     |      |          |   |      | 0    |
| ERSPAN destination    | (max | 24)      |   |      | 0    |
| Router#               |      |          |   |      |      |

This example shows how to display the capacity and utilization of resources for Layer 3 multicast functionality:

```
Router# show platform hardware capacity
multicast
L3 Multicast Resources
 IPv4 replication mode: ingress
 IPv6 replication mode: ingress
 Bi-directional PIM Designated Forwarder Table usage: 4 total, 0 (0%) used
                                                           IPv4
 Replication capability: Module
                                                                     TPv6
                                                        egress egress
ingress ingress
                         5
                         9
 MET table Entries: Module
                                                      Total Used %Used
                                                              6
                    5
                                                      65526
                                                                         0%
Router#
```

This example shows how to display information about the system power capacities and utilizations:

```
Router# show platform hardware capacity power

Power Resources

Power supply redundancy mode: administratively combined

operationally combined

System power: 1922W, OW (0%) inline, 1289W (67%) total allocated

Powered devices: 0 total

Router#
```

This example shows how to display the capacity and utilization of QoS policer resources per EARL in the Cisco 7600 series router:

| Router# show platform hardware capac | ity qos |       |      |       |
|--------------------------------------|---------|-------|------|-------|
| QoS Policer Resources                |         |       |      |       |
| Aggregate policers: Module           |         | Total | Used | %Used |
| 1                                    |         | 1024  | 102  | 10%   |
| 5                                    |         | 1024  | 1    | 1%    |
| Microflow policer configurations:    | Module  | Total | Used | %Used |
|                                      | 1       | 64    | 32   | 50%   |
|                                      | 5       | 64    | 1    | 1%    |
| Router#                              |         |       |      |       |

This example shows how to display information about the key system resources:

| Router# <b>show platform</b> h | nardware | capacity system  |           |               |            |
|--------------------------------|----------|------------------|-----------|---------------|------------|
| System Resources               |          |                  |           |               |            |
| PFC operating mode: H          | PFC3BXL  |                  |           |               |            |
| Supervisor redundancy          | y mode:  | administratively | rpr-plus, | operationally | / rpr-plus |
| Switching Resources:           | Module   | Part number      |           | Series        | CEF mode   |
|                                | 5        | WS-SUP720-BASE   | sur       | pervisor      | CEF        |
|                                | 9        | WS-X6548-RJ-45   |           | CEF256        | CEF        |
| Router#                        |          |                  |           |               |            |

This example shows how to display VLAN information:

Router# show platform hardware capacity vlan VLAN Resources

VLANs: 4094 total, 10 VTP, 0 extended, 0 internal, 4084 free Router#

### **Related Commands**

| Command                                        | Description                                                                                                    |
|------------------------------------------------|----------------------------------------------------------------------------------------------------|
| show msfc                                      | Displays MSFC information.                                                                                     |
| show platform                                  | Displays platform information.                                                                                 |
| show platform hardware capacity rewrite-engine | Displays the packet drop and performance counters of the central rewrite engine on supervisors and line cards. |

## show platform hardware capacity rewrite-engine

To display the packet drop and performance counters of the central rewrite engine on supervisors and line cards, use the **show platform hardware capacity rewrite-engine** command in privileged EXEC mode.

**show platform hardware capacity rewrite-engine** {**drop** | **performance**} [**slot** *number*] [**rate** [*sample interval*]][ **details**]

| Syntax Description | drop<br>performance                                                                                                    |                                                                                                    | Displays the central rewrite engine drop counter values.         Displays the central rewrite engine current performance counter values or the performance rate. |                                                                                                    |  |  |  |  |
|--------------------|----------------------------------------------------------------------------------------------------|----------------------------------------------------------------------------------------------------|----------------------------------------------------------------------------------------------------|----------------------------------------------------------------------------------------------------|--|--|--|--|
|                    |                                                                                                    |                                                                                                    |                                                                                                    |                                                                                                    |  |  |  |  |
|                    | slot number                                                                                                    |                                                                                                    | (Optional) I<br>is specified,                                                                                                    | <ul><li>(Optional) Displays the counter values for the module in the specified slot. If no slot is specified, the counters are displayed for each slot.</li><li>(Optional) Displays the drop rate or rewrite rate for a sample interval in msec between 1 and 1000. The default interval is 50 msec.</li></ul> |  |  |  |  |
|                    | <b>rate</b> [sample_                                                                                                    | _interval]                                                                                                    | (Optional) I<br>1 and 1000.                                                                                                    |                                                                                                    |  |  |  |  |
|                    | details                                                                                                    |                                                                                                    | (Optional) Displays each individual drop counter with its name and register ID number. This keyword is not available with the <b>performance</b> keyword.        |                                                                                                    |  |  |  |  |
| Command Default    | If the sample                                                                                                    | interval is                                                                                                    | s not specifie                                                                                                    | d, the default interval is 50 msec.                                                                                                    |  |  |  |  |
| Command Modes      | Privileged EX                                                                                                    | ТЕС                                                                                                    |                                                                                                    |                                                                                                    |  |  |  |  |
| Command History    | Release                                                                                                    | Release Modification                                                                                                    |                                                                                                    |                                                                                                    |  |  |  |  |
|                    | 12.2(33)SXI                                                                                                    | This command was introduced.                                                                                                    |                                                                                                    |                                                                                                    |  |  |  |  |
|                    | 15.1(1)S                                                                                                    | 5.1(1)S Support was added for Cisco 7600 routers. This command replaces the <b>show platform</b> hardware central-rewritecommand. |                                                                                                    |                                                                                                    |  |  |  |  |
| Usage Guidelines   | In the output value of �N/                                                                                                    | of the <b>sho</b><br>A� mea                                                                                                    | w platform<br>ns the slot/ch                                                                                                    | hardware capacity rewrite-engine performance command output, a annel has a rewrite engine, but does not support performance counters.                                                                                                    |  |  |  |  |
| Examples           | The following sample output of the <b>show platform hardware capacity rewrite-engine drop</b> command displays the packet drop counters of the central rewrite engine in all installed supervisors and line cards: |                                                                                                    |                                                                                                    |                                                                                                    |  |  |  |  |
|                    | Router# <b>sho</b> w<br>slot channe:                                                                                                    | <b>v platfo</b><br>L pack                                                                                                    | <b>rm hardware</b><br>et drops                                                                                                    | capacity rewrite-engine drop<br>total overruns                                                                                                    |  |  |  |  |
|                    | 1 0<br>5 0<br>7 0<br>7 1                                                                                                    | 0<br>1544<br>44<br>0                                                                                                    | 0040                                                                                                    | 0<br>22<br>0<br>0                                                                                                    |  |  |  |  |

### Examples

The following sample output of the **show platform hardware capacity rewrite-engine drop**command displays the packet drop counters of the central rewrite engine in all installed supervisors and line cards:

| Route | er# <b>show p</b> l | latform | hardware | capacity | rewrite-engine | dror |
|-------|---------------------|---------|----------|----------|----------------|------|
| slot  | channel             | packet  | drops    | total    | overruns       |      |
|       | +                   | +       |          | +        | +              |      |
| 1     | 0                   | 0       |          | 0        |                |      |
| 5     | 0                   | 1544004 | 10       | 22       |                |      |
| 7     | 0                   | 44      |          | 0        |                |      |
| 7     | 1                   | 0       |          | 0        |                |      |

The following sample output of the **show platform hardware capacity rewrite-engine drop**command displays a detailed report of the packet drop counters of the module in slot 1:

| Route | er# <b>show</b> | platfor | n hardware capac | ity rewrite-engine | drop slot | 1 details |
|-------|-----------------|---------|------------------|--------------------|-----------|-----------|
| slot  | channel         | drop_id | description      | packet drops       | total     | overruns  |
|       | ++              | +       | +                | +                  | +         | +         |
| 1     | 0               | 0x5ED   | DROP NON BPDU    | 0                  | 0         |           |
| 1     | 0               | 0x5EB   | DROP BPDU        | 0                  | 0         |           |
| 1     | 1               | 0x5ED   | DROP NON BPDU    | 0                  | 0         |           |
| 1     | 1               | 0x5EB   | DROP BPDU        | 0                  | 0         |           |

The following sample output of the **show platform hardware capacity rewrite-engine drop**command displays the packet drop counters of the module in slot 5 over the default sample interval of 50 msec:

```
Router# show platform hardware capacity rewrite-engine drop slot 5 rate
slot channel drop rate [pps] overrun [Y/N]
----+-----+-----+-----+
5 0 120079 Y
```

The following sample output of the **show platform hardware capacity rewrite-engine drop**command displays the packet drop counters of the module in slot 5 over a sample interval of 20 msec:

```
Router# show platform hardware capacity rewrite-engine drop slot 5 rate 20
slot channel drop rate [pps] overrun [Y/N]
----+----+-----+
5 0 180000 N
```

The following sample output of the **show platform hardware capacity rewrite-engine drop**command displays the performance counters of the central rewrite engine in all installed supervisors and line cards:

| Rout | er# <b>show</b> | platfor | n hardware capacity : | rewrite-engine per: | formance       |
|------|-----------------|---------|-----------------------|---------------------|----------------|
| slot | channel         | perf_id | description           | packets             | total overruns |
|      | +               | +       | +                     | -+                  | ++             |
| 1    | 0               | 0x235   | FAB RX 0              | 12870               | 0              |
| 1    | 0               | 0x237   | FAB RX 1              | 0                   | 0              |
| 1    | 0               | 0x27B   | FAB TX 0              | 164                 | 0              |
| 1    | 0               | 0x27F   | FAB TX 1              | 0                   | 0              |
| 1    | 0               | 0x350   | REPLICATION ML3       | 0                   | 0              |
| 1    | 0               | 0x351   | REPLICATION ML2       | 0                   | 0              |
| 1    | 0               | 0x352   | RECIRC L2             | 0                   | 0              |
| 1    | 0               | 0x353   | RECIRC L3             | 0                   | 0              |
| 1    | 0               | 0x34C   | SPAN TX 0             | 0                   | 0              |
| 1    | 0               | 0x34D   | SPAN TX 1             | 0                   | 0              |
| 1    | 0               | 0x34E   | SPAN RX 0             | 0                   | 0              |
| 1    | 0               | 0x34F   | SPAN RX 1             | 0                   | 0              |
| 1    | 0               | 0x354   | SPAN TERMINATION      | 0                   | 0              |

| 1 | 1 | 0x235 | fab rx 0         | 106065 | 0 |
|---|---|-------|------------------|--------|---|
| 1 | 1 | 0x237 | FAB RX 1         | 0      | 0 |
| 1 | 1 | 0x27B | FAB TX 0         | 180806 | 0 |
| 1 | 1 | 0x27F | FAB TX 1         | 0      | 0 |
| 1 | 1 | 0x350 | REPLICATION ML3  | 0      | 0 |
| 1 | 1 | 0x351 | REPLICATION ML2  | 0      | 0 |
| 1 | 1 | 0x352 | RECIRC L2        | 0      | 0 |
| 1 | 1 | 0x353 | RECIRC L3        | 0      | 0 |
| 1 | 1 | 0x34C | SPAN TX 0        | 0      | 0 |
| 1 | 1 | 0x34D | SPAN TX 1        | 0      | 0 |
| 1 | 1 | 0x34E | SPAN RX 0        | 201    | 0 |
| 1 | 1 | 0x34F | SPAN RX 1        | 90201  | 0 |
| 1 | 1 | 0x354 | SPAN TERMINATION | 0      | 0 |
| 4 | 0 | N/A   |                  |        |   |
| 5 | 0 | 0xBE  | FAB RX 0         | 181496 | 0 |
| 5 | 0 | 0xC0  | FAB RX 1         | 0      | 0 |
| 5 | 0 | 0x112 | FAB TX 0         | 992089 | 0 |
| 5 | 0 | 0x116 | FAB TX 1         | 0      | 0 |
| 5 | 0 | 0x299 | REPLICATION ML3  | 0      | 0 |
| 5 | 0 | 0x29A | REPLICATION ML2  | 0      | 0 |
| 5 | 0 | 0x29B | RECIRC L2        | 0      | 0 |
| 5 | 0 | 0x29C | RECIRC L3        | 0      | 0 |
| 5 | 0 | 0x295 | SPAN TX 0        | 91166  | 0 |
| 5 | 0 | 0x296 | SPAN TX 1        | 91313  | 0 |
| 5 | 0 | 0x297 | SPAN RX 0        | 1      | 0 |
| 5 | 0 | 0x298 | SPAN RX 1        | 1      | 0 |
| 5 | 0 | 0x29D | SPAN TERMINATION | 0      | 0 |

The following sample output of the show platform hardware capacity rewrite-engine dropcommand displays the performance counters of the module in slot 5:

| Route | er# show | platform | hardware capacity | rewrite-engine p | erformance slot 5 |
|-------|----------|----------|-------------------|------------------|-------------------|
|       |          | perr_10  |                   |                  | ++                |
| 5     | 0        | 0xBE     | FAB RX 0          | 1330             | 0                 |
| 5     | 0        | 0xC0     | FAB RX 1          | 0                | 0                 |
| 5     | 0        | 0x112    | FAB TX 0          | 715253           | 0                 |
| 5     | 0        | 0x116    | FAB TX 1          | 0                | 0                 |
| 5     | 0        | 0x299    | REPLICATION ML3   | 0                | 0                 |
| 5     | 0        | 0x29A    | REPLICATION ML2   | 0                | 0                 |
| 5     | 0        | 0x29B    | RECIRC L2         | 0                | 0                 |
| 5     | 0        | 0x29C    | RECIRC L3         | 0                | 0                 |
| 5     | 0        | 0x295    | SPAN TX 0         | 1022             | 0                 |
| 5     | 0        | 0x296    | SPAN TX 1         | 1152             | 0                 |
| 5     | 0        | 0x297    | span rx 0         | 1                | 0                 |
| 5     | 0        | 0x298    | SPAN RX 1         | 1                | 0                 |
| 5     | 0        | 0x29D    | SPAN TERMINATION  | 0                | 0                 |

The following sample output of the show platform hardware capacity rewrite-engine dropcommand displays the performance counters of the module in slot 5 over the default sample interval of 50 msec:

| Route | er# <b>show</b> | platform  | n hardware capacity r | ewrite-engine per           | formance slot 5 rate |
|-------|-----------------|-----------|-----------------------|-----------------------------|----------------------|
| slot  | channel         | $perf_id$ | description           | <pre>packet rate[pps]</pre> | overrun [Y/N]        |
| +     | +               | +         |                       | +                           | ++                   |
| 5     | 0               | OxBE      | FAB RX 0              | 11680                       | N                    |
| 5     | 0               | 0xC0      | FAB RX 1              | 0                           | N                    |
| 5     | 0               | 0x112     | FAB TX 0              | 11680                       | N                    |
| 5     | 0               | 0x116     | FAB TX 1              | 0                           | N                    |
| 5     | 0               | 0x299     | REPLICATION ML3       | 0                           | N                    |
| 5     | 0               | 0x29A     | REPLICATION ML2       | 0                           | N                    |
| 5     | 0               | 0x29B     | RECIRC L2             | 0                           | N                    |
| 5     | 0               | 0x29C     | RECIRC L3             | 0                           | N                    |
| 5     | 0               | 0x295     | SPAN TX 0             | 5840                        | N                    |

| 5 | 0 | 0x296 | SPAN | TX 1        | 5840 | N |
|---|---|-------|------|-------------|------|---|
| 5 | 0 | 0x297 | SPAN | RX 0        | 0    | N |
| 5 | 0 | 0x298 | SPAN | RX 1        | 0    | N |
| 5 | 0 | 0x29D | SPAN | TERMINATION | 0    | N |

## **Related Commands**

| Command                                                    | Description                                                                                                  |
|------------------------------------------------------------|----------------------------------------------------------------------------------------------------|
| clear platform hardware capacity<br>rewrite-engine counter | Clears the packet drop and performance counters of the central rewrite engine on supervisors and line cards. |
| 0                                                          |                                                                                                    |

## show platform hardware interface

To display information about an interface, use the **showplatformhardwareinterface**command in privileged EXEC or diagnostic mode.

show platform hardware interface type number plim qos input map

### **Channelized T3 Shared Port Adapters**

 $show \ platform \ hardware \ interface \ serial \ slot/subslot/port/t1-number: channel-group \ plim \ qos \ input \ map$ 

Channelized T1/E1 Shared Port Adapters show platform hardware interface serial slot/subslot/port:channel-group plim qos input map

Shared Port Adapters show platform hardware interface type slot/subslot/port [.subint] plim qos input map

| Syntax Description | type                  | Interface type. The table in the "Usage Guidelines" contains a list of interface types.                                                                                                    |  |
|--------------------|-----------------------|----------------------------------------------------------------------------------------------------|--|
|                    | number                | Port number on the selected interface.                                                                                                    |  |
|                    | plim qos input map    | Physical Line Interface Module (PLIM) QoS input mapping information.                                                                                                    |  |
|                    | serial                | Serial interface.                                                                                                    |  |
|                    | slot/subslot/port/t1- | The following applies to Channelized T3 shared port adapters:                                                                                                    |  |
|                    | number:channel-group  | • slot/Chassis slot where the Cisco ASR 1000 Series SPA interface processor (SIP) is installed.                                                                                                    |  |
|                    |                       | • subslot/Secondary slot number of the SIP where the Cisco ASR 1000 Series shared port adapter (SPA) is installed.                                                                                                    |  |
|                    |                       | • port/Interface number on the SPA.                                                                                                    |  |
|                    |                       | • t1-numberT1 time slot in the T3 line. The value can be from 1 to 28.                                                                                                    |  |
|                    |                       | • channel-groupNumber 0 to 23 of the DS0 link on the T1 channel.                                                                                                    |  |
|                    |                       | <b>Note</b> When a port on a Channelized T3 SPA is configured to be in unchannelized mode, only the slot/subslot/port/ arguments are used to specify the unchannelized T3 interface. The t1-number and channel-group arguments are not used. |  |

| slot/subslot/port:             | The following applies to Channelized T1/E1 shared port adapters:                                                       |  |  |
|--------------------------------|----------------------------------------------------------------------------------------------------|--|--|
| channel-group                  | • slot/Chassis slot where the Cisco ASR 1000 Series SPA interface processor (SIP) is installed.                        |  |  |
|                                | • subslot/Secondary slot number of the SIP where the Cisco ASR 1000 Series shared port adapter (SPA) is installed.     |  |  |
|                                | • portInterface number on the SPA.                                                                                     |  |  |
|                                | • channel-groupNumber 0 to 30 of the DS0 link on the T1 channel.                                                       |  |  |
| slot/subslot/port<br>[.subint] | The following applies to shared port adapters other than the Channelized T3 or Channelized T1/E1 shared port adapters: |  |  |
|                                | • slot/Chassis slot where the Cisco ASR 1000 Series SPA interface processor (SIP) is installed.                        |  |  |
|                                | • subslot/Secondary slot number of the SIP where the Cisco ASR 1000 Series shared port adapter (SPA) is installed.     |  |  |
|                                | • portInterface number on the SPA.                                                                                     |  |  |
|                                | • (Optional) .subintSubinterface number (for those SPAs that support subinterface configuration).                      |  |  |
|                                |                                                                                                    |  |  |

## **Command Default** No default behavior or values

**Command Modes** Privileged EXEC (#)

Diagnostic (diag)

| Command History | Release                  | Modification                                                      |
|-----------------|--------------------------|-------------------------------------------------------------------|
|                 | Cisco IOS XE Release 2.1 | This command was introduced on the Cisco ASR 1000 Series Routers. |

# **Usage Guidelines** This command displays platform-specific information and configuration information related to a specific interface.

The table below lists the interface types.

### Table 28: Interface Types

| Interface Type | Description                                                      |
|----------------|------------------------------------------------------------------|
| async          | Asynchronous interface                                           |
| auto-template  | Auto-template interface                                          |
| bvi            | Bridge group virtual interface                                   |
| ctunnel        | Connectionless Network Service (CLNS) tunnel (CTunnel) interface |
| container      | Container interface                                              |

| Interface Type    | Description                                           |
|-------------------|-------------------------------------------------------|
| dialer            | Dialer interface                                      |
| esconphy          | ESCON interface                                       |
| fastethernet      | Fast Ethernet IEEE 802.3 interface                    |
| filter            | Filter interface                                      |
| filtergroup       | Filter group interface                                |
| gigabitethernet   | Gigabit Ethernet IEEE 802.3 interface.                |
| group-async       | Group asynchronous interface                          |
| lex               | LAN extender (LEX) interface                          |
| longreachethernet | Long Reach Ethernet interface                         |
| loopback          | Loopback interface                                    |
| multilink         | Multilink group interface                             |
| null              | Null interface                                        |
| pos               | Packet over SONET (POS) interface                     |
| port-channel      | Ethernet channel of interfaces                        |
| portgroup         | Port group interface                                  |
| pos-channel       | POS channel of interfaces                             |
| sbc               | Session border controller interface                   |
| sysclock          | Telecom bus clock controller interface                |
| serial            | Serial interface                                      |
| tunnel            | Tunnel interface                                      |
| vif               | Pragmatic General Multicast (PGM) host interface      |
| virtual-ppp       | Virtual point-to-point (PPP) interface                |
| virtual-template  | Virtual template interface                            |
| virtual-tokenring | Virtual Token Ring interface                          |
| vlan              | Catalyst VLAN interface                               |
| fcpa              | Fiber Channel interface                               |
| multiservice      | Multiservice interface                                |
| voabyapssin       | Variable optical attenuator (VOA) bypass-in interface |

| Interface Type | Description              |
|----------------|--------------------------|
| voabyapssout   | VOA bypass-out interface |
| voafilterin    | VOA filter-in interface  |
| voafilterout   | VOA filter-out interface |
| voain          | VOA-in interface         |
| voaout         | VOA-out interface        |

### **Examples**

Packets can be classified based on the IP precedence, IPv6 traffic class, MPLS experimental bits, or VLAN TOS bits. In the following example, incoming packets with IP precedence 6 or 7, IPv6 packets with traffic class 46, and MPLS packets with experimental bits 6 or 7 are classified as high priority packets:

```
Router# show platform hardware interface gigabitethernet 0/0/0 plim qos input map
Interface GigabitEthernet0/0/0
Low Latency Queue(High Priority):
IP PREC, 6, 7
IPv6 TC, 46
MPLS EXP, 6, 7
```

| Related Commands | Command                        | Description                                                                  |
|------------------|--------------------------------|------------------------------------------------------------------------------|
|                  | show platform hardware port    | Displays information about an interface port on a shared port adapter (SPA). |
|                  | show platform hardware slot    | Displays information about the processor in a chassis slot.                  |
|                  | show platform hardware subslot | Displays information about a shared port adapter (SPA).                      |
# show platform hardware network-clocks

To display network clocks for an ES+ line card, use the **showplatformhardwarenetwork-clocks**command in privileged EXEC mode.

show platform hardware network-clocks [bits | zl30138]

| Syntax Description | bits        | Specifies uilding Integrated Timing Supply (BITS) element. |
|--------------------|-------------|------------------------------------------------------------|
|                    | zl30138     | Specifies ZL30138 SONET/SDH/10GbE System Synchronizer.     |
|                    | sec<br>GNSS | Displays the standby GNSS module device information.       |

## Command Modes Privileged EXEC (#)

| Command History | Release      | Modification                                                                          |
|-----------------|--------------|---------------------------------------------------------------------------------------|
|                 | 12.2(33)SRD1 | This command was introduced on the Cisco 7600 series routers for ES+ line cards only. |

**Examples** The following example shows how the **showplatformhardwarenetwork-clocks**command is used to display network clocks:

Router# show platform hardware network-clocks

Local Loop Timing:

Port 1: N Port 2: N Port 3: N Port 4: N

Backplane Bus Status and Source:

Primary : Disabled, Port 0 RX\_DEMAP Clock Secondary : Disabled, Port 0 RX\_DEMAP Clock BITS : Disabled, Port 0 RX\_DEMAP Clock

ZL30138 Configuration and Status:

| DPLI | l: Fail  | Lure (4) |          |          |         |             |              |
|------|----------|----------|----------|----------|---------|-------------|--------------|
|      | Mode of  | Operat   | ion : N  | Manual E | reerun  |             |              |
|      | Selecte  | d Refer  | ence : ( | )        |         |             |              |
|      | Ref0 Pr  | riority  | : 15     | Ref      | 1 Prio  | rity : 15   |              |
|      | Ref2 Pr  | riority  | : 15     | Ref      | 3 Prio  | rity : 15   |              |
|      | Ref4 Pr  | riority  | : 15     | Ref      | 5 Prio  | rity : 15   |              |
|      | Ref6 Pr  | riority  | : 15     | Ref      | 7 Prio  | rity : 15   |              |
|      |          |          |          |          |         |             |              |
| Refe | erence M | Monitori | ng: Cust | com A fi | equency | y 25000 kH: | z            |
|      | Ref#     | SCM      | CFM      | GST      | PFM     | Mode        | Detected     |
|      |          |          |          |          |         |             |              |
|      | 0        | 1        | 1        | 1        | 1       | CustA       | 38.88 MHz    |
|      | 1        | 1        | 1        | 1        | 1       | CustA       | 19.44 MHz    |
|      | 2        | 0        | 0        | 0        | 0       | Auto        | 77.76 MHz    |
|      | 3        | 1        | 1        | 1        | 1       | CustA       | not detected |
|      | 4        | 1        | 1        | 1        | 1       | Auto        | not detected |

| 5 | 1 | 1 | 1 | 1 | Auto | not detected |
|---|---|---|---|---|------|--------------|
| 6 | 1 | 1 | 1 | 1 | Auto | not detected |
| 7 | 1 | 1 | 1 | 1 | Auto | not detected |

BITS Configuration and Status:

```
Signal Type : T1 ESF Framing
Clock Divider : 1.544 MHz
```

```
Router# show platform hardware network-clocks | sec GNSS
GNSS status
GNSS device: not detected
Lock status: Disabled
Survey progress: 0
Satelite count: 0
Firmware version: 0.0
Firmware update progress: NA
GNSS TAM Authentication: Not applicable
Serial number:
```

| Related | Commands |
|---------|----------|
|---------|----------|

| ls | Command              | Description                                                       |
|----|----------------------|-------------------------------------------------------------------|
|    | clock source         | Specifies the interface clock source type.                        |
|    | network-clock select | Selects a source of network clock.                                |
|    | show network-clocks  | Displays the current configured and active network clock sources. |

# show platform hardware pp active interface all

|                  | Use this command to verify the bandwidth and                                                                                                    | l port speed.                                                                                                    |  |  |  |  |  |  |
|------------------|----------------------------------------------------------------------------------------------------|----------------------------------------------------------------------------------------------------|--|--|--|--|--|--|
|                  | show platform hardware pp active interface all                                                                                                    |                                                                                                    |  |  |  |  |  |  |
|                  | There are no keywords for this command.                                                                                                    |                                                                                                    |  |  |  |  |  |  |
| Command Default  | None                                                                                                    |                                                                                                    |  |  |  |  |  |  |
| Command Modes    | Privileged EXEC                                                                                                    |                                                                                                    |  |  |  |  |  |  |
| Examples         | The following example shows how to verify the                                                                                                    | he bandwidth and port speed:                                                                                                    |  |  |  |  |  |  |
|                  | Router# <b>show platform hardware pp</b><br>Interface manager platform keys                                                                                                    | active interface all                                                                                                    |  |  |  |  |  |  |
|                  | <pre>Name: TenGigabitEthernet0/4/7, Asic: 0,<br/>lpn: 0, ppn: 9, gid: 9, mac: c8f9.f98d.<br/>InLportId: 0, ELportId: 0, dpidx: 31, 1<br/>port_flags: 0, port_speed: 10000 Mbps,<br/>etherchn1: 0, efp: 0, bdi: 0, l2PhyIf:<br/>tunnel: 0, tunneltp: 0, icmp_flags: 0,<br/>bandwidth: 10000000, fcid: 0, cid: 0, m<br/>v4_netsmask: 8, v4_tableid: 8, v6_table<br/>bd_id: 0, encap: 1, ip_mtu: 1500, 12_ma<br/>vrfid: 8, enctype: 0, admin_state: 1, a<br/>Name: TenGigabitEthernet0/4/6, Asic: 0,<br/>lpn: 0, ppn: 10, gid: 10, mac: c8f9.f98<br/>InLportId: 0, ELportId: 0, dpidx: 30, 1<br/>port_flags: 0, port_speed: 10000 Mbps,<br/>etherchn1: 0, efp: 0, bdi: 0, 12PhyIf:<br/>tunnel: 0, tunneltp: 0, icmp_flags: 0,<br/>bandwidth: 10000000, fcid: 0, cid: 0, m<br/>v4_netsmask: 8, v4_tableid: 6, v6_table<br/>bd_id: 0, encap: 1, ip_mtu: 1500, 12_ma<br/>vrfid: 6, enctype: 0, admin_state: 1, a</pre> | <pre>hwidx: 9 202b 3ID: 25 efp_count: 0, destIndex: 9, intType: 1 0, l3PhyIf: 1, l3TDM: 0, loopBack: 0 icmp6_flags: 0 mpls_tbid: 0, protocols: 4 eid: 65535, vrf_tbid_dstrm: , snmp_index: 0 ax_tu: 1500, 12_min_tu: 0 admin_state_oir: 0 hwidx: 10 8d.202a .3ID: 24 efp_count: 0, destIndex: 10, intType: 1 0, l3PhyIf: 1, l3TDM: 0, loopBack: 0 icmp6_flags: 0 mpls_tbid: 0, protocols: 4 eid: 65535, vrf_tbid_dstrm: , snmp_index: 0 ax_tu: 1500, 12_min_tu: 0 admin_state_oir: 0</pre> |  |  |  |  |  |  |
| Related Commands | Command                                                                                                    | Description                                                                                                    |  |  |  |  |  |  |
|                  |                                                                                                    |                                                                                                    |  |  |  |  |  |  |

| hw-module subslot slot / subslot ether-mode 10G | Configures the 10G mode from 1G mode. |
|-------------------------------------------------|---------------------------------------|
| hw-module subslot slot / subslot ether-mode 1G  | Configures the 1G mode from 10G mode. |
|                                                 | ·                                     |

# show platform hardware pp active resource-usage monitor

To display the current utilizations and the maximum capacities available in the hardware for various resources, use the **show platform hardware pp active resource-usage monitor** command in privileged EXEC mode.

show platform hardware pp active resource-usage monitor

Syntax Description This command has no arguments or keywords.

**Command Default** This command has no default settings.

Command Modes Privileged EXEC (#)

| Command History | Release                 | Modification                |
|-----------------|-------------------------|-----------------------------|
|                 | Cisco IOS XE<br>17.16.1 | This command was introduced |

#### **Examples**

The following is sample output of the **show platform hardware pp active resource-usage monitor** command:

Router# show platform hardware pp active resource-usage monitor HW Resource and Scale Monitoring

Table Configuration

| Tbl-ID | Tbl-Name      |         | Size   | Width | AD Width | Num ent. | ~Capacity |
|--------|---------------|---------|--------|-------|----------|----------|-----------|
| 13     | LSR IP SHARED |         | 163840 | 80    | 128      | 19       | 163840    |
| 14     | LSR IP SHARED | FOR IP  | 163840 | 80    | 128      | 0        | 163840    |
| 15     | LSR IP SHARED | FOR LSR | 163840 | 80    | 128      | 0        | 163840    |

Printing all entries in SEM A

| Entry                         | 1: | Prefix= 1, | Кеу | (include | prefix)=0x00000021 | fffffff  | Payload=0x00004064 |
|-------------------------------|----|------------|-----|----------|--------------------|----------|--------------------|
| Entry                         | 2: | Prefix=10, | Кеу | (include | prefix)=0x00000140 | 00008902 | Payload=0x000046b0 |
| Entry                         | 3: | Prefix= 9, | Кеу | (include | prefix)=0x00000120 | 00000007 | Payload=0x000046b0 |
| Entry                         | 4: | Prefix= 8, | Кеу | (include | prefix)=0x00000100 | 00000001 | Payload=0x00000000 |
| Entry                         | 5: | Prefix=12, | Кеу | (include | prefix)=0x00000180 | 00000000 | Payload=0x00005000 |
| Printing all entries in SEM B |    |            |     |          |                    |          |                    |

Entry 1: Prefix=10, Key (include prefix)=0x00000140 00008902 Payload=0x000046b0 Entry 2: Prefix= 6, Key (include prefix)=0x000000c0 00000004 Payload=0x00000000

| Entry                                    | 3:    | Prefix= 7,    | Кеу | (include | prefix)=0x00 | 0000e0    | 00000047  | Payload | =0x00000 | 000   |
|------------------------------------------|-------|---------------|-----|----------|--------------|-----------|-----------|---------|----------|-------|
| Entry                                    | 4:    | Prefix=13,    | Key | (include | prefix)=0x00 | 0001a0    | 00000000  | Payload | =0x00001 | 000   |
| Entry                                    | 5:    | Prefix=13,    | Key | (include | prefix)=0x00 | 0001a0    | 00000002  | Payload | =0x00001 | 001   |
| Entry                                    | 6:    | Prefix=13,    | Key | (include | prefix)=0x00 | 0001a0    | 00000011  | Payload | =0x00008 | 001   |
| Printi                                   | ng al | l entries poc | 1   |          |              |           |           |         |          |       |
| Pool<br>ID is                            |       |               |     |          | Total nur    | nber of e | entr Used | entries | Lowest   | entry |
| FECs for global use                      |       |               |     | 31744    |              | 12        |           | 1024    |          |       |
| Ingress LIF bank allocation (A+ and belo |       |               |     | elo 63   |              | 2         |           | 1       |          |       |
| OOS INGRESS LIF/COS IDS                  |       |               |     | 65536    |              | 33        |           | 0       |          |       |

 $\ensuremath{\text{ID/s}}\xspace$  Summary Information for FEC and Lif:

| ID-Name              | Index | Asic | Used | Free  | NextFree | Frag? | nBlocks |
|----------------------|-------|------|------|-------|----------|-------|---------|
| FEC ID               | 2     | 0    | 12   | 31732 | 1024     | 0     | 0       |
| Ingress Static LIF I | 3     | 0    | 28   | 61412 | 4096     | 0     | 0       |
| Egress Static LIF ID | 4     | 0    | 26   | 61414 | 4096     | 0     | 0       |
| Ingress Dynamic LIF  | 5     | 0    | 2    | 61438 | 4096     | 0     | 4       |
| Egress Dynamic LIF I | 6     | 0    | 18   | 61422 | 4096     | 0     | 15      |
| Ingress LIF ID       | 7     | 0    | 0    | 61440 | 4096     | 0     | 4       |
| Egress LIF ID        | 8     | 0    | 0    | 61440 | 4096     | 0     | 15      |
| FEC ID               | 2     | 1    | 12   | 31732 | 1024     | 0     | 0       |
| Ingress Static LIF I | 3     | 1    | 24   | 61416 | 4096     | 0     | 0       |
| Egress Static LIF ID | 4     | 1    | 22   | 61418 | 4096     | 0     | 0       |
| Ingress Dynamic LIF  | 5     | 1    | 2    | 61438 | 4096     | 0     | 4       |
| Egress Dynamic LIF I | 6     | 1    | 18   | 61422 | 4096     | 0     | 15      |
| Ingress LIF ID       | 7     | 1    | 0    | 61440 | 4096     | 0     | 4       |
| Egress LIF ID        | 8     | 1    | 0    | 61440 | 4096     | 0     | 15      |

The following table describes the significant fields shown in the display.

## Table 29: show platform hardware pp active resource-usage monitor Field Descriptions

| Field               | Description                                                                                                    |
|---------------------|----------------------------------------------------------------------------------------------------|
| Table Configuration | This section gives an overview of various tables used in the hardware platform, with their respective characteristics |

| Field                                       | Description                                                                                             |
|---------------------------------------------|----------------------------------------------------------------------------------------------------|
| Tbl-ID                                      | Table Identifier                                                                                        |
| Tbl-Name                                    | Name of the table                                                                                       |
| Size                                        | Maximum number of entries the table can hold                                                            |
| Width                                       | Width of each entry in the table                                                                        |
| AD Width                                    | Administrative Distance Width                                                                           |
| Num ent.                                    | Current number of entries in the table                                                                  |
| ~Capacity                                   | Approximate capacity of the table                                                                       |
| SEM A and SEM B Entries                     | This section lists entries in SEM A and SEM B with specific details                                     |
| Entry                                       | Entry number                                                                                            |
| Prefix                                      | Identifier prefix for the entry                                                                         |
| Key                                         | The key associated with the entry, including the prefix                                                 |
| Payload                                     | The data associated with this entry                                                                     |
| Printing all entries pool                   | This section lists the resource usage for different resource pools                                      |
| Pool                                        | Name of the resource pool                                                                               |
| Total number of entr                        | Total number of entries in the pool                                                                     |
| Used entries                                | Number of entries currently in use                                                                      |
| Lowest entry ID is                          | The lowest ID value among the entries                                                                   |
| ID/s Summary Information for<br>FEC and Lif | This section summarizes the usage of Forwarding Equivalence Class (FEC) and Logical Interface (LIF) IDs |
| ID-Name                                     | Name of the ID type                                                                                     |
| Index                                       | Index number of the ID                                                                                  |
| Asic                                        | Associated ASIC (Application-Specific Integrated Circuit)                                               |
| Used                                        | Number of used entries                                                                                  |
| Free                                        | Number of free entries                                                                                  |
| NextFree                                    | The next free ID                                                                                        |
| Frag?                                       | Indicates if the entries are fragmented                                                                 |
| nBlocks                                     | Number of block                                                                                         |

## **Related Commands**

Command Description

# show platform hardware qfp active feature cef-mpls urpf

To confirm and display the hardware information pertaining to Cisco Express Forwarding (CEF) Multiprotocol Label Switching (MPLS) Unicast Reverse Path Forwarding (uRPF) feature on a Cisco QuantumFlow Processor (QFP) of the Cisco ASR 1000 Series Aggregation Services Routers, use the **show platform hardware qfp active feature cef-mpls urpf** command in privileged EXEC mode.

show platform hardware qfp active feature cef-mpls urpf interface-name ip-version ip version

| Syntax Description | <i>ip-version</i>                                                                                                    | Name of                                                                                                | the interface.                                                                                    |                                                           |  |
|--------------------|----------------------------------------------------------------------------------------------------|----------------------------------------------------------------------------------------------------|---------------------------------------------------------------------------------------------------|-----------------------------------------------------------|--|
|                    | interface-name                                                                                                    | Version c                                                                                              | of the IP. Valid values are IPv4 and IPv6.                                                        |                                                           |  |
| Command Modes      | Privileged EXEC (#                                                                                                    | <sup>2</sup> )                                                                                         |                                                                                                   | I                                                         |  |
| Command History    | Release                                                                                                    |                                                                                                    | Modification                                                                                      |                                                           |  |
|                    | Cisco IOS XE Rele                                                                                                    | ase 2.0S                                                                                               | This command was introduced on the Ci<br>Services Routers.                                        | sco ASR 1000 Series Aggregation                           |  |
| Examples           | The following is a sa command:                                                                                                    | The following is a sample output of the <b>show platform hardware qfp active feature cef-mpls urpf</b> |                                                                                                   |                                                           |  |
|                    | Device# show platform hardware qfp active feature cef-mpls urpf GigabitEthernet 0/0/0.777<br>ipv4                                                                |                                                                                                    |                                                                                                   |                                                           |  |
|                    | === uRPF Information ===<br>uRPF mode: Strict<br>allow_default_route: FALSE<br>allow_self_ping: FALSE                                                            |                                                                                                    |                                                                                                   |                                                           |  |
| Related Commands   | The table below des <b>Table 30: show platform</b>                                                                                                    | cribes the                                                                                             | e significant fields shown in the display.<br>Ifp active feature cef-mpls urpf Field Descriptions |                                                           |  |
|                    | Field Description                                                                                                    |                                                                                                    |                                                                                                   |                                                           |  |
|                    | uRPF mode                                                                                                    | Mode of                                                                                                | of uRPF. Valid values are Strict or Loose                                                         |                                                           |  |
|                    | allow_default_route State showing whether the QFP allows the use of the default route in the source verification process or not. Valid values are TRUE or FALSE. |                                                                                                    |                                                                                                   |                                                           |  |
|                    | allow_self_ping State showing whether the QFP allows the source of the pa<br>source verification process or not. Valid values are TRUE                           |                                                                                                    |                                                                                                   | of the packet to ping itself during the re TRUE or FALSE. |  |

# show platform hardware qfp active feature cef-mpls prefix ip

To display the interface name along with the interface descriptor block (IDB) information, use the **showplatformhardwareqfpactivefeaturecef-mplsprefixip** command in privileged EXEC.

show platform hardware qfp active feature cef-mpls prefix ip {*ipv4 prefix* | [vrf [*id*]] [exact] [brief]}

| Syntax Description | ipv4 prefix | IPv4 address and mask.                                                                                                    |
|--------------------|-------------|----------------------------------------------------------------------------------------------------|
|                    | vrf         | (Optional) Displays information about VPN Routing and Forwarding (VRF).                                                                                                    |
|                    | id          | (Optional) Information about the particular VRF instance. The range is from 0 to 4294967295. If no VRF ID is specified, information about the global VRF, which is the prefix in global routing table, is displayed. |
|                    | exact       | (Optional) Find and displays the exact match of the IPV4 prefix.                                                                                                    |
|                    | brief       | (Optional) Displays a summary of prefix information.                                                                                                    |

## Command Modes Privileged EXEC (#)

| Command History | Release                   | Modification                                                                                                |  |
|-----------------|---------------------------|----------------------------------------------------------------------------------------------------|--|
|                 | 12.2(33)XNB               | This command was introduced on the Cisco ASR 1000 Series Routers.                                           |  |
|                 | Cisco IOS XE Release 3.4S | This command was integrated into Cisco IOS Release XE 3.4S. Support for IP Fast Reroute (IP FRR) was added. |  |

Examples

# The following is sample output from the **showplatformhardwareqfpactivefeaturecef-mplsprefixip** command:

```
Router# show platform hardware qfp active feature cef-mpls prefix ip 0.0.0.0/1 vrf
Gtrie Node Type: Leaf Node
HW Content: : 00002000 0000000 897daf40 895db490
 QPPB QoS Precedence valid: 0
 QoS Precedence: 0
  QPPB QoS Group valid: 0
  QoS Group: 0
  BGPPA Traffic Index valid: 0
 BGPPA Traffic Index: 0
 TBLF refcount: 2
 TBLF application lf handle: 0
 Prefix Length: 32
 Prefix: 64 00 00 01
=== uRPF path list ===
 Loose Flag: : 1
 Path list pointer: : 0x8b8414a0
 Number of interfaces: : 1
 Interfaces: : 1017
 Interface Name(s): GigabitEthernet0/3/1
=== OCE ===
OCE Type: Adjacency, Number of children: 0
```

```
Adj Type: : IPV4 Adjacency
Encap Len: : 14
L3 MTU: : 1500
Adj Flags: : 0
Fixup Flags: : 0
Output UIDB: : 65522
Interface Name: GigabitEthernet0/3/1
Encap: : 00 14 f1 74 9c 1a 00 1a 30 44 3a 31 08 00
Next Hop Address: : 64000001 00000000 00000000
Oce Chain: : 0
```

The following example shows the output with the names of each interface when there are multiple interfaces in the unicast reverse path forwarding (uRPF) path list:

```
Router# show platform hardware qfp active feature cef-mpls prefix ip 0.0.0.0/2 \text{ vrf}
```

```
Gtrie Node Type: Leaf Node
HW Content: : 00001800 0000000 897dae00 895d8df0
  QPPB QoS Precedence valid: 0
  QoS Precedence: 0
  QPPB QoS Group valid: 0
 QoS Group: 0
 BGPPA Traffic Index valid: 0
  BGPPA Traffic Index: 0
  TBLF refcount: 2
  TBLF application lf handle: 0
  Prefix Length: 24
 Prefix: 4d 4d 4d
=== uRPF path list ===
 Loose Flag: : 1
  Path list pointer: : 0x8b8414a0
 Number of interfaces: : 2
 Interfaces: : 1019, 1017
  Interface Name(s): : GigabitEthernet0/0/4, GigabitEthernet0/3/1
```

# show platform hardware qfp active feature cef-mpls prefix mpls

To display the complete Output Chain Element (OCE) chains used for handling the incoming Multiprotocol Label Switching (MPLS) packets with a particular label, use the show platform hardware qfp active feature cef-mpls prefix mpls command in the privileged EXEC mode.

show platform hardware qfp active feature cef-mpls prefix mpls mpls-label exact

| Syntax Description | mpls-label | MPLS label containing a 20-bit label value, a 3-bit experimental field, a 1-bit bottom-of-stack indicator, and an 8-bit Time-to-Live (TTL) field. |
|--------------------|------------|----------------------------------------------------------------------------------------------------|
|                    | exact      | Displays all the OCE chains that are used for handling the incoming MPLS packets with a particular label.                                         |

## **Command Modes** Privileged EXEC (#)

| Command History | Release                   | Modification                                                                           |
|-----------------|---------------------------|----------------------------------------------------------------------------------------|
|                 | Cisco IOS XE Release 3.8S | This command was introduced on the Cisco ASR 1000 Series Aggregation Services Routers. |

#### Examples

The following is sample output from the show platform hardware qfp active feature cef-mpls prefix mpls mpls-label exact command displaying all the OCE chains used for handling incoming MPLS packets with a particular label:

```
Router# show platform hardware qfp active feature cef-mpls prefix mpls 17 exact
Gtrie Node Type: Leaf Node
HW Content: : 0a000000 00000f00 0000000 8bb08a30
OPPB OoS Precedence valid: 0
QoS Precedence: 0
QPPB QoS Group valid: 0
QoS Group: 0
BGPPA Traffic Index valid: 0
BGPPA Traffic Index: 0
TBLF refcount: 2
TBLF application lf handle: 0
CTS src_sgt: 0
CTS dst sgt: 0
Prefix Length: 20
Prefix: 00 0d 00
Lisp local eid: 0
Lisp remote eid: 0
Lisp locator status bits: 0
Lisp dynamic configured eid: 0
Lisp dynamic discovered eid: 0
OCE Type: EOS OCE, Number of children: 2
Next HW OCE Ptr: : 0x8bb07e10, 0x8bb07e00
OCE Type: REPLICATE OCE, Number of children: 2
Replica node: : 0x8ca90a20
Next HW OCE Ptr: : 0x8bb07eb0, 0x8bb08840
OCE Type: Label OCE, Number of children: 1
Label flags: : 64
Num Labels: : 1
```

Num Bk Labels: : 0 Out Labels: : 1048577 Next HW OCE Ptr: : 0x8bb07e60 OCE Type: Interface OCE, Number of children: 1 Next HW OCE Ptr: : 0x8bb07e40 Interface Name: Lspvif20 OCE Type: Lookup OCE, Number of children: 0 Lookup flags: : 1 Table Type: : 0 Lookup table ID: : 0 OCE Type: Label OCE, Number of children: 1 Label flags: : 0 Num Labels: : 1 Num Bk Labels: : 1 Out Labels: : 88 Out Backup Labels: : 0 Next HW OCE Ptr: : 0x8bb06ca0 OCE Type: Adjacency, Number of children: 0 Adj Type: : MPLS Adjacency Encap Len: : 14 L3 MTU: : 1500 Adj Flags: : 0 Fixup Flags: : 0 Interface Name: GigabitEthernet0/1/0 Encap: : 00 0e 39 88 70 19 00 21 d8 60 c0 10 88 47 Next Hop Address: : 0f000001 00000000 00000000 00000000 Next HW OCE Ptr: : 00000000 OCE Type: REPLICATE OCE, Number of children: 2 Replica\_node: : 0x8ca90a00 Next HW OCE Ptr: : 0x8bb07e70, 0x8bb08840 OCE Type: Label OCE, Number of children: 1 Label flags: : 64 Num Labels: : 1 Num Bk Labels: : 0 Out Labels: : 1048577 Next HW OCE Ptr: : 0x8bb07e50 OCE Type: Interface OCE, Number of children: 1 Next HW OCE Ptr: : 0x8bb001f0 Interface Name: Lspvif20 OCE Type: Lookup OCE, Number of children: 0 Lookup flags: : 0 Table Type: : 1 Lookup table ID: : 2 OCE Type: Label OCE, Number of children: 1 Label flags: : 0 Num Labels: : 1 Num Bk Labels: : 1 Out Labels: : 88 Out Backup Labels: : 0 Next HW OCE Ptr: : 0x8bb06ca0 OCE Type: Adjacency, Number of children: 0 Adj Type: : MPLS Adjacency Encap Len: : 14 L3 MTU: : 1500 Adj Flags: : 0 Fixup Flags: : 0 Interface Name: GigabitEthernet0/1/0 Encap: : 00 0e 39 88 70 19 00 21 d8 60 c0 10 88 47 Next Hop Address: : 0f000001 00000000 00000000 0000000 Next HW OCE Ptr: : 00000000 The fields shown in the display are self-explanatory.

# show platform hardware qfp active feature multicast

To display the complete Output Chain Element (OCE) chains that are connected by each leaf node in the multicast replication tree for a particular output path in the Cisco QuantumFlow Processor (QFP) active feature on the Cisco ASR 1000 Series Aggregation Services Routers, use the show platform hardware qfp active feature multicast command in the privileged EXEC mode.

show platform hardware qfp active feature multicast ip-version ip-address-mgroup [ip-address-source] vrf vrf-id extension

| Syntax Description | ip-version        | Version of the IP address. It can be one of the following values:                                                           |
|--------------------|-------------------|----------------------------------------------------------------------------------------------------|
|                    |                   | • v4mcast—IPv4.                                                                                                    |
|                    |                   | • v6mcast—IPv6.                                                                                                    |
|                    | ip-address-mgroup | Multicast group's IP address.                                                                                               |
|                    | ip-address-source | (Optional) Source prefix for the IP address.                                                                                |
|                    | vrf               | Displays information present in a particular VRF.                                                                           |
|                    | vrf-id            | ID of the VRF.                                                                                                    |
|                    | extension         | Displays the entire OCE that is connected by each leaf node in the multicast replication tree for a particular output path. |

## Command Modes Privileged EXEC (#)

| History | Release                   | Modification                                                                           |
|---------|---------------------------|----------------------------------------------------------------------------------------|
|         | Cisco IOS XE Release 3.8S | This command was introduced on the Cisco ASR 1000 Series Aggregation Services Routers. |

#### **Examples**

Command

The following is sample output from the show platform hardware qfp active feature multicast v4mcast command displaying all the OCE chains used for forwarding traffic to a particular IPv4 multicast address:

Router# show platform hardware qfp active feature multicast v4mcast 239.1.1.1/32 vrf 2 extension Root: 0x1187fc58 Flags: 0x00002 First leaf: 0x11887fa8 Number of nodes: 1 Number of leaves: 3 RPF i/f: 0x01fff7 Punt limit counter: 200 NS DCS Punt limit: 0x000001 RPF Fast Convergence Flags: 00000000 Secondary RPF interface: 0000000 RPF Fast Convergence Timer: 0 Extended leaf address: 0x89f80060 Node: 0x1187fc58

Cumulative Free Space: : 4 Cumulative Weight: : 3 Number of Children: : 3 Hw Addr: : 0x8b969440 Node Flags: : 0x000004 Software Child Ptr: : 0x1187fce0, 0x1187fd60, 0x11887fa8, 0000000 0000000, 0000000, 0000000 Hardware Child Ptr: : 0x89f8e440, 0x89f8e450, 0x89f8e460, 00000000 0000000, 0000000, 0000000 OCE Flags: : 0x000009 SW OCE chain ptr: 0x11884b48 HW OCE chain ptr: 0x895d59a0 OCE Type: Adjacency, Number of children: 1 Adj Type: : IPV4 Adjacency Encap Len: : 0 L3 MTU: : 9216 Adj Flags: : 64 Fixup Flags: : 0 Interface Name: Lspvif0 Lisp locator status: : 0000000 Next HW OCE Ptr: : 0x895d5940 OCE Type: REPLICATE OCE, Number of children: 1 Replica node: : 0x89fab440 Next HW OCE Ptr: : 0x895d5ab0 OCE Type: Label OCE, Number of children: 1 Label flags: : 0 Num Labels: : 1 Num Bk Labels: : 1 Out Labels: : 17 Out Backup Labels: : 0 Next HW OCE Ptr: : 0x895d5a70 OCE Type: Label OCE, Number of children: 1 Label flags: : 65 Num Labels: : 1 Num Bk Labels: : 0 Out Labels: : 3 Next HW OCE Ptr: : 0x895d59f0 OCE Type: Adjacency, Number of children: 0 Adj Type: : MPLS Adjacency Encap Len: : 14 L3 MTU: : 1500 Adj Flags: : 0 Fixup Flags: : 0 Interface Name: GigabitEthernet0/1/0 Encap: : 00 24 14 f4 9d 00 00 21 d8 d4 a5 10 88 47 Next Hop Address: : 0b000002 00000000 00000000 00000000 Next HW OCE Ptr: : 00000000 OCE Flags: : 0x000002 SW OCE chain ptr: 0x118830d0 HW OCE chain ptr: 0x895d58f0 OCE Type: Adjacency, Number of children: 0 Adj Type: : IPV4 Adjacency Encap Len: : 20 L3 MTU: : 1480 Adj Flags: : 0 Fixup Flags: : 2 Interface Name: Tunnel1 Encap: : 45 00 00 00 00 00 00 00 ff 67 39 94 c0 00 01 01 c0 00 01 01 Lisp locator status: : 00000000 Next HW OCE Ptr: : 00000000 OCE Flags: : 0x000009

SW OCE chain ptr: 0x1186c250 HW OCE chain ptr: 0x895d5650 OCE Type: Adjacency, Number of children: 0 Adj Type: : IPV4 Adjacency Encap Len: : 14 L3 MTU: : 1500 Adj Flags: : 0 Fixup Flags: : 64 Interface Name: GigabitEthernet0/1/2 Encap: : 01 00 5e 00 00 00 00 21 d8 d4 a5 12 08 00 Next Hop Address: : e1000000 00000000 00000000 00000000 Lisp locator status: : 00000000 Next HW OCE Ptr: : 0000000 OCE Flags: : 0x000009 SW OCE chain ptr: 0x1186d478 HW OCE chain ptr: 0x895d5660 OCE Type: Adjacency, Number of children: 0 Adj Type: : IPV4 Adjacency Encap Len: : 14 L3 MTU: : 1500 Adj Flags: : 0 Fixup Flags: : 64 Interface Name: GigabitEthernet0/1/4 Encap: : 01 00 5e 00 00 00 00 21 d8 d4 a5 14 08 00 Next Hop Address: : e1000000 0000000 0000000 0000000 Lisp locator status: : 0000000 Next HW OCE Ptr: : 00000000

The fields shown in the display are self-explanatory.

The following is sample output from the show platform hardware qfp active feature multicast v6mcast command displaying all the OCE chains used for forwarding traffic to a particular IPv6 multicast address:

```
Router# show platform hardware qfp active feature multicast v6mcast FF04::10/128 vrf 503316482
extension
Root: 0x11b6c700
Flags: 0x000002
First leaf: 0x11e55bc8
Number of nodes: 1
Number of leaves: 3
RPF i/f: 0x01fff3
Punt limit counter: 200
NS DCS Punt limit: 0x000001
RPF Fast Convergence Flags: 0000000
Secondary RPF interface: 0000000
RPF Fast Convergence Timer: 0
Extended leaf address: 0x8ba18c90
Node: 0x11b6c700
Cumulative Free Space: : 4
Cumulative Weight: : 3
Number of Children: : 3
Hw Addr: : 0x8ba06c60
Node Flags: : 0x000004
Software Child Ptr: : 0x11b6dcb0, 0x11b6e0b0, 0x11e55bc8, 0000000
0000000, 0000000, 0000000
Hardware Child Ptr: : 0x8ba24060, 0x8ba24070, 0x8ba245f0, 00000000
0000000, 0000000, 0000000
OCE Flags: : 0x000009
SW OCE chain ptr: 0x11b71af0
HW OCE chain ptr: 0x895ffa40
OCE Type: Adjacency, Number of children: 1
Adj Type: : IPV6 Adjacency
```

```
Encap Len: : 0
L3 MTU: : 9216
Adj Flags: : 64
Fixup Flags: : 0
Interface Name: Lspvif0
Lisp locator status: : 0000000
Next HW OCE Ptr: : 0x895ffa20
OCE Type: Label OCE, Number of children: 1
Label flags: : 0
Num Labels: : 1
Num Bk Labels: : 1
Out Labels: : 2
Out Backup Labels: : 2
Next HW OCE Ptr: : 0x895ff9f0
OCE Type: Adjacency, Number of children: 1
Adj Type: : MPLS Adjacency
Encap Len: : 0
L3 MTU: : 9216
Adj Flags: : 64
Fixup Flags: : 0
Interface Name: Lspvif0
Next HW OCE Ptr: : 0x895ff980
OCE Type: REPLICATE OCE, Number of children: 1
Replica node: : 0x8ba51060
Next HW OCE Ptr: : 0x895ffa60
OCE Type: Label OCE, Number of children: 1
Label flags: : 0
Num Labels: : 1
Num Bk Labels: : 1
Out Labels: : 17
Out Backup Labels: : 0
Next HW OCE Ptr: : 0x895ff7b0
OCE Type: Adjacency, Number of children: 0
Adj Type: : MPLS Adjacency
Encap Len: : 14
L3 MTU: : 1500
Adj Flags: : 0
Fixup Flags: : 0
Interface Name: GigabitEthernet0/1/0
Encap: : 00 24 14 f4 9d 00 00 21 d8 d4 a5 10 88 47
Next Hop Address: : 0b000002 00000000 00000000 00000000
Next HW OCE Ptr: : 00000000
OCE Flags: : 0x000009
SW OCE chain ptr: 0x11b6b800
HW OCE chain ptr: 0x895ff6a0
OCE Type: Adjacency, Number of children: 0
Adj Type: : IPV6 Adjacency
Encap Len: : 14
L3 MTU: : 1500
Adj Flags: : 0
Fixup Flags: : 64
Interface Name: GigabitEthernet0/1/2
Encap: : 33 33 00 00 00 00 00 21 d8 d4 a5 12 86 dd
Next Hop Address: : ff0e0000 0000000 0000000 0000000
Lisp locator status: : 00000000
Next HW OCE Ptr: : 0000000
OCE Flags: : 0x000009
SW OCE chain ptr: 0x11b6ba08
HW OCE chain ptr: 0x895ff6e0
OCE Type: Adjacency, Number of children: 0
Adj Type: : IPV6 Adjacency
Encap Len: : 14
```

L3 MTU: : 1500 Adj Flags: : 0 Fixup Flags: : 64 Interface Name: GigabitEthernet0/1/4 Encap: : 33 33 00 00 00 00 00 21 d8 d4 a5 14 86 dd Next Hop Address: : ff0e0000 00000000 00000000 00000000 Lisp locator status: : 00000000 Next HW OCE Ptr: : 0000000 OCE Flags: : 0x00000a SW OCE chain ptr: 0x11b6de20 HW OCE chain ptr: 0x895ff770 OCE Type: Adjacency, Number of children: 0 Adj Type: : IPV6 Adjacency Encap Len: : 4 L3 MTU: : 1460 Adj Flags: : 2 Fixup Flags: : 2 Interface Name: Tunnel5 Encap: : f8 00 01 47 Lisp locator status: : 00000000 Next HW OCE Ptr: : 00000000 Root: 0x11e4f428 Flags: 00000000 First leaf: 0x11e51b90 Number of nodes: 1 Number of leaves: 3 RPF i/f: 0x0003fd Punt limit counter: 200 NS DCS Punt limit: 0x000001 RPF Fast Convergence Flags: 0000000 Secondary RPF interface: 0000000 RPF Fast Convergence Timer: 0 Extended leaf address: 0x8ba21210 Node: 0x11e4f428 Cumulative Free Space: : 4 Cumulative Weight: : 3 Number of Children: : 3 Hw Addr: : 0x8ba0c560 Node Flags: : 0x000004 Software Child Ptr: : 0x11e424b8, 0x11e332b8, 0x11e51b90, 0000000 Root: 0x11e50f20 Flags: 00000000 First leaf: 0x11e51b90 Number of nodes: 1 Number of leaves: 3 RPF i/f: 0x0003fd Punt limit counter: 200 NS DCS Punt limit: 0x000001 RPF Fast Convergence Flags: 0000000 Secondary RPF interface: 0000000 RPF Fast Convergence Timer: 0 Extended leaf address: 0x8ba212a0 Node: 0x11e50f20 Cumulative Free Space: : 4 Cumulative Weight: : 3 Number of Children: : 3 Hw Addr: : 0x8ba0c560 Node Flags: : 0x000004 Software Child Ptr: : 0x11e424b8, 0x11e56f98, 0x11e51b90, 00000000 0000000, 0000000, 0000000 Hardware Child Ptr: : 0x8ba247a0, 0x8ba24750, 0x8ba24740, 00000000 0000000, 0000000, 0000000 OCE Flags: : 0x000009

SW OCE chain ptr: 0x11b6ba08 HW OCE chain ptr: 0x895ff6e0 OCE Type: Adjacency, Number of children: 0 Adj Type: : IPV6 Adjacency Encap Len: : 14 L3 MTU: : 1500 Adj Flags: : 0 Fixup Flags: : 64 Interface Name: GigabitEthernet0/1/4 Encap: : 33 33 00 00 00 00 00 21 d8 d4 a5 14 86 dd Next Hop Address: : ff0e0000 0000000 00000000 00000000 Lisp locator status: : 00000000 Next HW OCE Ptr: : 00000000 OCE Flags: : 0x000009 SW OCE chain ptr: 0x11b71af0 HW OCE chain ptr: 0x895ffa40 OCE Type: Adjacency, Number of children: 1 Adj Type: : IPV6 Adjacency Encap Len: : 0 L3 MTU: : 9216 Adj Flags: : 64 Fixup Flags: : 0 Interface Name: Lspvif0 Lisp locator status: : 0000000 Next HW OCE Ptr: : 0x895ffa20 OCE Type: Label OCE, Number of children: 1 Label flags: : 0 Num Labels: : 1 Num Bk Labels: : 1 Out Labels: : 2 Out Backup Labels: : 2 Next HW OCE Ptr: : 0x895ff9f0 OCE Type: Adjacency, Number of children: 1 Adj Type: : MPLS Adjacency Encap Len: : 0 L3 MTU: : 9216 Adj Flags: : 64 Fixup Flags: : 0 Interface Name: Lspvif0 Next HW OCE Ptr: : 0x895ff980 OCE Type: REPLICATE OCE, Number of children: 1 Replica node: : 0x8ba51060 Next HW OCE Ptr: : 0x895ffa60 OCE Type: Label OCE, Number of children: 1 Label flags: : 0 Num Labels: : 1 Num Bk Labels: : 1 Out Labels: : 17 Out Backup Labels: : 0 Next HW OCE Ptr: : 0x895ff7b0 OCE Type: Adjacency, Number of children: 0 Adj Type: : MPLS Adjacency Encap Len: : 14 L3 MTU: : 1500 Adj Flags: : 0 Fixup Flags: : 0 Interface Name: GigabitEthernet0/1/0 Encap: : 00 24 14 f4 9d 00 00 21 d8 d4 a5 10 88 47 Next Hop Address: : 0b000002 00000000 00000000 00000000 Next HW OCE Ptr: : 0000000 OCE Flags: : 0x000003 SW OCE chain ptr: 0x11b6b800

HW OCE chain ptr: 0x895ff6a0 OCE Type: Adjacency, Number of children: 0 Adj Type: : IPV6 Adjacency Encap Len: : 14 L3 MTU: : 1500 Adj Flags: : 0 Fixup Flags: : 64 Interface Name: GigabitEthernet0/1/2 Encap: : 33 30 00 00 00 00 21 d8 d4 a5 12 86 dd Next Hop Address: : ff0e0000 0000000 00000000 Lisp locator status: : 0000000 Next HW OCE Ptr: : 0000000 The fields shown in the display are self-explanatory.

# show platform hardware qfp active infrastructure punt

To display the hardware and infrastructure information for punt statistics and configuration in an active instance of the Cisco Quantum Flow Processor (QFP), use the **show platform hardware qfp active infrastructure punt** command in privileged EXEC mode.

show platform hardware qfp active infrastructure punt [config | internal-interface | policer | statistics { interface |qfp |type [global-drop | inject-drop | per-cause | punt-drop ] } ]

| Syntax Description | config              | Specifies the entries in the punt table.                         |
|--------------------|---------------------|------------------------------------------------------------------|
|                    | internal-interface  | Specifies the configuration for an internal interface.           |
|                    | policer             | Specifies the punt policer configuration.                        |
|                    | statistics          | Specifies the punt statistics.                                   |
|                    | interface           | Specifies the punt statistics for an interface.                  |
|                    | qfp                 | Specifies the punt statistics for a specific qfp.                |
|                    | type                | Specifies the aggregate statistics.                              |
|                    | global-drop         | Specifies the aggregate drop statistics.                         |
|                    | inject-drop         | Specifies the aggregate inject drop statistics.                  |
|                    | per-cause           | Specifies the aggregate per cause punt statistics.               |
|                    | punt-drop           | Specifies the aggregate punt drop statistics.                    |
| Command Modes      | Privileged EXEC (#  | )                                                                |
| Command History    | Release             | Modification                                                     |
|                    | Cisco IOS XE 3.2.0  | OS This command was introduced.                                  |
|                    | Cisco IOS XE 3.13.0 | 0S This command was integrated into Cisco IOS XE Release 3.13.0S |
|                    |                     |                                                                  |

#### Example

The following is sample output of the **show platform hardware qfp active infrastructure punt config** command:

```
Router# show platform hardware qfp active infrastructure punt config

Punt table base addr : 0x89C91010

punt cause index 96

punt cause name VLAN Auto Sense FSOL

maximum instances 1

punt table address : 0x89C91190

instance[0] ptr : 0x89C919A0

QFP interface handle : 2
```

```
Interface name : internal0/0/rp:0
instance address : 0x89C919A0
fast failover address : 0x89C8EC94
Low priority policer : 128
High priority policer : 129
```

The following table describes the significant fields shown in the display.

Table 31: show platform hardware qfp active infrastructure punt config Field Descriptions

| Field                 | Description                                                      |
|-----------------------|------------------------------------------------------------------|
| Punt table base addr  | Base address of the punt table.                                  |
| punt cause index      | Index number of the punt cause                                   |
| punt cause name       | Name of the punt cause.                                          |
| maximum instances     | The number of instances.                                         |
| punt table address    | Address of the punt table.                                       |
| instance[0] ptr       | Address where the packets are stored for each of the punt cause. |
| QFP interface handle  | The handle number of the qfp interface.                          |
| Interface name        | Name of the interface.                                           |
| instance address      | Points to the address for each instance.                         |
| fast failover address | Points to the address for a fast failover.                       |
| Low priority policer  | Low priority policer number.                                     |
| High priority policer | High priority policer number.                                    |

## Example

The following is sample output of the **show platform hardware qfp a infrastructure punt policer** command:

Router# show platform hardware qfp active infrastructure punt policer QFP Punt Policer Config Summary

| Policer<br>Handle | Rate<br>(pps) | PeakRate<br>(pps) | ConformBurst<br>(pps) | ExceedBurst<br>(pps) | Scaling<br>Factor |
|-------------------|---------------|-------------------|-----------------------|----------------------|-------------------|
| 001               | 146484        | 0                 | 2288                  | 2288                 | 0                 |
| 002               | 4000          | 0                 | 4000                  | 0                    | 0                 |
| 003               | 3000          | 0                 | 3000                  | 0                    | 0                 |
| 004               | 40000         | 0                 | 40000                 | 0                    | 0                 |

The following table describes the significant fields shown in the display.

| Field          | Description                                                              |
|----------------|--------------------------------------------------------------------------|
| Policer Handle | Indicates the number of the policer handle.                              |
| Rate           | Indicates the configured rate in packets per second (pps).               |
| Peak Rate      | Indicates the peak rate in pps.                                          |
| Conform Burst  | Displays the number of packets marked as conforming to a specified rate. |
| Exceed Burst   | Displays the number of packets marked as exceeding a specified rate.     |
| Scaling Factor | Indicates the scaling factor.                                            |

#### Table 32: show platform hardware qfp a infrastructure punt config Field Descriptions

#### Example

The following is sample output of the **show platform hardware qfp active infrastructure statistics type per-cause** command. The fields in the display are self-explanatory.

Router# show platform hardware qfp active infrastructure punt statistics type per-cause

```
Global Per Cause Statistics
```

```
Number of punt causes = 97
```

Per Punt Cause Statistics

| Counter ID | Punt Cause Name           | Packets<br>Received | Packets<br>Transmitted |
|------------|---------------------------|---------------------|------------------------|
| 000        | Reserved                  | 0                   | 0                      |
| 001        | MPLS ICMP Can't Fragment  | 0                   | 0                      |
| 002        | IPv4 Options              | 0                   | 0                      |
| 003        | Layer2 control and legacy | 0                   | 0                      |

#### Example

The following is sample output of the **show platform hardware qfp active infrastructure statistics type punt-drop** command. The fields in the display are self-explanatory.

Router# show platform hardware qfp active infrastructure punt statistics type punt-drop

| Ρι | unt Drop Sta | tistics                              |                     |
|----|--------------|--------------------------------------|---------------------|
|    | Number of p  | unt causes = 97                      |                     |
|    | Drop Counte  | r ID 0 Drop Counter Name PUNT_NOT_EN | ABLED_BY_DATA_PLANE |
|    | Counter ID   | Punt Cause Name                      | Packets             |
|    | 000          | Reserved                             | 0                   |
|    | 001          | MPLS ICMP Can't Fragment             | 0                   |
|    | 002          | IPv4 Options                         | 0                   |
|    | 003          | Layer2 control and legacy            | 0                   |

004

PPP Control

0

# show platform hardware qfp active interface if-name statistics

|                    | To display the statistics of packet drops for each interface in the Packet Processor Engine (PPE), use the <b>show platform hardware qfp active interface if-name statistics</b> command in privileged EXEC mode. |                                       |                             |                                |
|--------------------|----------------------------------------------------------------------------------------------------|---------------------------------------|-----------------------------|--------------------------------|
|                    | show platform hardware                                                                                                    | qfp active interface if-name type     | number <mark>statist</mark> | ics                            |
| Syntax Description | This command has no argu                                                                                                    | ments or keywords.                    |                             |                                |
| Command Default    | No default behavior or valu                                                                                                    | es.                                   |                             |                                |
| Command Modes      | -<br>Privileged EXEC (#)                                                                                                    |                                       |                             |                                |
| Command History    | Release                                                                                                    | Modification                          |                             |                                |
|                    | Cisco IOS XE Release 2.0                                                                                                    | This command was introduced.          |                             |                                |
| Usage Guidelines   | You can use this command f of packet drops.                                                                                                    | for troubleshooting the problems on a | n interface in a Pl         | PE by analyzing the statistics |
| Examples           | The following sample output from the <b>show platform hardware qfp active interface if-name statistics</b> command displays the statistics of packet drops on the Gigabit Ethernet interface 0/0/0.781 interface: |                                       |                             |                                |
|                    | Router # show platform                                                                                                    | hardware qfp active GigabitEth        | ernet0/0/0.781              | l if-name statistics           |
|                    | Receive Stats                                                                                                    | Packets                               | Octets                      |                                |
|                    |                                                                                                    | 2                                     | 322                         |                                |
|                    | Tove                                                                                                    | 2                                     | 0                           |                                |
|                    | Taq                                                                                                    | 0                                     | 0                           |                                |
|                    | McastIpv4                                                                                                    | 0                                     | 0                           |                                |
|                    | McastIpv6                                                                                                    | 0                                     | 0                           |                                |
|                    | Other                                                                                                    | 3                                     | 204                         |                                |
|                    | <br>Transmit Stats                                                                                                    | Packets                               | Octets                      |                                |
|                    |                                                                                                    | 2                                     | 178                         |                                |
|                    | Tove                                                                                                    | 2                                     | ± / 0                       |                                |
|                    | Tag                                                                                                    | ŏ                                     | Ũ                           |                                |
|                    | Mcast Tpv4                                                                                                    | 0                                     | 0                           |                                |
|                    | McastIpv6                                                                                                    | 0                                     | 0                           |                                |
|                    | Other                                                                                                    | 0                                     | 0                           |                                |
|                    | Input Drop Stats                                                                                                    | Packets                               | Octets                      |                                |
|                    | Ipv4uRpfStrictFailed<br>Ipv6uRpfStrictFailed                                                                                                    | 5<br>5                                | 590<br>590                  |                                |
|                    | Output Drop Stats                                                                                                    | Packets                               | Octets                      |                                |

```
The Egress drop stats were all zero
Trop Stats Summary:
note: 1) these drop stats are only updated when PAL
reads the interface stats.
2) the interface stats include the subinterface
Interface Rx Pkts Tx Pkts
GigabitEthernet0/0/0.781 25 0
```

The following table describes the fields shown in the display.

Table 33: show platform hardware qfp active interface if-name statistics Field Descriptions

| Field                | Description                                                                                              |
|----------------------|----------------------------------------------------------------------------------------------------|
| Receive Stats        | Number of packets received.                                                                              |
| Packets              | Number of packets that are received.                                                                     |
| Octets               | Total number of bytes of the packets that are received.                                                  |
| Transmit Stats       | Number of packets that are transmitted on an interface.                                                  |
| Input Drop Stats     | The drop cause and the number of incoming packets that are dropped.                                      |
|                      | • pv4uRpfStrictFailed - Specifies the number and bytes of packets that are dropped with this drop cause. |
|                      | • Ipv6uRpfStrictFailed - Specifies the number and bytes of packets that are dropped with this drop cause |
| Packets              | Number of packets that are transmitted.                                                                  |
|                      | • IPv4uRpfStrictFailed received 5 packets.                                                               |
|                      | • IPv6uRpfStrictFailed received 5 packets.                                                               |
| Octets               | Total number of bytes of the packets that are received.                                                  |
|                      | • IPv4uRpfStrictFailed received 590 bytes of packets.                                                    |
|                      | • IPv6uRpfStrictFailed received 590 bytes of packets.                                                    |
| Output Drop<br>Stats | Specifies the drop cause and the number of outgoing packets that are dropped.                            |
| Interface            | Name of the interface.                                                                                   |
| Rx Pkts              | Number of packets received on an interface.                                                              |
| Tx Pkts              | Number of packets transmitted on an interface.                                                           |

## Related Commands

| ls | Command                                              | Description                                                             |
|----|------------------------------------------------------|-------------------------------------------------------------------------|
|    | show platform hardware qfp active statistics<br>drop | Displays the statistics of packet drops on all the interfaces in a PPE. |

# show platform hardware qfp statistics drop

To display the statistics of all the dropped packets on the Embedded Services Processor (ESP), use the **show platform hardwareqfp active statistics drop** command in privileged EXEC mode.

show platform hardware qfp {active | standby} statistics drop

| Syntax Description | active                   | Active forwardi                        | ing processor.                                                                                                    |
|--------------------|--------------------------|----------------------------------------|----------------------------------------------------------------------------------------------------|
|                    | standby                  | Standby forward                        | ding processor                                                                                                    |
|                    |                          |                                        |                                                                                                    |
| Command Default    | No default               | behavior or valu                       | les.                                                                                                    |
| Command Modes      | Privileged               | EXEC (#)                               |                                                                                                    |
| Command History    | Release                  |                                        | Modification                                                                                                    |
|                    | Cisco IOS                | XE Release 2.0                         | This command was introduced.                                                                                                    |
|                    | Cisco IOS                | XE Release 3.5                         | This command was modified for Cisco ASR 1000 Series Routers. A new drop type, PPPoECAC, was added to the <b>show platform hardware qfp active statistics drop</b> command. |
| Usage Guidelines   | You can us statistics of | e this command<br>f packet drops.      | for troubleshooting the problems on all the interfaces in a PPE by analyzing the                                                                                           |
|                    | You can us<br>(PPE) by a | e this command f<br>nalyzing the stati | for troubleshooting the problems on all the interfaces in a packet processing engine istics of packet drops.                                                               |

To improve the CPU utilization and memory of the Route Processor (RP) on Cisco ASR 1000 Series Router, the SRSM hardware feature has been implemented. When Call Admission Control (CAC) is enabled and the CAC threshold level is reached, the PPPoE packets are punted on the Embedded Service Processor (ESP) instead of being sent to the RP. Managing the PPPoE packets at the ESP level helps in controlling and minimizing RP CPU and memory utilization. A new drop type, PPPoECAC, is added to the**show platform hardware qfp active statistics drop** command which indicates the number of PPPoE Active Discovery Initiation (PADI) and PPPoE Active Discovery Request (PADR) packets rejected by the hardware due to call admission control.

**Note** The **show call admission statistics** command shows how many packets were dropped by the RP and the **show platform hardware qfp active statistics drop** command indicates how many packets were dropped by the ESP. A small number of packets are still dropped by the RP because it takes time for the drop message to reach the ESP. The actual number of packets dropped by SRSM is the total number of packets dropped by **show call admission statistics** and **show platform hardware qfp active statistics drop** commands.

**Examples** 

The following sample output from the **show platform hardware qfp active statistics drop** command displays the statistics of packet drops on all the interfaces in a PPPoE:

## Router# show platform hardware qfp active statistics drop

| Global Drop Stats    | Packets | Octets  |
|----------------------|---------|---------|
| BadUidbSubIdx        | 59187   | 4918277 |
| Disabled             | 4725    | 373436  |
| Ipv4NoAdj            | 219     | 9468    |
| Ipv4uRpfStrictFailed | 10      | 1180    |
| Ipv6uRpfStrictFailed | 10      | 1180    |
| UnconfiguredIpv4Fia  | 1589    | 132013  |

The following sample output of the **show platform hardware qfp active statistics drop** command shows the PPPoECAC packets dropped on the ESP when the CAC threshold level is reached:

Router# show platform hardware qfp active statistics drop

| Global Drop Stats   | Packets | Octets  |
|---------------------|---------|---------|
| BadUidbIdx          | 80      | 7901    |
| BadUidbSubIdx       | 40374   | 2860531 |
| Disabled            | 4765    | 375064  |
| InjectErr           | 64      | 8350    |
| Ipv4NoAdj           | 8       | 776     |
| Ipv4NoRoute         | 52608   | 5482626 |
| Ipv6NoAdj           | 1       | 79      |
| MplsIpv6FragReq     | 1       | 1515    |
| UnconfiguredIpv4Fia | 2412    | 215692  |
| PPPoECAC            | 4648    | 171976  |

The following table describes the fields shown in the display.

| Table 34: show platfor | n hardware qfp active | statistics drop Field | Descriptions |
|------------------------|-----------------------|-----------------------|--------------|
|------------------------|-----------------------|-----------------------|--------------|

| Field             | Description                                                                                              |
|-------------------|----------------------------------------------------------------------------------------------------|
| Global Drop Stats | The reason for dropping packets.                                                                         |
|                   | • pv4uRpfStrictFailed - Specifies the number and bytes of packets that are dropped with this drop cause. |
|                   | • Ipv6uRpfStrictFailed - Specifies the number and bytes of packets that are dropped with this drop cause |
| Packets           | Number of packets that are dropped.                                                                      |
|                   | • IPv4uRpfStrictFailed dropped 10 packets.                                                               |
|                   | • IPv6uRpfStrictFailed dropped 10 packets.                                                               |
| Octets            | Total number of bytes of the packets that are dropped.                                                   |
|                   | • IPv4uRpfStrictFailed dropped 1180 bytes of packets.                                                    |
|                   | • IPv6uRpfStrictFailed dropped 1180 bytes of packets.                                                    |

r

| Related Commands |  |
|------------------|--|
|------------------|--|

| ands | Command                                                        | Description                                                                                      |
|------|----------------------------------------------------------------|--------------------------------------------------------------------------------------------------|
|      | show platform hardware qfp interface                           | Displays information about an interface in the target flow processor.                            |
|      | show platform hardware qfp active interface if-name statistics | Displays the statistics of packet drops for each interface in the Packet Processor Engine (PPE). |

# show platform hardware qfp interface

To display information about an interface in the target flow processor, use the **show platform hardware qfp interface** command in privileged EXEC mode.

show platform hardware qfp {active | standby} interface {all [summary | statistics
[drop\_summary [subinterface]] [clear\_drop] [detail]] | dsp {client resource dsp-resource-id | global
clear | stream stream-id} | {if-name name | if-handle handle} [info | path | statistics [drop\_summary
[subinterface]] | [clear\_drop] | [detail]] | atm if-name name statistics [clear\_drop]}

| Syntax Description | active           | Specifies the active instance of the processor.                                                |  |  |  |  |  |  |  |  |  |
|--------------------|------------------|------------------------------------------------------------------------------------------------|--|--|--|--|--|--|--|--|--|
|                    | standby          | Specifies the standby instance of the processor.                                               |  |  |  |  |  |  |  |  |  |
|                    | interface        | Specifies interfaces.                                                                          |  |  |  |  |  |  |  |  |  |
|                    | all              | pecifies all interfaces available on the processor.                                            |  |  |  |  |  |  |  |  |  |
|                    | summary          | (Optional) Specifies the interface summary report.                                             |  |  |  |  |  |  |  |  |  |
|                    | statistics       | Optional) Specifies the statistics of transmitted and received packets.                        |  |  |  |  |  |  |  |  |  |
|                    | drop_summary     | (Optional) Specifies the drop status summary report.                                           |  |  |  |  |  |  |  |  |  |
|                    | subinterface     | (Optional) Specifies the subinterface and the drop statistics.                                 |  |  |  |  |  |  |  |  |  |
|                    | clear_drop       | (Optional) Clears the drop statistics after reading.                                           |  |  |  |  |  |  |  |  |  |
|                    | detail           | (Optional) Shows drop cause IDs.                                                               |  |  |  |  |  |  |  |  |  |
|                    | dsp              | Specifies digital signal processor (DSP) statistics.                                           |  |  |  |  |  |  |  |  |  |
|                    | client           | Specifies DSP client statistics.         Specifies DSP client resource statistics.             |  |  |  |  |  |  |  |  |  |
|                    | resource         |                                                                                                |  |  |  |  |  |  |  |  |  |
|                    | dsp-resource-id  | Combinet Packet Protocol (CPP) DSP resource ID.                                                |  |  |  |  |  |  |  |  |  |
|                    | global           | Specifies DSP global statistics.                                                               |  |  |  |  |  |  |  |  |  |
|                    | clear            | Clears statistics after reading.                                                               |  |  |  |  |  |  |  |  |  |
|                    | stream           | Specifies DSP stream statistics.                                                               |  |  |  |  |  |  |  |  |  |
|                    | stream-id        | Stream ID.                                                                                     |  |  |  |  |  |  |  |  |  |
|                    | if-name name     | Specifies the name of an interface, interface type, and port number of the selected interface. |  |  |  |  |  |  |  |  |  |
|                    | if-handle handle | Specifies the quantum flow processor (QFP) interface handle number.                            |  |  |  |  |  |  |  |  |  |
|                    | info             | (Optional) Specifies interface information.                                                    |  |  |  |  |  |  |  |  |  |
|                    | path             | (Optional) Specifies path information.                                                         |  |  |  |  |  |  |  |  |  |

|  | atm | Specifies information and statistics for the ATM interface. |
|--|-----|-------------------------------------------------------------|
|--|-----|-------------------------------------------------------------|

## Command Modes Privileged EXEC (#)

| Command History | Release                   | Modification                                                                  |
|-----------------|---------------------------|-------------------------------------------------------------------------------|
|                 | Cisco IOS XE Release 2.1  | This command was introduced.                                                  |
|                 | Cisco IOS XE Release 2.5  | This command was modified. The <b>cpp</b> keyword was changed to <b>qfp</b> . |
|                 | 12.2(33)XNE               | This command was integrated into Cisco IOS Release 12.2(33)XNE.               |
|                 | Cisco IOS XE Release 3.8S | This command was modified. The <b>path</b> keyword was added.                 |

# **Usage Guidelines** The **show platform hardware qfp interface** command displays information about the relationship between one interface and another in the target flow processor. In the command output, the main interface is identified if the interface is a subinterface; the group interface is identified if the interface is a member of a group; and the interfaces that are members of the group are identified if the interface is a group, bundle, or multipoint interface.

#### **Examples**

The following sample output shows information about the relationship between one interface and the other on the target flow processor:

Device# show platform hardware qfp active interface if-name Port-channel1 info

```
General interface information
Interface Name: Port-channell
Platform interface handle: 36
QFP interface handle: 36
Rx uidb: 131064
Tx uidb: 131036
Channel: 0
Interface Relationships
if_h Member Interface Name
10 GigabitEthernet0/0/2
11 GigabitEthernet0/0/3
```

The table below describes the significant fields shown in the display.

| Field                     | Description                                                                                 |
|---------------------------|---------------------------------------------------------------------------------------------|
| Interface Name            | Name of the interface requested by the <b>show platform hardware qfp interface</b> command. |
| Platform interface handle | Number of platform interface handles displayed for the interface.                           |
| QFP interface handle      | Internal identifier assigned by the QFP software for this interface.                        |
| Rx uidb                   | Internal identifier for the receive side of the interface.                                  |
| Tx uidb                   | Internal identifier for the transmit side of the interface.                                 |

Table 35: show platform hardware qfp interface Field Descriptions

| Field   | Description                                                                    |
|---------|--------------------------------------------------------------------------------|
| Channel | Internal identifier for the transmit path to which the interface is connected. |

The following sample output shows the summary of the drop status of the packets:

#### Device# show platform hardware qfp active statistics drop

| Global Drop Stats   | Packets | Octets  |
|---------------------|---------|---------|
| BadUidbIdx          | 80      | 7901    |
| BadUidbSubIdx       | 40374   | 2860531 |
| Disabled            | 4765    | 375064  |
| InjectErr           | 64      | 8350    |
| Ipv4NoAdj           | 8       | 776     |
| Ipv4NoRoute         | 52608   | 5482626 |
| Ipv6NoAdj           | 1       | 79      |
| MplsIpv6FragReq     | 1       | 1515    |
| UnconfiguredIpv4Fia | 2412    | 215692  |

The table below describes the significant fields shown in the display.

|  | abl | le | е | 3 | 6: | S | h | 0 | w | 1 | pl | a | tf | oI | 'n | 1 | h | al | rd | И | Vá | 11 | re | 1 | qi | fр | i | a | CI | Ī | Vê | • | si | ta | ti | S | ti | C: | s | dı | ro | р | F | ie | ld | 1 | De | es | C | rij | )t | Ĩ0 | n | s |  |
|--|-----|----|---|---|----|---|---|---|---|---|----|---|----|----|----|---|---|----|----|---|----|----|----|---|----|----|---|---|----|---|----|---|----|----|----|---|----|----|---|----|----|---|---|----|----|---|----|----|---|-----|----|----|---|---|--|
|--|-----|----|---|---|----|---|---|---|---|---|----|---|----|----|----|---|---|----|----|---|----|----|----|---|----|----|---|---|----|---|----|---|----|----|----|---|----|----|---|----|----|---|---|----|----|---|----|----|---|-----|----|----|---|---|--|

| Field             | Description                                            |
|-------------------|--------------------------------------------------------|
| Global Drop Stats | Reason for dropping of packets.                        |
| Packets           | Number of packets that are dropped.                    |
| Octets            | Total number of bytes of the packets that are dropped. |

The following sample output shows the statistics of the packets on an interface:

# ${\tt Device}\#$ show platform hardware qfp active interface if-name GigabitEthernet0/0/0.775 statistics

| Receive Stats    | Packets | Octets |
|------------------|---------|--------|
| Ipv4             | 9       | 810    |
| Ipv6             | 0       | 0      |
| Tag              | 0       | 0      |
| McastIpv4        | 0       | 0      |
| McastIpv6        | 0       | 0      |
| Other            | 2       | 136    |
| Transmit Stats   | Packets | Octets |
| Ipv4             | 0       | 0      |
| Ipv6             | 1       | 154    |
| Tag              | 0       | 0      |
| McastIpv4        | 0       | 0      |
| McastIpv6        | 0       | 0      |
| Other            | 0       | 0      |
| Input Drop Stats | Packets | Octets |
| Ipv4NoRoute      | 182     | 22996  |
| MpisipvbFragKeq  | 1       | 1515   |

| UnconfiguredIpv4Fia                                                                                                    | 550                              | 49120  |         |
|----------------------------------------------------------------------------------------------------|----------------------------------|--------|---------|
| Output Drop Stats                                                                                                    | Packets                          | Octets |         |
| Ipv4NoRoute                                                                                                    | 13                               | 3721   |         |
| Drop Stats Summary:<br>note: 1) these drop stats are only upda<br>reads the interface stats.<br>2) the interface stats include the | ated when PAL<br>he subinterface |        |         |
| Interface                                                                                                    | Rx Pkt                           | s      | Tx Pkts |
| GigabitEthernet0/0/0.775                                                                                                    | 320                              | 9      | 20      |

The table below describes the significant fields shown in the display.

Table 37: show platform hardware qfp active interface if-name statistics Field Descriptions

| Field             | Description                                                     |  |
|-------------------|-----------------------------------------------------------------|--|
| Receive Stats     | Number of packets received through a protocol.                  |  |
| Packets           | Number of packets transmitted through a protocol.               |  |
| Octets            | Total number of bytes of the packets that are dropped.          |  |
| Transmit Stats    | Number of packets that are transmitted on an interface.         |  |
| Input Drop Stats  | Drop cause and the number of incoming packets that are dropped. |  |
| Output Drop Stats | Drop cause and the number of outgoing packets that are dropped. |  |
| Interface         | Name of the interface.                                          |  |
| Rx Pkts           | Number of packets received on an interface.                     |  |
| Tx Pkts           | Number of packets transmitted on an interface.                  |  |

 $\texttt{Device} \ddagger \texttt{show platform hardware qfp active interface if-handle 10 path}$ 

```
Hardware Path Information: Port type 2 - NGIO
Ingress Path Information:
Interface ID 1
IID table entry address 0x30b61018
Input uIDB 2043
Flow Control ID 0x30b61500
Egress Path Information:
Interface ID 1
FFP output port -2
Module backplane connection index 0
Switch port ID 8
Module number 0
MAC destination address c4: a:cb:56: 0:d5
MAC source address 30:f7: d:53:f4:db
```

The table below describes the significant fields shown in the display.

| Field                             | Description                                                                                      |
|-----------------------------------|--------------------------------------------------------------------------------------------------|
| Hardware Path Information         | Type of module on which the interface exists. Possible values are NGIO and BEST_EFFORT.          |
| Ingress Path Information          | Ingress path information.                                                                        |
| Interface ID                      | Identifier assigned to the interface by the module. This identifier is local to the module.      |
| IID table entry address           | Address of the table of interfaces on the module in the forwarding plane memory.                 |
| Input uIDB                        | Input micro-interface descriptor block (uIDB) assigned to this interface.                        |
| Flow Control ID                   | Identifier for the flow control structure if the interface traffic is flow controlled.           |
| Egress Path Information           | Egress path information.                                                                         |
| FFP output port                   | Port of the forwarding process that handles traffic on the interface.                            |
| Module backplane connection index | Identifier for the backplane connection of the module that handles the traffic on the interface. |
| Switch port ID                    | Identifier for the backplane switchport that handles the traffic for the interface.              |
| Module number                     | Module identifier.                                                                               |
| MAC destination address           | MAC address in the headers of the packets that traverse the backplane switch.                    |

#### Table 38: show platform hardware qfp active interface if-handle path Field Descriptions

 ${\tt Device} \#$  show platform hardware qfp active interface if-handle 14 path

```
Hardware Path Information:
Ingress Path Information:
Look-up class 1
Remap table entry:
 SPA Format 2
 Valid flag 1
 Marmot channel 0
 Indirect flag 1
  Input uIDB 1019
Egress Path Information:
Marmot header 0x2000000
SPA type 2
SPA header length 4
SPA header 0x0 0x0 0x0 0x0
 LP small header 0xd2 0xa9 0xe0 0x10
 HP header 0x0 0x0 0x1 0x0
  Cntl header 0xfa 0x28 0xd4 0x10
```

The table below describes the significant fields shown in the display.

| Field                     | Description                                                                                    |  |
|---------------------------|------------------------------------------------------------------------------------------------|--|
| Hardware Path Information | Type of module on which the interface exists.                                                  |  |
| Ingress Path Information  | Ingress path information follows.                                                              |  |
| Look-up class             | Look-up method used to identify the ingress interface.                                         |  |
| Remap table entry         | Entry of the remap table of the interface follows.                                             |  |
| SPA format                | Format of the Shared Port Adapter (SPA) header.                                                |  |
| Valid Flag                | Flag indicating whether entry in the remap table is valid. 1 is valid.                         |  |
| Marmot Channel            | Channel in the Marmot chip through which traffic passes.                                       |  |
| Indirect flag             | Flag indicating whether the ingress interface is determined indirectly through the SPA header. |  |
| Input uIDB                | Input micro-interface descriptor block (uIDB) assigned to the interface.                       |  |
| Egress Path Information   | Egress path information follows.                                                               |  |
| Marmot header             | Marmot header in the egress packets.                                                           |  |
| SPA type                  | Format of the SPA header.                                                                      |  |
| SPA header length         | Length of the egress SPA header, in bytes.                                                     |  |
| SPA header                | Default SPA header of the egress packets.                                                      |  |
| LP small header           | SPA header used for low priority (LP) packets.                                                 |  |
| HP header                 | SPA header used for high priority (HP) packets.                                                |  |
| Cntl header               | SPA header used for control packets.                                                           |  |

## **Related Commands**

| Command         | Description                                                                           |
|-----------------|---------------------------------------------------------------------------------------|
| show interfaces | Displays statistics for all interfaces configured on a device or on an access server. |

# show platform hardware slot

To display information about the processor in a chassis slot, use the **show platform hardware slot** command in privileged EXEC or diagnostic mode.

## **Cisco ASR 1000 Series SPA Interface Processors**

show platform hardware slot sip {dram statistics | eobc {interface {primary | standby} {rmon| status} | switch statistics {brief | detail}} | fan status | io-port | led status | mcu status [raw]| plim {buffer settings [detail] | cpu | qos input bandwidth | registers reg | statistics [internal]| status [internal]} | sensor {consumer | producer} {id | all} | serdes {registers reg | statistics[internal] | status [brief]} | spa {attributes | oir-statistics | status}}

## **Cisco ASR 1000 Series Embedded Services Processors**

show platform hardware slotesp{dram statisticseobc{interface{primarystandby}{rmon | status}| switch statistics{brief | detail}}| io-port | led status | sensor{consumer |producer}{id | all }| serdes{registersreg | statistics[internal]| status

## **Cisco ASR 1000 Series Route Processors**

## **Cisco ISR 4400 Series Routers**

show platform hardware slot sm {dram statistics | eobc {interface {primary | standby} {rmon
| status}} | fan status | i95 stats | io-port | led status | mcu status [raw] | network-clocks | pcie
{driver {layers | statistics {3pa | lsmpi | mux | octeon}} | status} | plim {buffer settings [detail]
| cpu | qos input bandwidth | registers reg | statistics [internal] | status [internal]} | rommon
status | sensor {consumer | producer} {id | all} | serdes {registers reg | statistics [internal |
clear] | status [brief | clear]} | spa {attributes | oir-statistics | status}}

| Syntax Description | sip               | Type of Cisco ASR 1000 Series SPA interface processor (SIP) with one of the following values:      |
|--------------------|-------------------|----------------------------------------------------------------------------------------------------|
|                    |                   | • 0—SIP in chassis slot 0.                                                                         |
|                    |                   | • 2—SIP in chassis slot 1.                                                                         |
|                    |                   | • <b>P0</b> —Power supply slot 0.                                                                  |
|                    |                   | • <b>P1</b> —Power supply slot 1.                                                                  |
|                    |                   | • <b>P2</b> —Power supply slot 2.                                                                  |
|                    |                   | • <b>P3</b> —Power supply slot 3.                                                                  |
|                    | dram statistics   | Displays error-correcting code (ECC) error statistics for DRAM (for Cisco Technical Support only). |
|                    | eobc              | Displays Ethernet out-of-band channel (EOBC) information.                                          |
|                    | interface primary | Displays primary EOBC interface information.                                                       |

| interface standby   | Displays standby EOBC interface information.                                                                                                    |  |
|---------------------|----------------------------------------------------------------------------------------------------|--|
| rmon                | Displays EOBC interface remote monitoring (RMON) information (for Cisco Technical Support only).                                                                                  |  |
| status              | Displays EOBC interface status information (Physical Line Interface Module<br>[PLIM] status and serializer/deserializer [SerDes] status are for Cisco Technical<br>Support only). |  |
| switch statistics   | Displays EOBC switch statistics.                                                                                                    |  |
| brief               | Displays summary information.                                                                                                    |  |
| detail              | Displays detailed information (for Cisco Technical Support only). This keyword is optional for PLIM buffer settings.                                                              |  |
| fan status          | Displays fan software status.                                                                                                    |  |
| io-port             | Displays I/O port information.                                                                                                    |  |
| led status          | Displays LED states.                                                                                                    |  |
| mcu status          | Displays microcontroller unit (MCU) hardware status (for Cisco Technical Support only).                                                                                           |  |
| raw                 | (Optional) Displays MCU unparsed raw data (for Cisco Technical Support only).                                                                                                    |  |
| plim                | Displays PLIM information.                                                                                                    |  |
| buffer settings     | Displays PLIM buffer settings (for Cisco Technical Support only).                                                                                                    |  |
| сри                 | Displays CPU hyper threading (HT) bus information (for Cisco Technical Support only).                                                                                             |  |
| qos input bandwidth | Displays PLIM quality of service (QoS) input bandwidth information.                                                                                                    |  |
| registers reg       | It is the register name (for Cisco Technical Support only).                                                                                                    |  |
| statistics          | Displays statistics information.                                                                                                    |  |
| internal            | (Optional) Displays Cisco internal information (for Cisco Technical Support only).                                                                                                |  |
| sensor              | Displays sensor information (for Cisco Technical Support only).                                                                                                    |  |
| consumer            | Displays sensor information from the consumer process (for Cisco Technical Support only).                                                                                         |  |
| producer            | Displays sensor information from the producer process (for Cisco Technical Support only).                                                                                         |  |
| id                  | Displays the consumer or producer sensor ID number (for Cisco Technical Support only).                                                                                            |  |
| all                 | Displays a brief view of all sensors (for Cisco Technical Support only).                                                                                                    |  |
| serdes              | Displays serializer/deserializer (SerDes) information.                                                                                                    |  |
|               | spa                    | Displays Cisco ASR 1000 Series SPA information.                                                                                                   |
|---------------|------------------------|----------------------------------------------------------------------------------------------------|
|               | attributes             | Displays SPA attribute information (for Cisco Technical Support only).                                                                            |
|               | oir-statistics         | Displays SPA online insertion and removal (OIR) counters.                                                                                         |
|               | esp                    | Type of Cisco ASR 1000 Series Embedded Services Processor (ESP) with one of the following values:                                                 |
|               |                        | <ul> <li>f0—ESP in ESP slot 0.</li> <li>f1—ESP in ESP slot 1.</li> </ul>                                                                          |
|               | rp                     | Type of Cisco ASR 1000 Series Route Processor (RP) with one of the following values:                                                              |
|               |                        | • <b>r0</b> —RP in RP slot 0.                                                                                                    |
|               |                        | • <b>r1</b> —RP in RP slot 1.                                                                                                    |
|               | alarms                 | Displays alarm states information (for Cisco Technical Support only). To display alarm status, use the <b>show facility-alarm status</b> command. |
|               | audible                | Displays audible alarm states (for Cisco Technical Support only) information.                                                                     |
|               | visual                 | Displays LED alarm states (for Cisco Technical Support only) information.                                                                         |
|               | sm                     | Type of Cisco ISR 4400 Series Routers interface with one of the following values:                                                                 |
|               |                        | • 0—SM-Inter-Processor slot 0.                                                                                                    |
|               |                        | • <b>F0</b> —Embedded Service Processor slot 0.                                                                                                   |
|               |                        | • <b>P0</b> —Power supply slot 0.                                                                                                    |
|               |                        | • P1—Power supply slot 1.                                                                                                    |
|               |                        | • P2—Power supply slot 2.                                                                                                    |
|               |                        | • <b>KO</b> —Route Processor slot 0.                                                                                                    |
|               | i95 stats              | Displays i95 driver statistics.                                                                                                    |
|               | network-clocks         | Displays network clock devices.                                                                                                    |
|               | pcie status            | Displays Peripheral Component Interconnect Express (PCIE) information.                                                                            |
|               | pcie driver layers     | Displays PCIE driver stacking information.                                                                                                    |
|               | pcie driver statistics | Displays PCIE driver statistics.                                                                                                    |
|               | rommon status          | Displays ROM Monitor (ROMMON) status.                                                                                                    |
|               |                        | ·                                                                                                    |
| Command Modes | Privileged EXEC (#)    |                                                                                                    |
|               | Diagnostic (diag)      |                                                                                                    |

# **Command History**

| Release                  | Modification                 |
|--------------------------|------------------------------|
| Cisco IOS XE Release 2.1 | This command was introduced. |

| Release                   | Modification                                                                                                    |
|---------------------------|----------------------------------------------------------------------------------------------------|
| 15.0(1)S                  | This command was modified. The minimum bandwidth and the priority mode<br>that cannot be configured in Strict Priority mode are not displayed in the output.<br>The HP policer BW field was added to the output.                                           |
| Cisco IOS XE Release 3.8S | This command was modified. References to SIP (Cisco ASR 1000 Series Shared<br>Port Adaptor Interface Processors) in command options were replaced with<br>SM (Cisco Services-Ready Engine [SRE] service module) for Cisco ISR 4400<br>Series Routers only. |

### Examples

The following sample output from the **show platform hardware slot 0 eobc interface primary status** command displays EOBC interface status for a SIP in chassis slot 0. This command provides the status of the EOBC in the indicated slot.

Device# show platform hardware slot 0 eobc interface primary status

```
EOBC interface status
EOBC : eth0, status : Active
Line State : Up, Speed : 1Gbps, Link mode : Full
Line Type : AUI, Autoneg : Disabled
Addr : 10.0.3.0, Netmask : 255.255.0.0, HW Addr : 0000.0300.0000
Rx pkts : 1292995, bytes : 316283357, dropped : 0 errors : 0
Tx pkts : 1124534, bytes : 270172949, dropped : 0 errors : 0
```

The table below describes the significant fields shown in the display.

| Field         | Description                                                                                                    |  |
|---------------|----------------------------------------------------------------------------------------------------|--|
| EOBC: eth0    | Ethernet port.                                                                                                    |  |
| status        | Port status. "Active" or "Standby."                                                                                                    |  |
| Line State    | Line status. "Up" or "Down."                                                                                                    |  |
| Speed         | Bandwidth in gigabits per second (Gbps).                                                                                                    |  |
| Link mode     | Transmission mode. "Full" (full duplex) or "Half" (half duplex).                                                                                                    |  |
| Line Type     | Type of transceiver. "AUI" (attachment unit interface), "TP" (twisted pair), "MII" (media independent interface), "FIBER" (fiber optic), or "BNC" (Bayonette Neil-Concelman). |  |
| Autoneg       | Autonegotiation. "Enabled" or "Disabled."                                                                                                    |  |
| Addr          | IP address of the port.                                                                                                    |  |
| Netmask       | IP addressing netmask of the port.                                                                                                    |  |
| HW Addr       | MAC address of the port.                                                                                                    |  |
| Rx pkts/bytes | Number of packets and bytes received.                                                                                                    |  |
| Tx pkts/bytes | Number of packets and bytes transmitted.                                                                                                    |  |

Table 40: show platform hardware slot 0 eobc interface primary status Field Descriptions

L

| Field      | Description                                      |
|------------|--------------------------------------------------|
| Rx dropped | Number of received packets that were dropped.    |
| Tx dropped | Number of transmitted packets that were dropped. |
| Rx errors  | Number of packets received with errors.          |
| Tx errors  | Number of packets transmitted with errors.       |

The following sample output from the **show platform hardware slot 0 eobc switch statistics brief** command displays brief EOBC switch statistics for a SIP in chassis slot 0:

Device# show platform hardware slot 0 eobc switch statistics brief

| Port: 4, Li | nk state: | Up, Mode: | Full Duplex | , Speed: 1000 Mb | ops       |
|-------------|-----------|-----------|-------------|------------------|-----------|
| Ingress byt | es :      | 27        | 6915312 E   | gress bytes :    | 349585709 |
| Ingress pac | kets:     |           | 1151944 E   | gress packets:   | 1320618   |

The table below describes the significant fields shown in the display.

| Field           | Description                                        |
|-----------------|----------------------------------------------------|
| Port            | Port on the EOBC switch.                           |
| Link state      | Link status. "Up" or "Down."                       |
| Mode            | Transmission mode. "Full Duplex" or "Half Duplex." |
| Speed           | Bandwidth in megabits per second (Mbps).           |
| Ingress bytes   | Number of bytes received on this port.             |
| Egress bytes    | Number of bytes transmitted through this port.     |
| Ingress packets | Number of packets received on this port.           |
| Egress packets  | Number of packets transmitted through this port.   |

Table 41: show platform hardware slot 0 eobc switch statistics brief Field Descriptions

The following sample output from the **show platform hardware slot 0 fan status** command displays fan operation status for a SIP in chassis slot 0:

Device# show platform hardware slot 0 fan status

```
Fan speed: 65%
Fan 0: Normal
Fan 1: Normal
Fan 2: Normal
```

The table below describes the significant fields shown in the display.

### Table 42: show platform hardware slot 0 fan status Field Descriptions

| Field       | Description                                                                    |
|-------------|--------------------------------------------------------------------------------|
| Fan speed   | Speed at which the fans are spinning as a percentage of their maximum speed.   |
| Fan 0, 1, 2 | Specifies whether a fan is encountering a fault condition. "Normal" or "Fail." |

The following sample output from the **show platform hardware slot 0 plim qos input bandwidth** command displays the ingress arbiter settings for all PLIM buffers that are in use for a SIP in chassis slot 0:

#### Device# show platform hardware slot 0 plim gos input bandwidth

Ingress QOS Scheduling Mode: Strict Priority

```
0/0, SPA-3XOC3-ATM-V2
Interface 0/0/0
BW: 155520 Kbps, Min BW: N/A , Excessive Weight: 100000 Kbps, HP Policer BW:
155520 Kbps
Interface 0/0/1
BW: 155520 Kbps, Min BW: N/A , Excessive Weight: 155000 Kbps, HP Policer BW:
155520 Kbps
Interface 0/0/2
BW: 155520 Kbps, Min BW: N/A , Excessive Weight: 155000 Kbps, HP Policer BW:
155520 Kbps
```

The table below describes the significant fields shown in the display.

| Field                       | Description                                                                        |
|-----------------------------|------------------------------------------------------------------------------------|
| Ingress QOS Scheduling Mode | Current scheduler operation mode.                                                  |
| BW                          | Interface bandwidth in kilobits per second (kb/s).                                 |
| Min BW                      | Guaranteed bandwidth assigned on this interface in Kbps.                           |
| Excessive Weight            | Excessive bandwidth assigned on this interface in Kbps.                            |
| HP Policer BW               | Bandwidth assigned for processing high-priority traffic on this interface in Kbps. |

Table 43: show platform hardware slot 0 plim qos input bandwidth Field Descriptions

The following sample output from the **show platform hardware slot 0 plim statistics** command displays PLIM statistics for a SIP in chassis slot 0. Interprocess communication (IPC) packets are internal control packets. The first set of RX and TX packet counts include both user packets and IPC packets. In this example, the RX/TX and RX IPC/TX IPC packet counts are the same because only IPC packets are being passed (no user packets).

Device# show platform hardware slot 0 plim statistics

```
1/0, 2XOC3-POS, Online

RX Pkts 739 Bytes 54564

TX Pkts 739 Bytes 30752

RX IPC Pkts 739 Bytes 54564

TX IPC Pkts 739 Bytes 30752
```

The table below describes the significant fields shown in the display.

Table 44: show platform hardware slot 0 plim statistics Field Descriptions

| Field       | Description                                                                      |
|-------------|----------------------------------------------------------------------------------|
| RX Pkts     | Packets (user data and IPC data) received by the PLIM from the indicated SPA.    |
| TX Pkts     | Packets (user data and IPC data) transmitted from the PLIM to the indicated SPA. |
| RX IPC Pkts | IPC packets received by the PLIM from the indicated SPA.                         |
| TX IPC Pkts | IPC packets transmitted from the PLIM to the indicated SPA.                      |

The following is sample output from the **show platform hardware slot f0 serdes statistics** command for Cisco ASR1000-ESP20 and later versions of the ESP. This output displays the byte counters and packet counters associated with the Enhanced SerDes Interconnect (ESI) links for the ESP. The output includes information about drop counters and the number of link-level flow control messages. Information is displayed from the standpoint of the card (in this example, ESP0), where the command is run. An ESP displays information from all the cards with active ESI links connected to it. A SIP or an RP displays statistics from each ESP.

```
Device# show platform hardware slot f0 serdes statistics
```

```
From Slot R0
  Pkts High: 0 Low: 0 Bad: 0 Dropped: 0
  Bytes High: 0 Low: 0 Bad: 0 Dropped: 0
  Pkts Looped: 0 Error: 0
 Bytes Looped 0
  Qstat count: 0 Flow ctrl count: 25671
To Slot R0
 Pkts High: 0 Low: 0
From Slot 0
  Pkts High: 0 Low: 0 Bad: 0 Dropped: 0
  Bytes High: 0 Low: 0 Bad: 0 Dropped: 0
  Pkts Looped: 0 Error: 0
 Bytes Looped 0
  Qstat count: 0 Flow ctrl count: 25674
To Slot 0
  Pkts High: 0 Low: 0
```

The table below describes the significant fields shown in the display.

Table 45: show platform hardware slot f0 serdes statistics Field Descriptions

| Field           | Description                                                                                                    |
|-----------------|----------------------------------------------------------------------------------------------------|
| From Slot       | Information on data passed from the indicated processor to the card where the command is run and over the SerDes. |
| To Slot         | Information on data passed to the indicated processor from the card where the command is run and over the SerDes. |
| Pkts/Bytes High | Number of packets and bytes of high priority data payload.                                                        |
| Pkts/Bytes Low  | Number of packets and bytes of low priority data payload.                                                         |

| Field              | Description                                                                                  |
|--------------------|----------------------------------------------------------------------------------------------|
| Pkts/Bytes Bad     | Number of packets received with packet length errors or cyclic redundacy check (CRC) errors. |
| Pkts/Bytes Dropped | Number of bit bucket packets or bytes dropped.                                               |
| Pkts/Bytes Looped  | Number of packets looped back in loopback mode.                                              |
| Pkts Error         | Number of packets with errors.                                                               |
| Qstat count        | Number of queue status messages received.                                                    |
| Flow ctrl count    | Number of link-level flow control messages.                                                  |

The following is sample output from the **show platform hardware slot f0 serdes statistics** command for the Cisco ASR1000-ESP10.

Device# show platform hardware slot f0 serdes statistics

```
From Slot R0
Pkts High: 0 Low: 0 Bad: 0 Dropped: 0
Bytes High: 0 Low: 0 Bad: 0 Dropped: 0
Pkts Looped: 0 Error: 0
Bytes Looped 0
Qstat count: 0 Flow ctrl count: 25671
From Slot 0
Pkts High: 0 Low: 0 Bad: 0 Dropped: 0
Bytes High: 0 Low: 0 Bad: 0 Dropped: 0
Pkts Looped 0
Qstat count: 0 Flow ctrl count: 25674
```

The following is sample output from the **show platform hardware slot f0 serdes statistics internal** command for the Cisco ASR 1000-ESP10.

Device# show platform hardware slot f0 serdes statistics internal

```
Load for five secs: 35%/8%; one minute: 33%; five minutes: 30%
Time source is NTP, 12:20:00.746 IST Fri Nov 9 2011
Network-Processor Link:
 Local TX in sync, Local RX in sync
  From Network-Processor Packets:
                                      1150522 Bytes: 166031138
                                   4364008 Bytes: 697982854
 To Network-Processor
                         Packets:
RP/ESP Link:
Local TX in sync, Local RX in syncxist
Remote TX in sync, Remote RX in sync
                       Packets:
                                   1150522 Bytes: 166031138
To RP/ESP
                                    0 Bytes:
                      Packets:
                                                     0
Drops
From RP/ESP
                                   4364008 Bytes: 697982854
                       Packets:
                                        0 Bytes:
Drops
                      Packets:
                                                           Ω
Errors:
RX/TX process: 0/0, RX/TX schedule: 0/0
RX/TX statistics: 0/0, RX parity: 0
Encryption Processor Link:
 Local TX in sync, Local RX in sync
 Remote TX in sync, Remote RX in sync
```

The following is sample output from the **show platform hardware slot f0 serdes statistics internal** command for the Cisco ASR 1000-ESP20 and later versions of the ESP.

### Device# show platform hardware slot f0 serdes statistics internal

| Load for five secs: 35%/8%;  | one minute: 3 | 33%; five | minutes: | 30%       |
|------------------------------|---------------|-----------|----------|-----------|
| Time source is NTP, 12:20:00 | 0.746 IST Fri | Nov 9 201 | 11       |           |
| Network-Processor Link:      |               |           |          |           |
| Local TX in sync, Local RX   | K in sync     |           |          |           |
| From Network-Processor       | Packets:      | 1150522   | Bytes:   | 166031138 |
| To Network-Processor         | Packets:      | 4364008   | Bytes:   | 697982854 |
| Encryption Processor Link:   |               |           |          |           |
| Local TX in sync, Local RX   | K in sync     |           |          |           |
| Remote TX in sync, Remote    | RX in sync    |           |          |           |

The following sample output from the **show platform hardware slot 0 spa oir-statistics** command displays the OIR statistics of SPAs installed in a SIP in chassis slot 0:

```
Device# show platform hardware slot 0 spa oir-statistics
```

```
SPA OIR requests: : 3
SPA OIR responses: : 3
SPA insertions: : 0
SPA removals: : 0
SPA driver starts: : 0
SPA driver stops: : 0
SPA driver deaths: : 0
```

The table below describes the significant fields shown in the display.

| Table 46: show | platform | hardware s | slot 0 s | pa oir-stati | istics Fi | ield L | Descriptions |
|----------------|----------|------------|----------|--------------|-----------|--------|--------------|
|                |          |            |          |              |           |        |              |

| Field             | Description                                                                                                    |
|-------------------|----------------------------------------------------------------------------------------------------|
| SPA OIR requests  | Number of times the chassis software on the SIP made a request to the chassis software on the RP to allow a SPA to come online. |
| SPA OIR responses | Number of times the chassis software on the RP sent a response to an OIR request to the chassis software on the SIP.            |
| SPA insertions    | Number of SPA insertions since the last boot. The number is zero for SPAs that were in the chassis when the chassis booted.     |
| SPA removals      | Number of SPA removals since the last boot.                                                                                     |
| SPA driver starts | Number of times the SPA driver started.                                                                                         |
| SPA driver stops  | Number of times the SPA driver stopped.                                                                                         |
| SPA driver deaths | Number of time the SPA driver reloaded.                                                                                         |

The following sample output from the **show platform hardware slot P0 mcu status** displays the MCU hardware status and power supply in the slot:

If you use the **show platform hardware slot** *sip* **mcu status** command or the **show platform hardware slot** *sip* **fan status** command on the Cisco ASR 1000 Series Router, we recommend that you use the value "Px" rather than "0" or other numeric values to specify the power supply slot. This command displays the MCU hardware status or fan status and references the power supply in the slot.

Device# show platform hardware slot P0 mcu status

```
Model ID: 5
12V I: 31
12V V: 11
Temp: 29
Input V: 218
Fan speed: 65%
```

The table below describes the significant fields shown in the display.

## Table 47: show platform hardware slot mcu status Field Descriptions

| Field     | Description                                                                  |
|-----------|------------------------------------------------------------------------------|
| Model ID  | Model ID of the card slot.                                                   |
| 12V       | Power supply in the slot in voltage.                                         |
| Temp      | Chassis temperature.                                                         |
| Input V   | Voltage input for power supply.                                              |
| Fan speed | Speed at which the fans are spinning as a percentage of their maximum speed. |

| Related Commands | Command                          | Description                                             |
|------------------|----------------------------------|---------------------------------------------------------|
|                  | show platform hardware interface | Displays information about an interface.                |
|                  | show platform hardware port      | Displays information about an interface port on an SPA. |
|                  | show platform hardware subslot   | Displays information about an SPA.                      |

# show platform hardware throughput crypto

To display throughput information on a physical router, use the **show platform hardware throughput crypto** command in privileged EXEC mode. The output displays the configured throughput level, indicates if hardware throttling is effective and what the system-imposed limit is, the default throughput level for the device, and the configured boot level license.

show platform hardware throughput crypto

**Command Default** Privileged EXEC (#)

**Command Modes** No default behavior or values.

| Command History  | Release                                                                                                    | Modification                                                                                                    |  |  |  |  |  |
|------------------|----------------------------------------------------------------------------------------------------|----------------------------------------------------------------------------------------------------|--|--|--|--|--|
|                  | Cisco IOS XE Amsterdam 17.3.2                                                                                                    | This command was introduced on Cisco Catalyst 8300, and 8500 Series Edge Platforms.                                                                |  |  |  |  |  |
|                  | Cisco IOS XE Bengaluru 17.4.1                                                                                                    | This command was introduced on the Cisco Catalyst 8200 Series Edge<br>Platforms                                                                    |  |  |  |  |  |
|                  | Cisco IOS XE Cupertino 17.9.3a                                                                                                    | The text in the output was modified to make it easier to understand.                                                                               |  |  |  |  |  |
| Usage Guidelines | The output of the command provi<br>router:                                                                                                    | The output of the command provides the following information related to the throughput level on a physical router:                                 |  |  |  |  |  |
|                  | • It displays the throughput level that is currently effective. This value is configured with the <b>platform hardware throughput crypto</b> command in global configuration mode. If a level is not configured, the default is effective.                                                                  |                                                                                                    |  |  |  |  |  |
|                  | The value here can be a numeric value or a tier-based throughput value. Support for tier-based throughput values was introduced in Cisco IOS XE Cupertino 17.7.1a. For more information, see Tier and Numeric Throughput Mapping for Physical Platforms, Cisco IOS XE Cupertino 17.8.1a and Later Releases. |                                                                                                    |  |  |  |  |  |
|                  | • It indicates if the value is saved in the startup configuration file. If a configured value is not saved, it does not persist across reloads.                                                                                                    |                                                                                                    |  |  |  |  |  |
|                  | • It displays the hardware throttling limit that the configured value falls under. This is system-determined.<br>See device-specific details in the following table: Throughput and System Hardware Throttling<br>Specifications in the Autonomous Mode.                                                    |                                                                                                    |  |  |  |  |  |
|                  | • It specifies the throttling limit that is finally effective. This value will account for aggregate throughput throttling if it is effective. Support for aggregate throughput throttling was introduced in Cisco IOS XE Cupertino 17.8.1a.                                                                |                                                                                                    |  |  |  |  |  |
|                  | • It displays the default throughput level of the device.                                                                                                    |                                                                                                    |  |  |  |  |  |
|                  | • It displays the boot-level DNA license that is configured on the device.                                                                                                    |                                                                                                    |  |  |  |  |  |
|                  | The following is sample output of<br>a Cisco Catalyst 8300 Series Edge<br>the device is earlier than Cisco IO                                                                                                    | the <b>show platform hardware throughput crypto</b> command on Platform (C8300-2N2S-4T2X). The software version running on S XE Cupertino 17.9.3a: |  |  |  |  |  |

```
Device# show platform hardware throughput crypto
Current configured crypto throughput level: 250M
Level is saved, reboot is not required
Current enforced crypto throughput level: 250M
Crypto Throughput is throttled at 250M
Default Crypto throughput level: 10M
Current boot level is network-advantage
```

The following is sample output of the **show platform hardware throughput crypto** command on a Cisco Catalyst 8300 Series Edge Platform (C8300-2N2S-4T2X). The software version running on the device is Cisco IOS XE Cupertino 17.9.3a. From the output you can derive these key conclusions:

- The throughput level that is effective is 10 Mbps.
- Configuration is saved in the startup configuration file; the configured value will therefore persist across reloads.
- From table Throughput and System Hardware Throttling Specifications in the Autonomous Mode, we know that on a C8300-2N2S-4T2X, for any throughput level up to 250 Mbps, the hardware-imposed throttling limit is 250 Mbps.
- Throughput is throttled at 250 Mpbs. Note that aggregate throughput throttling is not applicable when the configured throughput is lesser than or equal to 250 Mbps.

```
Device# show platform hardware throughput crypto
Current configured crypto throughput level: 10M
Level is saved, reboot is not required
Configured crypto throughput level on rate limiter: 250M
Crypto Throughput will be rate limited at 250M
Default Crypto throughput level: 10M
Current boot level is network-essentials
```

The following is sample output of the **show platform hardware throughput crypto** command on a Cisco Catalyst 8300 Series Edge Platform (**C8300-1N1S-4T2X**). The software version running on the device is Cisco IOS XE Cupertino 17.9.3a. From the output you can derive these key conclusions:

- The throughput level that is effective is T3.
- On C8300-1N1S-4T2X, T3 is the equivalent of 2.5 Gbps.
- Configuration is saved in the startup configuration file; the configured value will therefore persist across reloads.
- On a C8300-1N1S-4T2X, when a throughput level of T3 (2.5 Gbps) is configured, the system lifts all throttling restrictions.

```
Device# show platform hardware throughput crypto
Current configured crypto throughput level: T3
    Level is saved, reboot is not required
Configured crypto throughput level on rate limiter: 2.5G
Crypto Throughput will not be rate limited
Default Crypto throughput level: 10M
Current boot level is network-premier
```

| Related Commands | Command                             | Description                                         |  |
|------------------|-------------------------------------|-----------------------------------------------------|--|
|                  | platform hardware throughput crypto | Configures a throughput value on a physical router. |  |

# show platform hardware throughput level

To display the current maximum throughput level for a virtual router, use the **show platform hardware throughput level** command in Privileged EXEC mode.

show platform hardware throughput level

| Command Modes    | Privileged EXEC                                                                                                    |                      |                                                             |  |  |  |
|------------------|----------------------------------------------------------------------------------------------------|----------------------|-------------------------------------------------------------|--|--|--|
| Command History  | Release                                                                                                    | Modification         |                                                             |  |  |  |
|                  | Cisco IOS XE<br>3.9S                                                                                                    | This command was int | roduced on the Cisco CSR 1000V Cloud Services Router.       |  |  |  |
| Usage Guidelines | The maximum throughput level is determined by the installed license. Depending on the configuration and installed license, you can change the maximum throughput level. See the <b>platform hardware throughput level</b> command for more information. |                      |                                                             |  |  |  |
|                  | Example                                                                                                    |                      |                                                             |  |  |  |
|                  | The following example displays the maximum throughput level on the router:                                                                                                    |                      |                                                             |  |  |  |
|                  | Router# show platform hardware throughput level<br>The current throughput level is 50000 kb/s                                                                                                    |                      |                                                             |  |  |  |
| Related Commands | Command                                                                                                    |                      | Description                                                 |  |  |  |
|                  | platform hardwa                                                                                                    | re throughput level  | Changes the maximum throughput level on the virtual router. |  |  |  |

# show platform hardware subslot

To display information about a Cisco ASR 1000 Series shared port adapter (SPA), use the **showplatformhardwaresubslot** command in privileged EXEC or diagnostic mode.

show platform hardware subslot *slot/card* plim {buffer [settings detail] | qos input bandwidth | spa settings | statistics [internal]}

| Syntax Description | slot /              | Chassis slot where the Cisco ASR 1000 Series SPA interface processor (SIP) is installed.     |
|--------------------|---------------------|----------------------------------------------------------------------------------------------|
|                    | card                | Secondary slot number of the SIP where the SPA is installed.                                 |
|                    | plim                | Provides Physical Line Interface Module (PLIM) information.                                  |
|                    | buffer              | Provides PLIM buffer information (for Cisco Technical Support only).                         |
|                    | settings detail     | (Optional) Provides detailed PLIM buffer settings (for Cisco Technical Support only).        |
|                    | qos input bandwidth | Provides PLIM QoS input bandwidth information.                                               |
|                    | spa settings        | Provides PLIM SPA settings (for Cisco Technical Support only).                               |
|                    | statistics          | Provides PLIM statistics.                                                                    |
|                    | internal            | (Optional) Provides PLIM detailed statistics information (for Cisco Technical Support only). |

**Command Modes** Privileged EXEC (#) Diagnostic (diag)

| Command History | Release                  | Modification                                                                                                    |
|-----------------|--------------------------|----------------------------------------------------------------------------------------------------|
|                 | Cisco IOS XE Release 2.1 | This command was introduced on the Cisco ASR 1000 Series Routers.                                                                                                    |
|                 | 15.0(1)S                 | This command was modified. The minimum bandwidth and the proirity mode<br>that cannot be configured in Strict Priority mode are not displayed in the output.<br>The HP policer BW field was added to the output. |

**Examples** 

The following example displays ingress arbiter settings for all PLIM buffers that are in use for a SPA in chassis slot 1:

```
Router# show platform hardware subslot 1/0 plim qos input bandwidth
Ingress QOS Scheduling Mode: Strict Priority
0/0, SPA-3XOC3-ATM-V2
Interface 0/0/0
BW: 155520 Kbps, Min BW: N/A , Excessive Weight: 100000 Kbps, HP Policer BW:
155520 Kbps
Interface 0/0/1
BW: 155520 Kbps, Min BW: N/A , Excessive Weight: 155000 Kbps, HP Policer BW:
```

```
155520 Kbps
Interface 0/0/2
BW: 155520 Kbps, Min BW: N/A , Excessive Weight: 155000 Kbps, HP Policer BW:
155520 Kbps
```

The table below describes the significant fields shown in the display.

Table 48: show platform hardware subslot 1/0 plim qos input bandwidth Field Descriptions

| Field                       | Description                                                                        |
|-----------------------------|------------------------------------------------------------------------------------|
| Ingress QOS Scheduling Mode | Current scheduler operation mode.                                                  |
| BW                          | Interface bandwidth in kilobits per second (kb/s).                                 |
| Min Bw                      | Guaranteed bandwidth assigned on this interface in kb/s.                           |
| Excessive Weight            | Excessive bandwidth assigned on this interface in kb/s.                            |
| HP Policer BW               | Bandwidth assigned for processing high priority traffic on this interface in kb/s. |

The following example displays PLIM statistics for a SPA in chassis slot 1. Interprocess communication (IPC) packets are internal control packets. The first set of RX and TX packet counts includes both user packets and IPC packets. In this example, the RX/TX and RX IPC/TX IPC packet counts are the same because no user packets are being passed, only IPC packets.

```
Router# show platform hardware subslot 1/0 plim statistics
1/0, 2XOC3-POS, Online
RX Pkts 739 Bytes 54564
TX Pkts 739 Bytes 30752
```

 RX IPC Pkts
 739
 Bytes
 54564

 TX IPC Pkts
 739
 Bytes
 30752

The table below describes the significant fields shown in the display.

### Table 49: show platform hardware subslot 1/0 plim statistics Field Descriptions

| Field       | Description                                                                      |
|-------------|----------------------------------------------------------------------------------|
| RX Pkts     | Packets (user data and IPC data) received by the PLIM from the indicated SPA.    |
| TX Pkts     | Packets (user data and IPC data) transmitted from the PLIM to the indicated SPA. |
| RX IPC Pkts | IPC packets received by the PLIM from the indicated SPA.                         |
| TX IPC Pkts | IPC packets transmitted from the PLIM to the indicated SPA.                      |

| Related Commands | Command                          | Description                                                                  |
|------------------|----------------------------------|------------------------------------------------------------------------------|
|                  | show platform hardware interface | Displays information about an interface.                                     |
|                  | show platform hardware port      | Displays information about an interface port on a shared port adapter (SPA). |
|                  | show platform hardware slot      | Displays information about the processor in a chassis slot.                  |

# show platform hardware subslot (4400)

To display information on the network interface module, use the **show platform hardware subslot** command in privileged EXEC mode.

show platform hardware subslot *slot/bay* module [firmware | status | device *device-name* | host-if [statistics | status | register]]

| Syntax Description | slot/ bay    | Specifies the chassis slot and secondary slot number where the module is installed.     |
|--------------------|--------------|-----------------------------------------------------------------------------------------|
|                    | module       | Specifies the module information.                                                       |
|                    | firmware     | Displays the firmware and bootloader version.                                           |
|                    | status       | Displays information on the firmware operational status, CPU, and memory utilization.   |
|                    | device       | Displays information for specific module devices.                                       |
|                    | device-name  | Specifies the device.                                                                   |
|                    | host-if      | Specifies the host interface.                                                           |
|                    | statistics   | (Optional) Displays the link statistics for the host interface.                         |
|                    | status       | (Optional) Displays the configuration, status, and interface ID for the host interface. |
|                    | register     | (Optional) Displays the register information for the host interface.                    |
| Command Modes      | Privileged E | XEC (#)                                                                                 |

| Command History | Release                      | Modification                 |  |
|-----------------|------------------------------|------------------------------|--|
|                 | Cisco IOS XE Release<br>3.9S | This command was introduced. |  |

### Example

The following are sample outputs from the show platform hardware subslot module command.

Router# show platform hardware subslot 0/1 module host-if status

```
NPU global_info:

CP_MAC: 0x30.f7.0d.53.bc.9e

FFP_MAC: 0x30.f7.0d.53.bc.9b

Module_MAC: 0x0c.d9.96.a8.01.cc

DSP_MAC: 0x00.00.00.00.00

CP VLAN ID: 0x09 0x2f

FFP VLAN ID: 0x29 0x2e

FFP HP1 VLAN ID: 0x89 0x2e

FFP HP2 VLAN ID: 0xa9 0x2e

Max MTU 10442
```

#### Router# show platform hardware subslot 0/1 module host-if statistics

GE (connecting to BP switch) statistics

00000000 00000000 0000000 00000000 50c55135

|                                  | Rx frames        | Rx Bytes         | Tx frames   | Tx Bytes |
|----------------------------------|------------------|------------------|-------------|----------|
| pkt forwarded                    | <br>744          | 51328            | 691         | 101687   |
| oversize                         | 0                |                  | 2           |          |
| undersize                        | 0                |                  | 0           |          |
| multicast                        | 0                |                  | 0           |          |
| broadcast                        | 0                |                  | 2           |          |
| pause                            | 0                |                  | 0           |          |
| dropped                          | 0                |                  | 0           |          |
| FCS err                          | 0                |                  | 0           |          |
| aligmt err                       | 0                |                  |             |          |
| length err                       | 0                |                  |             |          |
| MRU err                          | 0                |                  |             |          |
| SDU err                          | 0                |                  |             |          |
| overrun err                      | 0                |                  |             |          |
| undrrun err                      |                  |                  | 0           |          |
|                                  |                  |                  |             |          |
| Total frames                     |                  |                  |             |          |
|                                  |                  |                  |             |          |
| 64                               | 696              |                  |             |          |
| 65 ~ 127                         | 195              |                  |             |          |
| 128 ~ 255                        | 529              |                  |             |          |
| 256 ~ 511                        | 11               |                  |             |          |
| 512 ~ 1023                       | 2                |                  |             |          |
| 1024 ~ 1518                      | 0                |                  |             |          |
| 1519 ~ 1522                      | U                |                  |             |          |
| Flow Aggregation                 | n to BP switch   |                  |             |          |
|                                  |                  |                  |             |          |
| FlowControl FA                   |                  |                  |             |          |
| pkt fow                          | arded:18 bytes f | orwarded:576     |             |          |
| fpb dro                          | p:0 mtu drop:0 t | x_q drop:0       |             |          |
| DSP signaling F                  | A                |                  |             |          |
| pkt fow                          | arded:0 bytes fo | rwarded:0        |             |          |
| fpb dro                          | p:0 mtu drop:0 t | x_q drop:0       |             |          |
| DSP media FA                     |                  |                  |             |          |
| pkt fow                          | arded:0 bytes fo | rwarded:0        |             |          |
| fpb dro                          | p:0 mtu drop:0 t | .x_q drop:0      |             |          |
| Low priorty FA                   | (IP/ARP/BC)      |                  |             |          |
| pkt fow                          | arded:2 bytes fo | rwarded:1180     |             |          |
| fpb droj                         | p:0 mtu drop:0 t | .x_q drop:0      |             |          |
| Control message                  | F'A              |                  |             |          |
| pkt fow                          | arded:670 bytes  | forwarded:96285  |             |          |
| ipb droj                         | p:0 mtu drop:0 t | x_q arop:0       |             |          |
| Router# show pla                 | atform hardware  | subslot 0/1 modu | le firmware |          |
| 1.04001 " <b>0.10</b> " <b>F</b> |                  |                  |             |          |
| Chip Revision:                   | unknown          |                  |             |          |
| MDDT D 11 1 100                  | 1                |                  |             |          |
| WDDI BUILd: 177                  | 1                |                  |             |          |
| WinFarm-1:DPS B                  | uild, 2220       |                  |             |          |
| WINEALW-I:DES B                  | uiia: 2220       |                  |             |          |
| WF-0 features s                  | et:              |                  |             |          |
| 70d43f57 7987ff                  | fe 30f80386 4680 | 9a62 016d100e    |             |          |
| c780344e 38357d                  | d1 01940200 0000 | 00000 0000000    |             |          |

Linux version 2.6.28.10.mips-malta (sheaunt@mcp-bld-lnx-101) (gcc version 4.3.3 (MontaVista Linux Sourcery G++ 4.3-302) ) #2 PREEMPT Wed Feb 27 19:14:01 PST 2013

Bootloader version: 0.1 FPGA (Active) version: 12120415 FPGA (Upgraded) version: 12120415

Router# show platform hardware subslot 0/1 module status

Process and Memory

Mem: 39640K used, 12464K free, OK shrd, OK buff, 27492K cached CPU: 0% usr 0% sys 0% nic 100% idle 0% io 0% irq 0% sirq Load average: 0.00 0.00 0.00 1/17 198 PID PPID USER STAT VSZ %MEM %CPU COMMAND S 122m 240% 0% [cisco\_fortitude] 156 155 0 0 0 S 3452 7% 0% sh 1 197 196 0 S 3080 6% 0% /bin/sh ./fortitude\_moduleinfo.sh Proc 156 0 S 3016 196 6% 0% sh -c ./fortitude\_moduleinfo.sh "Proce 198 197 0 R 3016 6% 0% /usr/bin/top -b -n 1 -d 30 154 0 4% 0% ./Supervisory 1852 155 S 1788 3% 0% ./Supervisory 154 1 0 S 2 0 0 SW< 0 0% 0% [kthreadd] 2 0 3 SW< 0 0% 0% [ksoftirqd/0] 0% [events/0] 0% [khelper] 4 2 0 SW< 0 0 % 5 2 0 SW< 0 08 0% 0% [kblockd/0] 2.0 0 SW< 6 7 2 0 0 0% 0% [pdflush] SW 2 0 8 SW 0 0% 0% [pdflush] 2 0 0% 0% [kswapd0] 0% 0% [aio/0] 9 0 SW< 10 2 0 SW< 0 2 0 0% 0% [mtdblockd] 0 19 SW<

Interrupts

|    |          |             | -                    |          |
|----|----------|-------------|----------------------|----------|
|    | CPUO     |             |                      |          |
| 2: | 0        | MIPS        | WinPath interrupt co | ntroller |
| 7: | 26845968 | MIPS        | timer                |          |
| 8: | 0        | WinPath-PIC | sys_err_handler      |          |
| 9: | 0        | WinPath     |                      |          |

# show platform hardware transceiver

To see transceiver information on a port, use the show platform hardware transceiver command in EXEC mode.

show platform hardware transceiver {brief | status | config | error | register} [port]

| Syntax Description | brief                                                                                                    | Brief device information.                                                                                                    |  |  |  |  |  |  |
|--------------------|----------------------------------------------------------------------------------------------------|----------------------------------------------------------------------------------------------------|--|--|--|--|--|--|
|                    | status                                                                                                    | Device status.                                                                                                    |  |  |  |  |  |  |
|                    | config                                                                                                    | Device configuration.                                                                                                    |  |  |  |  |  |  |
|                    | error                                                                                                    | Device error information.                                                                                                    |  |  |  |  |  |  |
|                    | register                                                                                                    | Device register contents.                                                                                                    |  |  |  |  |  |  |
|                    | port                                                                                                    | Specifies the port. If you do not select a port, this command will iterate through all ports.                                                                                                    |  |  |  |  |  |  |
| Command Default    | No defaul                                                                                                    | behavior or values                                                                                                    |  |  |  |  |  |  |
| Command Modes      | EXEC (#)                                                                                                    | )                                                                                                    |  |  |  |  |  |  |
| Command History    | Release                                                                                                    | Modification                                                                                                    |  |  |  |  |  |  |
|                    | 12.2(33)                                                                                                    | SRD This command was introduced on the Cisco 7600 series routers.                                                                                                    |  |  |  |  |  |  |
|                    | <b>Note</b> This command applies only to the Cisco 7600 Series Ethernet Service line card on the Cisco 7600 series router.                                                                         |                                                                                                    |  |  |  |  |  |  |
| Usage Guidelines   | Use this c                                                                                                    | command with the remote command command in EXEC mode.                                                                                                    |  |  |  |  |  |  |
| Examples           | The follo                                                                                                    | wing example shows brief information for port 1.                                                                                                    |  |  |  |  |  |  |
|                    | Router#<br>Show bri<br>GigabitE                                                                                                    | remote command module 13 show platform hardware transceiver brief 1<br>ef info for port 1:<br>thernet13/1:<br>ID: SFP<br>Extended ID: 4<br>Xcvr Type: GE SX (13)<br>Connector: LC<br>Vendor name: CISCO-FINISAR<br>Vendor part number: FTLF8519P2BCL-CS<br>State: Enabled |  |  |  |  |  |  |
|                    | The following example shows status information for port 1.                                                                                                    |                                                                                                    |  |  |  |  |  |  |
|                    | Router# remote command module 13 show platform hardware transceiver status 1<br>Show status info for port 1:<br>TenGigabitEthernet1/1:<br>State: Enabled<br>Environmental Information - raw values |                                                                                                    |  |  |  |  |  |  |

```
Temperature: 7616
        Tx voltage: 0 in units of 100uVolt
        Tx bias: 28722 uA
        Tx power: -2 dBm (5441 in units of 0.1 uW)
        Rx power: 0 dBm (7712 in units of 0.1 uW)
        (AUX1) Laser Temperature: 8704
        (AUX2) +3.3V Supply Voltage: 32928
XFP TX is enabled.
XFP TX is soft enabled.
XFP is ready.
XFP is not power down.
XFP is not soft power down.
XFP doesn't have interrupt(s).
XFP is not LOS.
XFP data is ready.
XFP TX path is ready.
XFP TX laser is not in fault condition.
XFP TX path CDR is locked.
XFP RX path is ready.
XFP RX path CDR is locked.
No active alarms
No active warning
```

| Related Commands | Command                                                      | Description                                                                                                    |
|------------------|--------------------------------------------------------------|----------------------------------------------------------------------------------------------------|
|                  | remote command {module num  <br>standby-rp   switch} command | Executes a Cisco 7600 series router command directly on the switch console or a specified module without having to log into the Cisco 7600 series router first. |

# show platform isg memory

To display dynamically allocated memory usage information on the route processor (RP), use the showplatformisgmemorycommand in privileged EXEC mode.

show platform isg memory [detail]

| Syntax Description | detail                             | (Optional) Displays detailed memory usage information. |                                         |
|--------------------|------------------------------------|--------------------------------------------------------|-----------------------------------------|
| Command Modes      | Privilege                          | d EXEC (#)                                             |                                         |
| Command History    | nmand History Release Modification |                                                        |                                         |
|                    | 15.1(1)S                           | This command was introduced.                           |                                         |
| Examples           | This is a s                        |                                                        | ••••••••••••••••••••••••••••••••••••••• |

This is a sample output of the **showplatformisgmemory** command.

## Router# show platform isg memory

| Allocator-Name      |   | In-use/Allocated |   |      | С | ount     |
|---------------------|---|------------------|---|------|---|----------|
| CWAN VRF NODE       | : | 0/65588          | ( | 0응)  | [ | 0] Chunk |
| CWAN PLATFORM       | : | 0/20052          | ( | 0응)  | [ | 0] Chunk |
| CWAN PPPOE SB       | : | 0/20052          | ( | 0응)  | [ | 0] Chunk |
| CWAN PPPOE NOD      | : | 0/65588          | ( | 0응)  | [ | 0] Chunk |
| CWAN VRF Sess Cnt   | : | 16384/16436      | ( | 99%) | [ | 1]       |
| CWAN MSI Array      | : | 16384/16436      | ( | 99%) | [ | 1]       |
| CWAN MSI Elem       | : | 98304/311296     | ( | 31%) | [ | 4096]    |
| VRF Pend list Array | : | 16384/16436      | ( | 99%) | [ | 1]       |
| VRF Pend list MSI   | : | 98304/311296     | ( | 31%) | [ | 4096]    |
| CWAN slot pid hdl   | : | 60/112           | ( | 53응) | [ | 1]       |
| CWAN sess per slot  | : | 2880000/2880780  | ( | 99%) | [ | 15]      |
| CWAN test lru hdl   | : | 24/76            | ( | 31%) | [ | 1]       |
| CWAN Container HWSB | : | 56/108           | ( | 51%) | [ | 1]       |
| CW Cont swidb SB    | : | 104/208          | ( | 50응) | [ | 2]       |
| L4R Rules per       | : | 0/32820          | ( | 0응)  | [ | 0] Chunk |
| L4R Srv Grps p      | : | 0/32820          | ( | 0응)  | [ | 0] Chunk |
| L4R non-access      | : | 0/65588          | ( | 0응)  | [ | 0] Chunk |
| L4R Srv Info        | : | 0/32820          | ( | 0응)  | [ | 0] Chunk |

The table below describes the fields shown in the **showplatformisgmemory**command display.

Table 50: show platform isg memory Field Descriptions

| Field          | Description                            |
|----------------|----------------------------------------|
| Allocator-Name | Name of the memory allocating process. |
| In-use         | Indicates the current memory usage.    |
| Allocated      | Total memory allocated by the process. |
| Count          | Number of allocated memory blocks.     |

# show platform mgf

To show the details of the multi-gigabit fabric, use the **show platform mgf** command in privileged EXEC mode.

### show platform mgf [module | statistics cpu]

| Syntax Description | module     | Shows details of the modules registered to the backplane switch manager (BPSM). |
|--------------------|------------|---------------------------------------------------------------------------------|
|                    | statistics | Displays the multi-gigabit fabric's packet statistics.                          |
|                    | сри        | Displays the multi-gigabit fabric's cpu port statistics.                        |

| Command Modes   | Privileged EXEC (#) |                                                                                                    |  |  |
|-----------------|---------------------|----------------------------------------------------------------------------------------------------|--|--|
| Command History | Release             | Modification                                                                                                    |  |  |
|                 | 15.0(1)M            | This command was introduced for the Cisco 3900 Series, 2900 Series, and 1900 Series Integrated Services Routers (ISRs). |  |  |

**Usage Guidelines** 

**Command Default** 

To show the details of the multi-gigabit fabric, use the show platform mgf command in privileged EXEC mode. Or, enter the **show platform mgf** command and press Enter to display VLAN and slot assignments on the router. An asterisk next to the slot indicates that the vlan is the slot's default VLAN. The following example displays output from a Cisco 3945 ISR.

N.

Note

None

Before Cisco IOS 15.1(3)T release, the Cisco Services Ready Engine (SRE) Service Module was managed by the platform backplane code. Therefore, when you entered the show platform mgf command, the Cisco SRE Service Module was displayed in the command output. But with Cisco IOS 15.1(3)T release, because the Cisco SRE Service Module is in the switchport managed module, it is no longer displayed in the show platform mgf command output.

Ŵ

Note VLAN1 is the default when no other VLAN are listed.

```
Router# show platform mgf
VLAN
     Slots
_____
                     _____
1
      ISM*, EHWIC-0*, EHWIC-1*, EHWIC-2*, EHWIC-3*
      PVDM-0*, PVDM-1*, PVDM-2*, PVDM-3*, SM-1*
      SM-2*, SM-3*, SM-4*
```

### **Examples**

The following example displays the output for the **show platform mgf module** command when entered on a Cisco 3945 ISR. The table below displays the information code that appears in the output.

| Router#  | show  | platform mgf n | nodule | 9       |       |           |          |        |
|----------|-------|----------------|--------|---------|-------|-----------|----------|--------|
| Register | ed Mo | dule Informat: | ion    |         |       |           |          |        |
| Code:    | NR -  | Not Registered | d, TM  | - Trust | Mode, | SP - Sche | duling F | rofile |
|          | BL -  | Buffer Level,  | TR -   | Traffic | Rate, | PT - Paus | e Thresh | old    |
| slot     | vlan  | type/ID        |        | ΜT      | SP    | BL        | TR       | PΤ     |
|          |       |                |        |         |       |           |          |        |
| ISM      | NR    |                |        |         |       |           |          |        |
| EHWIC-0  | NR    |                |        |         |       |           |          |        |
| EHWIC-1  | NR    |                |        |         |       |           |          |        |
| EHWIC-2  | NR    |                |        |         |       |           |          |        |
| EHWIC-3  | NR    |                |        |         |       |           |          |        |
| PVDM-0   | NR    |                |        |         |       |           |          |        |
| PVDM-1   | NR    |                |        |         |       |           |          |        |
| PVDM-2   | NR    |                |        |         |       |           |          |        |
| PVDM-3   | NR    |                |        |         |       |           |          |        |
| SM-1     | 1     | SM/6           |        | UP      | 1     | high      | 1000     | high   |
| SM-2     | 1     | SM/6           |        | UP      | 1     | high      | 1000     | high   |
| SM-3     | NR    |                |        |         |       |           |          |        |
| SM-4     | NR    |                |        |         |       |           |          |        |

Table 51: Show Platform Backplane Module Information Code

| Code | Description        |
|------|--------------------|
| NR   | Not registered     |
| TM   | Trust mode         |
| SP   | Scheduling profile |
| BL   | Buffer level       |
| TR   | Traffic rate       |
| РТ   | Pause threshold    |

The following example displays output for the **show platform mgf statistics** command when entered on a Cisco 1941 ISR.

#### Router# show platform mgf statistics

3955973016 packets input, 1598763291608 bytes, 26684 overruns Received 0 broadcasts, 0 multicast, 3955973016 unicast 0 runts, 0 giants, 0 jabbers 0 input errors, 0 CRC, 0 fragments, 0 pause input 3955781430 packets output, 1598708166660 bytes, 0 underruns 0 broadcast, 0 multicast, 3955781430 unicast 0 late collisions, 0 collisions, 0 deferred 0 bad bytes received, 0 multiple, 94987 pause output

The following example displays output for the **show platform mgf statistics cpu** command when entered on a Cisco 3945 ISR.

```
Router# show platform mgf statistics cpu
Backplane-GigabitEthernet0/3 is up, line protocol is up
  Hardware is PQ3 TSEC, address is 001b.5428.d403 (bia 001b.5428.d403)
  MTU 9600 bytes, BW 1000000 Kbit/sec, DLY 10 usec,
     reliability 255/255, txload 1/255, rxload 1/255
  Encapsulation ARPA, loopback not set
  Full-duplex, 1000Mb/s, media type is internal
  output flow-control is unsupported, input flow-control is unsupported
  ARP type: ARPA, ARP Timeout 04:00:00
  Last input never, output never, output hang never
  Last clearing of "show interface" counters never
  Input queue: 0/75/0/0 (size/max/drops/flushes); Total output drops: 0
  Queueing strategy: fifo
  Output queue: 0/40 (size/max)
  5 minute input rate 0 bits/sec, 0 packets/sec
  5 minute output rate 0 bits/sec, 0 packets/sec
     0 packets input, 0 bytes, 0 no buffer
     Received 0 broadcasts, 0 runts, 0 giants, 0 throttles
     0 input errors, 0 CRC, 0 frame, 0 overrun, 0 ignored
     0 watchdog, 0 multicast, 0 pause input
     0 input packets with dribble condition detected
     0 packets output, 0 bytes, 0 underruns
     0 output errors, 0 collisions, 0 interface resets
     0 unknown protocol drops
     0 babbles, 0 late collision, 0 deferred
     0 lost carrier, 0 no carrier, 0 pause output
     0 output buffer failures, 0 output buffers swapped out Interface statistics for CPU:
(port 0)
30 second input rate 0 packets/sec
30 second output rate 0 packets/sec
0 packets input, 0 bytes, 0 overruns
Received 0 broadcasts, 0 multicast, 0 unicast 0 runts, 0 giants, 0 jabbers 0 input errors,
0 CRC, 0 fragments, 0 pause input 0 packets output, 0 bytes, 0 underruns 0 broadcast, 0
multicast, 0 unicast 0 late collisions, 0 collisions, 0 deferred 0 bad bytes received, 0
multiple, 0 pause output
```

### **Related Commands**

| 5 | Command       | Description                                                                       |
|---|---------------|-----------------------------------------------------------------------------------|
|   | show platform | To display platform information, use the show platform command in privileged EXEC |
|   |               | mode.                                                                             |

# show platform resources

To display information about the utilization of platform resources, such as the Control Processor (CP), Service Processor (SP), DRAM, bootflash, and harddisk, use the **show platform resources** command in privileged EXEC mode.

The command now reports Control Processor (CP) and Service Processor (SP) CPU utilization under the 'Control/Service Processor' entry.

show platform resources {R0 | R0 cpu | R0 memory | exmem | datapath | datpath oversubscription}

Syntax Description Table 52: Syntax Description

| R0                        | Shows the CPU summary from a BINOS perspective.           |
|---------------------------|-----------------------------------------------------------|
| R0 cpu                    | Shows the CPU utilization.                                |
| R0 memory                 | Shows the memory utilization.                             |
| exmem                     | Shows the user allocation statistics.                     |
| datapath                  | Shows the quantum flow processor utilization.             |
| datapath oversubscription | Shows the oversubscription of the quantum flow processor. |

## **Command Modes** Privileged EXEC (#)

### Command History

| Release                        | Modification                                                                                                    |
|--------------------------------|----------------------------------------------------------------------------------------------------|
| Cisco IOS XE release 3.14      | This command was introduced.                                                                                                    |
| Cisco IOS XE Gibraltar 16.11.1 | The command output is enhanced to include bootflash and harddisk information for Route Processors.                                                          |
| Cisco IOS XE Amsterdam 17.3.1  | This command was modified. The following keywords were added: <b>R0</b> , <b>R0</b> cpu, <b>R0 memory, exmem</b> , datapath, and datapath oversubscription. |

## **Examples**

The following sample output from the **show platform resources** command displays resource utilization related to the Embedded Service Processor and the Route Processor.

```
Router# show platform resources
**State Acronym: H - Healthy, W - Warning, C - Critical
```

| Resource<br>State      | Usage       | Max    | Warning | Critical |
|------------------------|-------------|--------|---------|----------|
| RPO (ok, active)<br>H  |             |        |         |          |
| Control Processor<br>H | 0.60%       | 100%   | 80%     | 90%      |
| DRAM<br>H              | 3077MB(40%) | 7567MB | 88%     | 93%      |
| bootflash              | 3900MB(53%) | 7305MB | 88%     | 93%      |

| H                 |                  |                 |       |       |
|-------------------|------------------|-----------------|-------|-------|
| harddisk          | 8223MB(8%)       | 93836MB         | 88%   | 93%   |
| H                 |                  |                 |       |       |
| RP1 (ok, standby) |                  |                 |       |       |
| Н                 |                  |                 |       |       |
| Control Processor | 0.00%            | 100%            | 80%   | 90%   |
| Н                 |                  |                 |       |       |
| DRAM              | 2982MB(39%)      | 7567MB          | 88%   | 93%   |
| H                 | 25CAMD (25%)     | 7 2 0 E MD      | 0.00  | 0.20  |
| DOOLITASII        | 2304MB(33%)      | /SUJMB          | 005   | 935   |
| n<br>harddiek     | 1/377MB (158)    | 93836MB         | 888   | 938   |
| H                 | 14377MD(13%)     | 55050MB         | 00%   | 50%   |
| ESPO(ok. active)  |                  |                 |       |       |
| H H               |                  |                 |       |       |
| Control Processor | 0.60%            | 100%            | 80%   | 90%   |
| Н                 |                  |                 |       |       |
| DRAM              | 1027MB(13%)      | 7872MB          | 88%   | 93%   |
| Н                 |                  |                 |       |       |
| QFP               |                  |                 |       |       |
| Н                 |                  |                 |       |       |
| TCAM              | 240834cells(45%) | 524288cells     | 65%   | 85%   |
| Н                 |                  |                 |       |       |
| DRAM              | 181248KB(17%)    | 1048576KB       | 85%   | 95%   |
| H                 | 100100000        | 101070775       | 0.50  | 0 5 0 |
| IRAM              | 13013KB(9%)      | 1310/2KB        | 82%   | 958   |
| n<br>Dkt Buf Mom  | 5529620 (15%)    | 65525VD         | 05%   | 05%   |
| PRC BUI Mem       | 55296KB(15%)     | 03333NB         | 0J%   | 92%   |
| CPU Utilization   | 0.00%            | 100%            | 90%   | 95%   |
| Н                 | 0.000            | 2000            | 500   | 500   |
| ESP1(ok, standby) |                  |                 |       |       |
| H                 |                  |                 |       |       |
| Control Processor | 0.70%            | 100%            | 80%   | 90%   |
| Н                 |                  |                 |       |       |
| DRAM              | 1016MB(12%)      | 7872MB          | 88%   | 93%   |
| Н                 |                  |                 |       |       |
| QFP               |                  |                 |       |       |
| Н                 |                  | 504000 33       | 650   |       |
| TCAM              | 240834cells(45%) | 524288cells     | 65%   | 82%   |
| H                 | 10104070 (170)   | 1040576770      | 0 = 0 | 0.5.0 |
| DRAM              | 181248KB(178)    | 10485/6KB       | 83%   | 928   |
| п<br>трам         | 1301388(9%)      | 131072KB        | 852   | 958   |
| Н                 | T2012UD(2.0)     | T ) T ( / Z I/D | 0.0%  | 0.00  |
| CPU Utilization   | 0.00%            | 100%            | 90%   | 95%   |
| H                 |                  |                 |       |       |
|                   |                  |                 |       |       |

The output fields are self-explanatory.

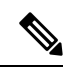

Note

On platforms where the harddisk is not present, only the bootflash information is displayed.

show interfaces vlan mapping through show scp

# show platform slot r0 pcie status

To display information about all Peripheral Component Interconnect (PCI) buses on the Route Processor (RP) slot on the Cisco ASR 1000 Series Aggregation Services Router and devices connected to the PCI buses, use the **show platform slot r0 pcie status** command in user EXEC or privileged EXEC mode.

show platform slot r0 pcie status

**Syntax Description** This command has no arguments or keywords.

Command Modes Privileged EXEC (#) User EXEC (>)

| Command History | Release                  | Modification                 |
|-----------------|--------------------------|------------------------------|
|                 | Cisco IOS XE Release 3.6 | This command was introduced. |

### **Examples**

The following sample output from the **show platform slot r0 pcie status** command displays information about all PCI buses on the RP slot on the Cisco ASR 1000 Series Aggregation Services Router and the devices connected to them:

Router# show platform slot r0 pcie status

00:00.0 Class 0600: Device 8086:65c0 (rev 90) 00:02.0 Class 0604: Device 8086:65f7 (rev 90) 00:03.0 Class 0604: Device 8086:65e3 (rev 90) 00:04.0 Class 0604: Device 8086:65e4 (rev 90) 00:05.0 Class 0604: Device 8086:65e5 (rev 90) 00:06.0 Class 0604: Device 8086:65e6 (rev 90) 00:07.0 Class 0604: Device 8086:65e7 (rev 90) 00:08.0 Class 0880: Device 8086:65ff (rev 90) 00:10.0 Class 0600: Device 8086:65f0 (rev 90) 00:10.1 Class 0600: Device 8086:65f0 (rev 90) 00:10.2 Class 0600: Device 8086:65f0 (rev 90) 00:11.0 Class 0600: Device 8086:65f1 (rev 90) 00:13.0 Class 0600: Device 8086:65f3 (rev 90) 00:15.0 Class 0600: Device 8086:65f5 (rev 90) 00:16.0 Class 0600: Device 8086:65f6 (rev 90) 00:19.0 Class 0200: Device 8086:10e5 (rev 02) 00:1a.0 Class 0c03: Device 8086:2937 (rev 02) 00:1a.1 Class 0c03: Device 8086:2938 (rev 02) 00:1a.2 Class 0c03: Device 8086:2939 (rev 02) 00:1a.7 Class 0c03: Device 8086:293c (rev 02) 00:1b.0 Class 0403: Device 8086:293e (rev 02) 00:1d.0 Class 0c03: Device 8086:2934 (rev 02) 00:1d.1 Class 0c03: Device 8086:2935 (rev 02)

The output fields are self-explanatory.

# show platform software agent iomd

To display the packets of High Priority and Low Priority queue in Over Subscription mode, use the **show platform software agent iomd** command in privileged EXEC mode.

show platform software agent iomd im module dump fpga port number

| Syntax Description | im module      | The name of the interface module. |
|--------------------|----------------|-----------------------------------|
|                    | port<br>number | The port number used              |

| Command Default | No default behavior or values. |
|-----------------|--------------------------------|
|-----------------|--------------------------------|

Command Modes Privileged EXEC (#)

| Command History | Release                        | Modification                                                                            |
|-----------------|--------------------------------|-----------------------------------------------------------------------------------------|
|                 | Cisco IOS XE Everest<br>16.6.1 | This command was introduced on Cisco ASR 900 Series Routers and Cisco NCS 4200 Routers. |

**Examples** 

```
#show platform software agent iomd 0/8 dump fpga 4
OS LP Drop Q Pkt Cnt :0x0
OS HP Drop Q Pkt Cnt :0x0
OS LP Q Pkt Cnt :0x22906bd0
OS HP Q Pkt Cnt :0x55fdd731
```

To clear the High Priority and Low Priority counters in Over Subscription mode, use the **show platform software agent iomd** command in privileged EXEC mode.

show platform software agent iomd im module clear fpga port number

| Syntax Description | im module      | The name of the interface module. |
|--------------------|----------------|-----------------------------------|
|                    | port<br>number | The port number used              |

**Command Default** No default behavior or values.

Command Modes Privileged EXEC (#)

Command History Re

| d History Relea | ase                   | Modification                                                                            |
|-----------------|-----------------------|-----------------------------------------------------------------------------------------|
| Cisco<br>16.6.  | o IOS XE Everest<br>1 | This command was introduced on Cisco ASR 900 Series Routers and Cisco NCS 4200 Routers. |

**Examples** 

#show platform software agent iomd 0/8 clear fpga 4
OS LP Drop Q Pkt Cnt :0x0
OS HP Drop Q Pkt Cnt :0x0

OS LP Q Pkt Cnt :0x0 OS HP Q Pkt Cnt :0x0

# show platform software audit

To display the SE Linux Audit logs, use the **show platform software audit** command in privileged EXEC mode.

show platform software audit { all | summary | 0 | 1 | 2 | F0 | R0 | FP active | RP active}

| Syntax Description | all                                                                                                    | Shows the audit log from all the slots.                                                                                                    |                                             |  |
|--------------------|----------------------------------------------------------------------------------------------------|----------------------------------------------------------------------------------------------------|---------------------------------------------|--|
|                    | summary                                                                                                    | Shows the audit log summary count from all the slots.                                                                                                    |                                             |  |
|                    | 0                                                                                                    | Shows the audit log for the SM-Inter-Processor slot 0.                                                                                                    |                                             |  |
|                    | 1                                                                                                    | Shows the audit log for the SM-Inter-Processor slot 1.                                                                                                    |                                             |  |
|                    | 2                                                                                                    | Shows the audit log for the SM-Inter-Processor slot 2.                                                                                                    |                                             |  |
|                    | F0                                                                                                    | Shows the audit log for the Embedded-Service-Processor slot 0.                                                                                                 |                                             |  |
|                    | R0                                                                                                    | Shows the audit log for the Route-Processor slot 0.                                                                                                    |                                             |  |
|                    | FP active                                                                                                    | Shows the audit log for the active Embedded-Service-Processor slot.                                                                                            |                                             |  |
|                    | <b>RP</b> active                                                                                                    | Shows the audit log for the active Route-Processor slot.                                                                                                    |                                             |  |
| Command Modes      | Privileged E                                                                                                    | EXEC (#)                                                                                                    |                                             |  |
| Command History    | Release                                                                                                    | Modification                                                                                                    |                                             |  |
|                    | Cisco IOS 2                                                                                                    | XE Gibraltar 16.11.1 This command was introduced on Cisco ISR 4000 s<br>1000V series routers, and Cisco 1000 ISR series ro<br>time-sensitive networking (TSN). | series routers, Cisco CSR<br>outers running |  |
| Usage Guidelines   | This command was introduced in the Cisco IOS XE Gibraltar 16.11.1 as a part of the SELinux Permissive Mode feature. The <b>show platform software audit</b> command displays the system logs containing the access violation events.                                                                                                    |                                                                                                    |                                             |  |
|                    | In Cisco IOS XE Gibraltar 16.11.1, operation in a permissive mode is available - with the intent of confining specific components (process or application) of the IOS-XE platform. In the permissive mode, access violation events are detected and system logs are generated, but the event or operation itself is not blocked. The solution operates mainly in an access violation detection mode. |                                                                                                    |                                             |  |
|                    | The following is a sample output of the <b>show software platform software audit summary</b> command:                                                                                                    |                                                                                                    |                                             |  |
|                    | Device# <b>sh</b>                                                                                                    | Now platform software audit summary                                                                                                    |                                             |  |
|                    | AUDIT LOG                                                                                                    | ON ACTIVE                                                                                                    |                                             |  |
|                    | AVC Denial                                                                                                    | count: 7                                                                                                    |                                             |  |
|                    |                                                                                                    |                                                                                                    |                                             |  |

The following is a sample output of the **show software platform software audit all** command. This command displays the information in the audit.log file.

Device#sh pla software audit all AUDIT LOG ON ACTIVE

======== START =========

type=DAEMON START msg=audit(1553837190.262:3031): op=start ver=2.6.6 format=raw kernel=4.4.172 auid=4294967295 pid=446 subj=system u:system r:auditd t:s0 res=success type=NETFILTER CFG msg=audit(1553837185.956:2): table=nat family=2 entries=0 type=MAC STATUS msg=audit(1553837186.523:3): enforcing=1 old enforcing=0 auid=4294967295 ses=4294967295 type=SYSCALL msg=audit(1553837186.523:3): arch=c000003e syscall=1 success=yes exit=1 a0=3 al=7ffcf1c22070 a2=1 a3=0 items=0 ppid=203 pid=205 auid=4294967295 uid=0 gid=0 euid=0 suid=0 fsuid=0 egid=0 sgid=0 fsgid=0 tty=(none) ses=4294967295 comm="load policy" exe="/usr/sbin/load policy" subj=kernel key=(null) type=PROCTITLE msg=audit(1553837186.523:3): proctitle=2F7573722F7362696E2F6C6F61645F706F6C696379002D69 type=MAC POLICY LOAD msg=audit(1553837186.528:4): policy loaded auid=4294967295 ses=4294967295 type=SYSCALL msg=audit(1553837186.528:4): arch=c000003e syscall=1 success=yes exit=1693637 a0=4 a1=7f792d1d6000 a2=19d7c5 a3=f items=0 ppid=203 pid=205 auid=4294967295 uid=0 gid=0 euid=0 suid=0 fsuid=0 egid=0 sgid=0 fsgid=0 tty=(none) ses=4294967295 comm="load policy" exe="/usr/sbin/load policy" subj=system u:system r:kernel t:s0 key=(null)

You can use the output of this command to copy the contents of audit.log to a file to then transfer to a remote host.

Device#show platform software audit all | redirect bootflash:audi\_123.log Device#dir bootflash:audi\_123.log Directory of bootflash:/audi\_123.log 27 -rw- 35305 Mar 29 2019 22:16:36 +00:00 audi\_123.log

3249049600 bytes total (538112000 bytes free)

# show platform software memory

To display memory information for the specified process, use the **show platform software memory**command in privileged EXEC or diagnostic mode.

show platform software memory [database | messaging] {chassis-manager *slot* | cpp-control-process *process* | cpp-driver *process* | cpp-ha-server *process* | cpp-service-process *process* | forwarding-manager *slot* | host-manager *slot* | interface-manager *slot* | ios *slot* | logger *slot* | pluggable-services *slot* | shell-manager *slot* ] [brief]

| Syntax Description | database database                     | (Optional) Displays database memory information for the specified process.                                                             |
|--------------------|---------------------------------------|----------------------------------------------------------------------------------------------------|
|                    | messaging                             | (Optional) Displays messaging memory information for specified process.                                                                |
|                    |                                       | The information displayed is for internal debugging purposes only.                                                                     |
|                    | <b>chassis-manager</b><br><i>slot</i> | Displays memory information for the Chassis Manager process in the specified <i>slot</i> . Possible <i>slot</i> values are:            |
|                    |                                       | • 0Cisco ASR 1000 Series SPA Interface Processor (SIP) slot 0                                                                          |
|                    |                                       | • 1Cisco ASR 1000 Series SIP slot 1                                                                                                    |
|                    |                                       | • 2Cisco ASR 1000 Series SIP slot 2                                                                                                    |
|                    |                                       | • f0Cisco ASR 1000 Series Embedded Services Processor (ESP) slot 0                                                                     |
|                    |                                       | • f1Cisco ASR 1000 Series ESP slot 1                                                                                                   |
|                    |                                       | • fp activeActive Cisco ASR 1000 Series ESP                                                                                            |
|                    |                                       | • fp standbyStandby Cisco ASR 1000 Series ESP                                                                                          |
|                    |                                       | • r0Cisco ASR 1000 Series Route Processor (RP) slot 0                                                                                  |
|                    |                                       | • r1Cisco ASR 1000 Series RP slot 1                                                                                                    |
|                    |                                       | • rp activeActive Cisco ASR 1000 Series RP                                                                                             |
|                    |                                       | • rp standbyStandby Cisco ASR 1000 Series RP                                                                                           |
|                    | cpp-control-process                   | Displays memory information for the specified Cisco Packet Processor (CPP) Client Control process. Possible <i>process</i> values are: |
|                    |                                       | • cpp active Active CPP Client Control process                                                                                         |
|                    |                                       | • cpp standbyStandby CPP Client Control process                                                                                        |
|                    |                                       | The information displayed is for internal debugging purposes only.                                                                     |

| cpp-driver                               | Displays memory information for the specified CPP Driver process. Possible <i>process</i> values are:                          |
|------------------------------------------|----------------------------------------------------------------------------------------------------|
|                                          | • cpp active Active CPPDriver process                                                                                          |
|                                          | • cpp standbyStandby CPP Driver process                                                                                        |
|                                          | The information displayed is for internal debugging purposes only.                                                             |
| cpp-ha-server                            | Displays memory information for the specified CPP High Availability (HA) Server process. Possible <i>process</i> values are:   |
|                                          | • cpp active Active CPP HA Server process                                                                                      |
|                                          | • cpp standbyStandby CPP HA Server process                                                                                     |
|                                          | The information displayed is for internal debugging purposes only.                                                             |
| cpp-service-process                      | Displays memory information for the specified CPP Client Service process. Possible <i>process</i> values are:                  |
|                                          | • cpp active Active CPP Client Service process                                                                                 |
|                                          | • cpp standbyStandby CPP Client Service process                                                                                |
|                                          | The information displayed is for internal debugging purposes only.                                                             |
| <b>forwarding-manager</b><br><i>slot</i> | Displays memory information for the Forwarding Manager process in the specified <i>slot</i> . Possible <i>slot</i> values are: |
|                                          | • f0Cisco ASR 1000 Series ESP slot 0                                                                                           |
|                                          | • f1Cisco ASR 1000 Series ESP slot 1                                                                                           |
|                                          | • fp activeActive Cisco ASR 1000 Series ESP                                                                                    |
|                                          | • fp standbyStandby Cisco ASR 1000 Series ESP                                                                                  |
|                                          | • r0Cisco ASR 1000 Series RP slot 0                                                                                            |
|                                          | • r1Cisco ASR 1000 Series RP slot 1                                                                                            |
|                                          | • rp activeActive Cisco ASR 1000 Series RP                                                                                     |
|                                          | • rp standbyStandby Cisco ASR 1000 Series RP                                                                                   |

| host-manager slot                       | Displays memory information for the Host Manager process in the specified <i>slot</i> . Possible <i>slot</i> values are:      |  |  |  |
|-----------------------------------------|----------------------------------------------------------------------------------------------------|--|--|--|
|                                         | • 0Cisco ASR 1000 Series SIP slot 0                                                                                           |  |  |  |
|                                         | • 1Cisco ASR 1000 Series SIP slot 1                                                                                           |  |  |  |
|                                         | • 2Cisco ASR 1000 Series SIP slot 2                                                                                           |  |  |  |
|                                         | • f0Cisco ASR 1000 Series ESP slot 0                                                                                          |  |  |  |
|                                         | • f1Cisco ASR 1000 Series ESP slot 1                                                                                          |  |  |  |
|                                         | • fp activeActive Cisco ASR 1000 Series ESP                                                                                   |  |  |  |
|                                         | • fp standbyStandby Cisco ASR 1000 Series ESP                                                                                 |  |  |  |
|                                         | • r0Cisco ASR 1000 Series RP slot 0                                                                                           |  |  |  |
|                                         | • r1Cisco ASR 1000 Series RP slot 1                                                                                           |  |  |  |
|                                         | • rp activeActive Cisco ASR 1000 Series RP                                                                                    |  |  |  |
|                                         | • rp standbyStandby Cisco ASR 1000 Series RP                                                                                  |  |  |  |
| <b>interface-manager</b><br><i>slot</i> | Displays memory information for the Interface Manager process in the specified <i>slot</i> . Possible <i>slot</i> values are: |  |  |  |
|                                         | • 0Cisco ASR 1000 Series SIP slot 0                                                                                           |  |  |  |
|                                         | • 1Cisco ASR 1000 Series SIP slot 1                                                                                           |  |  |  |
|                                         | • 2 Cisco ASR 1000 Series SIP slot 2                                                                                          |  |  |  |
|                                         | • r0Cisco ASR 1000 Series RP slot 0                                                                                           |  |  |  |
|                                         | • r1Cisco ASR 1000 Series RP slot 1                                                                                           |  |  |  |
|                                         | • rp activeActive Cisco ASR 1000 Series RP                                                                                    |  |  |  |
|                                         | • rp standbyStandby Cisco ASR 1000 Series RP                                                                                  |  |  |  |

| ios slot    | Displays memory information for the IOS process in the specified <i>slot</i> . Possible <i>slot</i> values are:    |
|-------------|----------------------------------------------------------------------------------------------------|
|             | • 0/0 Cisco ASR 1000 Series SIP slot 0, bay 0                                                                      |
|             | • 0/1 Cisco ASR 1000 Series SIP slot 0, bay 1                                                                      |
|             | • 0/2 Cisco ASR 1000 Series SIP slot 0, bay 2                                                                      |
|             | • 0/3 Cisco ASR 1000 Series SIP slot 0, bay 3                                                                      |
|             | • 1/0 Cisco ASR 1000 Series SIP slot 1, bay 0                                                                      |
|             | • 1/1 Cisco ASR 1000 Series SIP slot 1, bay 1                                                                      |
|             | • 1/2 Cisco ASR 1000 Series SIP slot 1, bay 2                                                                      |
|             | • 1/3 Cisco ASR 1000 Series SIP slot 1, bay 3                                                                      |
|             | • 2/0 Cisco ASR 1000 Series SIP slot 2, bay 0                                                                      |
|             | • 2/1 Cisco ASR 1000 Series SIP slot 2, bay 1                                                                      |
|             | • 2/2 Cisco ASR 1000 Series SIP slot 2, bay 2                                                                      |
|             | • 2/3 Cisco ASR 1000 Series SIP slot 2, bay 3                                                                      |
|             | • r0Cisco ASR 1000 Series RP slot 0                                                                                |
|             | • r1Cisco ASR 1000 Series RP slot 1                                                                                |
|             | • rp active Active Cisco ASR 1000 Series RP                                                                        |
|             | • rp standbyStandby Cisco ASR 1000 Series RP                                                                       |
| logger slot | Displays memory information for the logger process in the specified <i>slot</i> . Possible <i>slot</i> values are: |
|             | • 0Cisco ASR 1000 Series SIP slot 0                                                                                |
|             | • 1Cisco ASR 1000 Series SIP slot 1                                                                                |
|             | • 2Cisco ASR 1000 Series SIP slot 2                                                                                |
|             | • f0Cisco ASR 1000 Series ESP slot 0                                                                               |
|             | • f1Cisco ASR 1000 Series ESP slot 1                                                                               |
|             | • fp activeActive Cisco ASR 1000 Series ESP                                                                        |
|             | • fp standbyStandby Cisco ASR 1000 Series ESP                                                                      |
|             | • r0Cisco ASR 1000 Series RP slot 0                                                                                |
|             | • r1Cisco ASR 1000 Series RP slot 1                                                                                |
|             | • rp active Active Cisco ASR 1000 Series RP                                                                        |
|             | • rp standbyStandby Cisco ASR 1000 Series RP                                                                       |
|             | r and a start at the start at                                                                                      |

|                  | pluggable-servicesDisplays memory information for the pluggable-services process in the specified<br>Possible <i>slot</i> values are:                                                                                                    |                                                                                                    |  |
|------------------|----------------------------------------------------------------------------------------------------|----------------------------------------------------------------------------------------------------|--|
|                  |                                                                                                    | • r0Cisco ASR 1000 Series RP slot 0                                                                                  |  |
|                  |                                                                                                    | • r1Cisco ASR 1000 Series RP slot 1                                                                                  |  |
|                  |                                                                                                    | • rp active Active Cisco ASR 1000 Series RP                                                                          |  |
|                  |                                                                                                    | • rp standbyStandby Cisco ASR 1000 Series RP                                                                         |  |
|                  | shell-manager slot []                                                                                                    | Displays memory information for the Shell Manager process in the specified slot.<br>Possible <i>slot</i> values are: |  |
|                  |                                                                                                    | • r0Cisco ASR 1000 Series RP slot 0                                                                                  |  |
|                  |                                                                                                    | • r1Cisco ASR 1000 Series RP slot 1                                                                                  |  |
|                  |                                                                                                    | • rp active Active Cisco ASR 1000 Series RP                                                                          |  |
|                  |                                                                                                    | • rp standbyStandby Cisco ASR 1000 Series RP                                                                         |  |
|                  | brief (                                                                                                    | Optional) Displays abbreviated memory information for the specified process.                                         |  |
| Command Default  | No default behavior or w                                                                                                    | values.                                                                                                    |  |
| Command Modes    | Privileged EXEC (#)                                                                                                    |                                                                                                    |  |
|                  | Diagnostic (diag)                                                                                                    |                                                                                                    |  |
| Command History  | Release                                                                                                    | Modification                                                                                                    |  |
|                  | Cisco IOS XE Release 2                                                                                                    | 2.1 This command was introduced on the Cisco ASR 1000 Series Routers.                                                |  |
| Usage Guidelines | The specification of the                                                                                                    | database and brief keywords are optional.                                                                            |  |
| 0                | The specification of a pr                                                                                                    | rocess and slot are required.                                                                                        |  |
| Examples         | The following example of ASR 1000 Series RP slo                                                                                                    | displays memory information for the Forwarding Manager process for Cisco of 0:                                       |  |
|                  | <pre>Router# show platform software memory forwarding-manager r0 Module: cdllib   allocated: 900, requested: 892, overhead: 8   Allocations: 2, failed: 0, frees: 1 Module: eventutil   allocated: 117379, requested: 117059, overhead: 320   Allocations: 46, failed: 0, frees: 6 Module: uipeer   allocated: 9264, requested: 9248, overhead: 16   Allocations: 3, failed: 0, frees: 1 Module: Summary   allocated: 127543, requested: 127199, overhead: 344   Allocations: 51, failed: 0, frees: 8</pre> |                                                                                                    |  |

The table below describes the significant fields shown in the display.

| Field        | Description                                                    |
|--------------|----------------------------------------------------------------|
| Module:      | Name of submodule.                                             |
| allocated:   | Memory, allocated in bytes.                                    |
| requested:   | Number of bytes requested by application.                      |
| overhead:    | Allocation overhead.                                           |
| Allocations: | Number of discrete allocation event attempts.                  |
| failed:      | Number of allocation attempts that were attempted, but failed. |
| frees:       | Number of free events.                                         |

### Table 53: show platform software memory Field Descriptions

The following example displays abbreviated (brief keyword) memory information for the Chassis Manager process for Cisco ASR 1000 Series ESP slot 0:

### Router# show platform software memory chassis-manager f0 brief

| module       | allocated | requested | allocs | frees |
|--------------|-----------|-----------|--------|-------|
| CPP Features | 692       | 668       | 3      | 0     |
| Summary      | 497816    | 495344    | 323    | 14    |
| chunk        | 419322    | 419290    | 4      | 0     |
| eventutil    | 68546     | 66146     | 312    | 12    |
| uipeer       | 9256      | 9240      | 4      | 2     |

The table below describes the significant fields shown in the brief keyword display.

| Field     | Description                                   |
|-----------|-----------------------------------------------|
| module    | Name of submodule.                            |
| allocated | Memory, allocated in bytes.                   |
| requested | Number of bytes requested by application.     |
| allocs    | Number of discrete allocation event attempts. |
| frees     | Number of free events.                        |

Table 54: show platform software memory brief Field Descriptions

# show platform software mount

To display the mounted file systems, both physical and virtual, for a Cisco ASR 1000 Series SPA Interface Processor (SIP), Cisco ASR 1000 Series Embedded Services Processor (ESP), or Cisco ASR 1000 Series Route Processor (RP), use the **show platform software mount**command in privileged EXEC or diagnostic mode.

show platform software mount [slot [brief]]

| Syntax Description | <i>slot</i> (Optional) Displays mounted file systems for the specified <i>slot</i> . Possible <i>slot</i> values are:              |                                                                                                    |                                                                  |   |  |  |
|--------------------|----------------------------------------------------------------------------------------------------|----------------------------------------------------------------------------------------------------|------------------------------------------------------------------|---|--|--|
|                    |                                                                                                    | • 0Cisco ASF                                                                                                    | R 1000 Series SIP slot 0                                         |   |  |  |
|                    |                                                                                                    | • 1Cisco ASF                                                                                                    | R 1000 Series SIP slot 1                                         |   |  |  |
|                    |                                                                                                    | • 2Cisco ASF                                                                                                    | R 1000 Series SIP slot 2                                         |   |  |  |
|                    |                                                                                                    | • f0Cisco AS                                                                                                    | R 1000 Series ESP slot 0                                         |   |  |  |
|                    |                                                                                                    | • f1Cisco AS                                                                                                    | R 1000 Series ESP slot 1                                         |   |  |  |
|                    |                                                                                                    | • fp activeAc                                                                                                    | ctive Cisco ASR 1000 Series ESP                                  |   |  |  |
|                    | • fp standbyStandby Cisco ASR 1000 Series ESP                                                                                      |                                                                                                    |                                                                  |   |  |  |
|                    |                                                                                                    | • r0Cisco AS                                                                                                    | R 1000 Series RP slot 0                                          |   |  |  |
|                    |                                                                                                    | • r1Cisco ASR 1000 Series RP slot 1                                                                                                    |                                                                  |   |  |  |
|                    |                                                                                                    | • rp activeActive Cisco ASR 1000 Series RP                                                                                                    |                                                                  |   |  |  |
|                    |                                                                                                    | • rp standbyStandby Cisco ASR 1000 Series RP                                                                                                    |                                                                  |   |  |  |
|                    | brief (Optional) Displays abbreviated mounted file system information.                                                             |                                                                                                    |                                                                  |   |  |  |
| Command Default    | No def                                                                                                    | ault behavior or valu                                                                                                    | ies.                                                             |   |  |  |
| Command Modes      | Privileged EXEC (#)                                                                                                    |                                                                                                    |                                                                  |   |  |  |
|                    | Diagno                                                                                                    | ostic (diag)                                                                                                    |                                                                  |   |  |  |
| Command History    | Releas                                                                                                    | se                                                                                                    | Modification                                                     | 7 |  |  |
|                    | Cisco                                                                                                    | IOS XE Release 2.1                                                                                                    | This command was introduced on the Cisco ASR 1000 Series Routers | - |  |  |
| Usage Guidelines   | If no slot is specified, the command returns mounted file systems for the active RP.                                               |                                                                                                    |                                                                  |   |  |  |
|                    | This co<br>comma<br>and file                                                                                                    | This command allows you to ascertain the presence or absence of specific system mounts. For example, this command might be used to determine /tmp-related mounts, which are used to create many run-time directories and files. |                                                                  |   |  |  |
|                    | Users may be requested to execute this command to collect information about the underlying configuration of the platform software. |                                                                                                    |                                                                  |   |  |  |
The RP output can differ depending on how the router was booted, and whether there are USB devices inserted. The SIP and ESP output can differ depending on whether the chassis is a dual or single RP.

### **Examples**

The following example displays mounted file systems for the active RP:

| Router# show platform soft | ware mount |           |      |                          |
|----------------------------|------------|-----------|------|--------------------------|
| Filesystem                 | Used       | Available | Use% | Mounted on               |
| rootfs                     | 0          | 0         | -    | /                        |
| proc                       | 0          | 0         | -    | /proc                    |
| sysfs                      | 0          | 0         | -    | /sys                     |
| none                       | 524        | 1037640   | 1%   | /dev                     |
| /dev/bootflash1            | 298263     | 42410     | 88%  | /bootflash               |
| /dev/harddisk1             | 609208     | 4025132   | 14%  | /misc/scratch            |
| /dev/loop1                 | 28010      | 0         | 100% | /tmp/sw/mount/2007-10-14 |
| /dev/loop2                 | 26920      | 0         | 100% | /tmp/sw/mount/2007-10-14 |
| /dev/loop3                 | 48236      | 0         | 100% | /tmp/sw/mount/2007-10-14 |
| /dev/loop4                 | 6134       | 0         | 100% | /tmp/sw/mount/2007-10-14 |
| /dev/loop5                 | 43386      | 0         | 100% | /tmp/sw/mount/2007-10-14 |
| /dev/loop6                 | 30498      | 0         | 100% | /tmp/sw/mount/2007-10-14 |
| /dev/loop7                 | 14082      | 0         | 100% | /tmp/sw/mount/2007-10-14 |
| none                       | 524        | 1037640   | 1%   | /dev                     |
| /proc/bus/usb              | 0          | 0         | -    | /proc/bus/usb            |
| /dev/mtdblock1             | 460        | 1588      | 23%  | /obfl                    |
| automount(pid4165)         | 0          | 0         | -    | /vol                     |

The following example displays mounted file systems for the Cisco ASR 1000 Series ESP in ESP slot 0:

| Router# <b>show</b> | platform | software | mount | £0 |
|---------------------|----------|----------|-------|----|
|---------------------|----------|----------|-------|----|

| Filesystem         | Used  | Available | Use% N | Mounted on              |
|--------------------|-------|-----------|--------|-------------------------|
| rootfs             | 0     | 0         | -      | /                       |
| proc               | 0     | 0         | -      | /proc                   |
| sysfs              | 0     | 0         | -      | /sys                    |
| none               | 10864 | 507124    | 3%     | /dev                    |
| /dev/loop1         | 41418 | 0         | 100%   | /tmp/sw/fp/0/0/fp/mount |
| none               | 10864 | 507124    | 3%     | /dev                    |
| /proc/bus/usb      | 0     | 0         | -      | /proc/bus/usb           |
| /dev/mtdblock1     | 504   | 1544      | 25%    | /obfl                   |
| automount(pid3210) | 0     | 0         | -      | /misc1                  |
|                    |       |           |        |                         |

The following example displays mounted file systems for the active Cisco ASR 1000 Series RP:

| Router# show platform software | mount rp a | ctive     |      |                          |
|--------------------------------|------------|-----------|------|--------------------------|
| Filesystem                     | Used       | Available | Use% | Mounted on               |
| rootfs                         | 0          | 0         | -    | /                        |
| proc                           | 0          | 0         | -    | /proc                    |
| sysfs                          | 0          | 0         | -    | /sys                     |
| none                           | 436        | 1037728   | 1%   | /dev                     |
| /dev/bootflash1                | 256809     | 83864     | 76%  | /bootflash               |
| /dev/harddisk1                 | 252112     | 4382228   | 6%   | /misc/scratch            |
| /dev/loop1                     | 30348      | 0         | 100% | /tmp/sw/mount/2007-09-27 |
| /dev/loop2                     | 28394      | 0         | 100% | /tmp/sw/mount/2007-09-27 |
| /dev/loop3                     | 42062      | 0         | 100% | /tmp/sw/mount/2007-09-27 |
| /dev/loop4                     | 8384       | 0         | 100% | /tmp/sw/mount/2007-09-27 |
| /dev/loop5                     | 41418      | 0         | 100% | /tmp/sw/mount/2007-09-27 |
| /dev/loop6                     | 21612      | 0         | 100% | /tmp/sw/mount/2007-09-27 |
| /dev/loop7                     | 16200      | 0         | 100% | /tmp/sw/mount/2007-09-27 |
| none                           | 436        | 1037728   | 1%   | /dev                     |
| /proc/bus/usb                  | 0          | 0         | -    | /proc/bus/usb            |

| /dev/mtdblock1     | 484 | 1564 | 24% | /obfl |
|--------------------|-----|------|-----|-------|
| automount(pid4004) | 0   | 0    | -   | /vol  |

The table below describes the significant fields shown in the SIP slot (0, 1, or 2) displays.

Table 55: show platform software mount SIP slot Field Descriptions

| Field      | Description                                           |
|------------|-------------------------------------------------------|
| Filesystem | Logical name of the file system device.               |
| Used       | Number of 1Kb blocks used.                            |
| Available  | Number of free 1Kb blocks available.                  |
| Use%       | Percentage of 1Kb blocks used of the total available. |
| Mounted on | Canonical path to the mounted file system.            |

The following example displays abbreviated (brief keyword) mounted file system information for Cisco ASR 1000 Series SIP slot 0:

```
Router# show platform software mount 0 brief
Mount point: rootfs
 Type : rootfs
 Location : /
 Options : rw
Mount point: proc
 Type : proc
 Location : /proc
 Options : rw
Mount point: sysfs
 Type : sysfs
 Location : /sys
 Options : rw
Mount point: none
 Type : tmpfs
 Location : /dev
  Options : rw
Mount point: /dev/loop1
 Type : iso9660
  Location : /tmp/sw/cc/0/0/cc/mount
 Options : ro
Mount point: none
 Type : tmpfs
  Location : /dev
 Options : rw
Mount point: /proc/bus/usb
 Type : usbfs
  Location : /proc/bus/usb
 Options : rw
Mount point: /dev/mtdblock1
  Type : jffs2
 Location : /obfl
 Options : rw, noatime, nodiratime
Mount point: automount(pid3199)
 Type : autofs
```

```
Location : /misc1
Options : rw,fd=5,pgrp=3199,timeout=60,minproto=2,maxproto=4,indirect
```

The tab le below describes the significant fields shown in the brief keyword display.

Table 56: show platform software mount brief Field Descriptions

| Field        | Description                                   |
|--------------|-----------------------------------------------|
| Mount point: | Logical name of the file system device.       |
| Туре:        | File system type.                             |
| Location:    | Canonical path to the mounted file system.    |
| Options:     | Mount point type-specific flags and settings. |

## show platform software infrastructure punt-keepalive

To display information about the settings for the **platform punt-keepalive** command, use the **show platform software infrastructure punt-keepalive** command in the privileged EXEC mode.

show platform software infrastructure punt-keepalive

Syntax Description This command has no arguments or keywords.

### **Command Modes**

Privileged EXEC (#)

| Command History | Release                   | Modification                 |
|-----------------|---------------------------|------------------------------|
|                 | Cisco IOS XE Release 3.5S | This command was introduced. |

**Examples** 

The following is a sample output of the **show platform software infrastructure punt-keepalive** command when the punt-keepalive feature is enabled:

```
Router# show platform software infrastructure punt-keepalive
```

```
----- punt inject keepalive settings -----
punt keepalive interval (sec) = 2
punt keepalive warn count(miss) = 10
punt keepalive fatal (warn count) = 15
----- punt inject keepalive status -----
Last punt keepalive proc sched = 1.140 sec ago
Last punt keepalive sent = 1.140 sec ago
punt keepalive rx count = 1473
punt keepalive tx count = 1473
punt keepalive last keepalive received = yes
----- punt inject keepalive errors -----
punt keepalive failed to send no buffers = 0
punt keepalive tx fail count = 0
----- punt inject keepalive tweaks -----
ignore rx keepalive msg = no
ignore keepalive failover fault = yes
```

The following is a sample output of the **show platform software infrastructure punt-keepalive** command when the punt-keepalive feature is disabled:

Router# show platform software infrastructure punt-keepalive

```
----- punt inject keepalive settings -----
punt keepalive fatal (warn count) = 15
punt keepalive interval (sec) = 0(Stopped)
punt keepalive warning count (miss) = 10
Disable XE kernel core = No
----- punt inject keepalive status -----
```

```
Last punt keepalive proc sched = 8.005 sec ago
Last punt keepalive sent = 8.195 sec ago
punt keepalive rx count = 6695
punt keepalive tx count = 6695
punt keepalive last keepalive received = yes
----- punt inject keepalive errors -----
punt keepalive failed to send no buffers = 0
punt keepalive tx fail count = 0
```

| Related Commands | Command                 | Description                                                                                                    |
|------------------|-------------------------|----------------------------------------------------------------------------------------------------|
|                  | platform punt-keepalive | Enables the Punt-Keepalive feature and monitors the status of the punt path between the forwarding processor (FP) and the route processor (RP). |

# show platform software interface summary

To display a summary of statistics for interfaces that are configured on a networking device, use the **show platform software interface summary** command in privileged EXEC mode.

**show platform software interface summary** [[name][queues][rates]]

| Syntax Description | name(Optional) Displays, for the named interface, a summary of the packets held and dropped in<br>input/output queues and the transmission/reception rates.                              |                                                                                                  |           |       |        |        |         |                |         |          |         |      |
|--------------------|----------------------------------------------------------------------------------------------------|--------------------------------------------------------------------------------------------------|-----------|-------|--------|--------|---------|----------------|---------|----------|---------|------|
|                    | <b>queues</b> (Optional) Displays a summary of the packets held and dropped in input/output queues, for interfaces on the router.                                                        |                                                                                                  |           |       |        |        |         |                |         |          |         |      |
|                    | rates                                                                                                    | (Optional) Displays a summary of the transmission/reception rates, for interfaces on the router. |           |       |        |        |         |                |         |          |         |      |
| Command Default    | No defa                                                                                                    | ult behavior or values.                                                                          |           |       |        |        |         |                |         |          |         |      |
| Command Modes      | Privilege                                                                                                    | ed EXEC (#)                                                                                      |           |       |        |        |         |                |         |          |         |      |
| Command History    | Release                                                                                                    | ase Modification                                                                                 |           |       |        |        |         |                |         |          |         |      |
|                    | Cisco IO                                                                                                    | OS XE Release 3.9                                                                                | This con  | nmand | was ii | ntrodu | ced on  | Cisco 4        | 400 Sei | ries Rou | uters.  |      |
| Usage Guidelines   | Cisco ISR 4400 Series                                                                                                    |                                                                                                  |           |       |        |        |         |                |         |          |         |      |
|                    | On a Cisco ISR 4400 Series router you can use this command to show a summary of the packets dropped in input/output queues and the transmit/receive rates, for interfaces on the router. |                                                                                                  |           |       |        |        |         | ckets held and |         |          |         |      |
| Examples           | The follo<br>router.                                                                                                    | owing example dis                                                                                | plays sum | mary  | inform | nation | for the | interfac       | es of a | Cisco 4  | 1400 Se | ries |
|                    | Router# show platform software interface summary                                                                                                    |                                                                                                  |           |       |        |        |         |                |         |          |         |      |
|                    | Interi                                                                                                    | ace<br>                                                                                          | 1HQ       | 1QD   | ОНО    | OQD    | RXBS    | RXPS           | TXBS    | TXPS     | TRTL    | _    |
|                    | Gigab                                                                                                    | itEthernet0/0/0                                                                                  | (         | ) ()  | 0      | 0      | 0       | 0              | 0       | 0        | 0       |      |
|                    | Gigab                                                                                                    | itEthernet0/0/1                                                                                  | (         | 0 0   | 0      | 0      | 0       | 0              | 0       | 0        | 0       |      |
|                    | Gigab                                                                                                    | itEthernet0/0/2                                                                                  | (         | ) ()  | 0      | 0      | 0       | 0              | 0       | 0        | 0       |      |
|                    | Gigab                                                                                                    | itEthernet0/0/3                                                                                  | (         | 0 0   | 0      | 0      | 0       | 0              | 0       | 0        | 0       |      |
|                    | Seria                                                                                                    | 11/0/0                                                                                           | (         | ) ()  | 0      | 0      | 0       | 0              | 0       | 0        | 0       |      |
|                    | * Gigab                                                                                                    | itEthernet0                                                                                      | (         | ) (   | 0      | 0      | 34000   | 60             | 0       | 0        | 0       |      |

Table 57: show platform software interface summary Field Descriptions

| Field | Description                       |
|-------|-----------------------------------|
| IHQ   | Packets in input hold queue.      |
| IQD   | Packets dropped from input queue. |
| OHQ   | Packets in output hold queue.     |

| Field | Description                              |
|-------|------------------------------------------|
| OQD   | Packets dropped from output queue.       |
| RXBS  | Reception rate in bits per second.       |
| RXPS  | Reception rate in packets per second.    |
| TXBS  | Transmission rate in bits per second.    |
| TXPS  | Transmission rate in packets per second. |
| TRIL  | Throttle count.                          |

The following example displays summary (queues) information for interfaces of a Cisco 4400 Series router.

### Router# show platform software interface summary queues

| Interface            | IHQ | IQD | OHQ | OQD |
|----------------------|-----|-----|-----|-----|
| GigabitEthernet0/0/0 | 0   | 0   | 0   | 0   |
| GigabitEthernet0/0/1 | 0   | 0   | 0   | 0   |
| GigabitEthernet0/0/2 | 0   | 0   | 0   | 0   |
| GigabitEthernet0/0/3 | 0   | 0   | 0   | 0   |
| Serial1/0/0          | 0   | 0   | 0   | 0   |
| GigabitEthernet0     | 0   | 0   | 0   | 0   |
|                      |     |     |     |     |

The table below describes the significant fields shown in the queues keyword display.

| Table 58: show | platform software | interface summary ( | queues Field Descri | ptions |
|----------------|-------------------|---------------------|---------------------|--------|
|----------------|-------------------|---------------------|---------------------|--------|

| Field | Description                        |
|-------|------------------------------------|
| IHQ   | Packets in input hold queue.       |
| IQD   | Packets dropped from input queue.  |
| OHQ   | Packets in output hold queue.      |
| OQD   | Packets dropped from output queue. |

| Related Commands | Command                 | Description                                                             |
|------------------|-------------------------|-------------------------------------------------------------------------|
|                  | show interfaces summary | Displays a summary of statistics for interfaces on a networking device. |

## show platform software l2pt statistics

Network devices maintain statistics counters for performance monitoring. Statistics counters in the Cisco routers collect Layer 2 Protocol Tunneling (L2PT) statistics, such as the number of packets that are enqueued and dequeued to an L2PT process, packets dropped, total number of outgoing tunneled packets, total number of outgoing L2 control packets, and unprocessed packets. Use the **show platform software l2pt statistics** command in previleged EXEC mode to collect L2PT statistics.

### show platform software l2pt statistics

| Command Default | No default behavior or values. |                                                              |  |  |
|-----------------|--------------------------------|--------------------------------------------------------------|--|--|
| Command Modes   | Privileged EXEC (#)            |                                                              |  |  |
|                 | Release                        | Modification                                                 |  |  |
|                 | Cisco IOS XE Dublin<br>17.10.1 | This command was introduced on Cisco NCS 520 Series Routers. |  |  |
| Examples        | Router#show platform s         | oftware l2pt statistics                                      |  |  |

| Rouler#Show practorm Sollware tzpt Statistics |   |    |
|-----------------------------------------------|---|----|
| Platform L2PT statistics:                     |   |    |
| Number of packets enqueued to L2PT process    | : | 36 |
| Number of packets dequeued from L2PT process  | : | 36 |
| Number of packets dropped                     | : | 0  |
| Total number of tunneled packets out          | : | 72 |
| Total number of L2 control packets out        | : | 0  |
| Number of packets failed to process           | : | 0  |
|                                               |   |    |

### clear platform software l2pt counters

The **clear platform software l2pt counters** command clears the Layer 2 Protocol Tunneling (L2PT) statistics collected by the statistics counters.

### clear platform software l2pt counters

**Command Default** No default behavior or values.

### **Command Modes** Privileged EXEC (#)

| Release                        | Modification                                                 |
|--------------------------------|--------------------------------------------------------------|
| Cisco IOS XE Dublin<br>17.10.1 | This command was introduced on Cisco NCS 520 Series Routers. |

### **Examples**

| Router#clear pla software l2pt counters       |   |
|-----------------------------------------------|---|
| RTR1-Dom2#sh pla software l2pt statistics     |   |
| Platform L2PT statistics:                     |   |
| Number of packets enqueued to L2PT process :  | 0 |
| Number of packets dequeued from L2PT process: | 0 |
| Number of packets dropped :                   | 0 |
| Total number of tunneled packets out :        | 0 |

Total number of L2 control packets out : 0 Number of packets failed to process : 0

# show platform software process list

To display a list of the processes running in a given slot, use the **show platform software process list**command in privileged EXEC or diagnostic mode.

**show platform software process list** *slot* [**name** *process-name* | **process-id** | **sort** *memory* | **summary**]

| Syntax Description | slot                        | Displ                                                                        | ays running process information for the specified <i>slot</i> . Possible <i>slot</i> values are: |  |  |  |
|--------------------|-----------------------------|------------------------------------------------------------------------------|--------------------------------------------------------------------------------------------------|--|--|--|
|                    |                             | • (                                                                          | 0Cisco ASR 1000 Series SPA Interface Processor (SIP) slot 0                                      |  |  |  |
|                    |                             | • 1                                                                          | ICisco ASR 1000 Series SIP slot 1                                                                |  |  |  |
|                    |                             | • 2                                                                          | 2Cisco ASR 1000 Series SIP slot 2                                                                |  |  |  |
|                    |                             | ۰í                                                                           | 0Cisco ASR 1000 Series Embedded Services Processor (ESP) slot 0                                  |  |  |  |
|                    |                             | ۰ı                                                                           | f1Cisco ASR 1000 Series ESP slot 1                                                               |  |  |  |
|                    |                             | ۰ı                                                                           | fp activeActive Cisco ASR 1000 Series ESP                                                        |  |  |  |
|                    |                             | ۰f                                                                           | fp standbyStandby Cisco ASR 1000 Series ESP                                                      |  |  |  |
|                    |                             | • 1                                                                          | r0Cisco ASR 1000 Series Route Processor (RP) slot 0                                              |  |  |  |
|                    |                             | • 1                                                                          | r1Cisco ASR 1000 Series RP slot 1                                                                |  |  |  |
|                    |                             | • 1                                                                          | rp activeActive Cisco ASR 1000 Series RP                                                         |  |  |  |
|                    |                             | • 1                                                                          | rp standbyStandby Cisco ASR 1000 Series RP                                                       |  |  |  |
|                    | name process-name           | (Opti                                                                        | onal) Displays information for the specified process name.                                       |  |  |  |
|                    | process-id process-id       | (Opti                                                                        | onal) Displays information for the specified process ID.                                         |  |  |  |
|                    | sort memory                 | (Opti                                                                        | onal) Sorts the processes by memory.                                                             |  |  |  |
|                    | summary                     | ummary (Optional) Displays summary process information for the running host. |                                                                                                  |  |  |  |
| Command Default    | No default behavior of      | r value                                                                      | S.                                                                                               |  |  |  |
| Command Modes      | Privileged EXEC (#)         |                                                                              |                                                                                                  |  |  |  |
|                    | Diagnostic (diag)           |                                                                              |                                                                                                  |  |  |  |
| Command History    | Release                     |                                                                              | Modification                                                                                     |  |  |  |
|                    | Cisco IOS XE Releas         | e 2.1                                                                        | This command was introduced on the Cisco ASR 1000 Series Routers.                                |  |  |  |
| Usage Guidelines   | The name and process        | -id key                                                                      | words can be used to narrow the process list display down to specific processes                  |  |  |  |
| -                  | The <b>sort</b> keyword can | be use                                                                       | ed to sort the process list by memory size.                                                      |  |  |  |

The summary keyword can be used to display summary information about running processes.

### **Examples**

The following example displays information about running processes for Cisco ASR 1000 Series SIP slot 0:

| Router# | show  | platform | software | process | list | 0 |
|---------|-------|----------|----------|---------|------|---|
| nouccil | 31104 | pracrorm | SOLCWARE | process | 1130 | ~ |

| Name            | Pid  | PPid | Group Id | Status | Priority | Size     |
|-----------------|------|------|----------|--------|----------|----------|
| init            | 1    | 0    | 1        | S      | 20       | 1974272  |
| ksoftirqd/0     | 2    | 1    | 1        | S      | 39       | 0        |
| events/0        | 3    | 1    | 1        | S      | 15       | 0        |
| khelper         | 4    | 1    | 1        | S      | 15       | 0        |
| kthread         | 5    | 1    | 1        | S      | 15       | 0        |
| kblockd/0       | 19   | 5    | 1        | S      | 15       | 0        |
| khubd           | 23   | 5    | 1        | S      | 15       | 0        |
| pdflush         | 59   | 5    | 1        | S      | 20       | 0        |
| pdflush         | 60   | 5    | 1        | S      | 20       | 0        |
| kswapd0         | 61   | 5    | 1        | S      | 15       | 0        |
| aio/0           | 62   | 5    | 1        | S      | 15       | 0        |
| xfslogd/0       | 63   | 5    | 1        | S      | 15       | 0        |
| xfsdatad/0      | 64   | 5    | 1        | S      | 15       | 0        |
| mtdblockd       | 626  | 1    | 1        | S      | 20       | 0        |
| loop0           | 1370 | 1    | 1        | S      | 0        | 0        |
| portmap         | 1404 | 1    | 1404     | S      | 20       | 2076672  |
| portmap         | 1406 | 1    | 1406     | S      | 20       | 2076672  |
| loop1           | 1440 | 1    | 1        | S      | 0        | 0        |
| udevd           | 2104 | 1    | 2104     | S      | 16       | 1974272  |
| jffs2 gcd mtd1  | 2796 | 1    | 1        | S      | 30       | 0        |
| klogd           | 3093 | 1    | 3093     | S      | 20       | 1728512  |
| automount       | 3199 | 1    | 3199     | S      | 20       | 2396160  |
| xinetd          | 3214 | 1    | 3214     | S      | 20       | 3026944  |
| xinetd          | 3216 | 1    | 3216     | S      | 20       | 3026944  |
| pvp.sh          | 3540 | 1    | 3540     | S      | 20       | 3678208  |
| inotifywait     | 3575 | 3540 | 3575     | S      | 20       | 1900544  |
| pman.sh         | 3614 | 3540 | 3614     | S      | 20       | 3571712  |
| pman.sh         | 3714 | 3540 | 3714     | S      | 20       | 3571712  |
| btrace_rotate.s | 3721 | 3614 | 3721     | S      | 20       | 3133440  |
| agetty          | 3822 | 1    | 3822     | S      | 20       | 1720320  |
| mcp_chvrf.sh    | 3823 | 1    | 3823     | S      | 20       | 2990080  |
| sntp            | 3824 | 1    | 3824     | S      | 20       | 2625536  |
| issu_switchover | 3825 | 1    | 3825     | S      | 20       | 3899392  |
| xinetd          | 3827 | 3823 | 3823     | S      | 20       | 3026944  |
| CMCC            | 3862 | 3714 | 3862     | S      | 20       | 26710016 |
| pman.sh         | 3883 | 3540 | 3883     | S      | 20       | 3571712  |
| pman.sh         | 4014 | 3540 | 4014     | S      | 20       | 3575808  |
| hman            | 4020 | 3883 | 4020     | R      | 20       | 19615744 |
| imccd           | 4114 | 4014 | 4114     | S      | 20       | 31539200 |
| inotifywait     | 4196 | 3825 | 3825     | S      | 20       | 1896448  |
| pman.sh         | 4351 | 3540 | 4351     | S      | 20       | 3575808  |
| plogd           | 4492 | 4351 | 4492     | S      | 20       | 22663168 |
| inotifywait     | 4604 | 3721 | 4604     | S      | 20       | 1900544  |

The table below describes the significant fields shown in the display.

Table 59: show platform software process list Field Descriptions

| Field | Description          |
|-------|----------------------|
| Name  | Name of the process. |

| Field    | Description                     |
|----------|---------------------------------|
| Pid      | Process ID.                     |
| PPid     | Parent Process ID.              |
| Group Id | Process group ID.               |
| Status   | Process status.                 |
| Priority | Process priority.               |
| Size     | Virtual memory size (in bytes). |

The following example displays information about a specific named process for Cisco ASR 1000 Series SIP slot 0:

Router# show platform software process list 0 name sleep Name: sleep

```
Process id
               : 25938
Parent process id: 3891
Group id : 3891
              : S
Status
Session id : 3816
             : 0
: 0
: 20
User time
Kernel time
Priority
Virtual bytes : 2482176
Resident pages : 119
Resident limit : 4294967295
Minor page faults: 182
Major page faults: 0
```

The following example displays information about a specific process identifier for Cisco ASR 1000 Series SIP slot 0:

Router# show platform software process list 0 process-id 1

```
Name: init
 Process id
                : 1
 Parent process id: 0
 Group id : 1
               : S
 Status
            : 1
: 1
 Session id
 User time
 Kernel time : 741
 Priority
               : 20
 Virtual bytes : 1974272
 Resident pages : 161
 Resident limit
                : 4294967295
 Minor page faults: 756
 Major page faults: 0
```

The table below describes the significant fields shown in the name and process-id keyword displays.

| Field             | Description                             |
|-------------------|-----------------------------------------|
| Name              | Name of the process.                    |
| Process id        | Process ID.                             |
| Parent process id | Parent process ID.                      |
| Group id          | Process group ID.                       |
| Status            | Process status.                         |
| Session id        | Process session ID.                     |
| User time         | Time (in seconds) spent in user mode.   |
| Kernel time       | Time (in seconds) spent in kernel mode. |
| Priority          | Process priority.                       |
| Virtual bytes     | Virtual memory size (in bytes).         |
| Resident pages    | Resident page size.                     |
| Resident limit    | Current limit on Resident pages.        |
| Minor page faults | Number of minor page faults.            |
| Major page faults | Number of major page faults.            |

### Table 60: show platform software process list name and process-id Field Descriptions

The following example displays process summary information for Cisco ASR 1000 Series SIP slot 0:

| Router# show platfor  | n software | process | list 0 | summarv |
|-----------------------|------------|---------|--------|---------|
| Total number of proce | esses: 54  | P-00000 |        | 5 a     |
| Running :             | 4          |         |        |         |
| Sleeping :            | 50         |         |        |         |
| Disk sleeping :       | 0          |         |        |         |
| Zombies :             | 0          |         |        |         |
| Stopped :             | 0          |         |        |         |
| Paging :              | 0          |         |        |         |
| Up time :             | 1562       |         |        |         |
| Idle time :           | 1511       |         |        |         |
| User time :           | 1606       |         |        |         |
| Kernel time :         | 1319       |         |        |         |
| Virtual memory :      | 587894784  |         |        |         |
| Pages resident :      | 45436      |         |        |         |
| Major page faults:    | 25         |         |        |         |
| Minor page faults:    | 149098     |         |        |         |
| Architecture : p      | 2          |         |        |         |
| Memory (kB)           |            |         |        |         |
| Physical :            | 524288     |         |        |         |
| Total :               | 479868     |         |        |         |
| Used :                | 434948     |         |        |         |
| Free :                | 44920      |         |        |         |
| Active :              | 183020     |         |        |         |
| Inactive :            | 163268     |         |        |         |

### show interfaces vlan mapping through show scp

| Inact-dirty    | : | 0      |
|----------------|---|--------|
| Inact-clean    | : | 0      |
| Dirty          | : | 0      |
| AnonPages      | : | 76380  |
| Bounce         | : | 0      |
| Cached         | : | 263764 |
| Commit Limit   | : | 239932 |
| Committed As   | : | 201452 |
| High Total     | : | 0      |
| High Free      | : | 0      |
| Low Total      | : | 479868 |
| Low Free       | : | 44920  |
| Mapped         | : | 59996  |
| NFS Unstable   | : | 0      |
| Page Tables    | : | 1524   |
| Slab           | : | 73760  |
| VMmalloc Chunk | : | 426840 |
| VMmalloc Total | : | 474856 |
| VMmalloc Used  | : | 47372  |
| Writeback      | : | 0      |
| Swap (kB)      |   |        |
| Total          | : | 0      |
| Used           | : | 0      |
| Free           | : | 0      |
| Cached         | : | 0      |
| Buffers (kB)   | : | 6144   |
| Load Average   |   |        |
| 1-Min          | : | 0.00   |
| 5-Min          | : | 0.00   |
| 15-Min         | : | 0.00   |
| -              |   |        |

The table below describes the significant fields shown in the summary keyword display.

| Field                     | Description                                       |
|---------------------------|---------------------------------------------------|
| Total number of processes | Total number of processes in all possible states. |
| Running                   | Number of processes in the running state.         |
| Sleeping                  | Number of processes in the sleeping state.        |
| Disk sleeping             | Number of processes in the disk-sleeping state.   |
| Zombies                   | Number of processes in the zombie state.          |
| Stopped                   | Number of processes in the stopped state.         |
| Paging                    | Number of processes in the paging state.          |
| Up time                   | System Up time (in seconds).                      |
| Idle time                 | System Idle time (in seconds).                    |
| User time                 | System time (in seconds) spent in user mode.      |
| Kernel time               | System time (in seconds) spent in kernel mode.    |
| Virtual memory            | Virtual memory size (in bytes).                   |

| Field             | Description                                                                                                    |
|-------------------|----------------------------------------------------------------------------------------------------|
| Pages resident    | Resident page size.                                                                                                    |
| Major page faults | Number of major page faults.                                                                                                    |
| Minor page faults | Number of minor page faults.                                                                                                    |
| Architecture      | System CPU architecture: PowerPC (ppc).                                                                                                    |
| Memory (kB)       | System memory heading.                                                                                                    |
| Physical          | Total physical memory (in kilobytes).                                                                                                    |
| Total             | Total available memory (in kilobytes). This value represents the physical memory available for kernel use.                                                                                                    |
| Used              | Used memory (in kilobytes).                                                                                                    |
| Free              | Free memory (in kilobytes).                                                                                                    |
| Active            | Most recently used memory (in kilobytes).                                                                                                    |
| Inactive          | Memory (in kilobytes) that has been less recently used. It is more eligible to be reclaimed for other purposes.                                                                                                   |
| Inact-dirty       | Memory (in kilobytes) that may need to be written to persistent store (cache or disk).                                                                                                    |
| Inact-clean       | Memory (in kilobytes) that is readily available for re-use.                                                                                                    |
| Dirty             | Memory (in kilobytes) that is waiting to get written back to the disk.                                                                                                    |
| AnonPages         | Memory (in kilobytes) that is allocated when a process requests memory from the kernel via the malloc() system call. This memory has no file backing on disk.                                                     |
| Bounce            | Memory (in kilobytes) that is allocated to bounce buffers.                                                                                                    |
| Cached            | Amount of physical RAM (in kilobytes) used as cache memory.                                                                                                    |
| Commit Limit      | Total amount of memory (in kilobytes) currently available to be allocated on<br>the system. This limit is only adhered to if strict overcommit accounting is<br>enabled.                                          |
| Committed As      | Total amount of memory (in kilobytes) presently allocated on the system. The committed memory is a sum of all of the memory that has been allocated by processes, even if it has not been used by them as of yet. |
| High Total        | Total amount of memory (in kilobytes) that is not directly mapped into kernel space. The High Total value can vary based on the type of kernel used.                                                              |
| High Free         | Amount of free memory (in kilobytes) that is not directly mapped into kernel space. The High Free value can vary based on the type of kernel used.                                                                |

I

| Field         | Description                                                                                                    |
|---------------|----------------------------------------------------------------------------------------------------|
| Low Total     | Total amount of memory (in kilobytes) that is directly mapped into kernel space.<br>The Low Total value can vary based on the type of kernel used.                                                    |
| Low Free      | Amount of free memory (in kilobytes) that is directly mapped into kernel space.<br>The Low Free value can vary based on the type of kernel used.                                                      |
| Mapped        | Total amount of memory (in kilobytes) that has been used to map devices, files, or libraries using the mmap command.                                                                                  |
| NFS Unstable  | Total amount of memory (in kilobytes) used for unstable NFS pages. Unstable NFS pages are pages that have been written into the page cache on the server, but have not yet been synchronized to disk. |
| Page Tables   | Total amount of memory (in kilobytes) dedicated to the lowest page table level.                                                                                                    |
| Slab          | Total amount of memory (in kilobytes) used by the kernel to cache data structures for its own use.                                                                                                    |
| VMalloc Chunk | Largest contiguous block of available virtual address space (in kilobytes) that is free.                                                                                                    |
| VMalloc Total | Total amount of memory (in kilobytes) of total allocated virtual address space.                                                                                                    |
| VMalloc Used  | Total amount of memory (in kilobytes) of used virtual address space.                                                                                                    |
| Writeback     | Memory (in kilobytes) that is actively being written back to the disk.                                                                                                    |
| Swap (kB)     | Swap memory heading.                                                                                                    |
| Total         | Total swap memory (in kilobytes).                                                                                                    |
| Used          | Used swap memory (in kilobytes).                                                                                                    |
| Free          | Free swap memory (in kilobytes).                                                                                                    |
| Cached        | Cached swap memory (in kilobytes).                                                                                                    |
| Buffers (kB)  | Buffers heading.                                                                                                    |
| Load Average  | Indicators of system load.                                                                                                    |
| 1-Min         | Average number of processes running for the last minute.                                                                                                    |
| 5-Min         | Average number of processes running for the last 5 minutes.                                                                                                    |
| 15-Min        | Average number of processes running for the last 15 minutes.                                                                                                    |

The following example displays process summary information for Cisco ASR 1000 Series sorted by memory size:

| Router#show pla | atform softwar | e process | list RO  | sort memo | ry       |            |
|-----------------|----------------|-----------|----------|-----------|----------|------------|
| Name            | Pid            | . PPid    | Group Io | d Status  | Priority | Size       |
|                 |                |           |          |           |          |            |
| linux_iosd-imag | g 27982        | 26696     | 27982    | 2 S       | 20       | 4294967295 |

I

| fman rp         | 25857 | 25309 | 25857 | S      | 20  | 684867584 |
|-----------------|-------|-------|-------|--------|-----|-----------|
| vman            | 30685 | 29587 | 30685 | S      | 20  | 194850816 |
| smand           | 30494 | 28948 | 30494 | S      | 20  | 103538688 |
| libvirtd        | 5260  | 5254  | 5254  | S      | 20  | 83197952  |
| python          | 10234 | 10233 | 10210 | S      | 20  | 29765632  |
| python          | 10975 | 10234 | 10975 | S      | 20  | 29765632  |
| python          | 10977 | 10234 | 10977 | S      | 20  | 29765632  |
| python          | 10978 | 10234 | 10978 | S      | 20  | 29765632  |
| python          | 10979 | 10234 | 10979 | S      | 20  | 29765632  |
| python          | 10981 | 10234 | 10981 | S      | 20  | 29765632  |
| automount       | 15682 | 1     | 15682 | S      | 20  | 25092096  |
| cmand           | 25530 | 24760 | 25530 | S      | 20  | 23789568  |
| imand           | 27198 | 26090 | 27198 | S      | 20  | 22040576  |
| psd             | 31284 | 28535 | 31284 | S      | 20  | 16019456  |
| emd             | 25712 | 24917 | 25712 | S      | 20  | 15302656  |
| hman            | 26622 | 25617 | 26622 | R      | 20  | 14544896  |
| plogd           | 28878 | 27718 | 28878 | S      | 20  | 12349440  |
| btrace_rotate.s | 25251 | 24643 | 25251 | S      | 20  | 6008832   |
| sort_files_by_i | 30092 | 29066 | 30092 | S      | 20  | 5234688   |
| periodic.sh     | 28469 | 27490 | 28469 | S      | 20  | 4812800   |
| rotee           | 5403  | 1     | 5396  | S      | 20  | 4788224   |
| rotee           | 5412  | 1     | 5411  | S      | 20  | 4788224   |
| rotee           | 5438  | 1     | 5437  | S      | 20  | 4788224   |
| rotee           | 5482  | 1     | 5481  | S      | 20  | 4788224   |
| rotee           | 9844  | 1     | 9843  | S      | 20  | 4788224   |
| rotee           | 9958  | 1     | 9957  | S      | 20  | 4788224   |
| rotee           | 16942 | 1     | 16941 | S      | 20  | 4788224   |
| rotee           | 16946 | 1     | 16945 | S      | 20  | 4/88224   |
| rotee           | 24383 | 1     | 24382 | S      | 20  | 4/88224   |
| rotee           | 24/42 | 1     | 24/41 | S      | 20  | 4/88224   |
| rotee           | 24960 | 1     | 24959 | 5      | 20  | 4/88224   |
| rotee           | 25107 | 1     | 25100 | с<br>С | 20  | 4/00224   |
| rotee           | 25542 | 1     | 25541 | о<br>С | 20  | 4700224   |
| rotee           | 25880 | 1     | 25879 | 2      | 20  | 4788224   |
| rotee           | 25000 | 1     | 26389 | 2      | 20  | 4788224   |
| rotee           | 26881 | 1     | 26880 | g      | 20  | 4788224   |
| rotee           | 27728 | 1     | 20000 | g      | 20  | 4788224   |
| rotee           | 27882 | 1     | 27881 | s      | 20  | 4788224   |
| rotee           | 28867 | 1     | 28866 | S      | 20  | 4788224   |
| rotee           | 29220 | 1     | 29219 | s      | 2.0 | 4788224   |
| rotee           | 29257 | 1     | 29256 | s      | 20  | 4788224   |
| rotee           | 29405 | 1     | 29404 | S      | 20  | 4788224   |
| rotee           | 29784 | 1     | 29783 | S      | 20  | 4788224   |
| oom.sh          | 5560  | 5246  | 5560  | S      | 20  | 4427776   |
| reflector.sh    | 15598 | 1     | 15598 | S      | 20  | 3997696   |
| droputil.sh     | 15600 | 1     | 15600 | S      | 20  | 3997696   |
| pvp.sh          | 24336 | 1     | 24335 | S      | 20  | 3870720   |
| pman.sh         | 29066 | 24336 | 24335 | S      | 14  | 3805184   |
| pman.sh         | 24643 | 24336 | 24335 | S      | 14  | 3801088   |
| pman.sh         | 27490 | 24336 | 24335 | S      | 14  | 3801088   |
| pman.sh         | 26696 | 24336 | 24335 | S      | 14  | 3788800   |
| pman.sh         | 9679  | 24336 | 24335 | S      | 14  | 3784704   |
| pman.sh         | 9812  | 24336 | 24335 | S      | 14  | 3784704   |
| pman.sh         | 24760 | 24336 | 24335 | S      | 14  | 3784704   |
| pman.sh         | 24917 | 24336 | 24335 | S      | 14  | 3784704   |
| pman.sh         | 25309 | 24336 | 24335 | S      | 14  | 3784704   |
| pman.sh         | 25617 | 24336 | 24335 | S      | 14  | 3784704   |
| pman.sh         | 26090 | 24336 | 24335 | S      | 14  | 3784704   |
| pman.sh         | 27718 | 24336 | 24335 | S      | 14  | 3784704   |
| pman.sh         | 28535 | 24336 | 24335 | S      | 14  | 3784704   |
| pman.sh         | 28948 | 24336 | 24335 | S      | 14  | 3784704   |
| pman.sh         | 29587 | 24336 | 24335 | S      | 14  | 3784704   |
| chasync.sh      | 5248  | 1     | 5248  | S      | 20  | 3620864   |

| lighttpd        | 11522    | 11521 | 10223 | S      | 20         | 3543040 |
|-----------------|----------|-------|-------|--------|------------|---------|
| iptbl.sh        | 5252     | 1     | 5252  | S      | 20         | 3477504 |
| rollback_timer. | 5226     | 1     | 5226  | S      | 20         | 3014656 |
| oom.sh          | 5246     | 1     | 5246  | S      | 20         | 2977792 |
| wui-lighttpd-la | 10223    | 9812  | 10223 | S      | 20         | 2605056 |
| wui-app-launch. | 10210    | 9679  | 10210 | S      | 20         | 2600960 |
| mcn chyrf sh    | 10233    | 10210 | 10210 | S      | 20         | 2596864 |
| mcp_churf_sh    | 11521    | 10223 | 10223 | ç      | 20         | 2596864 |
| auvinit ab      | 15502    | 10223 | 16502 | 5      | 20         | 2500004 |
| auxinit.sn      | 10000    | 1     | T0000 | 3      | 20         | 2304370 |
| mcp_chvrf.sh    | 5223     | 1     | 5223  | S      | 20         | 2580480 |
| mcp_chvrf.sh    | 5224     | 1     | 5224  | S      | 20         | 2580480 |
| libvirtd.sh     | 5254     | 1     | 5254  | S      | 20         | 2576384 |
| xinetd          | 5231     | 5223  | 5223  | S      | 20         | 2183168 |
| xinetd          | 5232     | 5224  | 5224  | S      | 20         | 2183168 |
| xinetd          | 15714    | 1     | 15714 | S      | 20         | 2183168 |
| xinetd          | 15716    | 1     | 15716 | S      | 20         | 2183168 |
| sleep           | 30979    | 28169 | 28/69 | ç      | 20         | 1925120 |
| alaan           | 21020    | 5560  | 5560  | 5      | 20         | 1025120 |
| sieep           | 20045    | 20000 | 20000 | 2      | 20         | 1923120 |
| sleep           | 32645    | 30092 | 30092 | S      | 20         | 1925120 |
| sntp            | 5225     | 1     | 5225  | S      | 20         | 1863680 |
| init            | 1        | 0     | 1     | S      | 20         | 1859584 |
| portmap         | 2654     | 1     | 2654  | S      | 20         | 1806336 |
| rpc.mountd      | 15751    | 1     | 15751 | S      | 20         | 1789952 |
| inotifywait     | 5459     | 5248  | 5459  | S      | 20         | 1761280 |
| inotifywait     | 16968    | 15598 | 16968 | S      | 20         | 1761280 |
| inotifywait     | 17050    | 15600 | 17050 | g      | 20         | 1761280 |
| inotifywait     | 1/030    | 10000 | 1/000 | 3      | 20         | 1701200 |
| inotirywait     | 24572    | 24336 | 24335 | S      | 20         | 1761280 |
| inotifywait     | 5462     | 5226  | 5462  | S      | 20         | 1/5/184 |
| inotifywait     | 5522     | 5252  | 5522  | S      | 20         | 1757184 |
| udevd           | 13853    | 1     | 13853 | S      | 16         | 1757184 |
| inotifywait     | 32725    | 25251 | 32725 | S      | 20         | 1757184 |
| klogd           | 24325    | 1     | 24325 | S      | 20         | 1650688 |
| kthreadd        | 2        | 0     | 0     | S      | 15         | 0       |
| migration/0     | 3        | 2     | 0     | S      | 4294967196 | 0       |
| ksoftirad/0     | 4        | 2     | 0     | S      |            | 0       |
| watchdog /0     | - 5      | 2     | 0     | с<br>С | 1201067106 | 0       |
| watchidog/0     | 5        | 2     | 0     | 3      | 4294907190 | 0       |
| migration/1     | 6        | 2     | 0     | S      | 4294967196 | 0       |
| ksoftirqd/l     | .7       | 2     | 0     | S      | 15         | 0       |
| watchdog/1      | 8        | 2     | 0     | S      | 4294967196 | 0       |
| events/0        | 9        | 2     | 0     | S      | 15         | 0       |
| events/1        | 10       | 2     | 0     | S      | 15         | 0       |
| khelper         | 11       | 2     | 0     | S      | 15         | 0       |
| netns           | 14       | 2     | 0     | S      | 15         | 0       |
| kblockd/0       | 59       | 2     | 0     | S      |            | 0       |
| kblockd/1       | 60       | 2     | 0     | ç      | 15         | 0       |
| ko opid         | 60<br>61 | 2     | 0     | 5      | 15         | 0       |
| kacpiù          | 10       | 2     | 0     | 3      | 15         | 0       |
| kacpi_notity    | 62       | 2     | 0     | S      | 15         | 0       |
| cqueue          | 144      | 2     | 0     | S      | 15         | 0       |
| ata/0           | 148      | 2     | 0     | S      | 15         | 0       |
| ata/1           | 149      | 2     | 0     | S      | 15         | 0       |
| ata aux         | 150      | 2     | 0     | S      | 15         | 0       |
| ksuspend usbd   | 151      | 2     | 0     | S      | 15         | 0       |
| khubd           | 156      | 2     | 0     | S      | 15         | 0       |
| kseriod         | 150      | 2     | 0     | g      | 15         | 0       |
| ndfluch         | 210      | 2     | 0     | 5      | 10         | 0       |
|                 | 210      | 2     | 0     | 2      | 20         | 0       |
| parlush         | 211      | 2     | 0     | S      | 20         | 0       |
| kswapd0         | 212      | 2     | 0     | S      | 15         | 0       |
| aio/0           | 256      | 2     | 0     | S      | 15         | 0       |
| aio/1           | 257      | 2     | 0     | S      | 15         | 0       |
| scsi eh O       | 1077     | 2     | 0     | S      | 15         | 0       |
| scsi eh 1       | 1079     | 2.    | 0     | S      | 15         | 0       |
| scsi eh 2       | 1081     | 2     | 0     | S      | 15         | 0       |
| scsi eh 3       | 1001     | 2     | 0     | q      | 15         | Õ       |
| scei ob /       | 1115     | 2     | 0     | د<br>ہ | 15         | 0       |
| SCST EII 4      | 1115     | /     |       |        | C. I. C.   | U       |

| usb-storage     | 1116  | 2 | 0 | S | 15 | 0 |
|-----------------|-------|---|---|---|----|---|
| scsi eh 5       | 1129  | 2 | 0 | S | 15 | 0 |
| usb-storage     | 1130  | 2 | 0 | S | 15 | 0 |
| scsi eh 6       | 1133  | 2 | 0 | S | 15 | 0 |
| usb-storage     | 1134  | 2 | 0 | S | 15 | 0 |
| rpciod/0        | 2333  | 2 | 0 | S | 15 | 0 |
| rpciod/1        | 2336  | 2 | 0 | S | 15 | 0 |
| nfsiod          | 2345  | 2 | 0 | S | 15 | 0 |
| loop0           | 2424  | 2 | 0 | S | 0  | 0 |
| loop1           | 2708  | 2 | 0 | S | 0  | 0 |
| loop2           | 2745  | 2 | 0 | S | 0  | 0 |
| loop3           | 2782  | 2 | 0 | S | 0  | 0 |
| loop4           | 2819  | 2 | 0 | S | 0  | 0 |
| 100p5           | 2928  | 2 | 0 | S | 0  | 0 |
| loop6           | 2965  | 2 | 0 | S | 0  | 0 |
| loop7           | 3002  | 2 | 0 | S | 0  | 0 |
| loop8           | 3075  | 2 | 0 | S | 0  | 0 |
| lockd           | 15741 | 2 | 0 | S | 15 | 0 |
| nfsd            | 15742 | 2 | 0 | S | 15 | 0 |
| nfsd            | 15743 | 2 | 0 | S | 15 | 0 |
| nfsd            | 15744 | 2 | 0 | S | 15 | 0 |
| nfsd            | 15745 | 2 | 0 | S | 15 | 0 |
| nfsd            | 15746 | 2 | 0 | S | 15 | 0 |
| nfsd            | 15747 | 2 | 0 | S | 15 | 0 |
| nfsd            | 15748 | 2 | 0 | S | 15 | 0 |
| nfsd            | 15749 | 2 | 0 | S | 15 | 0 |
| lsmpi-refill    | 15852 | 2 | 0 | S | 15 | 0 |
| lsmpi-xmit      | 15853 | 2 | 0 | S | 15 | 0 |
| lsmpi-rx        | 15854 | 2 | 0 | S | 15 | 0 |
| ddr_err_monitor | 16267 | 2 | 0 | S | 15 | 0 |
| mtdblockd       | 16292 | 2 | 0 | S | 15 | 0 |
| scansta         | 16315 | 2 | 0 | S | 15 | 0 |

# show platform software process memory

To display the memory statistics of a platform software process, use the **show platform software process memory** command in privileged EXEC mode or diagnostic mode.

show platform software process memory host {name process-name {maps | smaps} | process-id process-id {maps | smaps} | all [sorted | virtual [sorted] | rss [sorted]]}

| Syntax Description | host                     | Process information. Possible host values are:                                                        |  |  |  |  |  |
|--------------------|--------------------------|----------------------------------------------------------------------------------------------------|--|--|--|--|--|
|                    |                          | • 0—Cisco ASR 1000 Series SPA Interface Processor (SIP) slot 0                                        |  |  |  |  |  |
|                    |                          | • 1—Cisco ASR 1000 Series SIP slot 1                                                                  |  |  |  |  |  |
|                    |                          | • f0—Cisco ASR 1000 Series Embedded Services Processor (ESP)<br>slot 0                                |  |  |  |  |  |
|                    |                          | • fp—Cisco ASR 1000 Series ESP                                                                        |  |  |  |  |  |
|                    |                          | • r0—Cisco ASR 1000 Series Route Processor (RP) slot 0                                                |  |  |  |  |  |
|                    |                          | • <b>rp</b> —Cisco ASR 1000 Series RP                                                                 |  |  |  |  |  |
|                    | name process-name        | Displays the name of the specified process.                                                           |  |  |  |  |  |
|                    | maps                     | Displays the memory maps of the specified process.                                                    |  |  |  |  |  |
|                    | smaps                    | Displays the smaps of the specified process.                                                          |  |  |  |  |  |
|                    | process-id<br>process-id | Displays the ID of the specified process.                                                             |  |  |  |  |  |
|                    | all                      | Lists all the processes.                                                                              |  |  |  |  |  |
|                    | sorted                   | Sorts the output from the highest size to the lowest size.                                            |  |  |  |  |  |
|                    | virtual                  | Displays the virtual memory footprint of all the processes.                                           |  |  |  |  |  |
|                    | rss                      | Displays the physical memory footprint of all the processes.                                          |  |  |  |  |  |
| Command Modes      | Privileged EXEC (#)      |                                                                                                    |  |  |  |  |  |
|                    | Diagnostic (diag)        |                                                                                                    |  |  |  |  |  |
| Command History    | Release                  | Modification                                                                                          |  |  |  |  |  |
|                    | Cisco IOS XE Release     | 3.88 This command was introduced.                                                                     |  |  |  |  |  |
|                    | Cisco IOS XE Release     | 3.98 This command was modified. The <b>all</b> , <b>virtual</b> , and <b>rss</b> keywords were added. |  |  |  |  |  |
| Examples           | The following is some    | le output of the show platform software process momony command on the                                 |  |  |  |  |  |

The following is sample output of the **show platform software process memory** command on the host *r0* with the keywords **name** and **maps**:

#### Device# show platform software process memory r0 name smand maps

maps for process 29284: address perms offset dev inode pathname 00100000-00103000 r-xp 00100000 00:00 0 [vdso] 0ebdb000-0ebe6000 r-xp 00000000 00:01 340 /lib/libnss\_files.so.2 0ebe6000-0ebf5000 ---p 0000b000 00:01 340 /lib/libnss files.so.2 /lib/libnss files.so.2 0ebf5000-0ebf6000 r--p 0000a000 00:01 340 /lib/libnss\_files.so.2 0ebf6000-0ebf7000 rwxp 0000b000 00:01 340 0ec07000-0ec0e000 r-xp 00000000 07:02 2310 /tmp/sw/mount/asr1000rp1-rpcontrol.2012-01-19\_09.31\_shpalani.pkg/usr/binos/lib/cdlapi.so 0ec0e000-0ec1d000 ---p 00007000 07:02 2310 /tmp/sw/mount/asr1000rp1-rpcontrol.2012-01-19 09.31 shpalani.pkg/usr/binos/lib/cdlapi.so 0ec1d000-0ec1e000 rwxp 00006000 07:02 2310 /tmp/sw/mount/asr1000rp1-rpcontrol.2012-01-19\_09.31\_shpalani.pkg/usr/binos/lib/cdlapi.so 0ec2e000-0ec30000 r-xp 00000000 07:02 4100 /tmp/sw/mount/asr1000rp1-rpcontrol.2012-01-19 09.31 shpalani.pkg/usr/binos/lib/trace.so

The following is sample output of the **show platform software process memory** command on the host *r0* with the keywords **process-id** and **maps**:

Device# show platform software process memory r0 process-id 1 maps

| maps for process- | id 1: |          |       |       |                    |
|-------------------|-------|----------|-------|-------|--------------------|
| address <u>p</u>  | perms | offset   | dev   | inode | pathname           |
| 00100000-00103000 | r-xp  | 00100000 | 00:00 | 0     | [vdso]             |
| 0fe2b000-0ff87000 | r-xp  | 00000000 | 00:01 | 333   | /lib/libc.so.6     |
| Off87000-0ff97000 | p     | 0015c000 | 00:01 | 333   | /lib/libc.so.6     |
| Off97000-0ff98000 | rp    | 0015c000 | 00:01 | 333   | /lib/libc.so.6     |
| Off98000-0ff9c000 | rwxp  | 0015d000 | 00:01 | 333   | /lib/libc.so.6     |
| Off9c000-0ff9f000 | rwxp  | 0ff9c000 | 00:00 | 0     |                    |
| Offaf000-0ffb8000 | r-xp  | 00000000 | 00:01 | 342   | /lib/libcrypt.so.1 |
| Offb8000-0ffc7000 | p     | 00009000 | 00:01 | 342   | /lib/libcrypt.so.1 |
| Offc7000-0ffc8000 | rp    | 0008000  | 00:01 | 342   | /lib/libcrypt.so.1 |
| Offc8000-0ffc9000 | rwxp  | 00009000 | 00:01 | 342   | /lib/libcrypt.so.1 |
| Offc9000-0fff0000 | rwxp  | 0ffc9000 | 00:00 | 0     |                    |
| 1000000-10008000  | r-xp  | 00000000 | 00:01 | 149   | /sbin/init         |
| 10017000-10018000 | rwxp  | 00007000 | 00:01 | 149   | /sbin/init         |
| 10018000-10039000 | rwxp  | 10018000 | 00:00 | 0     | [heap]             |
| 3000000-3001e000  | r-xp  | 00000000 | 00:01 | 338   | /lib/ld.so.1       |
| 3001e000-30021000 | rw-p  | 3001e000 | 00:00 | 0     |                    |
| 3002e000-3002f000 | rp    | 0001e000 | 00:01 | 338   | /lib/ld.so.1       |
| 3002f000-30030000 | rwxp  | 0001f000 | 00:01 | 338   | /lib/ld.so.1       |
| bfa9e000-bfab3000 | rw-p  | bffe9000 | 00:00 | 0     | [stack]            |
| bfffe000-bffff000 | rp    | bfffe000 | 00:00 | 0     |                    |
| •                 |       |          |       |       |                    |
| •                 |       |          |       |       |                    |
| •                 |       |          |       |       |                    |
|                   |       |          |       |       |                    |

The following is sample output of the **show platform software process memory** command on the host *r0* with the keyword **all**:

Device# show platform software process memory r0 all

| Name   | Private | Shared | Неар | PSS  | RSS  | VIRT | Pid  |
|--------|---------|--------|------|------|------|------|------|
| init   | 112     | 404    | 132  | 119  | 516  | 1820 | 1    |
| klogd  | 84      | 320    | 136  | 89   | 404  | 1616 | 2195 |
| pvp.sh | 1596    | 1056   | 1444 | 1623 | 2656 | 3892 | 2211 |

| rotee       | 372  | 1220 | 132  | 410  | 1592 | 4704 | 2258 |
|-------------|------|------|------|------|------|------|------|
| inotifywait | 96   | 404  | 136  | 106  | 500  | 1724 | 2450 |
| pman.sh     | 1516 | 1040 | 1380 | 1543 | 2560 | 3828 | 2519 |
| pman.sh     | 1500 | 1040 | 1360 | 1524 | 2544 | 3808 | 2596 |
| rotee       | 376  | 1216 | 132  | 417  | 1592 | 4704 | 2634 |
| rotee       | 376  | 1220 | 132  | 411  | 1596 | 4704 | 2778 |
| pman.sh     | 1500 | 1040 | 1360 | 1524 | 2544 | 3808 | 2868 |
|             |      |      |      |      |      |      |      |
|             |      |      |      |      |      |      |      |
|             |      |      |      |      |      |      |      |
|             |      |      |      |      |      |      |      |

The following is sample output of the **show platform software process memory** command on the host *r0* with the keywords **all** and **sorted**:

 ${\tt Device}\#$  show platform software process memory r0 all sorted

| Pid   | VIRT    | RSS    | PSS    | Неар  | Shared | Private | Name        |
|-------|---------|--------|--------|-------|--------|---------|-------------|
| 6559  | 5535152 | 644496 | 642116 | 29444 | 3768   | 640568  | linux iosd  |
| 8977  | 115232  | 108408 | 105527 | 99156 | 3312   | 105088  |             |
| 4708  | 758268  | 69688  | 67024  | 1744  | 3920   | 65768   | fman rp     |
| 10074 | 197640  | 40700  | 38213  | 868   | 3564   | 37136   | vman        |
| 5081  | 24164   | 15116  | 11917  | 1192  | 4080   | 11036   | imand       |
| 8302  | 167472  | 13628  | 11125  | 1204  | 3592   | 10028   | ptpd mcp rp |
| 3267  | 26928   | 12880  | 8721   | 2016  | 5920   | 6952    | cmand       |
| 4692  | 19136   | 7424   | 4100   | 2072  | 4424   | 3000    | emd         |
| 4252  | 15036   | 6456   | 3609   | 1072  | 3280   | 3176    | hman        |
| 7208  | 14940   | 5732   | 4455   | 684   | 1664   | 4068    | psd         |
| •     |         |        |        |       |        |         |             |
| •     |         |        |        |       |        |         |             |

The following is sample output of the **show platform software process memory** command on the host *r0* with the keywords **all**, **virtual**, and **sorted**:

| Name        | Pid   | Virtual | Text   | Shared Data | Private Data |
|-------------|-------|---------|--------|-------------|--------------|
| linux iosd  | 6559  | 5536756 | 287488 | 16888       | 5232380      |
| fman rp     | 4708  | 758264  | 64444  | 37796       | 656024       |
| vman        | 10074 | 199244  | 15436  | 37924       | 145884       |
| ptpd_mcp_rp | 8302  | 169216  | 14308  | 10708       | 144200       |
| smand       | 8977  | 116836  | 9908   | 3228        | 103700       |
| cmand       | 3267  | 28684   | 20264  | 4256        | 4164         |
| imand       | 5081  | 24160   | 10556  | 11164       | 2440         |
| libvirtd    | 19860 | 23916   | 5020   | 0           | 18896        |
| automount   | 23046 | 23472   | 2992   | 0           | 20480        |
| emd         | 4692  | 19132   | 14052  | 1620        | 3460         |
| pcscd       | 5576  | 18320   | 1520   | 0           | 16800        |
| psd         | 7208  | 16544   | 9272   | 5284        | 1988         |
| hman        | 4252  | 15032   | 9028   | 1620        | 4384         |

### ${\tt Device}\#$ show platform software process memory r0 all virtual sorted

The following is sample output of the **show platform software process memory** command on the host *r0* with the keywords **all**, **rss**, and **sorted**:

Device# show platform software process memory r0 all rss sorted

| Name       | Pid  | RSS    | Text   | Shared Data | Private Data |
|------------|------|--------|--------|-------------|--------------|
|            |      |        |        |             |              |
| linux iosd | 6559 | 702284 | 172816 | 3128        | 526112       |
| smand      | 8977 | 108780 | 5052   | 836         | 102884       |

| fman rp     | 4708  | 69140 | 27604 | 424  | 41112 |
|-------------|-------|-------|-------|------|-------|
| vman        | 10074 | 40836 | 4752  | 332  | 35752 |
| imand       | 5081  | 15084 | 3380  | 1256 | 10448 |
| ptpd_mcp_rp | 8302  | 13788 | 4584  | 312  | 8884  |
| cmand       | 3267  | 13392 | 8040  | 1812 | 3532  |
| emd         | 4692  | 7408  | 4284  | 148  | 2976  |
| hman        | 4252  | 6476  | 3692  | 300  | 2484  |
| psd         | 7208  | 5864  | 3848  | 408  | 1608  |
| plogd       | 7170  | 5372  | 2632  | 384  | 2348  |
| btrace rot  | 3090  | 3960  | 1044  | 0    | 2912  |
| droputil.sh | 22982 | 2844  | 1100  | 0    | 1740  |
|             |       |       |       |      |       |

The following table describes the significant fields shown in the display.

Table 62: show platform software process memory Field Descriptions

| Field           | Description                                                |
|-----------------|------------------------------------------------------------|
| Address         | Address space that the memory occupies in the process.     |
| Perms           | Set of permissions, such as:                               |
|                 | • r—Read                                                   |
|                 | • w—Write                                                  |
|                 | • <b>x</b> —Execute                                        |
|                 | • s—Shared                                                 |
|                 | • <b>p</b> —Private                                        |
| Offset          | Offset into the file.                                      |
| Dev             | Number of the device.                                      |
| Inode<br>Number | Number of the inode on the device.                         |
| PathName        | Location of the file.                                      |
| Name            | Name of the process.                                       |
| PID             | Process ID.                                                |
| VIRT            | Virtual memory size (in KB).                               |
| RSS             | Resident Set Size (in KB).                                 |
| PSS             | Proportional Set Size (in KB).                             |
| Неар            | Heap memory (in KB).                                       |
| Shared          | Memory and libraries shared with other processes (in KB).  |
| Private         | Memory that is exclusive to the specified process (in KB). |

| Related Commands | Command                             | Description                                             |
|------------------|-------------------------------------|---------------------------------------------------------|
|                  | show platform software process list | Displays the list of processes running in a given slot. |

# show platform software ptp foreign-master

To display the PTP foreign-master information, use the show platform software ptp foreign-master command in privileged EXEC mode.

show platform software ptp [foreign-master] domain domain-number

| Syntax Description | domain Fi                                                                                                    | lters output by domain.                                                                                                    |  |  |  |  |  |  |
|--------------------|----------------------------------------------------------------------------------------------------|----------------------------------------------------------------------------------------------------|--|--|--|--|--|--|
| Command Modes      | Privileged EX                                                                                                    | Privileged EXEC (#)                                                                                                    |  |  |  |  |  |  |
| Command History    | Release                                                                                                    | Modification                                                                                                    |  |  |  |  |  |  |
|                    | IOS-XE 3.18                                                                                                    | This command was introduced.                                                                                                    |  |  |  |  |  |  |
| Usage Guidelines   | Use this com                                                                                                    | mand to verify a PTP foreign-master information.                                                                                                    |  |  |  |  |  |  |
| Examples           | The following examples show the output generated by this command:                                                                                     |                                                                                                    |  |  |  |  |  |  |
|                    | Router# <b>show platform software ptp foreign-master domain 24</b><br>PTPd Foreign Master Information:<br>Current Master: SLA                         |                                                                                                    |  |  |  |  |  |  |
|                    |                                                                                                    |                                                                                                    |  |  |  |  |  |  |
|                    |                                                                                                    |                                                                                                    |  |  |  |  |  |  |
|                    | Port: SLA<br>Clock Ider<br>Clock Stro<br>Priority1<br>Priority2<br>Local Prio<br>Clock Qua<br>Class:<br>Accuracy<br>Offset<br>Steps Remo<br>Not-Slave | ntity: 0x74:A2:E6:FF:FE:5D:CE:3F<br>eam Id: 0<br>: 128<br>: 128<br>ority: 128<br>lity:<br>6<br>y: Within 100ns<br>(Log Variance): 0x4E5D<br>oved: 1<br>: FALSE |  |  |  |  |  |  |
|                    | The table hal                                                                                                    | and describes similiant fields above in the disular                                                                                                    |  |  |  |  |  |  |

The table below describes significant fields shown in the display.

| Table 63: show p | tp clock dataset | Field Descriptions |
|------------------|------------------|--------------------|
|------------------|------------------|--------------------|

| Field          | Description                                                                                                  |
|----------------|----------------------------------------------------------------------------------------------------|
| Current Master | Indicates the type of foreign master.                                                                        |
| Port           | Indicates the type of port.                                                                                  |
| Clock Identity | Unique identifier for the clock.                                                                             |
| Priority1      | Priority1 preference value of the PTP clock; the priority1 clock is considered first during clock selection. |

| Field                 | Description                                                                                                    |
|-----------------------|----------------------------------------------------------------------------------------------------|
| Priority2             | Priority2 preference value of the PTP clock; the priority2 clock is considered after all other clock sources during clock selection.               |
| Local Priority        | Indicates the PTP clock local priority.                                                                                                    |
| Clock quality         | Summarizes the quality of the grandmaster clock.                                                                                                   |
| Class                 | Displays the time and frequency traceability of the grandmaster clock                                                                              |
| Accuracy              | Field applies only when the Best Master Clock algorithm is in use; indicates the expected accuracy of the master clock were the grandmaster clock. |
| Offset (log variance) | Offset between the local clock and an ideal reference clock.                                                                                       |
| Steps removed         | Number of hops from the local clock to the grandmaster clock.                                                                                      |
| Not-Slave             | Indicates whether the foreign master is a slave.                                                                                                   |

## show platform software status control-processor

To display status information about the control processors, use the **showplatformsoftwarestatuscontrol-processor** command in privileged EXEC or diagnostic mode.

show platform software status control-processor [brief] Syntax Description brief (Optional) Displays summary status information for the control processors. Privileged EXEC (#) Diagnostic (diag) **Command Modes Command History** Release Modification Cisco IOS XE Release 2.1 This command was introduced on the Cisco ASR 1000 Series Aggregation Services Routers. Cisco IOS XE Release 2.2 This command was modified. The **brief** keyword was added. Control processors consist of Embedded Services Processors (ESPs), Route Processors (RPs), and SPA **Usage Guidelines** Interface Processors (SIPs). Use the **showplatformsoftwarestatuscontrol-processor** command to provide a quick view of the health of the system concerning memory and CPU usage on each processor. The CPU usage output reflects the relative percentage of CPU usage during the latest two seconds instead of the cumulative percent usage over the entire uptime. All control processors should show a status of Healthy. Other possible status values are Warning and Critical. Warning indicates that the router is operational but that the operating level should be reviewed. Critical implies that the router is near failure. If you see a status of Warning or Critical, take the following actions: • Reduce static and dynamic loads on the system by reducing the number of elements in the configuration or by limiting the capacity for dynamic services. • Reduce the number of routes and adjacencies, limit the number of ACLs and other rules, reduce the number of VLANs, and so on. Examples The following example displays status information about the control processors: Router# show platform software status control-processor RPO: online, statistics updated 7 seconds ago Load Average: healthy 1-Min: 0.16, status: healthy, under 5.00 5-Min: 0.16, status: healthy, under 5.00 15-Min: 0.12, status: healthy, under 5.00 Memory (kb): healthy Total: 3733016 Used: 1320804 (31%) Free: 2412212 (58%) Committed: 1889524 (45%), status: healthy, under 90%

)

```
ESP0: online, statistics updated 7 seconds ago
Load Average: healthy
  1-Min: 0.00, status: healthy, under 5.00
  5-Min: 0.00, status: healthy, under 5.00
  15-Min: 0.00, status: healthy, under 5.00
Memory (kb): healthy
  Total: 984996
  Used: 532492 (50%)
 Free: 452504 (43%)
  Committed: 1724096 (164%), status: healthy, under 300%
SIPO: online, statistics updated 10 seconds ago
Load Average: healthy
  1-Min: 0.00, status: healthy, under 5.00
  5-Min: 0.00, status: healthy, under 5.00
  15-Min: 0.00, status: healthy, under 5.00
Memory (kb): warning
  Total: 479884
  Used: 434476 (82%)
  Free: 45408 (8%)
  Committed: 202508 (38%), status: healthy, under 90%
SIP1: online, statistics updated 10 seconds ago
Load Average: healthy
  1-Min: 0.00, status: healthy, under 5.00
  5-Min: 0.00, status: healthy, under 5.00
  15-Min: 0.00, status: healthy, under 5.00
Memory (kb): warning
  Total: 479884
  Used: 430384 (82%)
  Free: 49500 (9%)
  Committed: 202512 (38%), status: healthy, under 90%
```

The following example displays summary status information about the control processors with **brief** keyword:

| Route  | r# <b>show</b> | plat   | Form s | oftwa | are   | status | control- | proces | sor brief |       |
|--------|----------------|--------|--------|-------|-------|--------|----------|--------|-----------|-------|
| Load A | Average        |        |        |       |       |        |          |        |           |       |
| Slot   | Statu          | is 1-1 | 1in 5  | -Min  | 15-   | Min    |          |        |           |       |
| RP0    | Health         | .y 0.  | .25    | 0.30  | 0     | .44    |          |        |           |       |
| RP1    | Health         | .y 0.  | .31    | 0.19  | 0     | .12    |          |        |           |       |
| ESP0   | Health         | y 0.   | .01    | 0.05  | 0     | .02    |          |        |           |       |
| ESP1   | Health         | y 0.   | .03    | 0.05  | 0     | .01    |          |        |           |       |
| SIP1   | Health         | y 0.   | .15    | 0.07  | 0     | .01    |          |        |           |       |
| SIP2   | Health         | .y 0.  | .03    | 0.03  | 0     | .00    |          |        |           |       |
| Memory | y (kB)         | -      |        |       |       |        |          |        |           |       |
| Slot   | -<br>Statu     | IS .   | lotal  | τ     | Jsed  | (Pct)  | Free     | (Pct)  | Committed | (Pct) |
| RP0    | Health         | y 372  | 22408  | 251   | 4836  | (60%)  | 1207572  | (29%)  | 1891176   | (45%) |
| RP1    | Health         | y 372  | 22408  | 254   | 7488  | (61%)  | 1174920  | (28%)  | 1889976   | (45%) |
| ESP0   | Health         | y 202  | 25468  | 1432  | 2088  | (68%)  | 593380   | (28%)  | 3136912   | (149% |
| ESP1   | Health         | y 202  | 25468  | 137   | 7980  | (65%)  | 647488   | (30%)  | 3084412   | (147% |
| SIP1   | Health         | .y 48  | 30388  | 293   | 3084  | (55%)  | 187304   | (35%)  | 148532    | (28%) |
| SIP2   | Health         | .v 48  | 30388  | 273   | 3992  | (52%)  | 206396   | (39%)  | 93188     | (17%) |
| CPU Ut | tilizat        | ion    |        |       |       |        |          |        |           |       |
| Slot   | CPU            | User   | Syste  | em 1  | Nice  | Idle   | e IRQ    | SIRQ   | IOwait    |       |
| RP0    | 0              | 30.12  | 1.6    | i9 (  | 00.0  | 67.63  | 0.13     | 0.41   | 0.00      |       |
| RP1    | 0              | 21.98  | 1.1    | .3 (  | 00.00 | 76.54  | 0.04     | 0.12   | 0.16      |       |
| ESP0   | 0              | 13.37  | 4.7    | 7 (   | 00.0  | 81.58  | 0.07     | 0.19   | 0.00      |       |
| ESP1   | 0              | 5.76   | 3.5    | 6 (   | 00.0  | 90.58  | 0.03     | 0.05   | 0.00      |       |
| SIP1   | 0              | 3.79   | 0.1    | .3 (  | 0.00  | 96.04  | 0.00     | 0.02   | 0.00      |       |
| SIP2   | 0              | 3.50   | 0.1    | .2 (  | 00.0  | 96.34  | 0.00     | 0.02   | 0.00      |       |

The table below describes the significant fields shown in the display.

| Field                             | Description                                                                                                    |
|-----------------------------------|----------------------------------------------------------------------------------------------------|
| processor-name : online           | Name of the online control processor to which the statistics that follow apply.                                                                                                  |
| statistics updated x seconds ago  | Time (in seconds) when the statistics were last updated.                                                                                                    |
| Load Average:                     | Summary status indicator of the overall control processor load average.<br>This value is derived from the "5-Min" load average.                                                  |
| 1-Min: / status:                  | One-minute load average on the control processor and status indicator.                                                                                                    |
| 5-Min: / status:                  | Five-minute load average on the control processor and status indicator.                                                                                                    |
| 15-Min: / status:                 | Fifteen-minute load average on the control processor and status indicator.                                                                                                    |
| Memory (kb):                      | Summary status indicator of the overall control processor memory usage.<br>This value signals if any of the individual memory values below are in<br>critical or warning status. |
| Total:                            | Total memory (in kilobytes) on the control processor.                                                                                                    |
| Used: xxxxxxx (pp%)               | Total used memory (in kilobytes) on the control processor and the percentage of used memory on the control processor.                                                            |
| Free: xxxxxxx (pp%)               | Total free memory (in kilobytes) on the control processor and the percentage of free memory on the control processor.                                                            |
| Committed: xxxxxx (pp%) / status: | Total committed memory (in kilobytes) on the control processor,<br>percentage of committed memory on the control processor, and status<br>indicator.                             |
| CPU Utilization:                  | Percentage of time that the CPU is busy.                                                                                                    |
| CPU:                              | Allocated processor.                                                                                                    |
| User:                             | Non-Linux kernel processes.                                                                                                    |
| System:                           | Linux kernel process.                                                                                                    |
| Nice:                             | Low priority processes.                                                                                                    |
| Idle:                             | Percentage of time that the CPU was inactive.                                                                                                    |
| IRQ:                              | Interrupts.                                                                                                    |
| SIRQ:                             | System interrupts.                                                                                                    |
| IOwait:                           | Percentage of time that the CPU was waiting for I/O.                                                                                                    |

### Table 64: show platform software status control-processor Field Descriptions

| Related Commands | Command                             | Description                                               |
|------------------|-------------------------------------|-----------------------------------------------------------|
|                  | show platform software process list | Displays a list of the processes running in a given slot. |

# show platform software punt-policer

To display the VLAN packets that are sent to the IOS on a Cisco ASR 1000 Router, use the **show platform software punt-policer** command in privileged EXEC mode.

show platform software punt-policer

Command Modes Privileged EXEC (#)

| Command History | Release              | Modification                                                   |
|-----------------|----------------------|----------------------------------------------------------------|
|                 | Cisco IOS XE 3.2.0S  | This command was introduced.                                   |
|                 | Cisco IOS XE 3.13.0S | This command was integrated into Cisco IOS XE Release 3.13.0S. |

### Example

The following is sample output of the show platform software punt-policer command:

Router# show platform software punt-policer

| Punt  | Description          | Configured | (pps) | Conform | Packets | Dropped | Packets |
|-------|----------------------|------------|-------|---------|---------|---------|---------|
| Cause |                      | Normal     | High  | Normal  | High    | Normal  | High    |
| 96    | VLAN Auto Sense FSOL | 2000       | 1000  | 0       | 0       | 0       | 0       |

The following table describes the significant fields shown in the display.

### Table 65: show platform software punt-policer

| Field            | Description                                                                                                    |
|------------------|----------------------------------------------------------------------------------------------------|
| Punt Cause       | Indicates the punt cause number.                                                                                                    |
| Description      | Indicates the feature associated with a particular punt cause.                                                                                                    |
| Configured (pps) | Indicates the number of packets the system handles for a particular VLAN. You can change the default maximum punt rate value 1000 by using the <b>platform punt-policer</b> <i>punt cause</i> command. |
| Conform Packets  | Indicates the number of packets that conform to the rate limit.                                                                                                    |
| Dropped Packets  | Indicates the number of packets that are dropped.                                                                                                    |

# show platform process slot

To monitor the software-running process in a given slot, use the **show platform software process slot**command in privileged EXEC or diagnostic mode.

**show platform software process slot** *slot* **monitor** [**cycles** *cycles*][**interval** *delay*][**lines** *lines-of-output*]

| Syntax Description | slot                                                                                                    | Specifies the Field Replace Unit (FRU) where the command is run.                                                                           |                                                                                                    |  |  |  |  |  |  |
|--------------------|----------------------------------------------------------------------------------------------------|----------------------------------------------------------------------------------------------------|----------------------------------------------------------------------------------------------------|--|--|--|--|--|--|
|                    | slot                                                                                                    | Slot informati                                                                                                    | on.                                                                                                    |  |  |  |  |  |  |
|                    | monitor                                                                                                    | Monitors the running processes.                                                                                                    |                                                                                                    |  |  |  |  |  |  |
|                    | cycles                                                                                                    | Checks the pr                                                                                                    | ocesses multiple times.                                                                                                    |  |  |  |  |  |  |
|                    | cycles                                                                                                    | Number of times the command is run during a single invocation of the command. The range is from 1 to 4294967295. The default is 5.         |                                                                                                    |  |  |  |  |  |  |
|                    | interval                                                                                                    | Sets delay into                                                                                                    | erval after each command run.                                                                                                    |  |  |  |  |  |  |
|                    | delay                                                                                                    | Delay between two successive runs of the command. The range is from 0 to 300. The default is 3.                                            |                                                                                                    |  |  |  |  |  |  |
|                    | lines                                                                                                    | Sets the number of output lines that are displayed.                                                                                        |                                                                                                    |  |  |  |  |  |  |
|                    | lines-of-output                                                                                                    | <i>lines-of-output</i> Number of output lines displayed. The range is from 0 to 512. 0 displays all the lines.                             |                                                                                                    |  |  |  |  |  |  |
|                    |                                                                                                    | <b>Note</b> The number of lines is determined by the current terminal length.                                                              |                                                                                                    |  |  |  |  |  |  |
|                    | No defeult hele                                                                                                    |                                                                                                    |                                                                                                    |  |  |  |  |  |  |
| Command Default    | no default bena                                                                                                    | vior or values.                                                                                                    |                                                                                                    |  |  |  |  |  |  |
| Command Modes      | Privileged EXE                                                                                                    | C (#)                                                                                                    |                                                                                                    |  |  |  |  |  |  |
| Command History    | Release                                                                                                    |                                                                                                    | Modification                                                                                                    |  |  |  |  |  |  |
|                    | Cisco IOS XE                                                                                                    | Release 3.1.0S                                                                                                    | This command was introduced in a release earlier than Release 3.1.0S on Cisco ASR 1000 Series Routers.                                                                                                    |  |  |  |  |  |  |
| Examples           | The following is<br>are displayed be<br>Router# show<br>top - 19:29:3<br>Tasks: 78 to<br>Cpu(s): 3.0%<br>Mem: 44975<br>Swap:<br>PID USER | s a sample outpo<br>ecause the lines<br>platform soft<br>2 up 1 day,<br>tal, 4 runr<br>us, 2.9%sy,<br>2k total, 3<br>0k total,<br>PR NI VI | ut of the show platform software process slot command. Only 23 lines<br>-of-output argument is set to 23:<br>ware process slot 0 monitor cycles 3 interval 2 lines 23<br>4:46, 0 users, load average: 0.10, 0.11, 0.09<br>hing, 74 sleeping, 0 stopped, 0 zombie<br>0.0%ni, 93.9%id, 0.0%wa, 0.1%hi, 0.1%si, 0.0<br>328940k used, 120812k free, 6436k buffers<br>0k used, 0k free, 155396k cached<br>ERT RES SHR S %CPU %MEM TIME+ COMMAND |  |  |  |  |  |  |
|                    | 7223 root<br>8135 root                                                                                                    | 20 0 12<br>20 0 12                                                                                                    | 24m 46m 23m R 2.0 10.5 11:13.01 mcpcc-lc-ms<br>23m 46m 25m R 2.0 10.6 35:59.75 mcpcc-lc-ms                                                                                                    |  |  |  |  |  |  |

| 1     | root     | 20   | 0    | 2156 0 | 544 | 556 S  | 0.0 | 0.1   | 0:02.05    | init          |
|-------|----------|------|------|--------|-----|--------|-----|-------|------------|---------------|
| 2     | root     | 15   | -5   | 0      | 0   | 0 S    | 0.0 | 0.0   | 0:00.04    | kthreadd      |
| 3     | root     | 15   | -5   | 0      | 0   | 0 S    | 0.0 | 0.0   | 0:00.00    | ksoftirqd/0   |
| 4     | root     | RT   | -5   | 0      | 0   | 0 S    | 0.0 | 0.0   | 0:00.00    | watchdog/0    |
| 5     | root     | 15   | -5   | 0      | 0   | 0 S    | 0.0 | 0.0   | 0:00.04    | events/0      |
| 6     | root     | 15   | -5   | 0      | 0   | 0 S    | 0.0 | 0.0   | 0:00.10    | khelper       |
| 9     | root     | 15   | -5   | 0      | 0   | 0 S    | 0.0 | 0.0   | 0:00.00    | netns         |
| 55    | root     | 15   | -5   | 0      | 0   | 0 S    | 0.0 | 0.0   | 0:00.00    | kblockd/0     |
| 63    | root     | 15   | -5   | 0      | 0   | 0 S    | 0.0 | 0.0   | 0:00.00    | ata/0         |
| 64    | root     | 15   | -5   | 0      | 0   | 0 S    | 0.0 | 0.0   | 0:00.00    | ata_aux       |
| 70    | root     | 15   | -5   | 0      | 0   | 0 S    | 0.0 | 0.0   | 0:00.00    | khubd         |
| 73    | root     | 15   | -5   | 0      | 0   | 0 S    | 0.0 | 0.0   | 0:00.00    | kseriod       |
| 118   | root     | 20   | 0    | 0      | 0   | 0 S    | 0.0 | 0.0   | 0:00.00    | pdflush       |
| 119   | root     | 20   | 0    | 0      | 0   | 0 S    | 0.0 | 0.0   | 0:00.00    | pdflush       |
| top - | 19:29:35 | up 1 | day, | 4:46,  | , 0 | users, | loa | d ave | rage: 0.41 | l, 0.17, 0.11 |
| Moi   | re       |      |      |        |     |        |     |       |            |               |

The table below describes the significant fields shown in the display.

| Field   | Description                  |  |  |
|---------|------------------------------|--|--|
| %CPU    | CPU Usage                    |  |  |
| %MEM    | Memory Usage                 |  |  |
| COMMAND | Command name or command line |  |  |
| NI      | Nice value                   |  |  |
| PID     | Process ID                   |  |  |
| PR      | Priority                     |  |  |
| RES     | Resident memory size (in kb) |  |  |
| S       | Process status               |  |  |
| SHR     | Shared memory size (in kb)   |  |  |
| TIME+   | Elapsed execution time       |  |  |
| USER    | User name                    |  |  |
| VIRT    | Virtual memory size (in kb)  |  |  |

Table 66: show platform software process slot Field Descriptions

# show platform software tech-support

To display system information or create a technical support information tar file for Cisco Technical Support, use the **show platform software tech-support** command in privileged EXEC or diagnostic mode.

show platform software tech-support [file {bootflash:filename.tgz | fpd:filename.tgz |
harddisk:filename.tgz | obfl:filename.tgz | stby-bootflash:filename.tgz | stby-harddisk:filename.tgz |
stby-obfl:filename.tgz | stby-usb0:filename.tgz | stby-usb1:filename.tgz |

| Syntax Description | file                          | (Optional) Creates a technical support information tar file for the specified destination file path.                                                                                       |  |  |  |  |  |
|--------------------|-------------------------------|----------------------------------------------------------------------------------------------------|--|--|--|--|--|
|                    | bootflash: filename .tgz      | Creates a technical support information tar file for the boot flash memory file system on the active RP.                                                                                   |  |  |  |  |  |
|                    | fpd:filename.tgz              | Creates a technical support information tar file for the field-programmable device (FPD) image package on the active RP. The information displayed is for internal debugging puposes only. |  |  |  |  |  |
|                    | harddisk:filename .tgz        | Creates a technical support information tar file for the hard disk file system on the active RP.                                                                                           |  |  |  |  |  |
|                    | obfl:filename.tgz             | Creates a technical support information tar file for the file system for Onboard<br>Failure Logging (obfl) files. The information displayed is for internal<br>debugging puposes only.     |  |  |  |  |  |
|                    | stby-bootflash: filename .tgz | Creates a technical support information tar file for the boot flash memory<br>file system on the standby RP. The information displayed is for internal<br>debugging puposes only.          |  |  |  |  |  |
|                    | stby-harddisk: filename .tgz  | Creates a technical support information tar file for the hard disk file system<br>on the standby RP. The information displayed is for internal debugging<br>puposes only.                  |  |  |  |  |  |
|                    | stby-obfl:filename.tgz        | Creates a technical support information tar file for the Onboard Failure<br>Logging (obfl) files on the standby RP. The information displayed is for<br>internal debugging puposes only.   |  |  |  |  |  |
|                    | stby-usb0:filename.tgz        | Creates a technical support information tar file for Universal Serial Bus (USB) memory. The information displayed is for internal debugging puposes only.                                  |  |  |  |  |  |
|                    | stby-usb1:filename.tgz        | Creates a technical support information tar file for Universal Serial Bus (USB) memory. The information displayed is for internal debugging puposes only.                                  |  |  |  |  |  |

### **Command Default** No default behavior or values.

Command Modes Privileged EXEC (#)

Diagnostic (diag)

L

| Command History  | Release                                                                                                    | Modification                                                      |  |  |  |
|------------------|----------------------------------------------------------------------------------------------------|-------------------------------------------------------------------|--|--|--|
|                  | Cisco IOS XE Release 2.1                                                                                                    | This command was introduced on the Cisco ASR 1000 Series Routers. |  |  |  |
| Usage Guidelines | If the file keyword is specified, the specification of the bootflash: or harddisk: keyword and filename is required.                                                                                                    |                                                                   |  |  |  |
|                  | The show platform software tech-support command without a destination file path specification returns a large volume of information in a short period of time. You should save the output of the show platform software tech-support command in a log file to send to Cisco Technical Support for analysis.                                                                                                    |                                                                   |  |  |  |
| Examples         | The following example displays system information for Cisco Technical Support:                                                                                                    |                                                                   |  |  |  |
|                  | Router # show platform software tech-support<br>show version installed<br>Type: provisioning file, Version: unknown<br>Provisioned on: RPO, Status: active<br>File: packages.conf.suppr<br>Modified: 2007-11-07 15:06:12.212303000 +0000<br>SHA1 (header): d929d995d5ba2d3dedf67137c3e0e321b1727d7b<br>SHA1 (calculated): d929d995d5ba2d3dedf67137c3e0e321b1727d7b<br>SHA1 (calculated): d929d995d5ba2d3dedf67137c3e |                                                                   |  |  |  |

The show platform software tech-support command returns a large volume of information in a short period of time. The example above has been abbreviated for the purposes of this description.

The following example creates a technical support information tar file for the boot flash memory file system on the active RP:

```
Router# show platform software tech-support file bootflash:tech_support_output.tgz
Running tech support command set; please wait...
Creating file 'bootflash:target_support_output.tgz.tgz' ...
File 'bootflash:target_support_output.tgz.tgz' created successfully
```

The following example creates a technical support information tar file for the hard disk file system on the active RP:

```
Router# show platform software tech-support file harddisk:tech_support_output.tgz
Running tech support command set; please wait...
Creating file 'harddisk:tech_support_ouput.tgz.tgz' ...
File 'harddisk:tech_support_ouput.tgz.tgz' created successfully
```

## show platform software vnic-if interface-mapping

To display the mapping between the virtual Network Interface Cards (vNICs) on the virtual machine (VM) and the network interfaces on the virtual router, use the **show platform software vnic-if interface-mapping** command in Privileged EXEC mode.

show platform software vnic-if interface-mapping

Command Modes Privilged EXEC

| Command History | Release                                                | Modification                                                                                                    |  |  |
|-----------------|--------------------------------------------------------|----------------------------------------------------------------------------------------------------|--|--|
|                 | Cisco IOS XE Release 3.8S (Controlled<br>Availability) | This command was introduced on the Cisco CSR 1000V Cloud Services Router.                                                      |  |  |
|                 | Cisco IOS XE Release 3.10S                             | The command display fields were changed. The Short Name field was removed, and the vNIC Name field was changed to Driver Name. |  |  |
|                 |                                                        |                                                                                                    |  |  |

Usage Guidelines The GigabitEthernet0 interface configured on the Cisco CSR 1000V automatically maps to the vNIC designated as "eth0" on the VM.

All subsequent interfaces configured on the router are sequentially mapped to the corresponding vNIC interface on the VM. For example, the GigabitEthernet1 interface is mapped to the eth1 vNIC on the VM, and the GigabitEthernet2 interface is mapped to the eth2 vNIC.

The display for this command was changed in Cisco IOS XE 3.10S.

### **Examples**

The following example displays the vNIC-to-interface mapping for Cisco IOS XE Release 3.9S and earlier:

Router# show platform software vnic-if interface-mapping

| Interface NameShort NamevNIC NameMac AddrGigabitEthernet0Gi0eth0 (vmxnet3)000c.2946.3f4dGigabitEthernet2Gi2eth2 (vmxnet3)0050.5689.0034GigabitEthernet1Gi1eth1 (vmxnet3)0050.5689.000b                                                               |                                                          |                   |                                                    |                                                    |
|----------------------------------------------------------------------------------------------------|----------------------------------------------------------|-------------------|----------------------------------------------------|----------------------------------------------------|
| GigabitEthernet0         Gi0         eth0 (vmxnet3)         000c.2946.3f4d           GigabitEthernet2         Gi2         eth2 (vmxnet3)         0050.5689.0034           GigabitEthernet1         Gi1         eth1 (vmxnet3)         0050.5689.000b | Interface Name                                           | Short Name        | vNIC Name                                          | Mac Addr                                           |
|                                                                                                    | GigabitEthernet0<br>GigabitEthernet2<br>GigabitEthernet1 | GiO<br>Gi2<br>Gi1 | eth0 (vmxnet3)<br>eth2 (vmxnet3)<br>eth1 (vmxnet3) | 000c.2946.3f4d<br>0050.5689.0034<br>0050.5689.000b |

The following example displays the vNIC-to-interface mapping for Cisco IOS XE Release 3.10S and later:

csr1000v# show platform software vnic-if interface-mapping

| Interface Name   | Driver Name | Mac Addr       |  |  |  |
|------------------|-------------|----------------|--|--|--|
|                  |             |                |  |  |  |
| GigabitEthernet0 | vmxnet3     | 000c.2946.3f4d |  |  |  |
| GigabitEthernet2 | vmxnet3     | 0050.5689.0034 |  |  |  |
| GigabitEthernet1 | vmxnet3     | 0050.5689.000b |  |  |  |
|                  |             |                |  |  |  |
The following table describes the significant fields shown in the display.

### Table 67: show platform software vnic-if interface-mapping Field Descriptions

| Field             | Description                                                                                                    |
|-------------------|----------------------------------------------------------------------------------------------------|
| Interface<br>Name | The virtual router interface name.                                                                                              |
| Short Name        | (Cisco IOS XE 3.9S and earlier) The virtual router short interface name.                                                        |
| vNIC Name         | (Cisco IOS XE 3.9S and earlier) The virtual network interface on the VM that the virtual router interface is mapped to.         |
| Driver Name       | (Cisco IOS XE 3.10S and later) The vNIC driver type for the interface on the VM that the virtual router interface is mapped to. |
| Mac Addr          | The MAC address on the VM's physical host that the virtual network interface (vNIC) is mapped to.                               |

# **Related Commands**

| Command                                 | Description                                                               |
|-----------------------------------------|---------------------------------------------------------------------------|
| clear platform software vnic-if-nvtable | Clears the virtual router's persistent interface database on the original |
|                                         | VM and updates the interface mapping to the hypervisor.                   |

# show platform time-source

To display the platform time-source details configured, use the **showplatformtime-source** command in the Privileged Exec mode .

|                  | show platform time-source |                                                               |                   |
|------------------|---------------------------|---------------------------------------------------------------|-------------------|
| Command Default  | No defau                  | lt behavior or values.                                        |                   |
| Command Modes    | Privileged EXEC (#)       |                                                               |                   |
| Command History  | Release                   | Modification                                                  |                   |
|                  | 15.1(2)S                  | This command was introduced on the Cisco 7600 series routers. |                   |
| Usage Guidelines | Theshow                   | platformtime-source command displays the platform time source | ce configuration. |

Examples

This example displays the show platform time source output:

| Router#show platform | tiı | me-source    |
|----------------------|-----|--------------|
| Time Source mode     | :   | PTP          |
| PTP State            | :   | Synchronized |
| Master IP Address    | :   | 200.1.1.2    |
| Slave IP Address     | :   | 60.60.60.60  |
| UDP Source Port      | :   | 51966        |
| UDP Destination Port | :   | 320          |
| Control packets sent | :   | 21           |
| Internal Vlan        | :   | 1035         |

| Related Commands | Command              | Description                                                    |
|------------------|----------------------|----------------------------------------------------------------|
|                  | platform time-source | Initiates the Time of Day (ToD) synchroniztion on a line card. |

# show plim fpga

To display details gathered from the registers of the internal FPGA (Field Programmable Gate Array) located in the PLIM (Physical Layer Interface Module) section of the line card, use the **show plim fpga** command in privileged EXEC mode.

show plim fpga

Syntax Description This command has no arguments or keywords.

Command Modes Privileged EXEC (#)

| Command History | Release    | Modification                 |
|-----------------|------------|------------------------------|
|                 | 12.0(33)84 | This command was introduced. |

#### **Usage Guidelines**

This command helps you to troubleshoot datapath failures and get the datapath counters on Shiver FPGA.

The following information is available:

- Rx packet counter
- Tx packet counter
- Rx Error Counter
- Status and control register
- Door bell register status
- FPGA Binary image revision number
- Whether loop back is enabled
- Whether Ingress and Egress paths are enabled

#### **Examples**

The following example shows how to display the Shiver FPGA details:

```
Router# show plim fpga
***Shiver FPGA Stats***
FPGA Doorbell Register
                       : 0x00
FGPA binary image Revsion : 0xDD
FPGA Datapath Ctrl Reg : 0x000B
FPGA is Enabled in Eggress Direction
FGPA is Enabled in Ingress Direction
FPGA Eggress is Empty
====== Output from Tofab755 ======
FPGA Control and Status Register : 0x028104dd
FPGA Rx Packet Count : 0x000000cc
FPGA Tx Packet Count
                       : 0x00000cb
FPGA Rx Packet Error Count
                           : 0x0008ffff
```

The table below describes significant fields shown in the display.

| Field                       | Description                                                                                                    |  |  |
|-----------------------------|----------------------------------------------------------------------------------------------------|--|--|
| FPGA Doorbell Register      | Line card's version of mailbox doorbell register.                                                                                                    |  |  |
| FGPA binary image Revision  | FPGA image version.                                                                                                    |  |  |
| FPGA Datapath Ctrl Reg      | Indicates whether the ingress and eggress paths are enabled or disabled.                                                                                                    |  |  |
| Control and Status Register | A 32-bit read-write register that provides the MPC8260 processor with interrupt mask control, interrupt status, Rx Error status, and the FPGA revision ID.                                           |  |  |
| Rx Packet Count             | The number of packets received from the FREEDM-336 in the receive direction.                                                                                                    |  |  |
|                             | This 32-bit count value saturates at 0xFFFF_FFF. The counter is cleared when a write cycle is detected.                                                                                              |  |  |
| Tx Packet Count             | The number of packets transmitted to the FREEDM-336.                                                                                                    |  |  |
|                             | This 32-bit count value saturates at 0xFFFF_FFF. The counter is cleared when a write cycle is detected.                                                                                              |  |  |
| Rx Packet Error Count       | The number of packets with errors received from the FREEDM-336 in the receive direction.                                                                                                    |  |  |
|                             | In this 32-bit counter, the 16 bit MSB (Most Significant Bit) indicates the errors that saturate after the value reaches FFFF. The value of LSB (Least Significant Bit) 16 bits will always be FFFF. |  |  |

#### Table 68: show plim fpga Field Descriptions

# show policy-map interface

To display the statistics and the configurations of the input and output policies that are attached to an interface, use the **show policy-map interface** command in user EXEC or privileged EXEC mode.

## **ATM Shared Port Adapters**

**show policy-map interface** *slot/subslot/port* .[*subinterface*]

**Cisco CMTS Routers** 

show policy-map interface interface-type slot/subslot/port

Cisco 3660, 3845, 7200, 7400, 7500, Cisco ASR 903 Series Routers, and Cisco ASR 1000 Series Routers show policy-map interface *type type-parameter* [vc [*vpi*][/]*vci*] [dlci *dlci*] [input | output] [class *class-name*]

Cisco 6500 Series Switches show policy-map interface [interface-type interface-number | vlan vlan-id] [detailed] [ {input | output} [class class-name]] show policy-map interface [port-channel channel-number [class class-name]]

**Cisco 7600 Series Routers show policy-map interface** [*interface-type interface-number* | **null 0** | **vlan** *vlan-id*] [**input** | **output**]

| Syntax Description | slot           | (CMTS and ATM shared port adapter only) Chassis slot number. See the appropriate hardware manual for slot information. For SIPs, see the platform-specific SPA hardware installation guide or the corresponding "Identifying Slots and Subslots for SIPs and SPAs" topic in the platform-specific SPA software configuration guide.                           |
|--------------------|----------------|----------------------------------------------------------------------------------------------------|
|                    | /subslot       | (CMTS and ATM shared port adapter only) Secondary slot number on an SPA<br>interface processor (SIP) where a SPA is installed. See the platform-specific SPA<br>hardware installation guide and the corresponding "Specifying the Interface Address<br>on an SPA" topic in the platform-specific SPA software configuration guide for<br>subslot information. |
|                    | port           | (CMTS and ATM shared port adapter only) Port or interface number. See the appropriate hardware manual for port information. For SPAs, see the corresponding "Specifying the Interface Address" topics in the platform-specific SPA software configuration guide.                                                                                              |
|                    | .subinterface  | (ATM shared port adapter only—Optional) Subinterface number. The number that precedes the period must match the number to which this subinterface belongs. The range is 1 to 4,294,967,293.                                                                                                    |
|                    | type           | Type of interface or subinterface whose policy configuration is to be displayed.                                                                                                    |
|                    | type-parameter | Port, connector, interface card number, class-map name or other parameter associated with the interface or subinterface type.                                                                                                    |
|                    | vc             | (Optional) For ATM interfaces only, shows the policy configuration for a specified PVC.                                                                                                    |

| vpi /                                        | (Optional) ATM network virtual path identifier (VPI) for this permanent virtual circuit (PVC). On the Cisco 7200 and 7500 series routers, this value ranges from 0 to 255.                                                                                                    |
|----------------------------------------------|----------------------------------------------------------------------------------------------------|
|                                              | The <i>vpi</i> and <i>vci</i> arguments cannot both be set to 0; if one is 0, the other cannot be 0.                                                                                                    |
|                                              | The absence of both the forward slash (/) and a <i>vpi</i> value defaults the <i>vpi</i> value to 0. If this value is omitted, information for all virtual circuits (VCs) on the specified ATM interface or subinterface is displayed.                                                                                                    |
| vci                                          | (Optional) ATM network virtual channel identifier (VCI) for this PVC. This value ranges from 0 to 1 less than the maximum value set for this interface by the <b>atmvc-per-vp</b> command. Typically, the lower values 0 to 31 are reserved for specific traffic (F4 Operation, Administration, and Maintenance [OAM], switched virtual circuit [SVC] signaling, Integrated Local Management Interface [ILMI], and so on) and should not be used. |
|                                              | The VCI is a 16-bit field in the header of the ATM cell. The VCI value is unique only on a single link, not throughout the ATM network, because it has local significance only.                                                                                                    |
|                                              | The <i>vpi</i> and <i>vci</i> arguments cannot both be set to 0; if one is 0, the other cannot be 0.                                                                                                    |
| dlci                                         | (Optional) Indicates a specific PVC for which policy configuration will be displayed.                                                                                                    |
| dlci                                         | (Optional) A specific data-link connection identifier (DLCI) number used on the interface. Policy configuration for the corresponding PVC will be displayed when a DLCI is specified.                                                                                                    |
| input                                        | (Optional) Indicates that the statistics for the attached input policy will be displayed.                                                                                                    |
| output                                       | (Optional) Indicates that the statistics for the attached output policy will be displayed.                                                                                                    |
| class class-name                             | (Optional) Displays the QoS policy actions for the specified class.                                                                                                    |
| interface-type                               | (Optional) Interface type; possible valid values are <b>atm</b> , <b>ethernet</b> , <b>fastethernet</b> , <b>ge-wan gigabitethernet</b> , <b>pos</b> , <b>pseudowire</b> and <b>tengigabitethernet</b> .                                                                                                    |
| interface-number                             | (Optional) Module and port number; see the "Usage Guidelines" section for valid values.                                                                                                    |
| vlan vlan-id                                 | (Optional) Specifies the VLAN ID; valid values are from 1 to 4094.                                                                                                    |
| detailed                                     | (Optional) Displays additional statistics.                                                                                                    |
| <b>port-channel</b><br><i>channel-number</i> | (Optional) Displays the EtherChannel port-channel interface.                                                                                                    |
| null 0                                       | (Optional) Specifies the null interface; the only valid value is 0.                                                                                                    |

## **Command Default**

This command displays the packet statistics of all classes that are configured for all service policies on the specified interface or subinterface or on a specific permanent virtual circuit (PVC) on the interface.

When used with the ATM shared port adapter, this command has no default behavior or values.

# **Command Modes**

Privileged EXEC (#)

# ATM Shared Port Adapter

User EXEC (>)

Privileged EXEC (#)

| Command History | Release   | Modification                                                                                                    |
|-----------------|-----------|----------------------------------------------------------------------------------------------------|
|                 | 12.0(5)T  | This command was introduced.                                                                                                    |
|                 | 12.0(5)XE | This command was integrated into Cisco IOS Release 12.0(5)XE.                                                                                                    |
|                 | 12.0(7)S  | This command was integrated into Cisco IOS Release 12.0(7)S.                                                                                                    |
|                 | 12.0(28)S | This command was modified for the QoS: Percentage-Based Policing feature to include milliseconds when calculating the committed (conform) burst (bc) and excess (peak) burst (be) sizes.                                                                                                    |
|                 | 12.1(1)E  | This command was integrated into Cisco IOS Release 12.1(1)E.                                                                                                    |
|                 | 12.1(2)T  | This command was modified to display information about the policy for all Frame<br>Relay PVCs on the interface or, if a DLCI is specified, the policy for that specific<br>PVC. This command was also modified to display the total number of packets<br>marked by the quality of service (QoS) set action. |
|                 | 12.1(3)T  | This command was modified to display per-class accounting statistics.                                                                                                    |
|                 | 12.2(4)T  | This command was modified for two-rate traffic policing and can display burst parameters and associated actions.                                                                                                    |
|                 | 12.2(8)T  | This command was modified for the Policer Enhancement—Multiple Actions feature and the WRED—Explicit Congestion Notification (ECN) feature.                                                                                                    |
|                 |           | For the Policer Enhancement—Multiple Actions feature, the command was modified to display the multiple actions configured for packets conforming to, exceeding, or violating a specific rate.                                                                                                    |
|                 |           | For the WRED—Explicit Congestion Notification (ECN) feature, the command displays ECN marking information.                                                                                                    |

| Release      | Modification                                                                                                    |
|--------------|----------------------------------------------------------------------------------------------------|
| 12.2(13)T    | The following modifications were made:                                                                                                    |
|              | • This command was modified for the Percentage-Based Policing and Shaping feature.                                                                                                    |
|              | • This command was modified for the Class-Based RTP and TCP Header Compression feature.                                                                                                    |
|              | • This command was modified as part of the Modular QoS CLI (MQC)<br>Unconditional Packet Discard feature. Traffic classes in policy maps can now<br>be configured to discard packets belonging to a specified class.                                                                          |
|              | • This command was modified to display the Frame Relay DLCI number as a criterion for matching traffic inside a class map.                                                                                                    |
|              | • This command was modified to display Layer 3 packet length as a criterion for matching traffic inside a class map.                                                                                                    |
|              | • This command was modified for the Enhanced Packet Marking feature. A mapping table (table map) can now be used to convert and propagate packet-marking values.                                                                                                    |
| 12.2(14)SX   | This command was modified. Support for this command was introduced on Cisco 7600 series routers.                                                                                                    |
| 12.2(15)T    | This command was modified to display Frame Relay voice-adaptive traffic-shaping information.                                                                                                    |
| 12.2(17d)SXB | This command was implemented on the Supervisor Engine 2 and integrated into Cisco IOS Release 12.2(17d)SXB.                                                                                                    |
| 12.3(14)T    | This command was modified to display bandwidth estimation parameters.                                                                                                    |
| 12.2(18)SXE  | This command was integrated into Cisco IOS Release 12.2(18)SXE. This command was modified to display aggregate WRED statistics for the ATM shared port adapter. Note that changes were made to the syntax, defaults, and command modes. These changes are labelled "ATM Shared Port Adapter." |
| 12.4(4)T     | This command was modified. The <b>typeaccess-control</b> keywords were added to support flexible packet matching.                                                                                                    |
| 12.2(28)SB   | This command was integrated into Cisco IOS Release 12.2(28)SB, and the following modifications were made:                                                                                                    |
|              | • This command was modified to display either legacy (undistributed processing)<br>QoS or hierarchical queueing framework (HQF) parameters on Frame Relay<br>interfaces or PVCs.                                                                                                    |
|              | • This command was modified to display information about Layer 2 Tunnel Protocol Version 3 (L2TPv3) tunnel marking.                                                                                                    |

| Release                      | Modification                                                                                                    |
|------------------------------|----------------------------------------------------------------------------------------------------|
| 12.2(31)SB2                  | The following modifications were made:                                                                                                    |
|                              | • This command was enhanced to display statistical information for each level of priority service configured and information about bandwidth-remaining ratios, and this command was implemented on the Cisco 10000 series router for the PRE3.                         |
|                              | • This command was modified to display statistics for matching packets on the basis of VLAN identification numbers. As of Cisco IOS Release 12.2(31)SB2, matching packets on the basis of VLAN identification numbers is supported on Cisco 10000 series routers only. |
| 12.2(33)SRC                  | This command was integrated into Cisco IOS Release 12.2(33)SRC.                                                                                                    |
| 12.4(15)T2                   | This command was modified to display information about Generic Routing Encapsulation (GRE) tunnel marking.                                                                                                    |
|                              | <b>Note</b> As of this release, GRE-tunnel marking is supported on the Cisco MGX Route Processor Module (RPM-XF) platform <i>only</i> .                                                                                                    |
| 12.2(33)SB                   | This command was modified to display information about GRE-tunnel marking, and support for the Cisco 7300 series router was added.                                                                                                    |
| Cisco IOS XE 2.1             | This command was integrated into Cisco IOS XE Release 2.1 and was implemented on the Cisco ASR 1000 series router.                                                                                                    |
| 12.4(20)T                    | This command was modified. Support was added for hierarchical queueing framework (HQF) using the Modular Quality of Service (QoS) Command-Line Interface (CLI) (MQC).                                                                                                  |
| 12.2(33)SXI                  | This command was implemented on the Catalyst 6500 series switch and modified to display the strict level in the priority feature and the counts per level.                                                                                                    |
| 12.2(33)SRE                  | This command was modified to automatically round off the bc and be values, in the MQC police policy map, to the interface's MTU size.                                                                                                    |
| Cisco IOS XE Release<br>2.6  | The command output was modified to display information about subscriber QoS statistics.                                                                                                    |
| 12.2(54)SG                   | This command was modified to display only the applicable count of policer statistics.                                                                                                    |
| 12.2(33)SCF                  | This command was integrated into Cisco IOS Release 12.2(33)SCF.                                                                                                    |
| Cisco IOS XE Release<br>3.7S | This command was implemented on Cisco ASR 903 Series Routers.                                                                                                    |
| Cisco IOS XE Release<br>3.8S | This command was modified. The <i>pseudowire</i> interface type was added.                                                                                                    |
| Cisco IOS XE Release<br>3.8S | This command was modified. The <i>pseudowire</i> interface type was added on Cisco 1000 Series Routers.                                                                                                    |

| Release                       | Modification                                                               |
|-------------------------------|----------------------------------------------------------------------------|
| Cisco IOS Release<br>15.3(1)S | This command was modified. The <i>pseudowire</i> interface type was added. |

# Usage Guidelines Cisco 3660, 3845, 7200, 7400, 7500, Cisco ASR 903 Series Routers, and Cisco ASR 1000 Series Routers

The **show policy-map interface** command displays the packet statistics for classes on the specified interface or the specified PVC only if a service policy has been attached to the interface or the PVC.

The counters displayed after the **show policy-map interface** command is entered are updated only if congestion is present on the interface.

The **show policy-map interface** command displays policy information about Frame Relay PVCs only if Frame Relay Traffic Shaping (FRTS) is enabled on the interface.

The **show policy-map interface** command displays ECN marking information only if ECN is enabled on the interface.

To determine if shaping is active with HQF, check the queue depth field of the "(queue depth/total drops/no-buffer drops)" line in the **show policy-map interface** command output.

In HQF images for Cisco IOS Releases 12.4(20)T and later, the packets delayed and the bytes delayed counters were removed for traffic shaping classes.

#### Cisco 7600 Series Routers and Catalyst 6500 Series Switches

The pos, atm, and ge-wan interfaces are not supported on Cisco 7600 series routers or Catalyst 6500 series switches that are configured with a Supervisor Engine 720

Cisco 7600 series routers and Catalyst 6500 series switches that are configured with a Supervisor Engine 2 display packet counters.

Cisco 7600 series routers and Catalyst 6500 series switches that are configured with a Supervisor Engine 720 display byte counters.

The output does not display policed-counter information; 0 is displayed in its place (for example, 0 packets, 0 bytes). To display dropped and forwarded policed-counter information, enter the **show mls qos** command.

On the Cisco 7600 series router, for OSM WAN interfaces only, if you configure policing within a policy map, the hardware counters are displayed and the class-default counters are not displayed. If you do not configure policing within a policy map, the class-default counters are displayed.

On the Catalyst 6500 series switch, the **show policy-map interface** command displays the strict level in the priority feature and the counts per level.

The *interface-number* argument designates the module and port number. Valid values for *interface-number* depend on the specified interface type and the chassis and module that are used. For example, if you specify a Gigabit Ethernet interface and have a 48-port 10/100BASE-T Ethernet module that is installed in a 13-slot chassis, valid values for the module number are from 1 to 13 and valid values for the port number are from 1 to 48.

## HQF

When you configure HQF, the **show policy-map interface** command displays additional fields that include the differentiated services code point (DSCP) value, WRED statistics in bytes, transmitted packets by WRED, and a counter that displays packets output/bytes output in each class.

#### **Examples**

This section provides sample output from typical **show policy-map interface** commands. Depending upon the interface or platform in use and the options enabled, the output you see may vary slightly from the ones shown below.

#### Weighted Fair Queueing (WFQ) on Serial Interface: Example

The following sample output of the **show policy-map interface** command displays the statistics for the serial 3/1 interface, to which a service policy called mypolicy (configured as shown below) is attached. Weighted fair queueing (WFQ) has been enabled on this interface. See the table below for an explanation of the significant fields that commonly appear in the command output.

```
policy-map mypolicy
 class voice
 priority 128
 class gold
 bandwidth 100
 class silver
 bandwidth 80
 random-detect
Router# show policy-map interface serial3/1 output
 Serial3/1
 Service-policy output: mypolicy
   Class-map: voice (match-all)
     0 packets, 0 bytes
     5 minute offered rate 0 bps, drop rate 0 bps
     Match: ip precedence 5
     Weighted Fair Queueing
       Strict Priority
       Output Oueue: Conversation 264
       Bandwidth 128 (kbps) Burst 3200 (Bytes)
       (pkts matched/bytes matched) 0/0
       (total drops/bytes drops) 0/0
    Class-map: gold (match-all)
     0 packets, 0 bytes
     5 minute offered rate 0 bps, drop rate 0 bps
     Match: ip precedence 2
     Weighted Fair Queueing
       Output Queue: Conversation 265
       Bandwidth 100 (kbps) Max Threshold 64 (packets)
       (pkts matched/bytes matched) 0/0
       (depth/total drops/no-buffer drops) 0/0/0
    Class-map: silver (match-all)
     0 packets, 0 bytes
      5 minute offered rate 0 bps, drop rate 0 bps
     Match: ip precedence 1
     Weighted Fair Queueing
       Output Queue: Conversation 266
       Bandwidth 80 (kbps)
        (pkts matched/bytes matched) 0/0
       (depth/total drops/no-buffer drops) 0/0/0
        exponential weight: 9
       mean queue depth: 0
                                          Tail drop
                                                       Minimum Maximum Mark
        Transmitted Random drop
class
                                                       thresh thresh prob
         pkts/bytes
                         pkts/bytes
                                          pkts/bytes
                                                         20
                                                                 40
0
             0/0
                              0/0
                                              0/0
                                                                        1/10
1
             0/0
                              0/0
                                              0/0
                                                           22
                                                                   40 1/10
                                                           24 40 1/10
2
             0/0
                              0/0
                                              0/0
3
                              0/0
                                              0/0
                                                           2.6
             0/0
                                                                   40 1/10
```

| 4       | 0/0                 | 0/0               | 0/0       | 28 | 40 | 1/10 |
|---------|---------------------|-------------------|-----------|----|----|------|
| 5       | 0/0                 | 0/0               | 0/0       | 30 | 40 | 1/10 |
| 6       | 0/0                 | 0/0               | 0/0       | 32 | 40 | 1/10 |
| 7       | 0/0                 | 0/0               | 0/0       | 34 | 40 | 1/10 |
| rsvp    | 0/0                 | 0/0               | 0/0       | 36 | 40 | 1/10 |
| Class-r | nap: class-default  | (match-any)       |           |    |    |      |
| (       | ) packets, 0 bytes  |                   |           |    |    |      |
| 1       | 5 minute offered ra | te 0 bps, drop ra | ate 0 bps |    |    |      |
| 1       | Match: any          |                   |           |    |    |      |
|         |                     |                   |           |    |    |      |

#### **Traffic Shaping on Serial Interface: Example**

The following sample output from the **show policy-map interface** command displays the statistics for the serial 3/2 interface, to which a service policy called p1 (configured as shown below) is attached. Traffic shaping has been enabled on this interface. See the table below for an explanation of the significant fields that commonly appear in the command output.

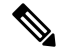

**Note** In HQF images for Cisco IOS Releases 12.4(20)T and later, the packets delayed and bytes delayed counters were removed for traffic shaping classes.

```
policy-map p1
 class c1
 shape average 320000
Router# show policy-map interface serial3/2 output
 Serial3/2
 Service-policy output: p1
   Class-map: c1 (match-all)
     0 packets, 0 bytes
     5 minute offered rate 0 bps, drop rate 0 bps
     Match: ip precedence 0
     Traffic Shaping
       Target Byte Sustain Excess
                                         Interval Increment Adapt
       Rate
                Limit bits/int bits/int (ms)
                                                  (bytes) Active
       320000
                2000 8000
                               8000
                                         25
                                                  1000
               Packets Bytes
                                Packets Bytes Shaping
       Queue
       Depth
                                  Delayed Delayed Active
                      0
       0
                0
                                 0
                                            0
                                                     no
   Class-map: class-default (match-any)
     0 packets, 0 bytes
     5 minute offered rate 0 bps, drop rate 0 bps
     Match: any
```

The table below describes significant fields commonly shown in the displays. The fields in the table are grouped according to the relevant QoS feature. A number in parentheses may appear next to the service-policy output name, class-map name, and match criteria information. The number is for Cisco internal use only and can be disregarded.

Table 69: show policy-map interface Field Descriptions

| Field                                                 | Description |
|-------------------------------------------------------|-------------|
| Fields Associated with Classes or<br>Service Policies |             |

| Field                                                                                                    | Description                                                                                                    |  |  |
|----------------------------------------------------------------------------------------------------|----------------------------------------------------------------------------------------------------|--|--|
| Service-policy output                                                                                                    | Name of the output service policy applied to the specified interface or VC.                                                                                                    |  |  |
| Class-map                                                                                                    | Class of traffic being displayed. Output is displayed for each configure<br>class in the policy. The choice for implementing class matches (for<br>example, match-all or match-any) can also appear next to the traffic<br>class.                                                                                                    |  |  |
| packets and bytes                                                                                                    | Number of packets (also shown in bytes) identified as belonging to the class of traffic being displayed.                                                                                                    |  |  |
| offered rate                                                                                                    | Rate, in kbps, of packets coming in to the class.                                                                                                    |  |  |
|                                                                                                    | <b>Note</b> If the packets are compressed over an outgoing interface, the improved packet rate achieved by packet compression is not reflected in the offered rate. Also, if the packets are classified <i>before</i> they enter a combination of tunnels (for example, a generic routing encapsulation (GRE) tunnel and an IP Security (IPSec) tunnel), the offered rate does not include all the extra overhead associated with tunnel encapsulation in general. Depending on the configuration, the offered rate may include no overhead, may include the overhead for only <i>one</i> tunnel encapsulations. In most of the GRE and IPSec tunnel configurations, the offered rate includes the overhead for GRE tunnel encapsulation only. |  |  |
| drop rate                                                                                                    | Rate, in kbps, at which packets are dropped from the class. The drop rate is calculated by subtracting the number of successfully transmitted packets from the offered rate.                                                                                                    |  |  |
| <b>Note</b> In distributed architecture platforms (such as the Cisco 7500 series platform), the value of the transfer rate, calculated as the difference between the offered rate and the drop rate counters, can sporadically deviate from the average by up to 20 percent or more. This can occur while no corresponding burst is registered by independent traffic analyser equipment. |                                                                                                    |  |  |

| Field                                                                            | Description                                                                                                    |  |  |  |  |  |  |
|----------------------------------------------------------------------------------|----------------------------------------------------------------------------------------------------|--|--|--|--|--|--|
| Match                                                                            | Match criteria specified for the class of traffic. Choices include criteria such as IP precedence, IP differentiated services code point (DSCP) value, Multiprotocol Label Switching (MPLS) experimental (EXP) value, access groups, and QoS groups. For more information about the variety of match criteria that are available, see the "Classifying Network Traffic" module in the <i>Cisco IOS Quality of Service Solutions Configuration Guide</i> .                                                                      |  |  |  |  |  |  |
| Fields Associated with Queueing (if Enabled)                                     |                                                                                                    |  |  |  |  |  |  |
| Output Queue                                                                     | The weighted fair queueing (WFQ) conversation to which this class of traffic is allocated.                                                                                                    |  |  |  |  |  |  |
| Bandwidth                                                                        | Bandwidth, in either kbps or percentage, configured for this class and the burst size.                                                                                                    |  |  |  |  |  |  |
| pkts matched/bytes matched                                                       | Number of packets (also shown in bytes) matching this class that were<br>placed in the queue. This number reflects the total number of matching<br>packets queued at any time. Packets matching this class are queued only<br>when congestion exists. If packets match the class but are never queued<br>because the network was not congested, those packets are not included<br>in this total. However, if process switching is in use, the number of<br>packets is always incremented even if the network is not congested. |  |  |  |  |  |  |
| depth/total drops/no-buffer drops                                                | Number of packets discarded for this class. No-buffer indicates that n memory buffer exists to service the packet.                                                                                                    |  |  |  |  |  |  |
| Fields Associated with Weighted<br>Random Early Detection (WRED)<br>(if Enabled) |                                                                                                    |  |  |  |  |  |  |
| exponential weight                                                               | Exponent used in the average queue size calculation for a WRED parameter group.                                                                                                    |  |  |  |  |  |  |
| mean queue depth                                                                 | Average queue depth based on the actual queue depth on the interface<br>and the exponential weighting constant. It is a fluctuating average. The<br>minimum and maximum thresholds are compared against this value to<br>determine drop decisions.                                                                                                    |  |  |  |  |  |  |
| class                                                                            | IP precedence level.                                                                                                    |  |  |  |  |  |  |
| Transmitted pkts/bytes                                                           | Number of packets (also shown in bytes) passed through WRED and not dropped by WRED.                                                                                                    |  |  |  |  |  |  |
|                                                                                  | <b>Note</b> If there is insufficient memory in the buffer to accommodate the packet, the packet can be dropped <i>after</i> the packet passes through WRED. Packets dropped because of insufficient memory in the buffer (sometimes referred to as "no-buffer drops") are not taken into account by the WRED packet counter.                                                                                                    |  |  |  |  |  |  |

| Field                                                  | Description                                                                                                    |
|--------------------------------------------------------|----------------------------------------------------------------------------------------------------|
| Random drop pkts/bytes                                 | Number of packets (also shown in bytes) randomly dropped when the mean queue depth is between the minimum threshold value and the maximum threshold value for the specified IP precedence level. |
| Tail drop pkts/bytes                                   | Number of packets dropped when the mean queue depth is greater than<br>the maximum threshold value for the specified IP precedence level.                                                        |
| Minimum thresh                                         | Minimum threshold. Minimum WRED threshold in number of packets.                                                                                                    |
| Maximum thresh                                         | Maximum threshold. Maximum WRED threshold in number of packets.                                                                                                    |
| Mark prob                                              | Mark probability. Fraction of packets dropped when the average queue depth is at the maximum threshold.                                                                                          |
| Fields Associated with Traffic<br>Shaping (if Enabled) |                                                                                                    |
| Target Rate                                            | Rate used for shaping traffic.                                                                                                    |
| Byte Limit                                             | Maximum number of bytes that can be transmitted per interval. Calculated as follows:                                                                                                    |
|                                                        | ((Bc+Be) /8) x 1                                                                                                    |
| Sustain bits/int                                       | Committed burst (Bc) rate.                                                                                                    |
| Excess bits/int                                        | Excess burst (Be) rate.                                                                                                    |
| Interval (ms)                                          | Time interval value in milliseconds (ms).                                                                                                    |
| Increment (bytes)                                      | Number of credits (in bytes) received in the token bucket of the traffic shaper during each time interval.                                                                                       |
| Queue Depth                                            | Current queue depth of the traffic shaper.                                                                                                    |
| Packets                                                | Total number of packets that have entered the traffic shaper system.                                                                                                    |
| Bytes                                                  | Total number of bytes that have entered the traffic shaper system.                                                                                                    |
| Packets Delayed                                        | Total number of packets delayed in the queue of the traffic shaper before being transmitted.                                                                                                    |
| Bytes Delayed                                          | Total number of bytes delayed in the queue of the traffic shaper before being transmitted.                                                                                                    |
| Shaping Active                                         | Indicates whether the traffic shaper is active. For example, if a traffic shaper is active, and the traffic being sent exceeds the traffic shaping rate, a "yes" appears in this field.          |

#### Precedence-Based Aggregate WRED on ATM Shared Port Adapter: Example

The following sample output of the **show policy-map interface** command displays the statistics for the ATM shared port adapter interface 4/1/0.10, to which a service policy called prec-aggr-wred (configured as shown below) is attached. Because aggregate WRED has been enabled on this interface, the classthrough Mark Prob statistics are aggregated by subclasses. See the table below for an explanation of the significant fields that commonly appear in the command output.

```
Router(config) # policy-map prec-aggr-wred
Router(config-pmap)# class class-default
Router(config-pmap-c) # random-detect aggregate
Router(config-pmap-c)# random-detect precedence values 0 1 2 3 minimum thresh 10
maximum-thresh 100 mark-prob 10
Router (config-pmap-c) # random-detect precedence values 4 5 minimum-thresh 40 maximum-thresh
400 mark-prob 10
Router (config-pmap-c) # random-detect precedence values 6 minimum-thresh 60 maximum-thresh
600 mark-prob 10
Router (config-pmap-c) # random-detect precedence values 7 minimum-thresh 70 maximum-thresh
700 mark-prob 10
Router(config-pmap-c)# exit
Router(config-pmap)# exit
Router(config) # interface ATM4/1/0.10 point-to-point
Router(config-if) # ip address 10.0.0.2 255.255.255.0
Router(config-if) # pvc 10/110
Router(config-if) # service-policy output prec-aggr-wred
```

#### Router# show policy-map interface atm4/1/0.10

```
ATM4/1/0.10: VC 10/110 -
Service-policy output: prec-aggr-wred
  Class-map: class-default (match-any)
    0 packets, 0 bytes
    5 minute offered rate 0 bps, drop rate 0 bps
    Match: any
      Exp-weight-constant: 9 (1/512)
      Mean queue depth: 0
      class Transmitted
                               Random drop
                                                Tail drop
                                                             Minimum Maximum Mark
pkts/bytes pkts/bytes pkts/bytes thresh thresh prob
                                                       0/0
                                                                 10
                                                                        100 1/10
                     0/0
      0 1 2 3
                                       0/0
                                                                   404001/10606001/10707001/10
      4 5
                      0/0
                                       0/0
                                                       0/0
                                                     0/0
0/0
0/0
                                       0/0
                      0/0
      6
```

0/0

#### DSCP-Based Aggregate WRED on ATM Shared Port Adapter: Example

0/0

The following sample output of the **show policy-map interface** command displays the statistics for the ATM shared port adapter interface 4/1/0.11, to which a service policy called dscp-aggr-wred (configured as shown below) is attached. Because aggregate WRED has been enabled on this interface, the class through Mark Prob statistics are aggregated by subclasses. See the table below for an explanation of the significant fields that commonly appear in the command output.

```
Router(config) # policy-map dscp-aggr-wred
Router(config-pmap) # class class-default
Router (config-pmap-c) # random-detect dscp-based aggregate minimum-thresh 1 maximum-thresh
10 mark-prob 10
```

```
Router(config-pmap-c) # random-detect dscp values 0 1 2 3 4 5 6 7 minimum-thresh 10
maximum-thresh 20 mark-prob 10
Router(config-pmap-c)# random-detect dscp values 8 9 10 11 minimum-thresh 10 maximum-thresh
 40 mark-prob 10
Router(config-pmap-c) # exit
Router(config-pmap) # exit
Router(config) # interface ATM4/1/0.11 point-to-point
Router(config-subif) # ip address 10.0.0.2 255.255.255.0
Router(config-subif) # pvc 11/101
Router(config-subif) # service-policy output dscp-aggr-wred
Router# show policy-map interface atm4/1/0.11
ATM4/1/0.11: VC 11/101 -
 Service-policy output: dscp-aggr-wred
    Class-map: class-default (match-any)
      0 packets, 0 bytes
      5 minute offered rate 0 bps, drop rate 0 bps
     Match: any
       Exp-weight-constant: 0 (1/1)
       Mean queue depth: 0
       class
                  Transmitted
                                   Random drop
                                                    Tail drop
                                                                  Minimum Maximum Mark
                  pkts/bytes pkts/bytes pkts/bytes thresh thresh prob
       default
                                                                          1
                                                                                 10 1/10
                        0/0
                                          0/0
                                                           0/0
        0 1 2 3
                         0/0
                                          0/0
                                                            0/0
                                                                         10
        4 5 6 7
                                                                                  20 1/10
        8 9 10 11
                         0/0
                                          0/0
                                                            0/0
                                                                          10
                                                                                 40 1/10
```

The table below describes the significant fields shown in the display when aggregate WRED is configured for an ATM shared port adapter.

| Field |                                                                                                    | Description                                                                                                    |
|-------|----------------------------------------------------------------------------------------------------|----------------------------------------------------------------------------------------------------|
| expon | ential weight                                                                                                    | Exponent used in the average queue size calculation for a Weighted<br>Random Early Detection (WRED) parameter group.                                                                                                    |
| mean  | queue depth                                                                                                    | Average queue depth based on the actual queue depth on the interface<br>and the exponential weighting constant. It is a fluctuating average. The<br>minimum and maximum thresholds are compared against this value<br>to determine drop decisions. |
| Note  | When Aggregate Weighted<br>Random Early Detection<br>(WRED) is enabled, the<br>following WRED statistics<br>will be aggregated based on<br>their subclass (either their<br>IP precedence or<br>differentiated services code<br>point (DSCP) value). |                                                                                                    |
| class |                                                                                                    | IP precedence level or differentiated services code point (DSCP) value.                                                                                                    |

Table 70: show policy-map interface Field Descriptions—Configured for Aggregate WRED on ATM Shared Port Adapter

| Field                  | Description                                                                                                    |  |  |  |  |  |
|------------------------|----------------------------------------------------------------------------------------------------|--|--|--|--|--|
| Transmitted pkts/bytes | Number of packets (also shown in bytes) passed through WRED and not dropped by WRED.                                                                                                    |  |  |  |  |  |
|                        | <b>Note</b> If there is insufficient memory in the buffer to accommodate the packet, the packet can be dropped <i>after</i> the packet passes through WRED. Packets dropped because of insufficient memory in the buffer (sometimes referred to as "no-buffer drops") are not taken into account by the WRED packet counter. |  |  |  |  |  |
| Random drop pkts/bytes | Number of packets (also shown in bytes) randomly dropped when the mean queue depth is between the minimum threshold value and the maximum threshold value for the specified IP precedence level or DSCP value.                                                                                                    |  |  |  |  |  |
| Tail drop pkts/bytes   | Number of packets dropped when the mean queue depth is greater than<br>the maximum threshold value for the specified IP precedence level or<br>DSCP value.                                                                                                    |  |  |  |  |  |
| Minimum thresh         | Minimum threshold. Minimum WRED threshold in number of packets.                                                                                                    |  |  |  |  |  |
| Maximum thresh         | Maximum threshold. Maximum WRED threshold in number of packets.                                                                                                    |  |  |  |  |  |
| Mark prob              | Mark probability. Fraction of packets dropped when the average queue depth is at the maximum threshold.                                                                                                    |  |  |  |  |  |

#### Frame Relay Voice-Adaptive Traffic-Shaping: Example

The following sample output shows that Frame Relay voice-adaptive traffic shaping is currently active and has 29 seconds left on the deactivation timer. With traffic shaping active and the deactivation time set, this means that the current sending rate on DLCI 201 is minCIR, but if no voice packets are detected for 29 seconds, the sending rate will increase to CIR.

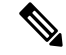

**Note** In HQF images for Cisco IOS Releases 12.4(20)T and later, the packets delayed and bytes delayed counters were removed for traffic shaping classes.

Router# show policy interface Serial3/1.1

```
Serial3/1.1:DLCI 201 -
Service-policy output:MQC-SHAPE-LLQ1

Class-map:class-default (match-any)
   1434 packets, 148751 bytes
   30 second offered rate 14000 bps, drop rate 0 bps
Match:any
Traffic Shaping
   Target/Average Byte Sustain Excess Interval Increment
   Rate Limit bits/int bits/int (ms) (bytes)
   63000/63000 1890 7560 7560 120 945
```

| Adapt   | Queue    | Packet  | Pacl    | kets | Bytes | Shaping |           |          |
|---------|----------|---------|---------|------|-------|---------|-----------|----------|
| Active  | Depth    |         |         |      | Dela  | ayed    | l Delayed | d Active |
| BECN    | 0        | 1434    | 1629    | 991  | 26    |         | 2704      | yes      |
| Voice 2 | Adaptive | Shaping | active, | time | left  | 29      | secs      |          |

The table below describes the significant fields shown in the display. Significant fields that are not described in the table below are described in the table above (for "show policy-map interface Field Descriptions").

Table 71: show policy-map interface Field Descriptions—Configured for Frame Relay Voice-Adaptive Traffic Shaping

| Field                                     | Description                                                                                  |
|-------------------------------------------|----------------------------------------------------------------------------------------------|
| Voice Adaptive Shaping<br>active/inactive | Indicates whether Frame Relay voice-adaptive traffic shaping is active or inactive.          |
| time left                                 | Number of seconds left on the Frame Relay voice-adaptive traffic shaping deactivation timer. |

#### **Two-Rate Traffic Policing: Example**

The following is sample output from the **show policy-map interface** command when two-rate traffic policing has been configured. In the example below, 1.25 Mbps of traffic is sent ("offered") to a policer class.

```
Router# show policy-map interface serial3/0
```

```
Serial3/0
Service-policy output: policy1
  Class-map: police (match all)
   148803 packets, 36605538 bytes
   30 second offered rate 1249000 bps, drop rate 249000 bps
   Match: access-group 101
   police:
    cir 500000 bps, conform-burst 10000, pir 1000000, peak-burst 100000
    conformed 59538 packets, 14646348 bytes; action: transmit
    exceeded 59538 packets, 14646348 bytes; action: set-prec-transmit 2
    violated 29731 packets, 7313826 bytes; action: drop
    conformed 499000 bps, exceed 500000 bps violate 249000 bps
  Class-map: class-default (match-any)
   19 packets, 1990 bytes
   30 seconds offered rate 0 bps, drop rate 0 bps
   Match: any
```

The two-rate traffic policer marks 500 kbps of traffic as conforming, 500 kbps of traffic as exceeding, and 250 kbps of traffic as violating the specified rate. Packets marked as conforming will be sent as is, and packets marked as exceeding will be marked with IP Precedence 2 and then sent. Packets marked as violating the specified rate are dropped.

The table below describes the significant fields shown in the display.

| Field     | Description                                                                                                    |
|-----------|----------------------------------------------------------------------------------------------------|
| police    | Indicates that the <b>police</b> command has been configured to enable traffic policing. Also, displays the specified CIR, conform burst size, peak information rate (PIR), and peak burst size used for marking packets. |
| conformed | Displays the action to be taken on packets conforming to a specified rate. Displays the number of packets and bytes on which the action was taken.                                                                        |
| exceeded  | Displays the action to be taken on packets exceeding a specified rate. Displays the number of packets and bytes on which the action was taken.                                                                            |
| violated  | Displays the action to be taken on packets violating a specified rate. Displays the number of packets and bytes on which the action was taken.                                                                            |

| abl | e 72 | 2: sl | how | polic | су-тар | interfa | ace l | Fiel | d | Des | cript | ions—I | Cont | figured | fo | r T | wo-l | Rate | Traffic | : Po | olici | ing |
|-----|------|-------|-----|-------|--------|---------|-------|------|---|-----|-------|--------|------|---------|----|-----|------|------|---------|------|-------|-----|
|-----|------|-------|-----|-------|--------|---------|-------|------|---|-----|-------|--------|------|---------|----|-----|------|------|---------|------|-------|-----|

#### Multiple Traffic Policing Actions: Example

The following is sample output from the **show policy-map** command when the Policer Enhancement—Multiple Actions feature has been configured. The sample output from the **show policy-map interface** command displays the statistics for the serial 3/2 interface, to which a service policy called "police" (configured as shown below) is attached.

```
policy-map police
 class class-default
 police cir 1000000 pir 2000000
   conform-action transmit
   exceed-action set-prec-transmit 4
   exceed-action set-frde-transmit
   violate-action set-prec-transmit 2
   violate-action set-frde-transmit
Router# show policy-map interface serial3/2
Serial3/2: DLCI 100 -
Service-policy output: police
   Class-map: class-default (match-any)
      172984 packets, 42553700 bytes
      5 minute offered rate 960000 bps, drop rate 277000 bps
     Match: any
     police:
        cir 1000000 bps, bc 31250 bytes, pir 2000000 bps, be 31250 bytes
      conformed 59679 packets, 14680670 bytes; actions:
         transmit
exceeded 59549 packets, 14649054 bytes; actions:
        set-prec-transmit 4
         set-frde-transmit
       violated 53758 packets, 13224468 bytes; actions:
         set-prec-transmit 2
         set-frde-transmit
       conformed 340000 bps, exceed 341000 bps, violate 314000 bps
```

The sample output from show policy-map interface command shows the following:

• 59679 packets were marked as conforming packets (that is, packets conforming to the CIR) and were transmitted unaltered.

- 59549 packets were marked as exceeding packets (that is, packets exceeding the CIR but not exceeding the PIR). Therefore, the IP Precedence value of these packets was changed to an IP Precedence level of 4, the discard eligibility (DE) bit was set to 1, and the packets were transmitted with these changes.
- 53758 packets were marked as violating packets (that is, exceeding the PIR). Therefore, the IP Precedence value of these packets was changed to an IP Precedence level of 2, the DE bit was set to 1, and the packets were transmitted with these changes.

Note

Actions are specified by using the *action* argument of the **police** command. For more information about the available actions, see the **police** command reference page.

The table below describes the significant fields shown in the display.

| Field                              | Description                                                                                                    |
|------------------------------------|----------------------------------------------------------------------------------------------------|
| police                             | Indicates that the <b>police</b> command has been configured to enable traffic policing. Also, displays the specified CIR, conform burst size (BC), PIR, and peak burst size (BE) used for marking packets. |
| conformed, packets, bytes, actions | Displays the number of packets (also shown in bytes) marked as conforming<br>to a specified rate and the actions taken on the packet. If there are multiple<br>actions, each action is listed separately.   |
| exceeded, packets, bytes, actions  | Displays the number of packets (also shown in bytes) marked as exceeding<br>a specified rate and the actions taken on the packet. If there are multiple<br>actions, each action is listed separately.       |
| violated, packets, bytes, actions  | Displays the number of packets (also shown in bytes) marked as violating a specified rate and the actions taken on the packet. If there are multiple actions, each action is listed separately.             |

Table 73: show policy-map interface Field Descriptions—Configured for Multiple Traffic Policing Actions

# **Explicit Congestion Notification: Example**

The following is sample output from the **show policy-map interface** command when the WRED — Explicit Congestion Notification (ECN) feature has been configured. The words "explicit congestion notification" included in the output indicate that ECN has been enabled.

Router# show policy-map interface Serial4/1

```
Serial4/1
Service-policy output:policy_ecn
Class-map:prec1 (match-all)
1000 packets, 125000 bytes
30 second offered rate 14000 bps, drop rate 5000 bps
Match:ip precedence 1
Weighted Fair Queueing
Output Queue:Conversation 42
Bandwidth 20 (%)
```

```
Bandwidth 100 (kbps)
       (pkts matched/bytes matched) 989/123625
   (depth/total drops/no-buffer drops) 0/455/0
       exponential weight:9
       explicit congestion notification
       mean queue depth:0
class
        Transmitted Random drop Tail drop
                                            Minimum
                                                         Maximum
                                                                     Mark
                                                                     probability
       pkts/bytes pkts/bytes
                                  pkts/bytes threshold
                                                        threshold
  0
         0/0
                      0/0
                                   0/0
                                               20
                                                          40
                                                                      1/10
  1
        545/68125
                      0/0
                                   0/0
                                                22
                                                            40
                                                                      1/10
         0/0
  2
                      0/0
                                   0/0
                                                24
                                                            40
                                                                      1/10
  3
         0/0
                      0/0
                                   0/0
                                                26
                                                            40
                                                                      1/10
                                                                      1/10
  4
         0/0
                      0/0
                                   0/0
                                                28
                                                            40
  5
         0/0
                      0/0
                                   0/0
                                                30
                                                            40
                                                                      1/10
  6
         0/0
                      0/0
                                   0/0
                                                32
                                                            40
                                                                      1/10
  7
         0/0
                      0/0
                                   0/0
                                                34
                                                            40
                                                                      1/10
         0/0
                      0/0
                                   0/0
                                                36
                                                            40
                                                                      1/10
rsvp
class
       ECN Mark
      pkts/bytes
  0
       0/0
  1
       43/5375
  2
       0/0
  3
        0/0
  4
        0/0
        0/0
  5
  6
        0/0
  7
        0/0
        0/0
rsvp
```

The table below describes the significant fields shown in the display.

| Field                            | Description                                                                                                    |
|----------------------------------|----------------------------------------------------------------------------------------------------|
| explicit congestion notification | Indication that Explicit Congestion Notification is enabled.                                                                                                    |
| mean queue depth                 | Average queue depth based on the actual queue depth on the interface and<br>the exponential weighting constant. It is a moving average. The minimum<br>and maximum thresholds are compared against this value to determine drop<br>decisions.                                                                                |
| class                            | IP precedence value.                                                                                                    |
| Transmitted pkts/bytes           | Number of packets (also shown in bytes) passed through WRED and not dropped by WRED.                                                                                                    |
|                                  | <b>Note</b> If there is insufficient memory in the buffer to accommodate the packet, the packet can be dropped <i>after</i> the packet passes through WRED. Packets dropped because of insufficient memory in the buffer (sometimes referred to as "no-buffer drops") are not taken into account by the WRED packet counter. |
| Random drop pkts/bytes           | Number of packets (also shown in bytes) randomly dropped when the mean queue depth is between the minimum threshold value and the maximum threshold value for the specified IP precedence value.                                                                                                    |
| Tail drop pkts/bytes             | Number of packets dropped when the mean queue depth is greater than the maximum threshold value for the specified IP precedence value.                                                                                                    |

| Field               | Description                                                                           |
|---------------------|---------------------------------------------------------------------------------------|
| Minimum threshold   | Minimum WRED threshold in number of packets.                                          |
| Maximum threshold   | Maximum WRED threshold in number of packets.                                          |
| Mark probability    | Fraction of packets dropped when the average queue depth is at the maximum threshold. |
| ECN Mark pkts/bytes | Number of packets (also shown in bytes) marked by ECN.                                |

## **Class-Based RTP and TCP Header Compression: Example**

The following sample output from the **show policy-map interface** command shows the RTP header compression has been configured for a class called "prec2" in the policy map called "p1".

The **show policy-map interface** command output displays the type of header compression configured (RTP), the interface to which the policy map called "p1" is attached (Serial 4/1), the total number of packets, the number of packets compressed, the number of packets saved, the number of packets sent, and the rate at which the packets were compressed (in bits per second (bps)).

In this example, User Datagram Protocol (UDP)/RTP header compressions have been configured, and the compression statistics are included at the end of the display.

```
Router# show policy-map interface Serial4/1
```

The table below describes the significant fields shown in the display.

| Field                 | Description                                                                                                    |
|-----------------------|----------------------------------------------------------------------------------------------------|
| Service-policy output | Name of the output service policy applied to the specified interface or VC.                                                                                                    |
| Class-map             | Class of traffic being displayed. Output is displayed for each configured class<br>in the policy. The choice for implementing class matches (for example, match-all<br>or match-any) can also appear next to the traffic class. |
| packets, bytes        | Number of packets (also shown in bytes) identified as belonging to the class of traffic being displayed.                                                                                                    |

Table 75: show policy-map interface Field Descriptions—Configured for Class-Based RTP and TCP Header Compression

| Field                         | Description                                                                                                    |
|-------------------------------|----------------------------------------------------------------------------------------------------|
| offered rate                  | Rate, in kbps, of packets coming in to the class.                                                                                                    |
|                               | <b>Note</b> If the packets are compressed over an outgoing interface, the improved packet rate achieved by packet compression is not reflected in the offered rate. Also, if the packets are classified <i>before</i> they enter a combination of tunnels (for example, a generic routing encapsulation (GRE) tunnel and an IP Security (IPSec) tunnel), the offered rate does not include all the extra overhead associated with tunnel encapsulation in general. Depending on the configuration, the offered rate may include no overhead, may include the overhead for only <i>one</i> tunnel encapsulation, or may include the overhead for <i>all</i> tunnel encapsulations. In most of the GRE and IPSec tunnel encapsulation only. |
| UDP/RTP Compression           | Indicates that RTP header compression has been configured for the class.                                                                                                    |
| Sent total                    | Count of every packet sent, both compressed packets and full-header packets.                                                                                                    |
| Sent compressed               | Count of number of compressed packets sent.                                                                                                    |
| bytes saved                   | Total number of bytes saved (that is, bytes not needing to be sent).                                                                                                    |
| bytes sent                    | Total number of bytes sent for both compressed and full-header packets.                                                                                                    |
| efficiency improvement factor | The percentage of increased bandwidth efficiency as a result of header compression. For example, with RTP streams, the efficiency improvement factor can be as much as 2.9 (or 290 percent).                                                                                                    |
| hit ratio                     | Used mainly for troubleshooting purposes, this is the percentage of packets found<br>in the context database. In most instances, this percentage should be high.                                                                                                    |
| five minute miss rate         | The number of new traffic flows found in the last five minutes.                                                                                                    |
| misses/sec max                | The average number of new traffic flows found per second, and the highest rate of new traffic flows to date.                                                                                                    |
| rate                          | The actual traffic rate (in bits per second) after the packets are compressed.                                                                                                    |

Note

A number in parentheses may appear next to the service-policy output name and the class-map name. The number is for Cisco internal use only and can be disregarded.

# Modular QoS CLI (MQC) Unconditional Packet Discard: Example

The following sample output from the **show policy-map interface** command displays the statistics for the Serial2/0 interface, to which a policy map called "policy1" is attached. The discarding action has been specified for all the packets belonging to a class called "c1." In this example, 32000 bps of

traffic is sent ("offered") to the class and all of them are dropped. Therefore, the drop rate shows 32000 bps.

```
Router# show policy-map interface
```

```
Serial2/0
Serial2/0
Service-policy output: policy1
Class-map: c1 (match-all)
    10184 packets, 1056436 bytes
    5 minute offered rate 32000 bps, drop rate 32000 bps
    Match: ip precedence 0
    drop
```

The table below describes the significant fields shown in the display.

| Field                 | Description                                                                                                    |
|-----------------------|----------------------------------------------------------------------------------------------------|
| Service-policy output | Name of the output service policy applied to the specified interface or VC.                                                                                                    |
| Class-map             | Class of traffic being displayed. Output is displayed for each configured class in the policy. The choice for implementing class matches (for example, match-all or match-any) can also appear next to the traffic class.                                                                                                    |
| packets, bytes        | Number of packets (also shown in bytes) identified as belonging to the class of traffic being displayed.                                                                                                    |
| offered rate          | Rate, in kbps, of packets coming in to the class.                                                                                                    |
|                       | <b>Note</b> If the packets are compressed over an outgoing interface, the improved packet rate achieved by packet compression is not reflected in the offered rate. Also, if the packets are classified <i>before</i> they enter a combination of tunnels (for example, a generic routing encapsulation (GRE) tunnel and an IP Security (IPSec) tunnel), the offered rate does not include all the extra overhead associated with tunnel encapsulation in general. Depending on the configuration, the offered rate may include no overhead, may include the overhead for only <i>one</i> tunnel encapsulations. In most of the GRE and IPSec tunnel configurations, the offered rate includes the overhead for GRE tunnel encapsulation only. |
| drop rate             | Rate, in kbps, at which packets are dropped from the class. The drop rate is calculated by subtracting the number of successfully transmitted packets from the offered rate.                                                                                                    |

Table 76: show policy-map interface Field Descriptions—Configured for MQC Unconditional Packet Discard

| Field |                                                                                                    | Description                                                                                                    |
|-------|----------------------------------------------------------------------------------------------------|----------------------------------------------------------------------------------------------------|
| Note  | In distributed architecture<br>platforms (such as the<br>Cisco 7500), the value of<br>the transfer rate,<br>calculated as the<br>difference between the<br>offered rate and the drop<br>rate counters, can<br>sporadically deviate from<br>the average by up to 20<br>percent or more. This can<br>occur while no<br>corresponding burst is<br>registered by independent<br>traffic analyser equipment. |                                                                                                    |
| Match | L                                                                                                    | Match criteria specified for the class of traffic. Choices include criteria such as the Layer 3 packet length, IP precedence, IP DSCP value, MPLS experimental value, access groups, and QoS groups. For more information about the variety of match criteria that are available, see the "Classifying Network Traffic" module in the <i>Cisco IOS Quality of Service Solutions Configuration Guide</i> . |
| drop  |                                                                                                    | Indicates that the packet discarding action for all the packets belonging to the specified class has been configured.                                                                                                    |

```
Note
```

A number in parentheses may appear next to the service-policy output name and the class-map name. The number is for Cisco internal use only and can be disregarded.

#### **Percentage-Based Policing and Shaping: Example**

The following sample output from the **show policy-map interface** command shows traffic policing configured using a CIR based on a bandwidth of 20 percent. The CIR and committed burst (Bc) in milliseconds (ms) are included in the display.

```
Router# show policy-map interface Serial3/1
Service-policy output: mypolicy
Class-map: gold (match-any)
0 packets, 0 bytes
5 minute offered rate 0 bps, drop rate 0 bps
Match: any
police:
    cir 20 % bc 10 ms
    cir 2000000 bps, bc 2500 bytes
    pir 40 % be 20 ms
    pir 400000 bps, be 10000 bytes
conformed 0 packets, 0 bytes; actions:
```

L

```
transmit
exceeded 0 packets, 0 bytes; actions:
    drop
violated 0 packets, 0 bytes; actions:
    drop
    conformed 0 bps, exceed 0 bps, violate 0 bps
```

The table below describes the significant fields shown in the display. A number in parentheses may appear next to the service-policy output name and the class-map name. The number is for Cisco internal use only and can be disregarded.

Table 77: show policy-map interface Field Descriptions—Configured for Percentage-Based Policing and Shaping.

| Field                 | Description                                                                                                    |
|-----------------------|----------------------------------------------------------------------------------------------------|
| Service-policy output | Name of the output service policy applied to the specified interface or VC.                                                                                                    |
| Class-map             | Class of traffic being displayed. Output is displayed for each configured class in the policy. The choice for implementing class matches (for example, match-all or match-any) can also appear next to the traffic class.                                                                                                    |
| packets, bytes        | Number of packets (also shown in bytes) identified as belonging to the class of traffic being displayed.                                                                                                    |
| offered rate          | Rate, in kbps, of packets coming in to the class.                                                                                                    |
|                       | <b>Note</b> If the packets are compressed over an outgoing interface, the improved packet rate achieved by packet compression is not reflected in the offered rate. Also, if the packets are classified <i>before</i> they enter a combination of tunnels (for example, a generic routing encapsulation (GRE) tunnel and an IP Security (IPSec) tunnel), the offered rate does not include all the extra overhead associated with tunnel encapsulation in general. Depending on the configuration, the offered rate may include no overhead, may include the overhead for only <i>one</i> tunnel encapsulation, or may include the overhead for <i>all</i> tunnel encapsulations. In most of the GRE and IPSec tunnel encapsulation only. |
| police                | Indicates that traffic policing based on a percentage of bandwidth has been enabled.<br>Also, displays the bandwidth percentage, the CIR, and the committed burst (Bc) size in ms.                                                                                                    |
| conformed, actions    | Displays the number of packets and bytes marked as conforming to the specified rates, and the action to be taken on those packets.                                                                                                    |
| exceeded, actions     | Displays the number of packets and bytes marked as exceeding the specified rates, and the action to be taken on those packets.                                                                                                    |

#### **Traffic Shaping: Example**

The following sample output from the **show policy-map interface** command (shown below) displays the statistics for the serial 3/2 interface. Traffic shaping has been enabled on this interface, and an average rate of 20 percent of the bandwidth has been specified.

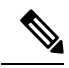

Note

In HQF images for Cisco IOS Releases 12.4(20)T and later, the packets delayed and bytes delayed counters were removed for traffic shaping classes.

```
Router# show policy-map interface Serial3/2
```

```
Serial3/2
 Service-policy output: p1
   Class-map: c1 (match-all)
    0 packets, 0 bytes
     5 minute offered rate 0 bps, drop rate 0 bps
     Match: any
     Traffic Shaping
      Target/Average
                      Byte Sustain Excess
                                                Interval Increment Adapt
                    Limit bits/int bits/int (ms) (bytes) Active
      Rate
       20 %
                             10 (ms) 20 (ms)
      201500/201500 1952
                             7808
                                       7808
                                                 38
                                                          976
                                                                   _
      Queue Packets Bytes
                                                Shaping
                             Packets Bytes
                               Delayed Delayed Active
      Depth
               0
                       0
      0
                                0
                                        0
                                                 no
```

The table below describes the significant fields shown in the display. A number in parentheses may appear next to the service-policy output name, class-map name, and match criteria information. The number is for Cisco internal use only and can be disregarded.

Table 78: show policy-map interface Field Descriptions—Configured for Percentage-Based Policing and Shaping (with Traffic Shaping Enabled).

| Field                 | Description                                                                                                    |
|-----------------------|----------------------------------------------------------------------------------------------------|
| Service-policy output | Name of the output service policy applied to the specified interface or VC.                                                                                                    |
| Class-map             | Class of traffic being displayed. Output is displayed for each configured class in the policy. The choice for implementing class matches (for example, match-all or match-any) can also appear next to the traffic class.                                                                                                    |
| packets, bytes        | Number of packets (also shown in bytes) identified as belonging to the class of traffic being displayed.                                                                                                    |
| offered rate          | Rate, in kbps, of packets coming in to the class.                                                                                                    |
|                       | <b>Note</b> If the packets are compressed over an outgoing interface, the improved packet rate achieved by packet compression is not reflected in the offered rate. Also, if the packets are classified <i>before</i> they enter a combination of tunnels (for example, a generic routing encapsulation (GRE) tunnel and an IP Security (IPSec) tunnel), the offered rate does not include all the extra overhead associated with tunnel encapsulation in general. Depending on the configuration, the offered rate may include no overhead, may include the overhead for <i>all</i> tunnel encapsulations. In most of the GRE and IPSec tunnel encapsulation only. |
| drop rate             | Rate, in kbps, at which packets are dropped from the class. The drop rate is calculated by subtracting the number of successfully transmitted packets from the offered rate.                                                                                                    |

| Field               | Description                                                                                                    |
|---------------------|----------------------------------------------------------------------------------------------------|
| Match               | Match criteria specified for the class of traffic. Choices include criteria such as the Layer 3 packet length, IP precedence, IP DSCP value, MPLS experimental value, access groups, and quality of service (QoS) groups. For more information about the variety of match criteria that are available, see the "Classifying Network Traffic" module in the <i>Quality of Service Solutions Configuration Guide</i> . |
| Traffic Shaping     | Indicates that traffic shaping based on a percentage of bandwidth has been enabled.                                                                                                    |
| Target/Average Rate | Rate (percentage) used for shaping traffic and the number of packets meeting that rate.                                                                                                    |
| Byte Limit          | Maximum number of bytes that can be transmitted per interval. Calculated as follows:                                                                                                    |
|                     | ((Bc+Be) /8 ) x 1                                                                                                    |
| Sustain bits/int    | Committed burst (Bc) rate.                                                                                                    |
| Excess bits/int     | Excess burst (Be) rate.                                                                                                    |
| Interval (ms)       | Time interval value in milliseconds (ms).                                                                                                    |
| Increment (bytes)   | Number of credits (in bytes) received in the token bucket of the traffic shaper during each time interval.                                                                                                    |
| Adapt Active        | Indicates whether adaptive shaping is enabled.                                                                                                    |
| Queue Depth         | Current queue depth of the traffic shaper.                                                                                                    |
| Packets             | Total number of packets that have entered the traffic shaper system.                                                                                                    |
| Bytes               | Total number of bytes that have entered the traffic shaper system.                                                                                                    |
| Packets Delayed     | Total number of packets delayed in the queue of the traffic shaper before being transmitted.                                                                                                    |
|                     | <b>Note</b> In Cisco IOS Release 12.4(20)T, this counter was removed.                                                                                                    |
| Bytes Delayed       | Total number of bytes delayed in the queue of the traffic shaper before being transmitted.                                                                                                    |
|                     | <b>Note</b> In Cisco IOS Release 12.4(20)T, this counter was removed.                                                                                                    |
| Shaping Active      | Indicates whether the traffic shaper is active. For example, if a traffic shaper is active, and the traffic being sent exceeds the traffic shaping rate, a "yes" appears in this field.                                                                                                    |

# Packet Classification Based on Layer 3 Packet Length: Example

The following sample output from the **show policy-map interface** command displays the packet statistics for the Ethernet4/1 interface, to which a service policy called "mypolicy" is attached. The Layer 3 packet length has been specified as a match criterion for the traffic in the class called "class1".

```
Router# show policy-map interface Ethernet4/1

Ethernet4/1

Service-policy input: mypolicy

Class-map: class1 (match-all)

500 packets, 125000 bytes

5 minute offered rate 4000 bps, drop rate 0 bps

Match: packet length min 100 max 300

QoS Set

qos-group 20

Packets marked 500
```

The table below describes the significant fields shown in the display. A number in parentheses may appear next to the service-policy input name, class-map name, and match criteria information. The number is for Cisco internal use only and can be disregarded.

| Field                                 | Description                                                                                                    |  |
|---------------------------------------|----------------------------------------------------------------------------------------------------|--|
| Service-policy input                  | Name of the input service policy applied to the specified interface or VC.                                                                                                    |  |
| Class-map                             | Class of traffic being displayed. Output is displayed for each configured class in the policy. The choice for implementing class matches (for example, match-all or match-any) can also appear next to the traffic class.                                                                                                    |  |
| packets, bytes                        | Number of packets (also shown in bytes) identified as belonging to the class of traffic being displayed.                                                                                                    |  |
| offered rate                          | Rate, in kbps, of packets coming in to the class.                                                                                                    |  |
|                                       | <b>Note</b> If the packets are compressed over an outgoing interface, the improved packet rate achieved by packet compression is not reflected in the offered rate. Also, if the packets are classified <i>before</i> they enter a combination of tunnels (for example, a generic routing encapsulation (GRE) tunnel and an IP Security (IPSec) tunnel), the offered rate does not include all the extra overhead associated with tunnel encapsulation in general. Depending on the configuration, the offered rate may include no overhead, may include the overhead for only <i>one</i> tunnel encapsulation, or may include the overhead for <i>all</i> tunnel encapsulations. In most of the GRE and IPSec tunnel encapsulation only. |  |
| drop rate                             | Rate, in kbps, at which packets are dropped from the class. The drop rate is calculated by subtracting the number of successfully transmitted packets from the offered rate.                                                                                                    |  |
| Match                                 | Match criteria specified for the class of traffic. Choices include criteria such as the Layer 3 packet length, IP precedence, IP DSCP value, MPLS experimental value, access groups, and QoS groups.                                                                                                    |  |
| QoS Set, qos-group,<br>Packets marked | Indicates that class-based packet marking based on the QoS group has been configured. Includes the qos-group number and the number of packets marked.                                                                                                    |  |

Table 79: show policy-map interface Field Descriptions—Configured for Packet Classification Based on Layer 3 Packet Length.

#### **Enhanced Packet Marking: Example**

The following sample output of the **show policy-map interface** command shows the service policies attached to a FastEthernet subinterface. In this example, a service policy called "policy1" has been attached. In "policy1", a table map called "table-map1" has been configured. The values in "table-map1" will be used to map the precedence values to the corresponding class of service (CoS) values.

#### Router# show policy-map interface

```
FastEthernet1/0.1
Service-policy input: policy1
Class-map: class-default (match-any)
0 packets, 0 bytes
5 minute offered rate 0 bps, drop rate 0 bps
Match: any
QoS Set
precedence cos table table-map1
Packets marked 0
```

The table below describes the fields shown in the display. A number in parentheses may appear next to the service-policy input name and the class-map name. The number is for Cisco internal use only and can be disregarded.

| Field                              | Description                                                                                                    |
|------------------------------------|----------------------------------------------------------------------------------------------------|
| Service-policy input               | Name of the input service policy applied to the specified interface or VC.                                                                                                    |
| Class-map                          | Class of traffic being displayed. Output is displayed for each configured class<br>in the policy. The choice for implementing class matches (for example, match-all<br>or match-any) can also appear next to the traffic class.                                                                                                    |
| packets, bytes                     | Number of the packets (also shown in bytes) identified as belonging to the class of traffic being displayed.                                                                                                    |
| offered rate                       | Rate, in kbps, of the packets coming into the class.                                                                                                    |
| Match                              | Match criteria specified for the class of traffic. Choices include criteria such as<br>Precedence, IP differentiated services code point (DSCP) value, Multiprotocol<br>Label Switching (MPLS) experimental value, access groups, and quality of<br>service (QoS) group (set). For more information about the variety of match<br>criteria that are available, see the "Classifying Network Traffic" module in the<br><i>Quality of Service Solutions Configuration Guide</i> . |
| QoS Set                            | Indicates that QoS group (set) has been configured for the particular class.                                                                                                    |
| precedence cos table<br>table-map1 | Indicates that a table map (called "table-map1") has been used to determine the precedence value. The precedence value will be set according to the CoS value defined in the table map.                                                                                                    |
| Packets marked                     | Total number of packets marked for the particular class.                                                                                                    |

Table 80: show policy-map interface Field Descriptions—Configured for Enhanced Packet Marking.

### **Traffic Policing: Example**

The following is sample output from the **show policy-map interface** command. This sample displays the statistics for the serial 2/0 interface on which traffic policing has been enabled. The committed (conform) burst (bc) and excess (peak) burst (be) are specified in milliseconds (ms).

```
Router# show policy-map interface serial2/0
```

```
Serial2/0
 Service-policy output: policy1 (1050)
   Class-map: class1 (match-all) (1051/1)
     0 packets, 0 bytes
     5 minute offered rate 0 bps, drop rate 0 bps
     Match: ip precedence 0 (1052)
     police:
         cir 20 % bc 300 ms
         cir 409500 bps, bc 15360 bytes
         pir 40 % be 400 ms
         pir 819000 bps, be 40960 bytes
       conformed 0 packets, 0 bytes; actions:
         transmit
       exceeded 0 packets, 0 bytes; actions:
         drop
       violated 0 packets, 0 bytes; actions:
         drop
       conformed 0 bps, exceed 0 bps, violate 0 bps
   Class-map: class-default (match-any) (1054/0)
     0 packets, 0 bytes
     5 minute offered rate 0 bps, drop rate 0 bps
     Match: any (1055)
       0 packets, 0 bytes
       5 minute rate 0 bps
```

In this example, the CIR and PIR are displayed in bps, and both the committed burst (bc) and excess burst (be) are displayed in bits.

The CIR, PIR bc, and be are calculated on the basis of the formulas described below.

#### Formula for Calculating the CIR: Example

When calculating the CIR, the following formula is used:

• CIR percentage specified (as shown in the output from the **show policy-map** command) \* bandwidth (BW) of the interface (as shown in the output from the**show interfaces** command) = total bits per second

According to the output from the **show** interfaces command for the serial 2/0 interface, the interface has a bandwidth (BW) of 2048 kbps.

Router# show interfaces serial2/0

```
Serial2/0 is administratively down, line protocol is down
Hardware is M4T
MTU 1500 bytes, BW 2048 Kbit, DLY 20000 usec, rely 255/255, load 1/255
```

The following values are used for calculating the CIR:

20 % \* 2048 kbps = 409600 bps

#### Formula for Calculating the PIR: Example

When calculating the PIR, the following formula is used:

• PIR percentage specified (as shown in the output from the **show policy-map** command) \* bandwidth (BW) of the interface (as shown in the output from the**show interfaces** command) = total bits per second

According to the output from the **show** interfaces command for the serial 2/0 interface, the interface has a bandwidth (BW) of 2048 kbps.

```
Router# show interfaces serial2/0
```

```
Serial2/0 is administratively down, line protocol is down
Hardware is M4T
MTU 1500 bytes, BW 2048 Kbit, DLY 20000 usec, rely 255/255, load 1/255
```

The following values are used for calculating the PIR:

40 % \* 2048 kbps = 819200 bps

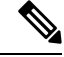

Note

Discrepancies between this total and the total shown in the output from the show policy-map interface command can be attributed to a rounding calculation or to differences associated with the specific interface configuration.

#### Formula for Calculating the Committed Burst (bc): Example

When calculating the bc, the following formula is used:

• The bc in milliseconds (as shown in the **show policy-map** command) \* the CIR in bits per seconds = total number bytes

The following values are used for calculating the bc:

300 ms \* 409600 bps = 15360 bytes

#### Formula for Calculating the Excess Burst (be): Example

When calculating the bc and the be, the following formula is used:

• The be in milliseconds (as shown in the **show policy-map** command) \* the PIR in bits per seconds = total number bytes

The following values are used for calculating the be:

400 ms \* 819200 bps = 40960 bytes

The table below describes the significant fields shown in the display.

| Field                 | Description                                                                                                    |
|-----------------------|----------------------------------------------------------------------------------------------------|
| Service-policy output | Name of the output service policy applied to the specified interface or VC.                                                                                                    |
| Class-map             | Class of traffic being displayed. Output is displayed for each configured class in the policy. The choice for implementing class matches (for example, match-all or match-any) can also appear next to the traffic class.                                                                                                    |
| packets and bytes     | Number of packets (also shown in bytes) identified as belonging to the class of traffic being displayed.                                                                                                    |
| offered rate          | Rate, in kbps, of packets coming in to the class.                                                                                                    |
| drop rate             | Rate, in kbps, at which packets are dropped from the class. The drop rate is calculated by subtracting the number of successfully transmitted packets from the offered rate.                                                                                                    |
| Match                 | Match criteria specified for the class of traffic. Choices include criteria such as the Layer 3 packet length, IP precedence, IP differentiated services code point (DSCP) value, Multiprotocol Label Switching (MPLS) experimental value, access groups, and quality of service (QoS) groups. For more information about the variety of match criteria that are available, see the "Classifying Network Traffic" module in the <i>Quality of Service Solutions Configuration Guide</i> . |
| police                | Indicates that traffic policing has been enabled. Display includes the CIR, PIR (in both a percentage of bandwidth and in bps) and the bc and be in bytes and milliseconds. Also displays the optional conform, exceed, and violate actions, if any, and the statistics associated with these optional actions.                                                                                                    |

#### Table 81: show policy-map interface Field Descriptions

#### **Bandwidth Estimation: Example**

The following sample output from the **show policy-map interface** command displays statistics for the Fast Ethernet 0/1 interface on which bandwidth estimates for quality of service (QoS) targets have been generated.

The Bandwidth Estimation section indicates that bandwidth estimates for QoS targets have been defined. These targets include the packet loss rate, the packet delay rate, and the timeframe in milliseconds. Confidence refers to the drop-one-in value (as a percentage) of the targets. Corvil Bandwidth means the bandwidth estimate in kilobits per second.

When no drop or delay targets are specified, "none specified, falling back to drop no more than one packet in 500" appears in the output.

Router# show policy-map interface FastEthernet0/1

```
FastEthernet0/1
Service-policy output: my-policy
Class-map: icmp (match-all)
199 packets, 22686 bytes
30 second offered rate 0 bps, drop rate 0 bps
Match: access-group 101
Bandwidth Estimation:
Quality-of-Service targets:
```

```
drop no more than one packet in 1000 (Packet loss < 0.10%)
  delay no more than one packet in 100 by 40 (or more) milliseconds
      (Confidence: 99.0000%)
  Corvil Bandwidth: 1 kbits/sec
Class-map: class-default (match-any)
  112 packets, 14227 bytes
  30 second offered rate 0 bps, drop rate 0 bps
  Match: any
  Bandwidth Estimation:
    Quality-of-Service targets:
      <none specified, falling back to drop no more than one packet in 500
    Corvil Bandwidth: 1 kbits/sec</pre>
```

#### Shaping with HQF Enabled: Example

The following sample output from the **show policy-mapinterface** command shows that shaping is active (as seen in the queue depth field) with HQF enabled on the serial 4/3 interface. All traffic is classified to the class-default queue.

```
Note
```

In HQF images for Cisco IOS Releases 12.4(20)T and later, the packets delayed and bytes delayed counters were removed for traffic shaping classes.

```
Router# show policy-map interface serial4/3
Serial4/3
  Service-policy output: shape
    Class-map: class-default (match-any)
     2203 packets, 404709 bytes
      30 second offered rate 74000 bps, drop rate 14000 bps
     Match: any
     Queueing
      queue limit 64 packets
      (queue depth/total drops/no-buffer drops) 64/354/0
      (pkts output/bytes output) 1836/337280
      shape (average) cir 128000, bc 1000, be 1000
      target shape rate 128000
        lower bound cir 0,
                           adapt to fecn 0
      Service-policy : LLQ
        queue stats for all priority classes:
          queue limit 64 packets
          (queue depth/total drops/no-buffer drops) 0/0/0
          (pkts output/bytes output) 0/0
        Class-map: c1 (match-all)
          0 packets, 0 bytes
          30 second offered rate 0 bps, drop rate 0 bps
          Match: ip precedence 1
          Priority: 32 kbps, burst bytes 1500, b/w exceed drops: 0
        Class-map: class-default (match-any)
          2190 packets, 404540 bytes
          30 second offered rate 74000 bps, drop rate 14000 bps
          Match: any
          queue limit 64 packets
          (queue depth/total drops/no-buffer drops) 63/417/0
          (pkts output/bytes output) 2094/386300
```

#### Packets Matched on the Basis of VLAN ID Number: Example

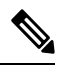

**Note** As of Cisco IOS Release 12.2(31)SB2, matching packets on the basis of VLAN ID numbers is supported on the Catalyst 1000 platform only.

The following is a sample configuration in which packets are matched and classified on the basis of the VLAN ID number. In this sample configuration, packets that match VLAN ID number 150 are placed in a class called "class1."

```
Router# show class-map
Class Map match-all class1 (id 3)
Match vlan 150
```

Class1 is then configured as part of the policy map called "policy1." The policy map is attached to Fast Ethernet subinterface 0/0.1.

The following sample output of the **show policy-map interface** command displays the packet statistics for the policy maps attached to Fast Ethernet subinterface 0/0.1. It displays the statistics for policy1, in which class1 has been configured.

```
Router# show policy-map interface
```

```
FastEthernet0/0.1
! Policy-map name.
Service-policy input: policy1
! Class configured in the policy map.
Class-map: class1 (match-all)
0 packets, 0 bytes
5 minute offered rate 0 bps, drop rate 0 bps
! VLAN ID 150 is the match criterion for the class.
Match: vlan 150
police:
cir 8000000 bps, bc 512000000 bytes
conformed 0 packets, 0 bytes; actions:
transmit
exceeded 0 packets, 0 bytes; actions:
drop
conformed 0 bps, exceed 0 bps
Class-map: class-default (match-any)
10 packets, 1140 bytes
5 minute offered rate 0 bps, drop rate 0 bps
Match: any
10 packets, 1140 bytes
5 minute rate 0 bps
```

The table below describes the significant fields shown in the display. A number in parentheses may appear next to the service-policy input name and the class-map name. The number is for Cisco internal use only and can be disregarded.

Table 82: show policy-map interface Field Descriptions—Packets Matched on the Basis of VLAN ID Number.

| Field                | Description                                                                |
|----------------------|----------------------------------------------------------------------------|
| Service-policy input | Name of the input service policy applied to the specified interface or VC. |
| Field          | Description                                                                                                    |
|----------------|----------------------------------------------------------------------------------------------------|
| Class-map      | Class of traffic being displayed. Output is displayed for each configured class in the policy. The choice for implementing class matches (for example, match-all or match-any) can also appear next to the traffic class.                                                                                                    |
| packets, bytes | Number of the packets (also shown in bytes) identified as belonging to the class of traffic being displayed.                                                                                                    |
| offered rate   | Rate, in kbps, of the packets coming into the class.                                                                                                    |
| Match          | Match criteria specified for the class of traffic. Choices include criteria such as VLAN ID number, precedence, IP differentiated services code point (DSCP) value, Multiprotocol Label Switching (MPLS) experimental value, access groups, and quality of service (QoS) group (set). For more information about the variety of match criteria that are available, see the "Classifying Network Traffic" module in the <i>Cisco IOS Quality of Service Solutions Configuration Guide</i> . |

### **Cisco 7600 Series Routers: Example**

The following example shows how to display the statistics and the configurations of all the input and output policies that are attached to an interface on a Cisco 7600 series router:

```
Router# show policy-map interface
```

```
FastEthernet5/36
service-policy input: max-pol-ipp5
class-map: ipp5 (match-all)
0 packets, 0 bytes
5 minute rate 0 bps
match: ip precedence 5
class ipp5
police 200000000 2000000 conform-action set-prec-transmit 6 exceed-action p
policed-dscp-transmit
```

The following example shows how to display the input-policy statistics and the configurations for a specific interface on a Cisco 7600 series router:

```
Router# show policy-map interface fastethernet 5/36 input
FastEthernet5/36
service-policy input: max-pol-ipp5
class-map: ipp5 (match-all)
0 packets, 0 bytes
5 minute rate 0 bps
match: ip precedence 5
class ipp5
police 200000000 2000000 conform-action set-prec-transmit 6 exceed-action p
policed-dscp-transmit
```

The table below describes the significant fields shown in the display.

| Field                | Description                                                                                                    |
|----------------------|----------------------------------------------------------------------------------------------------|
| service-policy input | Name of the input service policy applied to the specified interface.                                                                                                    |
| class-map            | Class of traffic being displayed. Output is displayed for each configured class in the policy. The choice for implementing class matches (for example, match-all or match-any) can also appear next to the traffic class.                                                                                                    |
| packets, bytes       | Number of the packets (also shown in bytes) identified as belonging to the class of traffic being displayed.                                                                                                    |
| minute rate          | Rate, in kbps, of the packets coming into the class.                                                                                                    |
| match                | Match criteria specified for the class of traffic. Choices include criteria such as VLAN ID number, precedence, IP differentiated services code point (DSCP) value, Multiprotocol Label Switching (MPLS) experimental value, access groups, and quality of service (QoS) group (set). For more information about the variety of match criteria that are available, see the "Classifying Network Traffic" module in the <i>Cisco IOS Quality of Service Solutions Configuration Guide</i> . |
| class                | Precedence value.                                                                                                    |
| police               | Indicates that the <b>police</b> command has been configured to enable traffic policing.                                                                                                    |

| Table 83: show policy-map interface Fie | d Descriptions—Cisco 7600 Series R | louters |
|-----------------------------------------|------------------------------------|---------|
|-----------------------------------------|------------------------------------|---------|

## **Cisco 7200 Series Routers: Example**

The following example shows the automatic rounding-off of the **bc** and **be** values, in the MQC police policy-map, to the interface's MTU size in a Cisco 7200 series router. The rounding-off is done only when the bc and be values are lesser than the interface's MTU size.

```
Router# show policy-map interface
```

```
Service-policy output: p2
Service-policy output: p2
   Class-map: class-default (match-any)
      2 packets, 106 bytes
      30 second offered rate 0000 bps, drop rate 0000 bps
     Match: any
        2 packets, 106 bytes
        30 second rate 0 bps
      police:
         cir 10000 bps, bc 4470 bytes
         pir 20000 bps, be 4470 bytes
        conformed 0 packets, 0 bytes; actions:
         transmit
        exceeded 0 packets, 0 bytes; actions:
         drop
        violated 0 packets, 0 bytes; actions:
          drop
        conformed 0000 bps, exceed 0000 bps, violate 0000 bps
```

### **Multiple Priority Queues on Serial Interface: Example**

The following sample output from the show policy-map interface command shows the types of statistical information that displays when multiple priority queues are configured. Depending upon the interface in use and the options enabled, the output that you see may vary slightly from the output shown below.

```
Router# show policy-map interface
```

```
Serial2/1/0
Service-policy output: P1
Queue statistics for all priority classes:
.
.
.
.
Class-map: Gold (match-all)
0 packets, 0 bytes /*Updated for each priority level configured.*/
5 minute offered rate 0 bps, drop rate 0 bps
Match: ip precedence 2
Priority: 0 kbps, burst bytes 1500, b/w exceed drops: 0
Priority Level 4:
0 packets, 0 bytes
```

#### **Bandwidth-Remaining Ratios: Example**

The following sample output from the show policy-map interface command indicates that bandwidth-remaining ratios are configured for class queues. As shown in the example, the classes precedence\_0, precedence\_1, and precedence\_2 have bandwidth-remaining ratios of 20, 40, and 60, respectively.

```
Router# show policy-map interface GigabitEthernet1/0/0.10
```

```
Service-policy output: vlan10 policy
 Class-map: class-default (match-any)
   0 packets, 0 bytes
   30 second offered rate 0 bps, drop rate 0 bps
   Match: any
     0 packets, 0 bytes
     30 second rate 0 bps
   Queueing
   queue limit 250 packets
    (queue depth/total drops/no-buffer drops) 0/0/0
    (pkts output/bytes output) 0/0
   shape (average) cir 1000000, bc 4000, be 4000
    target shape rate 1000000
   bandwidth remaining ratio 10
   Service-policy : child policy
     Class-map: precedence_0 (match-all)
       0 packets, 0 bytes
        30 second offered rate 0 bps, drop rate 0 bps
       Match: ip precedence 0
       Queueina
        queue limit 62 packets
        (queue depth/total drops/no-buffer drops) 0/0/0
        (pkts output/bytes output) 0/0
        shape (average) cir 500000, bc 2000, be 2000
        target shape rate 500000
       bandwidth remaining ratio 20
```

```
Class-map: precedence 1 (match-all)
  0 packets, 0 bytes
 30 second offered rate 0 bps, drop rate 0 bps
 Match: ip precedence 1
 Queueing
 queue limit 62 packets
  (queue depth/total drops/no-buffer drops) 0/0/0
  (pkts output/bytes output) 0/0
 shape (average) cir 500000, bc 2000, be 2000
 target shape rate 500000
 bandwidth remaining ratio 40
Class-map: precedence 2 (match-all)
  0 packets, 0 bytes
  30 second offered rate 0 bps, drop rate 0 bps
 Match: ip precedence 2
 Queueing
 queue limit 62 packets
  (queue depth/total drops/no-buffer drops) 0/0/0
  (pkts output/bytes output) 0/0
 shape (average) cir 500000, bc 2000, be 2000
 target shape rate 500000
 bandwidth remaining ratio 60
Class-map: class-default (match-any)
  0 packets, 0 bytes
  30 second offered rate 0 bps, drop rate 0 bps
 Match: any
   0 packets, 0 bytes
   30 second rate 0 bps
  queue limit 62 packets
  (queue depth/total drops/no-buffer drops) 0/0/0
  (pkts output/bytes output) 0/0
```

The table below describes the significant fields shown in the display.

Table 84: show policy-map interface Field Descriptions—Configured for Bandwidth-Remaining Ratios

| Field                     | Description                                                                                                    |
|---------------------------|----------------------------------------------------------------------------------------------------|
| Service-policy output     | Name of the output service policy applied to the specified interface.                                                                                                    |
| Class-map                 | Class of traffic being displayed. Output is displayed for each configured class<br>in the policy. The choice for implementing class matches (for example, match-all<br>or match-any) can also appear next to the traffic class. |
| packets, bytes            | Number of the packets (also shown in bytes) identified as belonging to the class of traffic being displayed.                                                                                                    |
| bandwidth remaining ratio | Indicates the ratio used to allocate excess bandwidth.                                                                                                    |

## **Tunnel Marking: Example**

In this sample output of the **show policy-map interface** command, the character string "ip dscp tunnel 3" indicates that L2TPv3 tunnel marking has been configured to set the DSCP value to 3 in the header of a tunneled packet.

```
Router# show policy-map interface
```

L

```
Serial0
Service-policy input: tunnel
Class-map: frde (match-all)
0 packets, 0 bytes
30 second offered rate 0 bps, drop rate 0 bps
Match: fr-de
QoS Set
ip dscp tunnel 3
Packets marked 0
Class-map: class-default (match-any)
13736 packets, 1714682 bytes
30 second offered rate 0 bps, drop rate 0 bps
Match: any
13736 packets, 1714682 bytes
30 second rate 0 bps
```

The table below describes the significant fields shown in the display.

| Field                | Description                                                                                                    |
|----------------------|----------------------------------------------------------------------------------------------------|
| service-policy input | Name of the input service policy applied to the specified interface.                                                                                                    |
| class-map            | Class of traffic being displayed. Output is displayed for each configured class in the policy. The choice for implementing class matches (for example, match-all or match-any) can also appear next to the traffic class. |
| packets, bytes       | Number of the packets (also shown in bytes) identified as belonging to the class of traffic being displayed.                                                                                                    |
| offered rate         | Rate, in kbps, of packets coming in to the class.                                                                                                    |
| drop rate            | Rate, in kbps, at which packets are dropped from the class. The drop rate is calculated by subtracting the number of successfully transmitted packets from the offered rate.                                              |
| match                | Match criteria specified for the class of traffic. In this example, the Frame Relay Discard Eligible (DE) bit has been specified as the match criterion.                                                                  |
|                      | For more information about the variety of match criteria that are available, see the "Classifying Network Traffic" module in the <i>Cisco IOS Quality of Service Solutions Configuration Guide</i> .                      |
| ip dscp tunnel       | Indicates that tunnel marking has been configured to set the DSCP in the header of a tunneled packet to a value of 3.                                                                                                    |

Table 85: show policy-map interface Field Descriptions—Configured for Tunnel Marking

## **Traffic Shaping Overhead Accounting for ATM: Example**

The following output from the show policy-map interface command indicates that ATM overhead accounting is enabled for shaping and disabled for bandwidth:

```
Router# show policy-map interface
Service-policy output:unit-test
Class-map: class-default (match-any)
100 packets, 1000 bytes
```

30 second offered rate 800 bps, drop rate 0 bps Match: any shape (average) cir 154400, bc 7720, be 7720 target shape rate 154400 overhead accounting: enabled bandwidth 30% (463 kbps) overhead accounting: disabled queue limit 64 packets (queue depth/total drops/no-buffer drops) 0/0/0 (packets output/bytes output) 100/1000

The table below describes the significant fields shown in the display.

| Field                 | Description                                                                                                    |
|-----------------------|----------------------------------------------------------------------------------------------------|
| service-policy output | Name of the output service policy applied to the specified interface.                                                                                                    |
| class-map             | Class of traffic being displayed. Output is displayed for each configured class in the policy. The choice for implementing class matches (for example, match-all or match-any) can also appear next to the traffic class. |
| packets, bytes        | Number of the packets (also shown in bytes) identified as belonging to the class of traffic being displayed.                                                                                                    |
| offered rate          | Rate, in kbps, of packets coming in to the class.                                                                                                    |
| drop rate             | Rate, in kbps, at which packets are dropped from the class. The drop rate is calculated by subtracting the number of successfully transmitted packets from the offered rate.                                              |
| match                 | Match criteria specified for the class of traffic. In this example, the Frame Relay Discard Eligible (DE) bit has been specified as the match criterion.                                                                  |
|                       | For more information about the variety of match criteria that are available, see the "Classifying Network Traffic" module in the <i>Cisco IOS Quality of Service Solutions Configuration Guide</i> .                      |
| target shape rate     | Indicates that traffic shaping is enabled at the specified rate.                                                                                                    |
| overhead accounting   | Indicates whether overhead accounting is enabled or disabled for traffic shaping.                                                                                                    |
| bandwidth             | Indicates the percentage of bandwidth allocated for traffic queueing.                                                                                                    |
| overhead accounting:  | Indicates whether overhead accounting is enabled or disabled for traffic queueing.                                                                                                    |

## **HQF: Example**

The following output from the show policy-map interface command displays the configuration for Fast Ethernet interface 0/0:

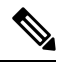

Note

In HQF images for Cisco IOS Releases 12.4(20)T and later releases, the packets delayed and bytes delayed counters were removed for traffic shaping classes.

```
Router# show policy-map interface FastEthernet0/0
FastEthernet0/0
  Service-policy output: test1
    Class-map: class-default (match-any)
     129 packets, 12562 bytes
      30 second offered rate 0 bps, drop rate 0 bps
     Match: any
      Queueing
      queue limit 64 packets
      (queue depth/total drops/no-buffer drops) 0/0/0
      (pkts output/bytes output) 129/12562
      shape (average) cir 1536000, bc 6144, be 6144
      target shape rate 1536000
      Service-policy : test2
        queue stats for all priority classes:
          queue limit 64 packets
          (queue depth/total drops/no-buffer drops) 0/0/0
          (pkts output/bytes output) 0/0
        Class-map: RT (match-all)
          0 packets, 0 bytes
          30 second offered rate 0 bps, drop rate 0 bps
          Match: ip dscp ef (46)
          Priority: 20% (307 kbps), burst bytes 7650, b/w exceed drops: 0
        Class-map: BH (match-all)
          0 packets, 0 bytes
          30 second offered rate 0 bps, drop rate 0 bps
         Match: ip dscp af41 (34)
         Queueing
          queue limit 128 packets
          (queue depth/total drops/no-buffer drops) 0/0/0
          (pkts output/bytes output) 0/0
         bandwidth 40% (614 kbps)
        Class-map: BL (match-all)
          0 packets, 0 bytes
          30 second offered rate 0 bps, drop rate 0 bps
         Match: ip dscp af21 (18)
         Oueueing
          queue limit 64 packets
          (queue depth/total drops/no-buffer drops) 0/0/0
          (pkts output/bytes output) 0/0
          bandwidth 35% (537 kbps)
           Exp-weight-constant: 9 (1/512)
           Mean queue depth: 0 packets
            dscp
                     Transmitted Random drop
                                                Tail drop
                                                             Minimum
                                                                       Maximum
                                                                                  Mark
                     pkts/bytes
                                   pkts/bytes
                                                 pkts/bytes thresh
                                                                       thresh
                                                                                  prob
           af21
                     0/0
                                                 0/0
                                                                                  1/10
                                   0/0
                                                             100
                                                                       400
        Class-map: class-default (match-any)
          129 packets, 12562 bytes
          30 second offered rate 0 bps, drop rate 0 bps
         Match: any
          queue limit 64 packets
```

(queue depth/total drops/no-buffer drops) 0/0/0 (pkts output/bytes output) 129/12562

The table below describes the significant fields shown in the display.

Table 87: show policy-map interface Field Descriptions—Configured for HQF

| Field                 | Description                                                                                                    |  |  |  |  |  |  |  |  |
|-----------------------|----------------------------------------------------------------------------------------------------|--|--|--|--|--|--|--|--|
| FastEthernet          | Name of the interface.                                                                                                    |  |  |  |  |  |  |  |  |
| service-policy output | Name of the output service policy applied to the specified interface.                                                                                                    |  |  |  |  |  |  |  |  |
| class-map             | Class of traffic being displayed. Output is displayed for each configured class in policy. The choice for implementing class matches (for example, match-all or match-any) can also appear next to the traffic class. |  |  |  |  |  |  |  |  |
| packets, bytes        | Number of the packets (also shown in bytes) identified as belonging to the class of traffic being displayed.                                                                                                    |  |  |  |  |  |  |  |  |
| offered rate          | Rate, in kbps, of packets coming in to the class.                                                                                                    |  |  |  |  |  |  |  |  |
| drop rate             | Rate, in kbps, at which packets are dropped from the class. The drop rate is calculated by subtracting the number of successfully transmitted packets from the offered rate.                                          |  |  |  |  |  |  |  |  |
| Match                 | Match criteria specified for the class of traffic.                                                                                                    |  |  |  |  |  |  |  |  |
|                       | <b>Note</b> For more information about the variety of match criteria that are available, see the "Classifying Network Traffic" module in the <i>Cisco IOS Quality of Service Solutions Configuration Guide</i> .      |  |  |  |  |  |  |  |  |
| Queueing              | Indicates that queueing is enabled.                                                                                                    |  |  |  |  |  |  |  |  |
| queue limit           | Maximum number of packets that a queue can hold for a class policy configured in a policy map.                                                                                                    |  |  |  |  |  |  |  |  |
| bandwidth             | Indicates the percentage of bandwidth allocated for traffic queueing.                                                                                                    |  |  |  |  |  |  |  |  |
| dscp                  | Differentiated services code point (DSCP). Values can be the following:                                                                                                    |  |  |  |  |  |  |  |  |
|                       | • 0 to 63—Numerical DSCP values. The default value is 0.                                                                                                    |  |  |  |  |  |  |  |  |
|                       | • afl to af43—Assured forwarding (AF) DSCP values.                                                                                                    |  |  |  |  |  |  |  |  |
|                       | • cs1 to cs7—Type of service (ToS) precedence values.                                                                                                    |  |  |  |  |  |  |  |  |
|                       | default—Default DSCP value.                                                                                                    |  |  |  |  |  |  |  |  |
|                       | • ef—Expedited forwarding (EF) DSCP values.                                                                                                    |  |  |  |  |  |  |  |  |

## Account QoS Statistics for the Cisco ASR 1000 Series Aggregation Services Routers: Example

The following example shows the new output fields associated with the QoS: Policies Aggregation Enhancements feature beginning in Cisco IOS XE Release 2.6 for subscriber statistics. The new output fields begin with the label "Account QoS Statistics."

```
Router# show policy-map interface port-channel 1.1
Port-channel1.1
   Service-policy input: input policy
     Class-map: class-default (match-any)
       0 packets, 0 bytes
       5 minute offered rate 0000 bps, drop rate 0000 bps
       Match: any
       QoS Set
       dscp default
       No packet marking statistics available
   Service-policy output: Port-channel 1 subscriber
     Class-map: EF (match-any)
       105233 packets, 6734912 bytes
       5 minute offered rate 134000 bps, drop rate 0000 bps
       Match: dscp ef (46)
       Match: access-group name VLAN REMARK EF
       Match: qos-group 3
       Account QoS statistics
         Queueing
           Packets dropped 0 packets/0 bytes
       QoS Set
       cos 5
       No packet marking statistics available
       dscp ef
       No packet marking statistics available
     Class-map: AF4 (match-all)
       105234 packets, 6734976 bytes
       5 minute offered rate 134000 bps, drop rate 0000 bps
       Match: dscp cs4 (32)
       Account QoS statistics
         Queueing
           Packets dropped 0 packets/0 bytes
       QoS Set
       cos 4
       No packet marking statistics available
     Class-map: AF1 (match-any)
       315690 packets, 20204160 bytes
       5 minute offered rate 402000 bps, drop rate 0000 bps
       Match: dscp cs1 (8)
       Match: dscp af11 (10)
       Match: dscp af12 (12)
       Account QoS statistics
         Queueing
           Packets dropped 0 packets/0 bytes
       Oos Set
       cos 1
       No packet marking statistics available
     Class-map: class-default (match-any) fragment Port-channel_BE
       315677 packets, 20203328 bytes
       5 minute offered rate 402000 bps, drop rate 0000 bps
       Match: any
       Queueing
         queue limit 31250 bytes
         (queue depth/total drops/no-buffer drops) 0/0/0
         (pkts output/bytes output) 315679/20203482
         bandwidth remaining ratio 1
```

#### **Cisco Catalyst 4000 Series Routers: Example**

The following example shows how to display the policer statistics (the packet and byte count). The output displays only the applicable count (either packets or bytes) with the actual number.

```
Router# show policy-map interface GigabitEthernet 3/1 input
```

```
GigabitEthernet3/1
  Service-policy input: in1
   Class-map: p1 (match-all)
      0 packets
      Match: precedence 1
           QoS Set
            ip precedence 7
      police:
          cir 20 %
          cir 20000000 bps, bc 6250000 bytes
        conformed 0 bytes; actions:
          transmit
        exceeded 0 bytes; actions:
         drop
        conformed 0000 bps, exceed 0000 bps
    Class-map: class-default (match-any)
      10000000 packets
      Match: any
      police:
         cir 20 %
          cir 20000000 bps, bc 6250000 bytes
        conformed 174304448 bytes; actions:
         transmit
        exceeded 465695552 bytes; actions:
         drop
        conformed 4287000 bps, exceed 11492000 bps
```

## **Cisco CMTS Routers: Example**

The following example shows how to display the statistics and the configurations of the input and output service policies that are attached to an interface:

```
Router# show policy-map interface GigabitEthernet 1/2/0
Load for five secs: 1%/0%; one minute: 1%; five minutes: 1%
Time source is hardware calendar, *23:02:40.857 pst Thu Mar 3 2011
GigabitEthernet1/2/0
Service-policy input: policy-in
Class-map: class-exp-0 (match-all)
    6647740 packets, 9304674796 bytes
    30 second offered rate 3234000 bps, drop rate 0 bps
    Match: mpls experimental topmost 0
    QoS Set
        precedence 3
            Packets marked 6647740
Class-map: class-default (match-any)
    1386487 packets, 1903797872 bytes
    30 second offered rate 658000 bps, drop rate 0 bps
```

L

Match: any
Service-policy output: policy-out
Class-map: class-pre-1 (match-all)
 2041355 packets, 2857897000 bytes
 30 second offered rate 986000 bps, drop rate 0 bps
Match: ip precedence 1
 QoS Set
 mpls experimental topmost 1
 Packets marked 2041355
Class-map: class-default (match-any)
 6129975 packets, 8575183331 bytes
 30 second offered rate 2960000 bps, drop rate 0 bps
Match: any

The table below describes the significant fields shown in the display.

| Field                | Description                                                                                                    |
|----------------------|----------------------------------------------------------------------------------------------------|
| class-map            | Displays the class of traffic. Output is displayed for each configured class in the policy.<br>The choice for implementing class matches (for example, match-all or match-any) can<br>also appear next to the traffic class. |
| conformed            | Displays the action to be taken on packets conforming to a specified rate. Also displays the number of packets and bytes on which the action was taken.                                                                      |
| drop                 | Indicates that the packet discarding action for all the packets belonging to the specified class has been configured.                                                                                                    |
| exceeded             | Displays the action to be taken on packets exceeding a specified rate. Displays the number of packets and bytes on which the action was taken.                                                                               |
| match                | Match criteria specified for the class of traffic.                                                                                                    |
| packets, bytes       | Number of the packets (also shown in bytes) identified as belonging to the class of traffic being displayed.                                                                                                    |
| police               | Indicates that the <b>police</b> command has been configured to enable traffic policing. Also displays the specified CIR, conform burst size, peak information rate (PIR), and peak burst size used for marking packets.     |
| QoS Set              | Indicates that QoS group (set) has been configured for the particular class.                                                                                                    |
| service-policy input | Name of the input service policy applied to the specified interface.                                                                                                    |

Table 88: show policy-map interface Field Descriptions—Cisco Catalyst 4000 Series Routers

## **Displaying Pseudowire Policy Map Information: Example**

The following example shows how to display the class maps configured for a pseudowire interface:

```
Router# show policy-map interface pseudowire2 pseudowire2
```

```
Service-policy output: pw brr
    Class-map: prec1 (match-all)
      0 packets, 0 bytes
      30 second offered rate 0000 bps, drop rate 0000 bps
      Match: ip precedence 1
      Queueing
      queue limit 4166 packets
      (queue depth/total drops/no-buffer drops) 0/0/0
      (pkts output/bytes output) 0/0
      bandwidth remaining ratio 1
    Class-map: prec2 (match-all)
      0 packets, 0 bytes
      30 second offered rate 0000 bps, drop rate 0000 bps
      Match: ip precedence 2
      Queueing
      queue limit 4166 packets
      (queue depth/total drops/no-buffer drops) 0/0/0
      (pkts output/bytes output) 0/0
      bandwidth remaining ratio 2
    Class-map: prec3 (match-all)
      0 packets, 0 bytes
      30 second offered rate 0000 bps, drop rate 0000 bps
      Match: ip precedence 3
      Queueing
      queue limit 4166 packets
      (queue depth/total drops/no-buffer drops) 0/0/0
      (pkts output/bytes output) 0/0
      bandwidth remaining ratio 3
    Class-map: class-default (match-any)
      0 packets, 0 bytes
      30\ {\rm second}\ {\rm offered}\ {\rm rate}\ 0000\ {\rm bps},\ {\rm drop}\ {\rm rate}\ 0000\ {\rm bps}
      Match: any
      Queueing
      queue limit 4166 packets
      (queue depth/total drops/no-buffer drops) 0/0/0
      (pkts output/bytes output) 0/0
      bandwidth remaining ratio 4
Device#
```

The table below describes the significant fields shown in the display.

| Field          | Description                                                                                                    |
|----------------|----------------------------------------------------------------------------------------------------|
| bandwidth      | Indicates the percentage of bandwidth allocated for traffic queueing.                                                                                                    |
| Class-map      | Displays the class of traffic. Output is displayed for each configured class in the policy.<br>The choice for implementing class matches (for example, match-all or match-any) can also appear next to the traffic class. |
| Match          | Match criteria specified for the class of traffic.                                                                                                    |
| packets, bytes | Number of the packets (also shown in bytes) identified as belonging to the class of traffic being displayed.                                                                                                    |
| Queueing       | Indicates that queueing is enabled.                                                                                                    |

| Τá | ıbi | e t | <b>89</b> : | sl | how | pol | icv- | map | ) in | terf | ace | εF. | ïel | d I | D | escr | ipti | ions | ;—I | Pseua | lon | ire . | Pol | licv | Ma | ap l       | Inf | ormati | on |
|----|-----|-----|-------------|----|-----|-----|------|-----|------|------|-----|-----|-----|-----|---|------|------|------|-----|-------|-----|-------|-----|------|----|------------|-----|--------|----|
|    |     |     |             |    |     | r   | /    |     |      |      |     |     |     |     |   |      |      |      |     |       |     |       |     |      |    | - <b>r</b> |     |        |    |

Related

| Field                 | Description                                                                                    |
|-----------------------|------------------------------------------------------------------------------------------------|
| queue limit           | Maximum number of packets that a queue can hold for a class policy configured in a policy map. |
| service-policy output | Name of the output service policy applied to the specified interface.                          |

| Commands | Command                         | Description                                                                                                    |  |  |  |  |
|----------|---------------------------------|----------------------------------------------------------------------------------------------------|--|--|--|--|
|          | bandwidth remaining ratio       | Specifies a bandwidth-remaining ratio for class queues and<br>subinterface-level queues to determine the amount of unused (excess)<br>bandwidth to allocate to the queue during congestion. |  |  |  |  |
|          | class-map                       | Creates a class map to be used for matching packets to a specified class.                                                                                                    |  |  |  |  |
|          | compression header ip           | Configures RTP or TCP IP header compression for a specific class.                                                                                                    |  |  |  |  |
|          | drop                            | Configures a traffic class to discard packets belonging to a specific class.                                                                                                    |  |  |  |  |
|          | match fr-dlci                   | Specifies the Frame Relay DLCI number as a match criterion in a class map.                                                                                                    |  |  |  |  |
|          | match packet length (class-map) | Specifies the length of the Layer 3 packet in the IP header as a match criterion in a class map.                                                                                            |  |  |  |  |
|          | police                          | Configures traffic policing.                                                                                                    |  |  |  |  |
|          | police (percent)                | Configures traffic policing on the basis of a percentage of bandwidth available on an interface.                                                                                            |  |  |  |  |
|          | police (two rates)              | Configures traffic policing using two rates, the CIR and the PIR.                                                                                                    |  |  |  |  |
|          | policy-map                      | Creates or modifies a policy map that can be attached to one or more interfaces to specify a service policy.                                                                                |  |  |  |  |
|          | priority                        | Specifies that low-latency behavior must be given to a traffic class and configures multiple priority queues.                                                                               |  |  |  |  |
|          | random-detect ecn               | Enables ECN.                                                                                                    |  |  |  |  |
|          | shape (percent)                 | Specifies average or peak rate traffic shaping on the basis of a percentage of bandwidth available on an interface.                                                                         |  |  |  |  |
|          | show class-map                  | Display all class maps and their matching criteria.                                                                                                    |  |  |  |  |
|          | show frame-relay pvc            | Displays statistics about PVCs for Frame Relay interfaces.                                                                                                    |  |  |  |  |
|          | show interfaces                 | Displays statistics for all interfaces configured on a router or access server.                                                                                                    |  |  |  |  |
|          | show mls qos                    | Displays MLS QoS information.                                                                                                    |  |  |  |  |

| Command                   | Description                                                                                                    |
|---------------------------|----------------------------------------------------------------------------------------------------|
| show policy-map           | Displays the configuration of all classes for a specified service policy map or all classes for all existing policy maps. |
| show policy-map class     | Displays the configuration for the specified class of the specified policy map.                                           |
| show table-map            | Displays the configuration of a specified table map or of all table maps.                                                 |
| table-map (value mapping) | Creates and configures a mapping table for mapping and converting<br>one packet-marking value to another.                 |

# show power

To display information about the power status, use the **show power**command in user EXEC or privileged EXEC mode.

**show power** [available | inline [*interface number* | module number] | redundancy-mode | status {all | fan-tray fan-tray-number | module slot | power-supply pwr-supply-number} | total | used]

| Syntax Description | available                                | (Optional) Displays the available system power (margin).                                                                                                    |  |  |  |  |
|--------------------|------------------------------------------|----------------------------------------------------------------------------------------------------|--|--|--|--|
|                    | inline                                   | (Optional) Displays the inline power status.                                                                                                    |  |  |  |  |
|                    | interface number                         | (Optional) Specifies the interface type; possible valid values are <b>ethernet</b> , <b>fastethernet</b> , <b>gigabitethernet</b> , <b>tengigabitethernet</b> , <b>null</b> , <b>port-channel</b> , and <b>vlan</b> . See the "Usage Guidelines" section for additional information. |  |  |  |  |
|                    | module number                            | Displays the power status for a specific module.                                                                                                    |  |  |  |  |
|                    | redundancy-mode                          | (Optional) Displays the power-supply redundancy mode.                                                                                                    |  |  |  |  |
|                    | status                                   | (Optional) Displays the power status.         Displays all the FRU types.         Displays the power status for the fan tray .                                                                                                    |  |  |  |  |
|                    | all                                      |                                                                                                    |  |  |  |  |
|                    | fan-tray fan-tray-number                 |                                                                                                    |  |  |  |  |
|                    | module slo t                             | Displays the power status for a specific module.                                                                                                    |  |  |  |  |
|                    | <b>power-supply</b><br>pwr-supply-number | Displays the power status for a specific power supply; valid values are 1 and 2                                                                                                    |  |  |  |  |
|                    | total                                    | (Optional) Displays the total power that is available from the power supplies.                                                                                                    |  |  |  |  |
|                    | used                                     | (Optional) Displays the total power that is budgeted for powered-on items.                                                                                                    |  |  |  |  |

**Command Default** This command has no default settings.

Command Modes User EXEC Privileged EXEC

# **Command History**

| Release      | Modification                                                                                         |
|--------------|----------------------------------------------------------------------------------------------------|
| 12.2(14)SX   | Support for this command was introduced on the Supervisor Engine 720.                                |
| 12.2(17a)SX1 | The output was changed to include the total system-power information.                                |
| 12.2(17b)SXA | This command was changed to include information about the inline power status for a specific module. |
| 12.2(17d)SXB | Support for this command on the Supervisor Engine 2 was extended to Release 12.2(17d)SXB.            |

| Release     | Modification                                                                          |
|-------------|---------------------------------------------------------------------------------------|
| 12.2(18)SXF | The output was changed to include information about the high-capacity power supplies. |
| 12.2(33)SRA | This command was integrated into Cisco IOS Release 12.2(33)SRA.                       |

**Usage Guidelines** 

The *interface-number* argument designates the module and port number. Valid values for *interface-number* depend on the specified interface type and the chassis and module that are used. For example, if you specify a Gigabit Ethernet interface and have a 48-port 10/100BASE-T Ethernet module that is installed in a 13-slot chassis, valid values for the module number are from 1 to 13 and valid values for the port number are from 1 to 48.

Valid values for *vlan-id* are from 1 to 4094.

The Inline power field in the **show power**output displays the inline power that is consumed by the modules. For example, this example shows that module 9 has consumed 0.300 A of inline power:

Inline power # current module 9 0.300A

#### **Examples**

This example shows how to display the available system power:

```
Router>

show power

available

system power available = 20.470A

Router>
```

This example shows how to display power-supply redundancy mode:

```
Router#

show power

redundancy-mode

system power redundancy mode = redundant

Router#
```

This command shows how to display the system-power status:

```
Router> show power
system power redundancy mode = combined
system power total = 3984.12 Watts (94.86 Amps @ 42V)
system power used = 1104.18 Watts (26.29 Amps @ 42V)
system power available = 2879.94 Watts (68.57 Amps @ 42V)
                Power-Capacity PS-Fan Output Oper
Watts A @42V Status Status State
PS Type
_____ _____
  WS-CAC-3000W 2830.80 67.40 OK OK
WS-CAC-1300W 1153.32 27.46 OK OK
1
                                                   on
2
                                                   on
Note: PS2 capacity is limited to 2940.00 Watts (70.00 Amps @ 42V)
     when PS1 is not present
                       Pwr-Allocated Oper
Fan Type
                       Watts A @42V State
---- ----- -----
    FAN-MOD-9
                       241.50 5.75 OK
1
2
                        241.50 5.75 failed
```

|       |                 | Pwr-Requ | lested | Pwr-Allo | ocated | Admin | Oper                            |
|-------|-----------------|----------|--------|----------|--------|-------|---------------------------------|
| Slot  | Card-Type       | Watts    | A @42V | Watts    | A @42V | State | State                           |
|       |                 |          |        |          |        |       |                                 |
| 1     | WS-X6K-SUP2-2GE | 145.32   | 3.46   | 145.32   | 3.46   | on    | on                              |
| 2     |                 | -        | -      | 145.32   | 3.46   | -     | -                               |
| 3     | WS-X6516-GBIC   | 118.02   | 2.81   | 118.02   | 2.81   | on    | on                              |
| 5     | WS-C6500-SFM    | 117.18   | 2.79   | 117.18   | 2.79   | on    | on                              |
| 7     | WS-X6516A-GBIC  | 214.20   | 5.10   | -        | -      | on    | off (insuff cooling capacity)   |
| 8     | WS-X6516-GE-TX  | 178.50   | 4.25   | 178.50   | 4.25   | on    | on                              |
| 9     | WS-X6816-GBIC   | 733.98   | 17.48  | -        | -      | on    | off (connector rating exceeded) |
| Route | er>             |          |        |          |        |       |                                 |

This example shows how to display the power status for all FRU types:

| Router#      |   |         |       |       |      |            |
|--------------|---|---------|-------|-------|------|------------|
| show power   |   |         |       |       |      |            |
| status all   |   |         |       |       |      |            |
| FRU-type     | # | current | admin | state | oper |            |
| power-supply | 1 | 27.460A | on    |       | on   |            |
| module       | 1 | 4.300A  | on    |       | on   |            |
| module       | 2 | 4.300A  | -     |       | -    | (reserved) |
| module       | 5 | 2.690A  | on    |       | on   |            |
| Router#      |   |         |       |       |      |            |

This example shows how to display the power status for a specific module:

```
Router#

show power

status module 1

FRU-type # current admin state oper

module 1 -4.300A on on

Router#
```

This example shows how to display the power status for a specific power supply:

```
Router#

show power

status power-supply 1

FRU-type # current admin state oper

power-supply 1 27.460A on on

Router#
```

This example displays information about the high-capacity power supplies:

```
Router#

show power

status power-supply 2

PS Type Watts A @42V Status Status State

1 WS-CAC-6000W 2672.04 63.62 OK OK on

2 WS-CAC-9000W-E 2773.68 66.04 OK OK on

Router#
```

This example shows how to display the total power that is available from the power supplies:

```
Router#

show power

total

system power total = 27.460A

Router#
```

This example shows how to display the total power that is budgeted for powered-on items:

```
Router#

show power

used

system power used = -6.990A

Router#
```

This command shows how to display the inline power status on the interfaces:

This command shows how to display the inline power status for a specific module:

```
Router

# show power

inline mod 7

Interface Admin Oper Power Device Class

(Watts)

Gi7/1 auto on 6.3 Cisco IP Phone 7960 n/a

Gi7/2 static power-deny 0 Ieee PD 3

.

.

. <Output truncated>
```

```
      Related Commands
      Command
      Description

      power enable
      Turns on power for the modules.

      power redundancy-mode
      Sets the power-supply redundancy mode.
```

# show power inline

To display the power status for a specified port or for all ports, use the **show power inline** command in privileged EXEC mode.

show power inline [interface-type slot/port] [actual | configured]

| Syntax Description | interface -type                                                                                                    | (Optional) Type of interface.                                                                                                    |  |  |  |  |
|--------------------|----------------------------------------------------------------------------------------------------|----------------------------------------------------------------------------------------------------|--|--|--|--|
|                    | slot                                                                                                    | (Optional) Slot number.                                                                                                    |  |  |  |  |
|                    | l port                                                                                                    | (Optional) Port number.                                                                                                    |  |  |  |  |
|                    | actual                                                                                                    | (Optional) Displays the present power status, which might not be the same as the configured power.                                                                                |  |  |  |  |
|                    | configured                                                                                                    | (Optional) Displays the configured power status.                                                                                                    |  |  |  |  |
| Command Modes      | Privileged EXEC                                                                                                    | C                                                                                                    |  |  |  |  |
| Command History    | Release                                                                                                    | Modification                                                                                                    |  |  |  |  |
|                    | 12.0(5)XU                                                                                                    | This command was introduced.                                                                                                    |  |  |  |  |
|                    | 12.2(2)XT                                                                                                    | This command was introduced on the Cisco 2600 series, the Cisco 3600 series, and the Cisco 3700 series routers to support switchport creation.                                    |  |  |  |  |
|                    | 12.2(8)T                                                                                                    | This command was integrated into Cisco IOS Release 12.2(8)T to support switchpo creation on Cisco 2600 series, the Cisco 3600 series, and Cisco 3700 series routers.              |  |  |  |  |
|                    | 12.28X                                                                                                    | This command is supported in the Cisco IOS Release 12.2SX train. Support in a specific 12.2SX release of this train depends on your feature set, platform, and platform hardware. |  |  |  |  |
|                    | Cisco IOS XE<br>3.9S                                                                                                    | This command was integrated into Cisco IOS Release XE 3.9S.                                                                                                    |  |  |  |  |
| Usage Guidelines   | The <b>show powe</b><br>the amount of po                                                                                                    | <b>r inline</b> command displays the amount of power used to operate a Cisco IP phone. To view ower requested, use the <b>show cdp neighbors</b> command.                         |  |  |  |  |
|                    | Use the <b>show power inline</b> <i>gigabitEthernet</i> <b>detail</b> command on a Cisco 4400 Series Integrated Services Router (ISR) to monitor the total available power budget on your router. |                                                                                                    |  |  |  |  |
| Examples           | The following is actual status of e                                                                                                    | sample output from the <b>show power inlinefa0/4actual</b> command asking for the each interface rather than what is configured for each:                                         |  |  |  |  |
|                    | Router#<br><b>show power inl</b><br>Interface                                                                                                    | ine fastethernet 0/4 actual<br>Power                                                                                                    |  |  |  |  |
|                    | FastEthernet0/                                                                                                    | /4 no                                                                                                    |  |  |  |  |

Notice that the status shown for the FastEthernet interface 0/4, there is no power.

## **Cisco 4400 Series Integrated Services Router (ISR): Example**

The following are sample outputs from the **show power inline** command and the **show power inline** *gigabitEthernet* **detail** commands

```
Router# show power inline
```

Available:31.0(w) Used:30.8(w) Remaining:0.2(w)

| Interface | Admin | Oper | Power<br>(Watts) | Devic | e  | Class | Max  |
|-----------|-------|------|------------------|-------|----|-------|------|
|           |       |      |                  |       |    |       |      |
| Gi0/0/0   | auto  | on   | 15.4             | Ieee  | PD | 4     | 30.0 |
| Gi0/0/1   | auto  | on   | 15.4             | Ieee  | PD | 4     | 30.0 |

```
Router# show power inline gigabitEthernet 0/0/0 detail
Interface: Gi0/0/0
Inline Power Mode: auto
Operational status: on
Device Detected: yes
Device Type: Ieee PD
IEEE Class: 4
Discovery mechanism used/configured: Ieee
Police: off
Power Allocated
Admin Value: 30.0
Power drawn from the source: 15.4
Power available to the device: 15.4
Absent Counter: 0
```

Over Current Counter: 0 Short Current Counter: 0 Invalid Signature Counter: 0 Power Denied Counter: 0

# **Related Commands**

| Command            | Description                                                                            |
|--------------------|----------------------------------------------------------------------------------------|
| power inline       | Determines how inline power is applied to devices on the specified Fast Ethernet port. |
| show cdp neighbors | Displays detailed information about neighboring devices discovered using CDP.          |

# show proc cpu platform

To display detailed CPU usage statistics for platform processes in relation to the Control Processor (CP), Service Processor (SP), or Data Processor (DP), use the **show proc cpu platform** command. This command now includes filtering options based on CP, SP, or DP, and can be sorted by time duration (1min, 5min, 5sec) to provide more specific output.

| Syntax Description | proc                                                                                                    | Specifies process.                                                                                                    |                                                                                                    |  |  |  |  |  |  |
|--------------------|----------------------------------------------------------------------------------------------------|----------------------------------------------------------------------------------------------------|----------------------------------------------------------------------------------------------------|--|--|--|--|--|--|
|                    | сри                                                                                                    | Specif                                                                                                    | Specifies CPU.                                                                                                    |  |  |  |  |  |  |
|                    | platform                                                                                                    | Specif                                                                                                    | ies platform.                                                                                                    |  |  |  |  |  |  |
|                    | control-plane                                                                                                    | (Optio<br>routing                                                                                                    | nal) Specifies the control plane of the router. The control plane is responsible for g operations and other control functions.                                                            |  |  |  |  |  |  |
|                    | data-plane                                                                                                    | (Optional) Specifies the data plane of the router. The data plane is responsible for processing and forwarding data packets.              |                                                                                                    |  |  |  |  |  |  |
|                    | service-plane                                                                                                    | (Optional) Specifies the service plane of the router. The service plane handles services such as management and configuration interfaces. |                                                                                                    |  |  |  |  |  |  |
| Command Default    | There is no defa                                                                                                    | ult.                                                                                                    |                                                                                                    |  |  |  |  |  |  |
| Command Modes      | User EXEC (>)                                                                                                    | Privileg                                                                                                    | ged EXEC (#)                                                                                                    |  |  |  |  |  |  |
| Command History    | Release                                                                                                    |                                                                                                    | Modification                                                                                                    |  |  |  |  |  |  |
|                    | Cisco IOS XE<br>17.13.1a                                                                                                    |                                                                                                    | The command was updated to include CP, SP, DP filters in the CLI. When these filters are specified by the user, the output is specific to the respective plane.                           |  |  |  |  |  |  |
| Usage Guidelines   | The <b>show proce</b><br>can be useful fo<br>picture of the ov                                                                                                    | e <b>ss cpu</b><br>r getting<br>verall sy                                                                                                 | <b>platform</b> command can provide detailed information on a core-by-core basis. This g a detailed view of your system's operation, but it might not always provide a clear stem health. |  |  |  |  |  |  |
|                    | For information about the overall system health, the recommended command is show platform resources.                                                                                                    |                                                                                                    |                                                                                                    |  |  |  |  |  |  |
|                    | The following example shows the detailed CPU usage statistics for platform processes related to the Control Processor                                                                                                    |                                                                                                    |                                                                                                    |  |  |  |  |  |  |
|                    | Router <b>#show proc cpu plat sort</b><br>CPU utilization for five seconds: 8%, one minute: 7%, five minutes: 10%<br>Core 0: CPU utilization for five seconds: 12%, one minute: 4%, five minutes: 10%<br>Core 1: CPU utilization for five seconds: 12%, one minute: 3%, five minutes: 9%<br>Core 2: CPU utilization for five seconds: 0%, one minute: 0%, five minutes: 3%<br>Core 3: CPU utilization for five seconds: 0%, one minute: 0%, five minutes: 7%<br>Core 4: CPU utilization for five seconds: 0%, one minute: 0%, five minutes: 7%<br>Core 5: CPU utilization for five seconds: 0%, one minute: 0%, five minutes: 5%<br>Core 6: CPU utilization for five seconds: 10%, one minute: 6%, five minutes: 5% |                                                                                                    |                                                                                                    |  |  |  |  |  |  |

| show | process | cpu | platform | control-plane | data-plane | service-plane | 1 |
|------|---------|-----|----------|---------------|------------|---------------|---|
|------|---------|-----|----------|---------------|------------|---------------|---|

Core 7: CPU utilization for five seconds: 6%, one minute: 3%, five minutes: 6% Core 8: CPU utilization for five seconds: 28%, one minute: 15%, five minutes: 98 Pid PPid 5Sec 1Min 5Min Status Size Name \_\_\_\_\_ 862100 ucode\_pkt\_PPE0 871892 linux\_iosd-imag 17295 17288 166% 162% 116% S 

 100%
 102%
 110%
 3

 3%
 2%
 8%
 S

 1%
 0%
 3%
 S

 1%
 1%
 1%
 S

 0%
 0%
 0%
 S

 0%
 0%
 0%
 S

 0%
 0%
 0%
 S

 3% 1% 8722 8731 22924 22918 14280 ngiolite 14200 mg-156380 fman\_fp\_image 17198 17187 29497 29491 2684 iox restart.sh 29491 8045 2692 pman

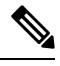

**Note** The numbers reported are sourced from Linux and represent the specialized ways in which the CPU cores are being used from the kernel's perspective. The numbers can be high as the overall kernel CPU usage is typically high. The ucode\_pkt\_PPE0 process, which represents the sum of all threats, usually shows high utilization. It's important to note that this is not scaled to 100% and can exceed that number.

# show process | include persis

To verify the validity of the process during alarm history configuration, use the **show process** | **include persis** command.

| Syntax Description | Syntax Description                |                                                             |  |  |
|--------------------|-----------------------------------|-------------------------------------------------------------|--|--|
| Command Default    | There is no default.              |                                                             |  |  |
| Command Modes      | User EXEC (>) Privileged EXEC (#) |                                                             |  |  |
| Command History    | Release                           | Modification                                                |  |  |
|                    | XE 3.18<br>SP                     | Support for this command was introduced on NCS 4200 Series. |  |  |

Examples

The following example shows the detailed information about a particular circuit.:

Router#show process | include persis 292 Msi 13F0D4AC 0 49 010328/12000 0 mcprp\_spa\_persis

# show protection-group

Use this command to verify the protection group configuration. It defines the status of the protection group.

show protection-group

**Command Default** None

Command Modes Privileged EXEC

| <b>Command History</b> | Release                                                                         | Modification                                                                                            |  |  |  |
|------------------------|---------------------------------------------------------------------------------|----------------------------------------------------------------------------------------------------|--|--|--|
|                        | Cisco IOS XE Everest<br>16.5.1                                                  | Support for this command was introduced for the Cisco NCS 4200 Series and Cisco ASR 900 Series Routers. |  |  |  |
| Usage Guidelines       | This command is used for                                                        | configuring protection group parameters.                                                                |  |  |  |
| Examples               | The following example she                                                       | ows how to configure protection group:                                                                  |  |  |  |
|                        | <pre>show protection-group PGN Type Working I/f Protect I/f Active Status</pre> |                                                                                                    |  |  |  |
|                        | 401 STS48C SONET0/3/6.1-48 SONET0/12/6.1-48 W A                                 |                                                                                                    |  |  |  |

Status legend:D=Deleted FO=Force SF=SignalFailure SD=SignalDegrade FL=Fail M=Manual L=Lockout C=Clear A=Auto (W)=working, (P)=protect

| Related Commands | Command                                                  | Description                                    |
|------------------|----------------------------------------------------------|------------------------------------------------|
|                  | controller protection-group                              | Configures protection group controller.        |
|                  | protection-group                                         | Configures virtual protection group interface. |
|                  | <pre>protection-group group id [working   protect]</pre> | Configures protection group roles.             |
|                  |                                                          |                                                |

# show ptp clock dataset

To display a summary of the Precision Time Protocol clock status, use the show ptp clock dataset command in privileged EXEC mode.

show ptp clock dataset [default | current]

**Cisco ASR 901 Series Aggregation Services Router** 

show ptp clock dataset {default | current}

| Syntax Description | default (                   | (Optional) Displays the default PTP clock dataset.                                                                                                    |  |  |  |
|--------------------|-----------------------------|----------------------------------------------------------------------------------------------------|--|--|--|
|                    |                             | Note default                                                                                                    |  |  |  |
|                    |                             | On the ASR 901 Series Aggregation Services Router, you must choose either the <b>default</b> keyword or the <b>current</b> keyword.                          |  |  |  |
|                    | current (                   | (Optional) Displays the current PTP clock dataset.                                                                                                    |  |  |  |
|                    |                             | On the ASR 901 Series Aggregation Services Router, you must choose either thecurrent keyword or the <b>default</b> keyword.                                  |  |  |  |
| Command Modes      | Privileged E                | EXEC (#)                                                                                                    |  |  |  |
| Command History    | Release                     | Modification                                                                                                    |  |  |  |
|                    | 15.0(1)S                    | This command was introduced.                                                                                                    |  |  |  |
|                    | 15.1(2)SNG                  | This command was implemented on the Cisco ASR 901 Series Aggregation Services Router.                                                                        |  |  |  |
| Usage Guidelines   | Use this cor<br>On the Cisc | nmand to verify a PTP clocking configuration.<br>o ASR 901 Series Aggregation Services Router, one of the keywords ( <b>default</b> or <b>current</b> ) must |  |  |  |

**Examples** The following examples show the output generated by this command:

Device# show ptp clock dataset default

```
CLOCK [Boundary Clock, domain 10]
Two Step Flag: No
Clock Identity: 0x2A:0:0:0:58:67:F3:4
Number Of Ports: 1
Priority1: 89
Priority2: 90
Domain Number: 10
Slave Only: No
Clock Quality:
Class: 224
Accuracy: Unknown
Offset (log variance): 4252
```

#### Device# show ptp clock dataset current

```
CLOCK [Boundary Clock, domain 10]
Steps Removed: 18522
Offset From Master: 4661806827187470336
Mean Path Delay: 314023819427708928
```

The table below describes significant fields shown in the display.

### Table 90: show ptp clock dataset Field Descriptions

| Field                 | Description                                                                                                    |
|-----------------------|----------------------------------------------------------------------------------------------------|
| Two Step Flag         | Indicates whether the clock is sending timestamp information using a FOLLOW_UP message (a 2-step handshake) or not (a 1-step handshake).            |
| Clock Identity        | Unique identifier for the clock.                                                                                                    |
| Number of Ports       | Number of ports assigned to the PTP clock.                                                                                                    |
| Priority1             | Priority1 preference value of the PTP clock; the priority1 clock is considered first during clock selection.                                        |
| Priority2             | Priority2 preference value of the PTP clock; the priority2 clock is considered after all other clock sources during clock selection.                |
| Domain number         | PTP clocking domain number.                                                                                                    |
| Slave only            | Specifies whether the PTP clock is a slave-only clock.                                                                                              |
| Clock quality         | Summarizes the quality of the grandmaster clock.                                                                                                    |
| Class                 | Displays the time and frequency traceability of the grandmaster clock                                                                               |
| Accuracy              | Field applies only when the Best Master Clock algorithm is in use; indicates the expected accuracy of the primary clock were the grandmaster clock. |
| Offset (log variance) | Offset between the local clock and an ideal reference clock.                                                                                        |
| Steps removed         | Number of hops from the local clock to the grandmaster clock.                                                                                       |
| Offset From Master    | Time offset between the subordinate and primary clocks.                                                                                             |
| Mean Path Delay       | Mean propagation time between the primary and subordinate clocks.                                                                                   |

# show ptp clock dataset parent

To display a description of the Precision Time Protocol parent clock, use the show ptp dataset parent command in privileged EXEC mode.

show ptp clock dataset parent

This command has no arguments or keywords. **Syntax Description** 

Privileged EXEC (#) **Command Modes** 

**Command History** 

Release Modification

15.0(1)S This command was introduced. This command was implemented on the Cisco ASR 901 Series Aggregation Services Router. 15.1(2)SNG

Use this command to verify a PTP clocking configuration. **Usage Guidelines** 

Examples

The following example shows the output generated by this command:

```
Device# show ptp clock dataset parent
```

```
CLOCK [Boundary Clock, domain 10]
 Parent Stats: No
 Observed Parent Offset (log variance): 0
 Observed Parent Clock Phase Change Rate: 58087144
 Grandmaster Clock:
   Identity: 0x3E:D3:D0:0:0:0:0:0
   Priority1: 42
   Priority2: 0
    Clock Quality:
     Class: 176
     Accuracy: Unknown
      Offset (log variance): 4252
```

The table below describes significant fields shown in the display.

| TADIE 91: SNOW PTP CIOCK GATASET PARENT FIELD DESCRIPTIO |
|----------------------------------------------------------|
|----------------------------------------------------------|

| Field                                      | Description                                                                                                    |
|--------------------------------------------|----------------------------------------------------------------------------------------------------|
| Parent Stats                               | Indicates the availability of parent statistics.                                                                                                    |
| Observed Parent Offset (log<br>variance)   | The offset between the parent clock and the local clock.                                                                                                    |
| Observed Parent Clock Phase<br>Change Rate | This value indicates the parent clock speed relative to the subordinate clock. A positive value indicates that the parent clock is faster than the subordinate clock ; a negative value indicates that the parent clock is slower than the subordinate clock. |
| Grandmaster clock                          | Summarizes the Grandmaster clock configuration.                                                                                                    |

| Field                 | Description                                                                                                    |
|-----------------------|----------------------------------------------------------------------------------------------------|
| Identity              | The hardware address of the Grandmaster clock.                                                                                                    |
| Priority1             | The priority1 preference value of the PTP clock; the priority1 clock is considered first during clock selection.                                               |
| Priority2             | The priority2 preference value of the PTP clock; the priority2 clock is considered after all other clock sources during clock selection.                       |
| Clock Quality         | Summarizes the quality of the Grandmaster clock.                                                                                                    |
| Class                 | Displays the time and frequency traceability of the grandmaster clock                                                                                          |
| Accuracy              | This field applies only when the Best Master Clock algorithm is in use;<br>indicates the expected accuracy of the primary clock were the grandmaster<br>clock. |
| Offset (log variance) | The offset between the Grandmaster clock and the parent clock.                                                                                                 |

# show ptp clock dataset time-properties

To display a summary of time properties for a Precision Time Protocol clock, use the show ptp dataset time-properties command in privileged EXEC mode.

show ptp clock dataset time-properties

This command has no arguments or keywords. **Syntax Description** 

Privileged EXEC (#) **Command Modes** 

**Command History** 

Examples

Release Modification

15.0(1)SThis command was introduced. This command was implemented on the Cisco ASR 901 Series Aggregation Services Router. 15.1(2)SNG

Use this command to verify a PTP clocking configuration. **Usage Guidelines** 

The following example shows the output generated by this command:

```
Device# show ptp clock dataset time-properties
```

CLOCK [Boundary Clock, domain 10] Current UTC Offset Valid: TRUE Current UTC Offset: 10752 Leap 59: FALSE Leap 61: TRUE Time Traceable: TRUE Frequency Traceable: TRUE PTP Timescale: TRUE Time Source: Unknown

The table below describes significant fields shown in the display.

#### Table 92: show ptp clock dataset time-properties Field Descriptions

| Field                    | Description                                                                                           |
|--------------------------|----------------------------------------------------------------------------------------------------|
| Current UTC Offset Valid | Indicates whether the current UTC offset is valid.                                                    |
| Current UTC Offset       | Offset between the TAI and UTC in seconds.                                                            |
| Leap 59                  | Indicates whether the last minute of the current UTC day contains 59 seconds.                         |
| Leap 61                  | Indicates whether the last minute of the current UTC day contains 61 seconds.                         |
| Time Traceable           | Indicates whether the value of the current UTC offset is traceable to a primary reference.            |
| Frequency Traceable      | Indicates whether the frequency used to determine the time scale is traceable to a primary reference. |

| Field         | Description                                                              |
|---------------|--------------------------------------------------------------------------|
| PTP Timescale | Indicates whether the PTP grandmaster clock uses a PTP clock time scale. |
| Time Source   | Time source used by the grandmaster clock.                               |

# show ptp clock running

To display a summary of the Precision Time Protocol clock status, use the show ptp clock running command in privileged EXEC mode.

show ptp clock running [domain]

| Syntax Description | domain                                                                          | Filters out       | tput by domain. | ]                      |                   |                   |                           |
|--------------------|---------------------------------------------------------------------------------|-------------------|-----------------|------------------------|-------------------|-------------------|---------------------------|
| Command Modes      | Privileged                                                                      | EXEC (#)          |                 |                        |                   |                   |                           |
| Command History    | Release                                                                         | Modific           | ation           |                        |                   |                   |                           |
|                    | 15.0(1)8                                                                        | This cor          | nmand was intr  | oduced.                |                   |                   |                           |
|                    | 15.1(2)SNC                                                                      | G This cor        | nmand was imp   | lemented o             | on the Cisco ASR  | 8 901 Series Agg  | regation Services Router. |
| Usage Guidelines   | Use this co                                                                     | ommand to         | verify a PTP cl | locking cor            | nfiguration.      |                   |                           |
| Examples           | <b>amples</b> The following example shows the output generated by this command: |                   |                 |                        |                   |                   |                           |
|                    | Device# <b>s</b>                                                                | how ptp o         | clock running   |                        |                   |                   |                           |
|                    | PTP Bound                                                                       | ary Clock         | [Domain 1]      |                        |                   |                   |                           |
|                    |                                                                                 | State             | Ports           | Ι                      | Pkts sent         | Pkts rcvd         |                           |
|                    |                                                                                 | FREERUN           | 3               | <u>ן</u><br>שעווס הססס | 1090<br>MARY      | 1023              |                           |
|                    | Name                                                                            |                   | Tx Mode         | Role                   | Transpor          | t State           | Sessions                  |
|                    | MASTER-1                                                                        |                   | unicast         | master                 | Et0/0             | -                 | 5                         |
|                    | MASTER-2                                                                        |                   | mcast           | master                 | Et0/0             | -                 | 5                         |
|                    | SLAVE                                                                           |                   | unicast         | slave                  | Et0/0             | -                 | 5                         |
|                    |                                                                                 |                   | PTP Ordin       | hary Cloc              | < [Domain 2]      |                   |                           |
|                    |                                                                                 | State<br>HOLDOVER | Ports<br>1      | 1<br>2                 | Pkts sent<br>2090 | Pkts rcvd<br>2023 |                           |
|                    |                                                                                 |                   | _               | PORT SUM               | IARY              |                   |                           |
|                    | Name                                                                            |                   | Tx Mode         | Role                   | Transpor          | t State           | Sessions                  |
|                    | MASIER                                                                          |                   | unitedst        | master                 | ELU/U             | -                 | J                         |

Table 93: show ptp clock running Field Descriptions

| Field     | Description                                  |
|-----------|----------------------------------------------|
| State     | State of the PTP clock.                      |
| Ports     | Number of ports assigned to the PTP clock.   |
| Pkts sent | Number of packets sent by the PTP clock.     |
| Pkts revd | Number of packets received by the PTP clock. |

| Field     | Description                                                    |
|-----------|----------------------------------------------------------------|
| Name      | Name of the PTP clock port.                                    |
| Tx Mode   | Transmission mode of the PTP clock port (unicast or multicast) |
| Role      | PTP role of the clock port (primary or subordinate).           |
| Transport | Physical port assigned to the clock port.                      |
| State     | State of the clock port.                                       |
| Sessions  | Number of PTP sessions active on the clock port.               |

# show ptp port dataset foreign-master

To display a summary of Precision Time Protocol foreign master records, use the **show ptp port dataset foreign-master-record** command in privileged EXEC mode.

|                    | show ptp                                                                                                    | p port dataset foreign-master [domain]                   |  |
|--------------------|----------------------------------------------------------------------------------------------------|----------------------------------------------------------|--|
| Syntax Description | This com                                                                                                    | mand has no arguments or keywords.                       |  |
|                    | domain                                                                                                    | Filters output by domain.                                |  |
| Command Modes      | Privileged                                                                                                    | 1 EXEC (#)                                               |  |
| Command History    | Release                                                                                                    | Modification                                             |  |
|                    | 15.0(1)S                                                                                                    | This command was introduced.                             |  |
| Usage Guidelines   | Use this c                                                                                                    | command to verify a PTP clocking configuration.          |  |
| Examples           | The follow                                                                                                    | wing example shows the output generated by this command. |  |
|                    | Device# :                                                                                                    | show ptp dataset foreign-master                          |  |
|                    | PTP FOREIGN MASTER RECORDS<br>Interface Vlan2<br>Number of foreign records 1, max foreign records 5<br>Best foreign record 0<br>RECORD #0<br>Foreign master port identity: clock id: 0x0:1E:4A:FF:FF:96:A2:A9<br>Foreign master port identity: port num: 1<br>Number of Announce messages: 8<br>Number of Current Announce messages: 6<br>Time stamps: 1233935406, 664274927 |                                                          |  |
|                    |                                                                                                    |                                                          |  |

The table below describes significant fields shown in the display.

| Field                                     | Description                                                         |
|-------------------------------------------|---------------------------------------------------------------------|
| Interface                                 | Currently foreign-master data is not displayed in the show command. |
| Number of foreign records                 | Number of foreign master records in device memory.                  |
| max foreign records                       | Maximum number of foreign records.                                  |
| Best foreign record                       | Foreign record with the highest clock quality.                      |
| Foreign master port identity: clock id    | Hardware address of the foreign master port.                        |
| Foreign master port identity: port number | Port number of the foreign master port.                             |

 Table 94: show ptp port dataset foreign-master Field Descriptions

| Field                               | Description                                                         |
|-------------------------------------|---------------------------------------------------------------------|
| Number of Announce messages         | Number of Announce messages received from the foreign master clock. |
| Number of Current Announce messages | Number of current announcement messages.                            |
| Time stamps                         | Time stamps of current announcement messages.                       |

# show ptp port dataset port

To display a summary of Precision Time Protocol ports, use the **show ptp port dataset port** command in privileged EXEC mode.

show ptp dataset port

Syntax Description This command has no arguments or keywords.

**Command Modes** Privileged EXEC (#)

**Command History** 

Release Modification

15.0(1)S This command was introduced.

**Usage Guidelines** Use this command to verify a PTP clocking configuration.

**Examples** 

The following example shows the output generated by this command.

```
Device# show ptp port dataset port
```

```
PORT [MASTER]
Clock Identity: 0x49:BD:D1:0:0:0:0:0
Port Number: 0
Port State: Unknown
Min Delay Req Interval (log base 2): 42
Peer Mean Path Delay: 648518346341351424
Announce interval (log base 2): 0
Announce Receipt Timeout: 2
Sync Interval (log base 2): 0
Delay Mechanism: End to End
Peer Delay Request Interval (log base 2): 0
PTP version: 2
```

The table below describes significant fields shown in the display.

| Field                               | Description                                              |
|-------------------------------------|----------------------------------------------------------|
| Clock Identity                      | Unique identifier for the clock.                         |
| Port Number                         | Port number on the PTP node.                             |
| Port State                          | State of the PTP port.                                   |
| Min Delay Req Interval (log base 2) | Time interval permitted between Delay_Req messages.      |
| Peer Mean Path Delay                | One way propagation delay on the local port.             |
| Announce interval (log base 2)      | Mean interval between PTP announcement messages.         |
| Announce Receipt Timeout            | Number of intervals before a PTP announcement times out. |

Table 95: show ptp port dataset port Field Descriptions

| Field                                    | Description                                             |
|------------------------------------------|---------------------------------------------------------|
| Sync Interval (log base 2)               | Mean interval between PTP sync messages.                |
| Delay Mechanism                          | Mechanism used for measuring propagation delay.         |
| Peer Delay Request Interval (log base 2) | Interval permitted between Peer Delay Request messages. |
| PTP version                              | PTP version in use.                                     |
# show pxf cpu access-lists

To display Parallel eXpress Forwarding (PXF) memory information for access control lists (ACLs), use the **show pxf cpu access-lists** command in privileged EXEC mode.

show pxf cpu access-lists [security | qos | pbr | compiled]

#### **Cisco 10000 Series Router**

show pxf cpu access-lists [security [[tcam *acl-name* [detail]] | flex-sum | children] | qos | pbr | compiled]

| Syntax Description | security      | (Optional) Displays information about the security ACLs defined in Cisco IOS and compiled to the PXF. Also displays information about split ACLs, such as how much memory has been used.                                                                                                  |  |  |
|--------------------|---------------|----------------------------------------------------------------------------------------------------|--|--|
|                    | tcam acl-name | (Optional) Displays information about the specified security ACL stored in ternary content addressable memory (TCAM).                                                                                                    |  |  |
|                    |               | This option is only available on the PRES for the Cisco 10000 series router.                                                                                                    |  |  |
|                    | detail        | (Optional) Displays decoded information about the packet fields used for matching in the TCAM.                                                                                                    |  |  |
|                    | flex-sum      | (Optional) Displays summary information describing the amount of memory alloca<br>in the parallel express forwarding (PXF) engine for use by the flexible key constru-<br>microcode. This information is useful for design teams.                                                         |  |  |
|                    |               | This option is only available on the PRE3 for the Cisco 10000 series router.                                                                                                    |  |  |
|                    | children      | (Optional) Displays information for child policies. If an ACL is a template child, the output typically does not display the child information. Specifying the <b>children</b> keyword displays data for child policies, too, and shows the children and the parent policy of each child. |  |  |
|                    |               | Use caution when using the <b>children</b> keyword as there might be thousands of child policies configured, which could have negative effects on the command output.                                                                                                    |  |  |
|                    | qos           | (Optional) Displays information about the QoS ACLs defined in Cisco IOS and compiled to the PXF.                                                                                                    |  |  |
|                    | pbr           | (Optional) Displays information about ACLs for policy-based routing (PBR).                                                                                                    |  |  |
|                    | compiled      | (Optional) Displays information for all compiled Turbo-ACLs.                                                                                                    |  |  |
|                    |               | The PRE2 supports Turbo-ACLs and the <b>compiled</b> option. The PRE3 accepts the PRE2 <b>compiled</b> option, but does not implement Turbo-ACLs.                                                                                                    |  |  |

#### **Command Modes**

Privileged EXEC (#)

| <b>Command History</b> | Release                                                                                                    | Modification                                                                                                    |  |  |
|------------------------|----------------------------------------------------------------------------------------------------|----------------------------------------------------------------------------------------------------|--|--|
|                        | 12.28                                                                                                    | This command was introduced.                                                                                                    |  |  |
|                        | 12.3(7)XI1                                                                                                    | This command was introduced on the PRE2 for the Cisco 10000 series router.                                                                  |  |  |
|                        | 12.2(31)SB2                                                                                                    | This command was introduced on the PRE3 for the Cisco 10000 series router.                                                                  |  |  |
| Usage Guidelines       | Cisco 10000 \$                                                                                                    | Series Router (PRE2)                                                                                                    |  |  |
|                        | Because memory is shared between TurboACLs and MiniACLs, they can interfere with each other's capacities.<br>The Mini-ACL is automatically set up with space for 8191 Mini-ACLs at router start. If more than 8191<br>Mini-ACLs are created, another block of MiniACLs (4096) is allocated. This process is repeated as necessary<br>until the router is out of External Column Memory (XCM) in any one bank that the Mini-ACLs need.                                                                        |                                                                                                    |  |  |
|                        | Cisco 10000 \$                                                                                                    | Series router (PRE3)                                                                                                    |  |  |
|                        | The PRE3 implements only TCAM ACLs. Turbo-ACLs and Mini-ACLs are not supported.                                                                                                    |                                                                                                    |  |  |
| Examples               | The sample output from the <b>show pxf cpu access-lists security</b> command (see Sample Output) is based on the configuration of the access control list (ACL) called test_list (see ACL Configuration). The sample output is divided into several sections with a description of the type of information displayed in each.                                                                                                    |                                                                                                    |  |  |
|                        | ACL Configu                                                                                                    | iration                                                                                                    |  |  |
|                        | <pre>Router# show pxf cpu access-lists test_list<br/>Extended IP access list test_list (Compiled)<br/>10 permit ip any host 10.1.1.1<br/>20 permit ip any host 10.1.1.2<br/>30 permit ip any host 10.1.1.3<br/>40 permit ip any host 10.1.1.4<br/>50 permit ip any host 10.1.1.5<br/>60 permit ip any host 10.1.1.6<br/>70 permit ip any host 10.1.1.7<br/>80 permit ip any host 10.1.1.8<br/>90 permit ip any host 10.1.1.9<br/>100 permit ip any host 10.1.1.11<br/>110 permit ip any host 10.1.1.12</pre> |                                                                                                    |  |  |
|                        | Sample Outp                                                                                                    | put                                                                                                    |  |  |
|                        | The following output from the                                                                                                    | sample output describes the information displayed in the first section of the command ne <b>show pxf cpu access-lists security</b> command: |  |  |

Router# show pxf cpu access-lists security PXF Security ACL statistics: ACL State Tables Entries Config Fragment Redundant Memory ACL\_index 0Kb Operational 1 - - --1 1 Operational \_ \_ \_ sl\_def\_acl 2 0Kb 2 3 3 0Kb test Operational 0 test\_list Operational 1 12 11 0 7Kb 1

The table below describes the significant fields shown in the display.

| Field     | Description                                                                                                    |
|-----------|----------------------------------------------------------------------------------------------------|
| ACL       | Identifies the ACL by name or number.                                                                                                    |
| State     | Displays the current state of the ACL:                                                                                                    |
|           | • CopyingACL is in the process of being created or compiled.                                                                                                    |
|           | • OperationalACL is active and filtering packets.                                                                                                    |
|           | • Out of acl private memACL has run out of the private memory that was allocated exclusively to it.                                                                                  |
|           | • Out of shared memACL has run out of the memory that it shares with other ACLs.                                                                                                    |
|           | • Unknown FailureACL has failed because of an uncategorized reason.                                                                                                    |
|           | • UnneededACL was allocated but is not currently in use.                                                                                                    |
| Tables    | An indicator of whether the ACL has been split into more than one PXF pass. The first three ACLs in the output are MiniACLs, and have the ACL_index duplicated in the Tables column. |
| Entries   | The count of ACL rules as seen by the Turbo compiler. This is the sum of the Config, Fragment, and Redundant columns plus 1.                                                         |
| Config    | The count of rules for this ACL.                                                                                                    |
| Fragment  | The count of extra rules added to handle fragment handling, where Layer 4 information is needed but not available in a packet fragment.                                              |
| Redundant | The count of rules that are not needed because they are covered by earlier rules.                                                                                                    |
| Memory    | The amount of PXF XCM in use for the ACL.                                                                                                    |
| ACL_index | The index of the ACL in XCM.                                                                                                    |

#### Table 96: show pxf cpu access-lists security Field Descriptions

The following sample output describes the information displayed in the next section of the command output from the **show pxf cpu access-lists security** command:

| First | level lookup tables: |        |         |             |
|-------|----------------------|--------|---------|-------------|
| Block | Use                  | Rows   | Columns | Memory used |
| 0     | TOS/Protocol         | 1/128  | 1/32    | 16384       |
| 1     | IP Source (MS)       | 1/128  | 1/32    | 16384       |
| 2     | IP Source (LS)       | 1/128  | 1/32    | 16384       |
| 3     | IP Dest (MS)         | 2/128  | 1/32    | 16384       |
| 4     | IP Dest (LS)         | 12/128 | 1/32    | 16384       |
| 5     | TCP/UDP Src Port     | 1/128  | 1/32    | 16384       |
| 6     | TCP/UDP Dest Port    | 1/128  | 1/32    | 16384       |
| 7     | TCP Flags/Fragment   | 1/128  | 1/32    | 16384       |

The table below describes the significant fields shown in the display.

| Field       | Description                                                                                                    |
|-------------|----------------------------------------------------------------------------------------------------|
| Block       | Indicates the block number.                                                                                                    |
| Use         | Describes the IP packet field that is being matched.                                                                                                    |
| Rows        | An indication of where the largest variety of values are in use in the ACLs that are being applied. In the output, 12/128 means that there are 12 different values of significance in the field. If there are other rules added and the value exceeds 128, more memory will be needed to accommodate the new rules. |
| Columns     | An indication of the number of TurboACLs in PXF memory. In the output, 1/32 means there is only one TurboACL in PXF memory. If there are more than 31 added, another chunk of memory is needed to accommodate the new ACLs.                                                                                         |
| Memory used | Displays the total amount of memory used for this particular lookup table.                                                                                                    |

#### Table 97: show pxf cpu access-lists security Field Descriptions

The following sample output describes the information displayed in the next section of the command output from the **show pxf cpu access-lists security** command. There are 16 banks of XCM in each PXF column. This output section shows the usage level of each bank.

| Banknum | Heapsize | Freesize | %Free |
|---------|----------|----------|-------|
| 0       | 4718592  | 4702208  | 99    |
| 1       | 8126464  | 6012928  | 73    |
| 2       | 8388608  | 6290432  | 74    |
| 3       | 8388608  | 6290432  | 74    |
| 4       | 5898240  | 5881856  | 99    |
| 5       | 8126464  | 6012928  | 73    |
| 6       | 8388608  | 6290432  | 74    |
| 7       | 8126464  | 6012928  | 73    |
| 8       | 4456448  | 4440064  | 99    |
| 9       | 8126464  | 6012928  | 73    |

The table below describes the significant fields shown in the display.

Table 98: show pxf cpu access-lists security Field Descriptions

| Field    | Description                                                                                                    |
|----------|----------------------------------------------------------------------------------------------------|
| Banknum  | The block of memory used for this particular lookup table.                                                                                                    |
| Heapsize | The total amount of memory, in bytes, allocated for this block.                                                                                                    |
| Freesize | The amount of memory, in bytes, that is currently available for use by this block of memory.                                                                                                    |
| %Free    | The percentage of memory that is free and available for use for this block of memory. When the %Free drops to 0, the router cannot hold any more ACLs in PXF memory, and any new ACL will not pass traffic. |

This section of the sample command output indicates the memory usage of the MiniACLs in the router. All of the rows state about the same thing. To determine the actual number of MiniACLs in play, divide the memory used in any of blocks 1 to 10 by 256, or blocks 11 to 14 by 16.

MiniACL XCM Tables:

| Block | Use                | Memory Used | %Free |
|-------|--------------------|-------------|-------|
| 0     | IP Src 1           | 768         | 99    |
| 1     | IP Src 2           | 768         | 99    |
| 2     | IP Src 3           | 768         | 99    |
| 3     | IP Src 4           | 768         | 99    |
| 4     | IP Dest 1          | 768         | 99    |
| 5     | IP Dest 2          | 768         | 99    |
| 6     | IP Dest 3          | 768         | 99    |
| 7     | IP Dest 4          | 768         | 99    |
| 8     | ToS                | 768         | 99    |
| 9     | Protocol           | 768         | 99    |
| 10    | TCP Flags/Fragment | 768         | 99    |
| 11    | Source Port 1      | 48          | 99    |
| 12    | Source Port 2      | 48          | 99    |
| 13    | Destination Port 2 | 48          | 99    |
| 14    | Destination Port 2 | 48          | 99    |

The following describes the information displayed in the last section of the sample output from the **show pxf cpu access-lists security** command:

```
Available MiniACL count = 8191
Usable ranges(inclusive):
1->8191
```

The table below describes the significant fields shown in the display.

#### Table 99: show pxf cpu access-lists security Field Descriptions

| Field             | Description                                                   |
|-------------------|---------------------------------------------------------------|
| Available MiniACL | The number of ACLs currently available for allocation in XCM. |
| Usable ranges     | The ACL indexes that will be assigned to MiniACLs.            |

#### PRE2 and PRE3 Security ACLs Examples (Cisco 10000 Series Router)

This section compares the output from the **show pxf cpu access-lists security** command when issued on the PRE2 and PRE3.

For the PRE2, the following sample output displays VMR (value, plus a mask and result) data for the ACL named ICMP\_IGMP\_MATCH:

Router# show pxf cpu access-lists security tcam ICMP IGMP MATCH detail

```
_____
VMR Format - handle: 524607B4
Format has 5 fields, refcount = 1
Field: Format, FIXED, start_bit = 69, end_bit = 71
Field: ACL index, FIXED, start_bit = 54, end_bit = 68
Field: Flags, FIXED, start bit = 43, end bit = 53
Field: L4 proto, FIXED CNV, start bit = 16, end bit = 23
Field: L4 source port, FIXED CNV, start_bit = 0, end_bit = 15 Total bits = 53, format = 72
GMR used: 5 Col 2 LKBP Vector: 544
_____
VMRs
----- VMR 0 -----
V: 001B0000 0000010B 00
M: FFFFC000 0000FFFF FF
R: 00010001
Format: 0000000/0000007
```

ACL index: 0000006C/00007FFF

```
L4 source port: 00000B00/0000FFFF
L4 proto: 00000001/000000FF
Flags: 0000000/0000000
----- VMR 1 -----
V: 001B0000 00000103 01
M: FFFFC000 0000FFFF FF
R: 00010002
Format: 0000000/0000007
ACL index: 0000006C/00007FFF
L4 source port: 00000301/0000FFFF
L4 proto: 00000001/000000FF
Flags: 00000000/0000000
----- VMR 2 -----
V: 001B0000 00000213 00
M: FFFFC000 0000FFFF 00
R: 00010003
Format: 0000000/0000007
ACL index: 0000006C/00007FFF
L4 source port: 00001300/0000FF00
L4 proto: 00000002/000000FF
Flags: 00000000/0000000
----- VMR 3 -----
V: 001B0000 00000214 00
M: FFFFC000 0000FFFF 00
R: 00010004
Format: 0000000/0000007
ACL index: 0000006C/00007FFF
L4 source port: 00001400/0000FF00
L4 proto: 00000002/000000FF
Flags: 00000000/0000000
```

For the PRE3, the following sample output displays for the **show pxf cpu access-lists security** command. Notice that the output does not include the columns shown above that are relevant to only the PRE2 and the output no longer displays first-level lookup tables.

Router# show pxf cpu access-lists security

| PXF Security ACL statistics: |             |           |
|------------------------------|-------------|-----------|
| ACL                          | State       | ACL_index |
| STANDARD_MATCH_PERMIT        | Operational | 116       |
| SRC_IP_MATCH144              | Operational | 102       |
| DST_IP_MATCH                 | Operational | 113       |
| DST_IP_MATCH144              | Operational | 112       |
| PROTOCOL_MATCH               | Operational | 104       |
| PROTOCOL_MATCH144            | Operational | 103       |
| FRAG_MATCH                   | Operational | 109       |
| PRECEDENCE TOS MATCH         | Operational | 106       |
| PRECEDENCE_TOS_MATCH144      | Operational | 105       |
|                              |             |           |

| Related Commands | Command                 | Description                                        |
|------------------|-------------------------|----------------------------------------------------|
|                  | show pxf cpu statistics | Displays PXF CPU statistics.                       |
|                  | show pxf statistics     | Displays a chassis-wide summary of PXF statistics. |

## show pxf cpu iedge

To display Parallel eXpress Forwarding (PXF) policy and template information, use the **show pxf cpu iedge**command in privileged EXEC mode.

show pxf cpu iedge[ detail | policy policy-name | template]

| Syntax Description | detail             | (Optional) Displays detailed information about policies and templates. |
|--------------------|--------------------|------------------------------------------------------------------------|
|                    | policy policy-name | (Optional) Displays summary policy information.                        |
|                    | template           | (Optional) Displays summary template information.                      |

#### **Command Modes**

Privileged EXEC (#)

| Command History | Release | Modification                 |
|-----------------|---------|------------------------------|
|                 | 12.2S   | This command was introduced. |

#### **Examples**

The following example shows PXF template information. The fields shown in the display are self-explanatory.

| Router# show  | pxf cpu | iedge | template |             |           |
|---------------|---------|-------|----------|-------------|-----------|
| Super ACL nam | e       |       | OrigCRC  | Class Count | t CalcCRC |
| 1sacl_2       |         |       | 4EA94046 | 2           | 0000000   |
| if info 71BA3 | F20     |       |          |             |           |

| Related Commands | Command             | Description                           |
|------------------|---------------------|---------------------------------------|
|                  | show pxf statistics | Displays a summary of PXF statistics. |

## show pxf cpu qos

To display Parallel eXpress Forwarding (PXF) External Column Memory (XCM) contents related to a particular policy, use the **show pxf cpu qos** command in privileged EXEC mode.

show pxf cpu qos [policy-map policy-name | vcci-maps]

#### **Cisco 10000 Series Router**

show pxf cpu qos [vcci | classifiers | flex-sum | policy-map policy-name | vcci-maps]

| Syntax Description | vcci        |             | (Optional) Virtual Channel Circuit Identifier (VCCI). Information about this specified VCCI will be displayed.                                          |  |  |
|--------------------|-------------|-------------|----------------------------------------------------------------------------------------------------|--|--|
|                    | classifiers |             | (Optional) Displays information about the criteria used to classify traffic.                                                                            |  |  |
|                    | flex-sum    |             | (Optional) Displays summary information describing the amount of memory allocated in the PXF engine for use by the flexible key construction microcode. |  |  |
|                    |             |             | <b>Note</b> This option is only available on the Cisco 10000 series router for the PRE3.                                                                |  |  |
|                    | policy-map  | policy-name | (Optional) Displays per-policy map information.                                                                                                    |  |  |
|                    | vcci-maps   |             | (Optional) Displays VCCI map values.                                                                                                    |  |  |

#### **Command Modes**

Com

Privileged EXEC (#)

| nand History | Release     | Modification                                                               |
|--------------|-------------|----------------------------------------------------------------------------|
|              | 12.28       | This command was introduced.                                               |
|              | 12.3(7)XI1  | This command was introduced on the Cisco 10000 series router for the PRE2. |
|              | 12.2(28)SB  | This command was integrated into Cisco IOS Release 12.2(28)SB.             |
|              | 12.2(31)SB2 | This command was introduced on the PRE3 for the Cisco 10000 series router. |

**Usage Guidelines** This command is useful in verifying the presence of a policy on interfaces and indexes programmed in the PXF.

#### **Examples**

The following example shows XCM contents related to a policy called police\_test, which is defined as follows:

```
policy-map police_test
  class high-priority
  priority
  class low-priority
   set atm-clp
  class class-default
```

```
queue-limit 512
Router# show pxf cpu qos police_test
Output Policymap: police_test
Vcci: A05 Flags: 4 Policymap_index: 6 Policymap_data_index: 12
OUT AT1/0/0.111 (0x71764660) ref_count 1
Output Action Table Contents for vcci 0xA05 - Policymap index: 6
class-name: high-priority class_index: 0 action_flags: 0x00
srp_class_id: 0x01 prec/dscp: 0x00 cos: 0
discard_class: 0x00 exp_value: 0
class-name: low-priority class_index: 1 action_flags: 0x10
srp_class_id: 0x00 prec/dscp: 0x00 cos: 0
discard_class: 0x00 exp_value: 0
class-name: class-default class_index: 2 action_flags: 0x00
srp_class_id: 0x00 prec/dscp: 0x00 cos: 0
discard_class: 0x00 exp_value: 0
```

| Related Commands | Command                     | Description                                                     |
|------------------|-----------------------------|-----------------------------------------------------------------|
|                  | show pxf cpu statistics qos | Displays match statistics for a service policy on an interface. |

## show pxf dma

To display the current state of direct memory access (DMA) buffers, error counters, and registers on the Parallel eXpress Forwarding (PXF), use the **show pxf dma**command in privileged EXEC mode.

show pxf dma [buffers | counters | reassembly | registers]

#### **Cisco 10000 Series Router (PRE3 only)**

show pxf dma [buffers | counters | reassembly | registers][brief | config | errors | status]

| Syntax Description | buffers    | (Optional) Displays PXF DMA buffers information.                                                                                          |  |  |  |
|--------------------|------------|----------------------------------------------------------------------------------------------------|--|--|--|
|                    | counters   | (Optional) Displays packet and error counters for the PXF DMA engine.                                                                     |  |  |  |
|                    | reassembly | (Optional) Displays PXF reassembly table usage information.                                                                               |  |  |  |
|                    | registers  | (Optional) Displays PXF DMA registers information.                                                                                        |  |  |  |
|                    | brief      | (Optional) Displays PXF DMA information, including the initialization state of each block<br>in the PXF API and any errors that occurred. |  |  |  |
|                    |            | <b>Note</b> This option is available on the PRE3 only.                                                                                    |  |  |  |
|                    | config     | (Optional) Displays a configuration summary of the registers in each of the PXF DMA blocks.                                               |  |  |  |
|                    |            | <b>Note</b> This option is available on the PRE3 only.                                                                                    |  |  |  |
|                    | errors     | (Optional) Displays the errors that occurred in each of the PXF DMA blocks.                                                               |  |  |  |
|                    |            | <b>Note</b> This option is available on the PRE3 only.                                                                                    |  |  |  |
|                    | status     | (Optional) Displays the initialization state of each PXF DMA block. In normal operation, all blocks display the enabled state.            |  |  |  |
|                    |            | <b>Note</b> This option is available on the PRE3 only.                                                                                    |  |  |  |
|                    |            |                                                                                                    |  |  |  |

#### **Command Modes**

Privileged EXEC (#)

| Command History |  |
|-----------------|--|
|-----------------|--|

| Release     | Modification                                                                                                    |  |  |
|-------------|----------------------------------------------------------------------------------------------------|--|--|
| 12.28       | This command was introduced.                                                                                                  |  |  |
| 12.3(7)XI   | This command was integrated into Cisco IOS Release 12.3(7)XI and implemented on the Cisco 10000 series router for the PRE2.   |  |  |
| 12.2(31)SB2 | This command was integrated into Cisco IOS Release 12.2(31)SB2 and implemented on the Cisco 10000 series router for the PRE3. |  |  |

#### Examples

#### The following example shows PXF DMA buffers information:

| Router# show pxf dma buffers |                |                |            |            |         |  |
|------------------------------|----------------|----------------|------------|------------|---------|--|
| PXF                          | To-RP DMA Ring | Descriptors &  | Buffers:   |            |         |  |
|                              | Descriptor     | Buffer         | Buffer     | Descriptor |         |  |
|                              | Address        | Address        | Length(b)  | Flags      |         |  |
| 0                            | 0x0CA06340     | 0x0AC097C0     | 512        | 0x0002     |         |  |
| 1                            | 0x0CA06350     | 0x0AC088C0     | 512        | 0x0002     |         |  |
| 2                            | 0x0CA06360     | 0x0AC07C40     | 512        | 0x0002     |         |  |
| 3                            | 0x0CA06370     | 0x0AC0B5C0     | 512        | 0x0002     |         |  |
| 4                            | 0x0CA06380     | 0x0AC0CC40     | 512        | 0x0002     |         |  |
| 5                            | 0x0CA06390     | 0x0AC08640     | 512        | 0x0002     |         |  |
| 6                            | 0x0CA063A0     | 0x0AC0C240     | 512        | 0x0002     |         |  |
| 7                            | 0x0CA063B0     | 0x0AC08B40     | 512        | 0x0002     |         |  |
| 8                            | 0x0CA063C0     | 0x0AC0AE40     | 512        | 0x0002     |         |  |
| 9                            | 0x0CA063D0     | 0x0AC0BAC0     | 512        | 0x0002     |         |  |
| 10                           | 0x0CA063E0     | 0x0AC0C9C0     | 512        | 0x0002     |         |  |
| 11                           | 0x0CA063F0     | 0x0AC09CC0     | 512        | 0x0002     |         |  |
| 12                           | 0x0CA06400     | 0x0AC0C740     | 512        | 0x0002     |         |  |
| 13                           | 0x0CA06410     | 0x02002600     | 512        | 0x0002     |         |  |
| 11                           | 0x0CA06420     | 0×0AC0B0C0     | 512        | 0x0002     |         |  |
| 15                           | 0x0CA06430     | 020202020      | 512        | 0x0002     |         |  |
| 16                           | 0x0CA06440     | 0x0AC03440     | 512        | 0x0002     |         |  |
| 17                           | 0x0CA00440     | 0x0AC0A440     | 510        | 0x0002     |         |  |
| 10                           | 0x0CA06450     | 0x0AC065C0     | 512        | 0x0002     |         |  |
| 10                           | 0X0CA06460     | UXUACU6FCU     | 512        | 0x0002     |         |  |
| 19                           | 0X0CA06470     | 0X0AC06340     | 512        | 0x0002     |         |  |
| 20                           | 0X0CA06480     | 0X0AC07240     | 512        | 0x0002     |         |  |
| 21                           | 0x0CA06490     | 0x0AC092C0     | 512        | 0x0002     |         |  |
| 22                           | 0x0CA064A0     | 0x0AC0D140     | 512        | 0x0002     |         |  |
| 23                           | 0x0CA064B0     | 0x0AC0C4C0     | 512        | 0x0002     |         |  |
| 24                           | 0x0CA064C0     | 0x0AC0'/'/40   | 512        | 0x0002     |         |  |
| 25                           | 0x0CA064D0     | 0x0AC09540     | 512        | 0x0002     |         |  |
| 26                           | 0x0CA064E0     | 0x0AC0A940     | 512        | 0x0002     |         |  |
| 27                           | 0x0CA064F0     | 0x0AC06840     | 512        | 0x0002     |         |  |
| 28                           | 0x0CA06500     | 0x0AC08140     | 512        | 0x0002     |         |  |
| 29                           | 0x0CA06510     | 0x0AC06D40     | 512        | 0x0002     |         |  |
| 30                           | 0x0CA06520     | 0x0AC07EC0     | 512        | 0x0002     |         |  |
| 31                           | 0x0CA06530     | 0x0AC0ABC0     | 512        | 0x0003     |         |  |
| PXF                          | From-RP DMA Ri | ng Descriptors | & Buffers: |            |         |  |
|                              | Descriptor     | Buffer         | Buffer     | Descriptor | Context |  |
|                              | Address        | Address        | Length(b)  | Flags      | Bit     |  |
| 0                            | 0x0CA06580     | 0x00000000     | 0          | 0x000x0    | Not set |  |
| 1                            | 0x0CA06590     | 0x00000000     | 0          | 0x000x0    | Not set |  |
| 2                            | 0x0CA065A0     | 0x00000000     | 0          | 0x0000     | Not set |  |
| 3                            | 0x0CA065B0     | 0x00000000     | 0          | 0x0000     | Not set |  |
| 4                            | 0x0CA065C0     | 0x00000000     | 0          | 0x0000     | Not set |  |
| 5                            | 0x0CA065D0     | 0x00000000     | 0          | 0x0000     | Not set |  |
| 6                            | 0x0CA065E0     | 0x00000000     | 0          | 0x0000     | Not set |  |
| 7                            | 0x0CA065F0     | 0x00000000     | 0          | 0x0000     | Not set |  |
| 8                            | 0x0CA06600     | 0x0000000      | 0          | 0x0000     | Not set |  |
| 9                            | 0x0CA06610     | 0x00000000     | 0          | 0x0000     | Not set |  |
| 10                           | 0x0CA06620     | 0x00000000     | 0          | 0x0000     | Not set |  |
| 11                           | 0x0CA06630     | 0x00000000     | 0          | 0x0000     | Not set |  |
| 12                           | 0x0CA06640     | 0x00000000     | 0          | 0x0000     | Not set |  |
| 13                           | 0x0CA06650     | 0x00000000     | Ő          | 0x0000     | Not set |  |
| 14                           | 0x0CA06660     | 0x00000000     | Õ          | 0x0000     | Not set |  |
| 15                           | 0x0CA06670     | 0x00000000     | 0<br>0     | 0x0001     | Not set |  |
|                              |                | 011000000000   | •          |            |         |  |

The table below describes the fields shown in the display.

#### Table 100: show pxf dma Field Descriptions

| Field              | Description                                                                                                    |
|--------------------|----------------------------------------------------------------------------------------------------|
| Descriptor Address | Memory address pointing to the descriptor for this buffer.                                                                    |
| Buffer Address     | Address of this buffer in memory.                                                                                             |
| Buffer Length      | Length, in bytes, of this particular buffer.                                                                                  |
| Descriptor Flags   | Internal flags identifying this buffer's use and status.                                                                      |
| Context Bit        | State of the context bit which is set when the buffer is currently in use by a context (the basic unit of packet processing). |

#### **Related Commands**

| Command            | Description                                        |
|--------------------|----------------------------------------------------|
| clear pxf          | Clears PXF counters and statistics.                |
| show pxf cpu       | Displays PXF CPU statistics.                       |
| show pxf microcode | Displays the microcode version running on the PXF. |

## show pxf max-logical-interfaces

To display the configuration for the maximum number of classes permitted per QoS policy in PXF and the maximum number of PXF logical interfaces allowed on the router, use the **showpxfmax-logical-interfaces** command in privileged EXEC mode.

#### show pxf max-logical-interfaces

**Syntax Description** This command has no arguments or keywords.

**Command Default** No default behavior or values

Command Modes Privileged EXEC

 Command History
 Release
 Modification

 12.2(20)S5
 This command was introduced.

Usage Guidelines The showpxfmax-logical-interfaces command is used to verify if the pxfmax-logical-interfaces configuration change was accepted by the router. The output from this command provides the settings for the maximum number of classes permitted per QoS policy in PXF and the number of PXF logical interfaces as set in both the running configuration file and the startup configuration file. The settings listed in the startup configuration file are the current settings on the router; the settings listed in the running configuration will be the settings on the router when the router is reloaded.

#### **Examples**

In the following example, the **pxfmax-logical-interfaces16k** command has been entered to change the setting from the previous setting of 4k. The router, however, has not been rebooted with the changes saved to the running configuration.

```
Router# show pxf max-logical-interfaces
Running configuration:
PXF Max classes per interface: 23
Max PXF interfaces: 16K
Startup configuration:
PXF Max classes per interface: 64
Max PXF interfaces: 4K
```

| Related Commands | Command                    | Description                                                                      |  |  |
|------------------|----------------------------|----------------------------------------------------------------------------------|--|--|
|                  | pxf max-logical-interfaces | Configures the maximum number of PXF logical interfaces permitted on the router. |  |  |

# show qm-sp port-data

To display information about the QoS-manager switch processor, use the **showqm-spport-data** command in privileged EXEC mode.

show qm-sp port-data mod port

| Syntax Description | <i>mod port</i> Module and port number; see the "Usage Guidelines" section for valid values.                                                                                                    |                                                                                                    |      |  |  |  |
|--------------------|----------------------------------------------------------------------------------------------------|----------------------------------------------------------------------------------------------------|------|--|--|--|
| Command Default    | This command has no default settings                                                                                                    |                                                                                                    |      |  |  |  |
|                    | This commune has no contact octaings.                                                                                                    |                                                                                                    |      |  |  |  |
| Command Modes      | Privileged EXEC                                                                                                    |                                                                                                    |      |  |  |  |
| Command History    | Release                                                                                                    | Modification                                                                                                    |      |  |  |  |
|                    | 12.2(14)SX                                                                                                    | Support for this command was introduced on the Supervisor Engine 720.                                                                                                    |      |  |  |  |
|                    | 12.2(17d)SX                                                                                                    | KB         Support for this command on the Supervisor Engine 2 was extended to Release 12.2(17d)SX                                                                                                    | В.   |  |  |  |
|                    | 12.2(33)SR                                                                                                    | A This command was integrated into Cisco IOS Release 12.2(33)SRA.                                                                                                    |      |  |  |  |
| Usage Guidelines   | This comman                                                                                                    | nd is supported by the supervisor engine only and can be entered only from theCisco 7600 secole (see the <b>remotelogin</b> command).                                                                                                    | ries |  |  |  |
|                    | The <i>modport</i> arguments designate the module and port number. Valid values depend on the chassis and module that are used. For example, if you have a 48-port 10/100BASE-T Ethernet module that is installed in a 13-slot chassis, valid values for the module number are from 1 to 13 and valid values for the port number are from 1 to 48. |                                                                                                    |      |  |  |  |
|                    | Enter the sho                                                                                                    | wqm-spport-datacommand to verify the values that are programmed in the hardware.                                                                                                    |      |  |  |  |
| Examples           | This example                                                                                                    | e shows how to display information about the QoS manager:                                                                                                    |      |  |  |  |
|                    | Router# <b>shc</b>                                                                                                    | w qm-sp port-data 1 2                                                                                                    |      |  |  |  |
|                    | * Type: Tx[<br>* Per-Port:                                                                                                    | [1p2q2t] Rx[1p1q4t] [0] Pinnacle<br>[Untrusted] Default COS[0] force[0] [VLAN based]                                                                                                    |      |  |  |  |
|                    | * COSMAP(C[                                                                                                    | Q/T]) TX: 0[1/1] 1[1/1] 2[1/2] 3[1/2] 4[2/1] 5[3/1] 6[2/1] 7[2/2]<br>RX: 0[1/1] 1[1/1] 2[1/2] 3[1/2] 4[1/3] 5[2/1] 6[1/3] 7[1/4]                                                                                                    |      |  |  |  |
|                    | * WRR bandw<br>* TX queue<br>* WRED queu<br>queu                                                                                                    | vidth: [7168 18432]<br>limit(size): [311296 65536 65536]<br>me[1]: failed (0x82)<br>me[2]: failed (0x82)                                                                                                    |      |  |  |  |
|                    | * TX drop t<br>* RX drop t<br>* RXOvr dro<br>* TXOvr dro<br>Switch-sp#                                                                                                    | <pre>chr queue[1]: type[2 QOS_SCP_2_THR] dropThr[311104 311104]<br/>queue[2]: type[2 QOS_SCP_2_THR] dropThr[61504 61504]<br/>chreshold: type[4 QOS_SCP_4_THR] dropThr[62259 62259 62259 62259]<br/>op threshold: type[0 UNSUPPORTED] dropThr[16843009 131589 61504 61504]<br/>op threshold: type[0 UNSUPPORTED] dropThr[67174656 260 16843009 131589]</pre> |      |  |  |  |

#### **Related Commands**

| Command                                                                                                 | Description                                                                                                    |
|----------------------------------------------------------------------------------------------------|----------------------------------------------------------------------------------------------------|
| <b>rcv-queue queue-limit</b> Sets the size ratio between the strict-priority and standard receive queue |                                                                                                    |
| remote loginAccesses the Cisco 7600 series routers console or a specific module.                        |                                                                                                    |
| wrr-queue bandwidth                                                                                     | Allocates the bandwidth between the standard transmit queues.                                                       |
| wrr-queue queue-limit                                                                                   | Sets the transmit-queue size ratio on an interface.                                                                 |
| wrr-queue threshold                                                                                     | Configures the drop-threshold percentages for the standard receive and transmit queues on 1q4t and 2q2t interfaces. |

## show rbscp

To display state and statistical information about Rate Based Satellite Control Protocol (RBSCP) tunnels, use the **showrbscp** command in user EXEC or privileged EXEC mode.

show rbscp {all | inbound | state | statistics} [tunnel tunnel-number]

| Syntax Description | all                                                                                                    |                                                                  | Displays both RBSCP state and RBSCP statistical information.                                                                                              |                                                    |  |  |  |
|--------------------|----------------------------------------------------------------------------------------------------|------------------------------------------------------------------|----------------------------------------------------------------------------------------------------|----------------------------------------------------|--|--|--|
|                    | inbound                                                                                                    |                                                                  | Displays all the RBSCP inbound queue dump information.                                                                                                    |                                                    |  |  |  |
|                    | state                                                                                                    |                                                                  | Displays the RBSCP state information.                                                                                                    |                                                    |  |  |  |
|                    | statistics                                                                                                    |                                                                  | Displays RBSCP statistical information.                                                                                                    |                                                    |  |  |  |
|                    | tunnel tunnel-number                                                                                                    |                                                                  | (Optional) Displays the RBSCP information for a specific transfer from 0 to 2147483647. If a tunnel interface is not speciall RBSCP tunnels is displayed. | cunnel interface in the<br>cified, information for |  |  |  |
| Command Modes      | User EXEC (>) Pri                                                                                                    | vilegeo                                                          | d EXEC (#)                                                                                                    |                                                    |  |  |  |
| Command History    | Release                                                                                                    | Modi                                                             | fication                                                                                                    |                                                    |  |  |  |
|                    | 12.3(7)T                                                                                                    | This command was introduced.                                     |                                                                                                    |                                                    |  |  |  |
|                    | 12.4(22)T                                                                                                    | This command was modified. The <b>inbound</b> keyword was added. |                                                                                                    |                                                    |  |  |  |
|                    | Cisco IOS 2.1 XE                                                                                                    | This c                                                           | This command was integrated into Cisco IOS XE Release 2.1.                                                                                                |                                                    |  |  |  |
| Usage Guidelines   | The output of this command is useful when you need to configure and monitor RBSCP tunnels. The output shows various state and statistical information about RBSCP tunnels.                                                                                                    |                                                                  |                                                                                                    |                                                    |  |  |  |
| Examples           | The following is sa                                                                                                    | mple c                                                           | output from the showrbscpallcommand:                                                                                                    |                                                    |  |  |  |
|                    | Router# show rbscp all<br>Tunnel0 is up, line protocol is up<br>RBSCP operational state: IS OPENING<br>RBSCP operating mode: (264h) ack_split window_stuffing inorder SCTP_report<br>window step: 1<br>drop scale: 0<br>ACK split size: 4<br>input drop scale: 2<br>initial TSN: 1h<br>fuzz factor: 0<br>next TSN: 1h<br>next sequence: 1h<br>current outstanding: 0<br>max out per RTT: 68750<br>packets since SACK: 0<br>cumulative ack: 0h<br>TSN at SACK: 1h<br>last cumulative ack: 0h |                                                                  |                                                                                                    | ort                                                |  |  |  |

```
last delivered TSN: Oh
  next FWDTSN corr: 6h
 RTO: 704 ms
 RTT: 550 ms
                 srtt sa: O
                                srtt sv: 4
  sentQ: num packets: 0, num bytes: 0
  tmitQ: num packets: 0, num bytes: 0
RBSCP protocol statistics:
 Init FWD-TSNs sent 0, received 0
  TUNNEL-UPs sent 0, received 0
  CLOSEDs sent 0, received 0 \,
  TSNs sent 0, resent 0, lost by sender 0 \,
  TSNs received 0 (duplicates 0)
  FWD-TSNs sent 63 (heartbeats 0)
  FWD-TSNs received 0 (ignored 0)
  FWD-TSNs caused 0 packet drops, 0 whole window drops
  SACKs sent 0, received 0 (ignored 0)
  Recovered with RTX 0
  Received with delay 0
 Most released at once 0
  Failed sends into the: tunnel 1, network 0
  Dropped due to: excess delay 0, tmit queue full 0
  Max on any queue: num packets: 0, num bytes: 0
  Max outstanding: 0
```

The table below describes the significant fields shown in the display.

| Field                                                   | Description                                                                                                    |  |
|---------------------------------------------------------|----------------------------------------------------------------------------------------------------|--|
| Tunnel <i>n</i> is {up   down}                          | Interface is currently active (up) or inactive (down).                                                                                                    |  |
| line protocol is {up   down  <br>administratively down} | Shows line protocol up if a valid route is available to the tunnel destination. Shows line protocol down if no route is available or if the route would be recursive.                                      |  |
| RBSCP operational state                                 | Indicates the current RBSCP state.                                                                                                    |  |
| RBSCP operating mode                                    | Indicates the RBSCP operating mode.                                                                                                    |  |
| window step                                             | Step size for the window scale.                                                                                                    |  |
| drop scale                                              | Scale factor for the number of bytes that can be queued before packets are dropped on the output side.                                                                                                    |  |
| Ack split size                                          | Number of TCP acknowledgements to send for every ack received.                                                                                                    |  |
| input drop scale                                        | Scale factor for the number of bytes that can be queued before packets are dropped on the input side.                                                                                                    |  |
| initial TSN                                             | Transport Sequence Number (TSN) of the first outgoing RBSCP/IP packet sent to a peer. RBSCP uses sequence numbers to ensure a reliable service. Peers will send the TSN back in the acknowledgment packet. |  |
| fuzz factor                                             | Value added to the RBSCP delay clock to pad the delay when large round-trip time (RTT) fluctuations occur.                                                                                                 |  |
| next TSN                                                | TSN of the next outgoing RBSCP/IP packet.                                                                                                    |  |

Table 101: show rbscp all Field Descriptions

| Field                   | Description                                                                                                    |  |  |
|-------------------------|----------------------------------------------------------------------------------------------------|--|--|
| next sequence           | Next sequence number to use, in hexadecimal format.                                                                             |  |  |
| current outstanding     | Current number of bytes that are in transit or are unacknowledged.                                                              |  |  |
| max out per RTT         | Maximum number of bytes allowed to be sent out per RTT.                                                                         |  |  |
| packets sent since SACK | Number of packets sent since an RBSCP Selective Acknowledgement (SACK).                                                         |  |  |
| cumulative ack          | Cumulative acknowledgement point that is the highest in sequence TSN that was received from a peer.                             |  |  |
| TSN at SACK             | Value of highest TSN for the last SACK that was received from a peer.                                                           |  |  |
| last cumulative ack     | Last cumulative acknowledgement point that was received from the peer.                                                          |  |  |
| last delivered TSN      | Last TSN received that was subsequently delivered to an upper level protocol.                                                   |  |  |
| next FWDTSN corr        | Next FWD_TSN correlation entry to use.                                                                                          |  |  |
| RTO                     | Retransmission timeout, in milliseconds.                                                                                        |  |  |
| RTT                     | Round-trip time estimate, in milliseconds.                                                                                      |  |  |
| srtt_sa                 | Smoothed round-trip time average.                                                                                               |  |  |
| srtt_sv                 | Smoothed round-trip time variance.                                                                                              |  |  |
| sentQ                   | Number of packets and bytes sent but not yet acknowledged.                                                                      |  |  |
| tmitQ                   | Number of packets and bytes ready to be sent.                                                                                   |  |  |
| Init FWD-TSNs           | Number of TSNs sent and received for initializing the RBSCP tunnel.                                                             |  |  |
| TUNNEL-UPs              | Number of TUNNEL_UP messages sent and received.                                                                                 |  |  |
| CLOSEDs                 | Number of CLOSED messages sent and received.                                                                                    |  |  |
| heartbeats              | Heartbeats are equivalent to keepalive messages.                                                                                |  |  |
| Recovered with RTX      | Number of packets recovered using a retransmitted message.                                                                      |  |  |
| Received with delay     | Number of packets that included a delay value.                                                                                  |  |  |
| Most released at once   | Maximum burst of packets sent in one interval.                                                                                  |  |  |
| Failed sends            | Number of packets that were sent but failed because of an internal error, such as no route or the underlying interface is down. |  |  |

The following is sample output from the **showrbscpstate**command:

Router# show rbscp state

```
Tunnel0 is up, line protocol is up
RBSCP operational state: IS OPENING
RBSCP operating mode: (264h) ack_split window_stuffing inorder SCTP_report
  window step: 1
  drop scale : 0
 ACK split size: 4
  input drop scale: 2
  initial TSN: 1h
 fuzz factor: 0
 next TSN: 1h
 next sequence: 1h
  current outstanding: 0
  max out per RTT: 68750
 packets since SACK: 0
  cumulative ack: Oh
  TSN at SACK: 1h
  last cumulative ack: Oh
  last delivered TSN: Oh
  next FWDTSN corr: Oh
 RTO: 704 ms
 RTT: 550 ms
                 srtt sa: O
                                srtt sv: 4
  sentQ: num packets: 0, num bytes: 0
  tmitQ: num packets: 0, num bytes: 0
```

The following is sample output from the **showrbscpstatistics**command:

```
Router# show rbscp statistics tunnel 0
Tunnel0 is up, line protocol is up
RBSCP protocol statistics:
 Init FWD-TSNs sent 0, received 0
 TUNNEL-UPs sent 0, received 0
 CLOSEDs sent 0, received 0
  TSNs sent 0, resent 0, lost by sender 0
  TSNs received 0 (duplicates 0)
  FWD-TSNs sent 136 (heartbeats 0)
  FWD-TSNs received 0 (ignored 0)
  FWD-TSNs caused 0 packet drops, 0 whole window drops
  SACKs sent 0, received 0 (ignored 0)
  Recovered with RTX 0
  Received with delay 0
  Most released at once 0
  Failed sends into the: tunnel 1, network 0
  Dropped due to: excess delay 0, tmit queue full 0 \,
  Max on any queue: num packets: 0, num bytes: 0
  Max outstanding: 0
```

| Related Commands | Command     | Description                        |
|------------------|-------------|------------------------------------|
|                  | clear rbscp | Resets and restarts RBSCP tunnels. |

## show redundancy

To display current or historical status and related information on planned or logged handovers, use the **show redundancy** command in user EXEC or privileged EXEC mode.

#### **Privileged EXEC Mode**

show redundancy [clients | counters | debug-log | handover | history | inter-device | states | switchover | switchover history]

#### User EXEC Mode

| show | redundancy | {clients | counters | history | states | switchover | } |
|------|------------|----------|----------|---------|--------|------------|---|
|      | 1000000    | (••••••  |          | 110001  |        |            | , |

| Syntax Description | clients            | (Optional) Displays the redundancy-aware client-application list.                                                                                                    |  |  |
|--------------------|--------------------|----------------------------------------------------------------------------------------------------|--|--|
|                    | counters           | (Optional) Displays redundancy-related operational measurements.                                                                                                    |  |  |
|                    | debug-log          | (Optional) Displays up to 256 redundancy-related debug entries.                                                                                                    |  |  |
|                    | handover           | (Optional) Displays details of any pending scheduled handover.                                                                                                    |  |  |
|                    | history            | (Optional) Displays past status and related information about logged handovers. This is the only keyword supported on the Cisco AS5800.                                                                                                    |  |  |
|                    | inter-device       | (Optional) Displays redundancy interdevice operational state and statistics.                                                                                                    |  |  |
|                    | states             | (Optional) Displays redundancy-related states: disabled, initialization, standby, active (various substates for the latter two), client ID and name, length of time since the client was sent the progression, and event history for the progression that was sent to the client. |  |  |
|                    | switchover         | (Optional) Displays the switchover counts, the uptime since active, and the total system uptime.                                                                                                    |  |  |
|                    | switchover history | (Optional) Displays redundancy switchover history.                                                                                                    |  |  |

#### Command Modes User EXEC (>) Privileged EXEC (#)

#### **Command History**

| Release    | Modification                                                                                                    |
|------------|----------------------------------------------------------------------------------------------------|
| 11.3(6)AA  | This command was introduced in privileged EXEC mode.                                                                                        |
| 12.2(8)T   | This command was integrated into Cisco IOS Release 12.2(8)T. Support for the Cisco AS5800 and Cisco AS5850 is not included in this release. |
| 12.2(8)MC2 | This command was modified. This command was made available in user EXEC mode.                                                               |
| 12.2(11)T  | The privileged EXEC mode form of this command was implemented on the Cisco AS5800 and Cisco AS5850.                                         |

| Release                   | Modification                                                                                 |
|---------------------------|----------------------------------------------------------------------------------------------|
| 12.2(14)SX                | The user EXEC mode form of this command was implemented on the Supervis Engine 720.          |
| 12.2(18)S                 | This command was implemented on Cisco 7304 routers running Cisco IOS Release 12.2S.          |
| 12.2(20)8                 | The states, counters, clients, history, and switchover history keywords we added.            |
| 12.2(17d)SXB              | Support for the user EXEC mode form of this command was extended to the Supervisor Engine 2. |
| 12.3(8)T                  | The <b>inter-device</b> keyword was added to the privileged EXEC form of the command.        |
| 12.3(11)T                 | The user EXEC form of this command was integrated into Cisco IOS Relea 12.3(11)T.            |
| 12.2(28)SB                | This command was integrated into Cisco IOS Release 12.2(28)SB.                               |
| 12.2(33)SRA               | This command was integrated into Cisco IOS Release 12.2(33)SRA.                              |
| 12.2(31)SGA               | This command was integrated into Cisco IOS Release 12.2(31)SGA.                              |
| 12.2(33)SRB               | The <b>clients</b> keyword was enhanced to provide information about the status each client. |
| 12.2(33)SRB1              | ISSU is supported on the Cisco 7600 series routers in Cisco IOS Release 12.2(33)SRB1.        |
| 12.2(31)SXH               | This command was integrated into Cisco IOS Release 12.2(31)SXH.                              |
| 12.2(33)SRE               | This command was integrated into Cisco IOS Release 12.2(33)SRE.                              |
| Cisco IOS XE Release 3.1S | More information regarding the <b>states</b> keyword was added.                              |

Use this command from the router-shelf console to determine when failover is enabled. Use this command with the **history** keyword to log failover events.

#### Cisco AS5850

To use this command, the router must have two route-switch-controller (RSC) cards installed and must be connected to one of them.

#### **Examples**

**Usage Guidelines** 

The following example shows how to display information about the RF client:

#### Router# show redundancy clients

| clientID = | 0    | clientSeq = 0   | RF_INTERNAL_MSG    |
|------------|------|-----------------|--------------------|
| clientID = | 25   | clientSeq = 130 | CHKPT RF           |
| clientID = | 5026 | clientSeq = 130 | CHKPT RF           |
| clientID = | 5029 | clientSeq = 135 | Redundancy Mode RF |

| clientID = | 5006  | clientSeq = | 170   | RFS client           |
|------------|-------|-------------|-------|----------------------|
| clientID = | 6     | clientSeq = | 180   | Const OIR Client     |
| clientID = | 7     | clientSeq = | 190   | PF Client            |
| clientID = | 5008  | clientSeq = | 190   | PF Client            |
| clientID = | 28    | clientSeq = | 330   | Const Startup Config |
| clientID = | 29    | clientSeq = | 340   | Const IDPROM Client  |
| clientID = | 65000 | clientSeq = | 65000 | RF LAST CLIENT       |

The output displays the following information:

- clientID displays the client's ID number.
- clientSeq displays the client's notification sequence number.
- Current RF state.

The following example shows how to display information about the RF counters:

```
Router# show redundancy counters
Redundancy Facility OMs
              comm link up = 0
        comm link down down = 0
         invalid client tx = 0
         null tx by client = 0
               tx failures = 0
      tx msg length invalid = 0
      client not rxing msgs = 0
 rx peer msg routing errors = 0
          null peer msg rx = 0
        errored peer msg rx = 0
                buffers tx = 0
     tx buffers unavailable = 0
                 buffers rx = 0
      buffer release errors = 0
 duplicate client registers = 0
  failed to register client = 0
       Invalid client syncs = 0
```

The following example shows information about the RF history:

```
Router# show redundancy history
00:00:00 client added: RF_INTERNAL_MSG(0) seq=0
00:00:00 client added: RF_LAST_CLIENT(65000) seq=65000
00:00:02 client added: Const Startup Config Sync Clien(28) seq=330
00:00:02 client added: CHKPT RF(25) seq=130
00:00:02 client added: PF Client(7) seq=190
00:00:02 client added: Const OIR Client(6) seq=180
00:00:02 client added: Const IDPROM Client(29) seq=340
00:00:02 *my state = INITIALIZATION(2) *peer state = DISABLED(1)
00:00:02 RF_PROG_INITIALIZATION(100) RF_INTERNAL_MSG(0) op=0 rc=11
00:00:02 RF_PROG_INITIALIZATION(100) CHKPT RF(25) op=0 rc=11
00:00:02 RF_PROG_INITIALIZATION(100) COnst OIR Client(6) op=0 rc=11
00:00:02 RF_PROG_INITIALIZATION(100) PF Client(7) op=0 rc=11
```

The following example shows information about the RF state:

```
Router# show redundancy states
```

```
my state = 13 -ACTIVE
peer state = 1 -DISABLED
Mode = Simplex
Unit = Primary
Unit ID = 1
```

If you enter the **show redundancy states** command with stateful switchover (SSO) configured, the Redundancy Mode (Operational) and the Redundancy Mode (Configured) fields display stateful switchover.

The following example shows how to display the switchover counts, the uptime since active, and the total system uptime:

```
Router> show redundancy switchover
Switchovers this system has experienced : 1
Uptime since this supervisor switched to active : 1 minute
Total system uptime from reload : 2 hours, 47 minutes
```

#### Example: Setting the terminal length for the Cisco ASR 1006

The following example shows how to set the terminal length value to pause the multiple-screen output:

```
Router# terminal length 5
Router# show redundancy states
my state = 13 -ACTIVE
peer state = 8 -STANDBY HOT
Mode = Duplex
Unit = Primary
Unit ID = 48
```

#### Example: Cisco AS5850

The following is sample output from the **show redundancy handover** and **show redundancy states** commands on the Cisco AS5850:

```
Router# show redundancy handover

No busyout period specified

Handover pending at 23:00:00 PDT Wed May 9 2001

Router# show redundancy states

my state = 14 -ACTIVE_EXTRALOAD

peer state = 4 -STANDBY COLD

Mode = Duplex

Unit = Preferred Primary

Unit ID = 6

Redundancy Mode = Handover-split: If one RSC fails, the peer RSC will take over the

feature boards

Maintenance Mode = Disabled

Manual Swact = Disabled Reason: Progression in progress
```

```
Communications = Up
client count = 3
client_notification_TMR = 30000 milliseconds
keep_alive TMR = 4000 milliseconds
keep_alive count = 1
keep_alive threshold = 7
RF debug mask = 0x0
```

#### Example: Cisco AS5800

The following is sample output from the show redundancy command on the Cisco AS5800:

```
Router# show redundancy
DSC in slot 12:
Hub is in 'active' state.
Clock is in 'active' state.
DSC in slot 13:
Hub is in 'backup' state.
Clock is in 'backup' state.
```

#### Example: Cisco AS5800 with History

The following is sample output from the **show redundancy history** command on the Cisco AS5800:

```
Router# show redundancy history
DSC Redundancy Status Change History:
981130 18:56 Slot 12 DSC: Hub, becoming active - RS instruction
981130 19:03 Slot 12 DSC: Hub, becoming active - D13 order
```

#### Example: Cisco AS5800 Router Shelves as Failover Pair

The following is sample output from two Cisco AS5800 router shelves configured as a failover pair. The active router shelf is initially RouterA. The **show redundancy history** and **show redundancy** commands have been issued. The **show redundancy** command shows that failover is enabled, shows the configured group number, and shows that this router shelf is the active one of the pair. Compare this output with that from the backup router shelf (RouterB) that follows.

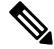

**Note** When RouterA is reloaded, thereby forcing a failover, new entries are shown on RouterB when the**show redundancy history** command is issued after failover has occurred.

#### Log from the First Router (RouterA)

```
RouterA# show redundancy history
DSC Redundancy Status Change History:
010215 18:17 Slot -1 DSC:Failover configured -> ACTIVE role by default.
010215 18:18 Slot -1 DSC:Failover -> BACKUP role.
010215 18:18 Slot 12 DSC:Failover -> ACTIVE role.
010215 18:18 Slot 12 DSC:Hub, becoming active - arb timeout
RouterA# show redundancy
```

failover mode enabled, failover group = 32 Currently ACTIVE role. DSC in slot 12: Hub is in 'active' state. Clock is in 'active' state. No connection to slot 13 RouterA# reload Proceed with reload? [confirm] y \*Feb 15 20:19:11.059:%SYS-5-RELOAD:Reload requested System Bootstrap, Version xxx Copyright xxx by cisco Systems, Inc. C7200 processor with 131072 Kbytes of main memory

#### Log from the Second Router (RouterB)

RouterB# show redundancy failover mode enabled, failover group = 32 Currently BACKUP role. No connection to slot 12 DSC in slot 13: Hub is in 'backup' state. Clock is in 'backup' state. \*Feb 16 03:24:53.931:%DSC\_REDUNDANCY-3-BICLINK:Switching to DSC 13 \*Feb 16 03:24:53.931:%DSC REDUNDANCY-3-BICLINK:Failover:changing to active mode \*Feb 16 03:24:54.931:%DIAL13-3-MSG: 02:32:06:%DSC REDUNDANCY-3-EVENT:Redundancy event:LINK FAIL from other DSC \*Feb 16 03:24:55.491:%OIR-6-INSCARD:Card inserted in slot 12, interfaces administratively shut down \*Feb 16 03:24:58.455:%DIAL13-3-MSG: 02:32:09:%DSC REDUNDANCY-3-EVENT:Redundancy event:LINK FAIL from other DSC \*Feb 16 03:25:04.939:%DIAL13-0-MSG: RouterB# show redundancv failover mode enabled, failover group = 32 Currently ACTIVE role. No connection to slot 12 DSC in slot 13: Hub is in 'active' state. Clock is in 'backup' state. RouterB# show redundancy history DSC Redundancy Status Change History: 010216 03:09 Slot -1 DSC:Failover configured -> BACKUP role. 010216 03:24 Slot 13 DSC:Failover -> ACTIVE role. 010216 03:24 Slot 13 DSC:Hub, becoming active - D12 linkfail 010216 03:24 Slot 13 DSC:Hub, becoming active - D12 linkfail \*Feb 16 03:26:14.079:%DSIPPF-5-DS HELLO:DSIP Hello from shelf 47 slot 1 Succeeded \*Feb 16 03:26:14.255:%DSIPPF-5-DS\_HELLO:DSIP Hello from shelf 47 slot 3 Succeeded \*Feb 16 03:26:14.979:%DSIPPF-5-DS HELLO:DSIP Hello from shelf 47 slot 10 Succeeded

#### **Example: Privileged EXEC Mode**

The following is sample output generated by this command in privileged EXEC mode on router platforms that support no keywords for the privileged EXEC mode form of the command:

RouterB# show redundancy MWR1900 is the Active Router Previous States with most recent at bottom INITL\_INITL Dec 31 19:00:00.000 LISTN\_INITL Feb 28 19:00:15.568

| LISTN LISTN | Feb | 28 | 19:00:15.568 |
|-------------|-----|----|--------------|
| SPEAK LISTN | Feb | 28 | 19:00:18.568 |
| SPEAK SPEAK | Feb | 28 | 19:00:18.568 |
| STDBY SPEAK | Mar | 19 | 08:54:26.191 |
| ACTIV SPEAK | Mar | 19 | 08:54:26.191 |
| ACTIV_STDBY | Mar | 19 | 08:54:26.191 |
| ACTIV_ACTIV | Mar | 19 | 08:54:26.191 |
| INITL ACTIV | Mar | 19 | 08:56:22.700 |
| INITL INITL | Mar | 19 | 08:56:22.700 |
| INITL_LISTN | Mar | 19 | 08:56:28.544 |
| LISTN_LISTN | Mar | 19 | 08:56:28.652 |
| LISTN SPEAK | Mar | 19 | 08:56:31.544 |
| SPEAK SPEAK | Mar | 19 | 08:56:31.652 |
| SPEAK STDBY | Mar | 19 | 08:56:34.544 |
| SPEAK ACTIV | Mar | 19 | 08:56:34.544 |
| STDBY ACTIV | Mar | 19 | 08:56:34.652 |
| ACTIV_ACTIV | Mar | 19 | 08:56:34.652 |
| INITL ACTIV | Mar | 19 | 10:20:41.455 |
| INITL INITL | Mar | 19 | 10:20:41.455 |
| INITL LISTN | Mar | 19 | 10:20:49.243 |
| LISTN_LISTN | Mar | 19 | 10:20:49.299 |
| LISTN_SPEAK | Mar | 19 | 10:20:52.244 |
| SPEAK SPEAK | Mar | 19 | 10:20:52.300 |
| SPEAK_STDBY | Mar | 19 | 10:20:55.244 |
| STDBY STDBY | Mar | 19 | 10:20:55.300 |
| ACTIV_STDBY | Mar | 19 | 10:21:01.692 |
| ACTIV_ACTIV | Mar | 19 | 10:21:01.692 |

#### **Related Commands**

| Command                     | Description                                                                                                    |  |
|-----------------------------|----------------------------------------------------------------------------------------------------|--|
| debug redundancy            | Displays information used for troubleshooting dual (redundant) router shelves (Cisco AS5800) or RSCs (Cisco AS5850).                       |  |
| hw-module                   | Enables the router shelf to stop a DSC or to restart a stopped DSC.                                                                        |  |
| mode                        | Sets the redundancy mode.                                                                                                    |  |
| mode y-cable                | Invokes y-cable mode.                                                                                                    |  |
| redundancy                  | Enters redundancy configuration mode.                                                                                                    |  |
| redundancy force-switchover | Forces a switchover from the active to the standby supervisor engine.                                                                      |  |
| show chassis                | Displays, for a router with two RSCs, information about the mode (handover-split or classic-split), RSC configuration, and slot ownership. |  |
| show standby                | Displays the standby configuration.                                                                                                    |  |
| standalone                  | Specifies whether the MWR 1941-DC router is used in a redundant or standalone configuration.                                               |  |
| standby                     | Sets HSRP attributes.                                                                                                    |  |

## show redundancy (HSA redundancy)

To display the current redundancy mode, use the **showredundancy**command in user EXEC or privileged EXEC mode.

#### show redundancy

Syntax Description This command has no arguments or keywords.

Command Modes User EXEC Privileged EXEC

## Command History Rela

ReleaseModification11.2 GSThis command was introduced.12.0(16)STThis command was modified to display information about Route Processor Redundancy (RPR).12.0(19)ST1This command was modified to display information about RPR Plus (RPR+).12.3(7)TThe command modifications to support RPR and RPR+ were integrated into Cisco IOS Release<br/>12.3(7)T.

# Usage Guidelines Use this command to display the redundancy mode of a Cisco 7500 series router. The default redundancy mode is High System Availability (HSA). Use the **redundancy**configuration command to enter redundancy configuration mode. Use the **moderpr**command in redundancy configuration mode to configure RPR as the high availability mode. HSA is the default high availability mode.

#### Examples

The following is sample output from the **showredundancy** command for a router with RPR configured:

Router# show redundancy redundancy mode rpr hw-module slot 2 image slot0:rsp-pv-mz hw-module slot 3 image slot0:rsp-pv-mz

| Related Commands | Command                 | Description                                                                                   |
|------------------|-------------------------|-----------------------------------------------------------------------------------------------|
|                  | hw-module sec-cpu reset | Resets and reloads the standby RSP with the specified Cisco IOS image and executes the image. |
|                  | hw-module slot image    | Specifies a high availability Cisco IOS image to run on a standby RSP.                        |
|                  | mode (HSA redundancy)   | Configures the redundancy mode.                                                               |
|                  | redundancy              | Enters redundancy configuration mode.                                                         |

## show redundancy interchassis

To display information about interchassis redundancy group configuration, use the **show redundancy interchassis** command in privileged EXEC mode.

show redundancy interchassis group-number

| Interchassis redundancy group number. |
|---------------------------------------|
|                                       |

#### Command Modes Privileged EXEC (#)

### Command History

| Release            | Modification                                                 |
|--------------------|--------------------------------------------------------------|
| Cisco IOS 15.2(1)S | This command was introduced.                                 |
| Cisco IOS XE 3.11S | This command was integrated into Cisco IOS XE Release 3.11S. |

The following is sample output from the **show redundancy interchassis** command when *group-number* is used to display information about an interchassis redundancy group:

```
Router# show redundancy interchassis 100
```

| Related | Commands | ; |
|---------|----------|---|
|---------|----------|---|

| Command            | Description                      |
|--------------------|----------------------------------|
| show hspw-aps-icrm | Displays information about HSPW. |

# show redundancy interlink

To display interlink utilization, use the **showredundancyinterlink**command in user EXEC or privileged EXEC mode.

```
show redundancy interlink [rx | tx [pps | bps]] [histogram]
```

| Syntax Description | rx                                                                                                    | (Optional) Receive interlink utilization histograms.                                                                                  |  |  |
|--------------------|----------------------------------------------------------------------------------------------------|----------------------------------------------------------------------------------------------------|--|--|
|                    | tx                                                                                                    | (Optional) Transmit interlink utilization histograms.                                                                                 |  |  |
|                    | pps                                                                                                    | (Optional) Packets per second (pps) histograms.                                                                                       |  |  |
|                    | bps                                                                                                    | (Optional) Bytes per second (bps) histograms.                                                                                         |  |  |
|                    | histogram                                                                                                    | (Optional) Usage information.                                                                                                    |  |  |
| Command Default    | Interlink util                                                                                                    | lization information is not displayed.                                                                                                |  |  |
| Command Modes      | User EXEC                                                                                                    | Privileged EXEC                                                                                                    |  |  |
| Command History    | Release                                                                                                    | Modification                                                                                                    |  |  |
|                    | 12.2(11)T                                                                                                    | This command was introduced on the Cisco AS5850.                                                                                      |  |  |
|                    | 12.2(31)SB                                                                                                    | This command was introduced on the Cisco 10000 series Internet routers. Support for the Cisco AS5850 is not included in this release. |  |  |
| Usage Guidelines   | Use the show                                                                                                    | wredundancyinterlink command to display the current or historical status on interlink utilization.                                    |  |  |
| Examples           | The followin hour, and the                                                                                             | ng histogram displays receive BPS interlink information for the past minute, the past<br>e past three days:                           |  |  |
|                    | Router# sh<br>1111<br>5000<br>4500<br>4000<br>3500<br>3000<br>2500<br>2000<br>1500<br>1000<br>500<br>0<br>2111<br>5000 | <pre>51122334455<br/>0 5 0 5 0 5 0 5 0 5 0 5<br/>Interlink Rx BPS (last 60 seconds)<br/># = Bits Per Second (x1000)</pre>             |  |  |
|                    | 4500                                                                                                    |                                                                                                    |  |  |

0 5 0 5 0 5 0 5 0 5 Interlink Rx BPS (last 60 minutes)  $0 \dots 5 \dots 1 \dots 1 \dots 2 \dots 2 \dots 3 \dots 3 \dots 3 \dots 4 \dots 4 \dots 5 \dots 5 \dots 5 \dots 6 \dots 6 \dots 7.$ 0 5 0 5 0 5 0 5 0 5 0 Interlink Rx BPS (last 72 hours) 

## show rpc

To display remote procedure call (RPC) information, use the **showrpc** command in user EXEC or privileged EXEC mode.

show rpc {applications | counters | status}

| Syntax Description | applications | Displays information about the RPC application. |
|--------------------|--------------|-------------------------------------------------|
|                    | counters     | Displays the RPC counters.                      |
|                    | status       | Displays the RPC status.                        |

**Command Default** This command has no default settings.

Command Modes User EXEC Privileged EXEC

| Command History | Release      | Modification                                                                              |
|-----------------|--------------|-------------------------------------------------------------------------------------------|
|                 | 12.2(14)SX   | Support for this command was introduced on the Supervisor Engine 720.                     |
|                 | 12.2(17d)SXB | Support for this command on the Supervisor Engine 2 was extended to Release 12.2(17d)SXB. |
|                 | 12.2(33)SRA  | This command was integrated into Cisco IOS Release 12.2(33)SRA.                           |

#### **Examples**

This example shows how to display RPC applications:

## Router# show rpc applications

| 3110 4 | The c | ppricaci          | J115                          |
|--------|-------|-------------------|-------------------------------|
| ID     | Dest  | Callback          | Application                   |
| 1      | 0011  | <remote></remote> | rpc-master                    |
| 2      | 0011  | <remote></remote> | cygnus-oir                    |
| 3      | 0021  | 60201708          | rpc-slave-33                  |
| 4      | 0021  | 6022A514          | idprom-MP                     |
| 5      | 0021  | 60204420          | msfc-oir                      |
| 6      | 0011  | <remote></remote> | Nipcon-SP                     |
| 7      | 0011  | <remote></remote> | sw_vlan_sp                    |
| 8      | 0011  | <remote></remote> | stp_switch_api                |
| 9      | 0011  | <remote></remote> | pagp_rpc                      |
| 10     | 0011  | <remote></remote> | span_switch_rpc               |
| 11     | 0011  | <remote></remote> | pf_rp_rpc                     |
| 13     | 0011  | <remote></remote> | mapping_sp                    |
| 14     | 0011  | <remote></remote> | logger-sp                     |
| 17     | 0011  | <remote></remote> | c6k_power_sp                  |
| 18     | 0011  | <remote></remote> | c6k_sp_environmental          |
| 19     | 0011  | <remote></remote> | pagp_switch_rpc               |
| 20     | 0011  | <remote></remote> | pm-cp                         |
| 21     | 0021  | 602675B0          | Nipcon-RP                     |
| 22     | 0021  | 602283B0          | pm-mp                         |
| 23     | 0021  | 601F2538          | sw_vlan_rp                    |
| 24     | 0021  | 601F77D0          | <pre>span_switch_sp_rpc</pre> |
| 25     | 0021  | 601F7950          | idbman_fec                    |
| 26     | 0021  | 601F7F30          | logger-rp                     |
| 27     | 0021  | 601F80D8          | pagp switch 13 split          |

```
28 0021 601F81C0 pagp_switch_sp2mp
29 0021 6026F190 c6k_rp_environmental
Router#
```

This example shows how to display information about the RPC counters:

| Router#           |      |         |         |        |                               |  |  |  |  |  |  |
|-------------------|------|---------|---------|--------|-------------------------------|--|--|--|--|--|--|
| show rpc counters |      |         |         |        |                               |  |  |  |  |  |  |
| ID                | Dest | Rcv-req | Xmt-req | Q size | Application                   |  |  |  |  |  |  |
| 1                 | 0011 | 0       | 26      | 0      | rpc-master                    |  |  |  |  |  |  |
| 2                 | 0011 | 0       | 6221    | 0      | cygnus-oir                    |  |  |  |  |  |  |
| 4                 | 0021 | 15      | 0       | 0      | idprom-MP                     |  |  |  |  |  |  |
| 5                 | 0021 | 6222    | 0       | 0      | msfc-oir                      |  |  |  |  |  |  |
| 7                 | 0011 | 0       | 2024    | 0      | sw_vlan_sp                    |  |  |  |  |  |  |
| 8                 | 0011 | 0       | 3       | 0      | stp_switch_api                |  |  |  |  |  |  |
| 9                 | 0011 | 0       | 188     | 0      | pagp_rpc                      |  |  |  |  |  |  |
| 11                | 0011 | 0       | 4       | 0      | pf_rp_rpc                     |  |  |  |  |  |  |
| 13                | 0011 | 0       | 2       | 0      | mapping_sp                    |  |  |  |  |  |  |
| 14                | 0011 | 0       | 3       | 0      | logger-sp                     |  |  |  |  |  |  |
| 17                | 0011 | 0       | 2       | 0      | c6k_power_sp                  |  |  |  |  |  |  |
| 18                | 0011 | 0       | 66      | 0      | c6k_sp_environmental          |  |  |  |  |  |  |
| 19                | 0011 | 0       | 109     | 0      | pagp_switch_rpc               |  |  |  |  |  |  |
| 20                | 0011 | 0       | 33      | 0      | pm-cp                         |  |  |  |  |  |  |
| 22                | 0021 | 126     | 0       | 0      | pm-mp                         |  |  |  |  |  |  |
| 23                | 0021 | 5       | 0       | 0      | sw_vlan_rp                    |  |  |  |  |  |  |
| 24                | 0021 | 14      | 0       | 0      | <pre>span_switch_sp_rpc</pre> |  |  |  |  |  |  |
| 25                | 0021 | 22      | 0       | 0      | idbman_fec                    |  |  |  |  |  |  |
| 26                | 0021 | 8       | 0       | 0      | logger-rp                     |  |  |  |  |  |  |
| 27                | 0021 | 3       | 0       | 0      | pagp_switch_13_split          |  |  |  |  |  |  |
| 28                | 0021 | 3       | 0       | 0      | pagp_switch_sp2mp             |  |  |  |  |  |  |
| Route             | er#  |         |         |        |                               |  |  |  |  |  |  |

# show running configuration | include mode

Use this command to configure hardware module of the chassis.

#### show running configuration | include mode

There are no keywords for this command.

| Command Default | None                                                                          |
|-----------------|-------------------------------------------------------------------------------|
| Command Modes   | User EXEC Privileged EXEC                                                     |
| Examples        | The following example shows how to configure configure 5G mode from 10G mode: |
|                 | enable<br>configure terminal                                                  |
|                 | platform hw-module configuration                                              |
|                 | hw-module slot / bay PID mode 5G CEM                                          |
|                 | end                                                                           |
|                 |                                                                               |
|                 |                                                                               |

| Related Commands | Command                          | Description                                   |  |  |  |
|------------------|----------------------------------|-----------------------------------------------|--|--|--|
|                  | platform hw-module configuration | Configures the hardware module of the chassis |  |  |  |
|                  | hw-module mode                   | Configures the IM from 10G to 5G mode.        |  |  |  |

## show scp

To display Switch-Module Configuration Protocol (SCP) information, use the show scp in privileged EXEC mode on the Switch Processor.

show scp {accounting | counters | linecards [details] | mcast {group group-id | inst} | process id | status}

| Syntax Description | accounting     | Displays information about the SCP accounting. Displays information about the SCP counter.                   |  |  |  |  |
|--------------------|----------------|----------------------------------------------------------------------------------------------------|--|--|--|--|
|                    | counters       |                                                                                                    |  |  |  |  |
|                    | linecards      | Displays information about the Optical Services Module (OSM) wide area network (WAN) modules in the chassis. |  |  |  |  |
|                    | details        | (Optional) Displays detailed information about the OSM WAN module.                                           |  |  |  |  |
|                    | mcast          | Displays information about the SCP multicast.                                                                |  |  |  |  |
|                    | group group-id | (Optional) Displays information for a specific group and group ID; valid values are from 1 to 127.           |  |  |  |  |
|                    | inst           | (Optional) Displays information for an instance.                                                             |  |  |  |  |
|                    | process id     | Displays all the processes that have registered an SAP with SCP.                                             |  |  |  |  |
|                    | status         | Displays information about the local SCP server status.                                                      |  |  |  |  |

This command has no default settings. **Command Default** 

Privileged EXEC on the Switch Processor **Command Modes** 

**Command History** Release Modification 12.2(14)SX Support for this command was introduced on the Supervisor Engine 720. 12.2(17d)SXB Support for this command on the Supervisor Engine 2 was extended to Release 12.2(17d)SXB. 12.2(18)SXE The output of the **show scp process** command was changed to display all the processes that have registered an SAP with SCP on the Supervisor Engine 720 only. 12.2(33)SRA This command was integrated into Cisco IOS Release 12.2(33)SRA. 15.0(1)S The output of the show scp status command was changed to additionally display the Flow Control State (FC-State) and the Flow Control Count (FC-Count)

#### Examples

This example displays the SCP flow control status:

Router# show scp status Rx 185, Tx 181, scp\_my\_addr 0x14

| Id | Sap    | Channel name     | current/pe | ak/reti | ry/dropp | ped/tota | ltime | (queue/p | proce | ess/ack) | FC-state |
|----|--------|------------------|------------|---------|----------|----------|-------|----------|-------|----------|----------|
| F  | 'C-cou | int              |            |         |          |          |       |          |       |          |          |
|    |        |                  |            |         |          |          |       |          |       |          |          |
| 0  | 18     | SCP Unsolicited: | :18 801/   | 0/      | 0/       | 0/       | 0     | 0/       | 0/    | 0 off    | 0        |
| 1  | 80     | SCP Unsolicited: | :80 0/     | 0/      | 0/       | 0/       | 0     | 0/       | 0/    | 0 off    | 0        |
| 2  | 23     | SCP async: LCP#5 | 5 0/       | 0/      | 0/       | 0/       | 0     | 0/       | 0/    | 0 off    | 0        |
| 3  | 0      | SCP Unsolicited: | :0 0/      | 1/      | 0/       | 0/       | 5     | 0/       | 0/    | 0 off    | 0        |
|    |        |                  |            |         |          |          |       |          |       |          |          |

FC-state indicates the flow control state and FC-count indicates the number of times flow control has been turned on.

This example shows how to display all the processes that have registered an SAP with SCP:

| Rout                                                                               | er# sl                                                                                                    | how module                                                                                                    |                                                            |                                    |                                                |                                                       |                                           |                                                                                   |                                |
|------------------------------------------------------------------------------------|----------------------------------------------------------------------------------------------------|----------------------------------------------------------------------------------------------------|------------------------------------------------------------|------------------------------------|------------------------------------------------|-------------------------------------------------------|-------------------------------------------|-----------------------------------------------------------------------------------|--------------------------------|
| Mod                                                                                | Ports                                                                                                    | Card Type                                                                                                    |                                                            |                                    | Moc                                            | del                                                   |                                           | Ser                                                                               | ial No.                        |
| 1<br>2<br>3<br>5<br>6<br>Mod                                                       | 1 48 48-port 10/100 mb RJ45<br>2 0 2 port adapter Enhanced FlexWAN<br>3 8 8 port 1000mb GBIC Enhanced QoS<br>5 2 Supervisor Engine 720 (Active)<br>6 2 Supervisor Engine 720 (Hot)<br>od MAC addresses Hw |                                                                                                    |                                                            | VAN<br>QoS<br>≥)<br>Hw             | WS-<br>WS-<br>WS-<br>WS-<br>WS-                | -X6148-1<br>-X6582-2<br>-X6408A<br>-SUP720<br>-SUP720 | SAL<br>JAE<br>SAL<br>SAL<br>SAL           | SAL091800RY<br>JAE0940MH7Z<br>SAL09391KZH<br>SAL09337UE6<br>SAL09148P59<br>Status |                                |
| 1<br>2<br>3<br>5<br>6<br>Mod                                                       | 0013<br>0015<br>0015<br>0014<br>0013<br>Sub-N                                                                                                    | .c3f8.d2c4 to 0013.c3f<br>.2bc3.5b40 to 0015.2bc<br>.6324.ed48 to 0015.632<br>.a97d.b0ac to 0014.a97<br>.7f0d.0660 to 0013.7f0<br>Module    | 8.d2f3<br>3.5b7f<br>24.ed4f<br>7d.b0af<br>0d.0663<br>Model | 5.0<br>2.1<br>3.1<br>4.3<br>4.3    | 8.3(1)<br>12.2(r<br>5.4(2)<br>8.4(2)<br>8.4(2) | Serial                                                | 8.6(0<br>12.2(<br>8.6(0<br>12.2(<br>12.2( | .366)TA<br>nightly<br>.366)TA<br>nightly<br>nightly<br>Hw                         | Ok<br>Ok<br>Ok<br>Ok<br>Status |
| 5<br>6<br>6<br>Mod<br><br>1<br>2<br>3<br>5<br>6<br>Rout<br>Tryi<br>Ente            | Polic<br>MSFC:<br>Polic<br>MSFC:<br>Onlin<br>Pass<br>Pass<br>Pass<br>Pass<br>Pass<br>Pass<br>er# at<br>ng Sw:<br>ring (                                                                                   | cy Feature Card 3<br>3 Daughterboard<br>cy Feature Card 3<br>3 Daughterboard<br>ne Diag Status<br><br>ttach 5<br>itch<br>CONSOLE for Switch | WS-F6F<br>WS-SUI<br>WS-F6F<br>WS-SUI                       | <-PFC3B<br>2720<br><-PFC3B<br>2720 | XL                                             | SAL093<br>SAL093<br>SAL103<br>SAL091                  | 37NVE<br>27AU6<br>3Y0YK<br>58XB3          | 1.6<br>2.3<br>1.8<br>2.3                                                          | Ok<br>Ok<br>Ok<br>Ok           |
| Type<br>Swit<br>Sap<br>===<br>0 18<br>18 4<br>20 3<br>21 3<br>22 1<br>Tota<br>Rout | <pre>"^C^(<br/>ch-spi<br/>scp I<br/>Pid Na<br/>=== ==<br/>0 CWAN<br/>2 itas<br/>Exec<br/>Exec<br/>80 CWAN<br/>1 numN<br/>er#</pre>                                                                        | C^C" to end this sessi<br>#<br>process<br>ame<br>===<br>N-RP SCP Input Process<br>sca<br>AN-RP SCP Input Process<br>ber of SAP registered   | ss<br>= 5                                                  |                                    |                                                |                                                       |                                           |                                                                                   |                                |